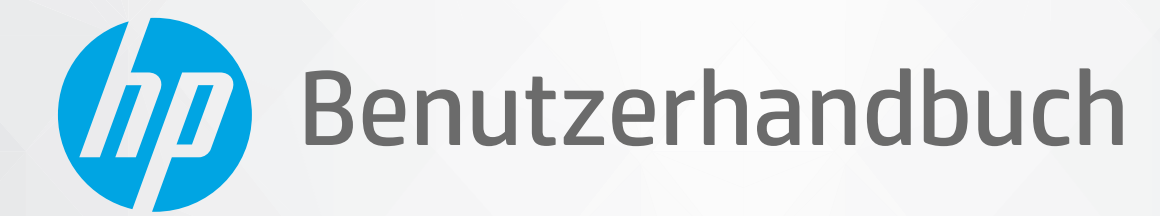

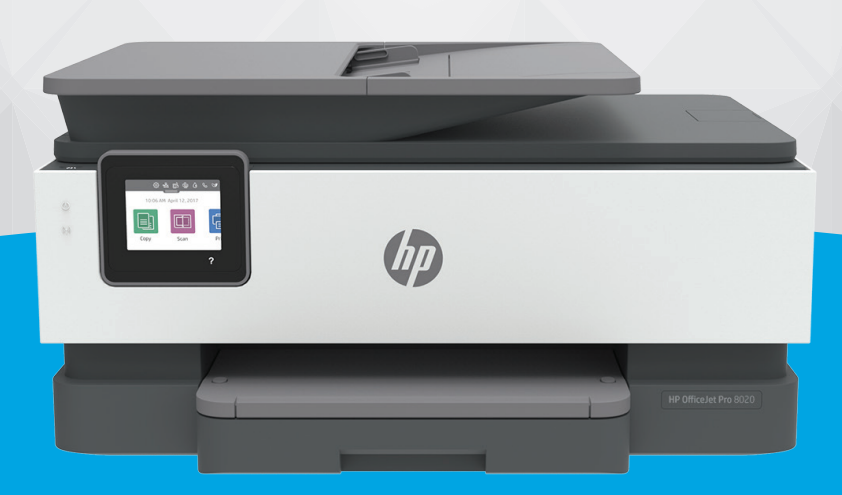

# HP OfficeJet Pro 8020e series

#### **Hinweise von HP**

DIE INFORMATIONEN IN DIESEM DOKUMENT KÖNNEN OHNE VORHERIGE ANKÜNDIGUNG GEÄNDERT WERDEN.

ALLE RECHTE VORBEHALTEN. VERVIELFÄLTIGUNG, ADAPTION ODER ÜBERSETZUNG DIESER UNTERLAGEN SIND OHNE VORHERIGE SCHRIFTLICHE GENEHMIGUNG VON HP NUR IM RAHMEN DES URHEBERRECHTS ZULÄSSIG. DIE GARANTIEN FÜR HP PRODUKTE UND SERVICES WERDEN AUSSCHLIESSLICH IN DER ENTSPRECHENDEN, ZUM PRODUKT ODER SERVICE GEHÖRIGEN GARANTIEERKLÄRUNG BESCHRIEBEN. DIE HIER ENTHALTENEN INFORMATIONEN STELLEN KEINE ZUSÄTZLICHE GARANTIE DAR. HP HAFTET NICHT FÜR HIERIN ENTHALTENE TECHNISCHE ODER REDAKTIONELLE FEHLER ODER AUSLASSUNGEN.

© Copyright 2021 HP Development Company, L.P.

Microsoft und Windows sind in den USA und anderen Ländern eingetragene Marken oder Marken der Microsoft Corporation.

Mac, OS X, macOS und AirPrint sind in den USA und/oder anderen Ländern eingetragene Marken von Apple Inc.

ENERGY STAR und die ENERGY STAR Marke sind eingetragene Warenzeichen der United States Environmental Protection Agency.

Android und Chromebook sind Marken von Google LLC.

Amazon und Kindle sind Marken von Amazon.com, Inc. oder seinen Tochterunternehmen.

iOS ist in den USA und/oder anderen Ländern eine Marke oder eingetragene Marke von Cisco und wird unter Lizenz verwendet.

#### Sicherheitsinformationen

### A

Befolgen Sie bei Verwendung dieses Geräts stets die grundlegenden Sicherheitsvorkehrungen, um die Verletzungsgefahr durch Brand oder Stromschlag auf ein Minimum zu reduzieren.

- Lesen und beachten Sie unbedingt die Anweisungen in der Dokumentation, die dem Drucker beiliegt.

Beachten Sie sämtliche auf dem Produkt angebrachten Warnhinweise und Anweisungen.

- Ziehen Sie vor dem Reinigen des Geräts den Netzstecker.

- Installieren oder verwenden Sie dieses Gerät nicht in der Nähe von Wasser bzw. wenn Ihre Hände nass sind.

- Stellen Sie das Produkt auf einer stabilen und sicheren Unterlage auf.

- Wählen Sie für das Produkt einen geschützten Standort, an dem keine Personen auf das Netzkabel treten oder darüber stolpern können. Das Netzkabel darf nicht beschädigt werden.

- Wenn das Produkt nicht einwandfrei funktioniert, finden Sie weitere Informationen im Abschnitt "Beheben von Problemen".

- Im Inneren des Produkts befinden sich keine Teile, die vom Endnutzer instand gesetzt werden können. Überlassen Sie Wartungsarbeiten qualifiziertem Wartungspersonal.

# Inhaltsverzeichnis

| 1 Er | rste Schritte                                                 | 1  |
|------|---------------------------------------------------------------|----|
|      | Druckerkomponenten                                            | 2  |
|      | Funktionen des Bedienfelds                                    | 5  |
|      | Ausschalten des Druckers                                      | 9  |
| 2 Ei | inlegen von Medien und grundlegende Informationen zu Papier   | 10 |
|      | Einlegen von Papier                                           | 11 |
|      | Auflegen von Originalen auf das Scannerglas                   | 21 |
|      | Einlegen von Originalen in den Vorlageneinzug                 | 23 |
|      | Grundlagen zum Papier                                         |    |
|      | Tipps zur Auswahl und Verwendung von Papier                   | 25 |
| 3 Ve | erbinden des Druckers                                         | 26 |
|      | Voraussetzungen für die Verwendung von HP+ Druckern           | 27 |
|      | Einrichten des Druckers für die Wireless-Kommunikation        |    |
|      | Verbinden des Druckers mit einem Ethernet-Netzwerk            |    |
|      | Verbinden des Druckers über ein USB-Kabel                     |    |
|      | Ändern der Netzwerkeinstellungen                              |    |
|      | Verwenden von Wi-Fi Direct                                    |    |
| 4 Di | ruckerverwaltungstools                                        | 39 |
|      | Verwenden der HP Smart App zum Drucken, Scannen und Verwalten | 40 |
|      | Öffnen der HP Druckersoftware (Windows)                       |    |
|      | Toolbox (Windows)                                             | 43 |
|      | Eingebetteter Webserver                                       | 44 |
|      | Aktualisieren des Druckers                                    | 47 |
| 5 W  | lebdienste                                                    | 49 |
|      | Was sind Webdienste?                                          | 50 |
|      | Einrichten der Webdienste                                     |    |
|      | Entfernen der Webdienste                                      |    |

| 6 Dr | rucken                                                                                              | 54    |
|------|----------------------------------------------------------------------------------------------------|-------|
|      | Drucken mit der HP Smart App                                                                        | 55    |
|      | Drucken mit einem Computer                                                                          | 57    |
|      | Drucken von mobilen Geräten aus                                                                     | 63    |
|      | Tipps zum erfolgreichen Drucken                                                                     | 64    |
| 7 Ko | opieren und scannen                                                                                 | 67    |
|      | Kopieren und Scannen mit HP Smart                                                                   | 68    |
|      | Kopieren mit dem Drucker                                                                            | 71    |
|      | Scannen mit der HP Druckersoftware (Windows 7)                                                      |       |
|      | Scannen mithilfe von Webscan                                                                        | 77    |
|      | Tipps für erfolgreiches Kopieren und Scannen                                                        |       |
| 8 Fa | X                                                                                                   | 79    |
|      | Senden von Faxnachrichten                                                                           | 80    |
|      | Empfangen einer Faxnachricht                                                                        | 85    |
|      | Einrichten von Telefonbuchkontakten                                                                 | 91    |
|      | Ändern der Faxeinstellungen                                                                         | 94    |
|      | Fax und digitale Telefondienste                                                                     | 99    |
|      | Fax on Voice über Internetprotokoll                                                                 | 100   |
|      | Verwenden von Berichten                                                                             | 101   |
|      | Zusätzliche Faxeinrichtung                                                                          | 105   |
| 9 Ve | erwalten von Kassetten                                                                              | 131   |
|      | Informationen zu Patronen und zum Druckkopf                                                         | 132   |
|      | Auch wenn Sie ausschließlich mit der schwarzen Patrone drucken, wird ein geringer Anteil farbiger T | Гinte |
|      | verwendet                                                                                           | 133   |
|      | Überprüfen der geschätzten Tintenfüllstände                                                         | 134   |
|      | Auswechseln der Patronen                                                                            | 135   |
|      | Bestellen von Patronen                                                                              | 139   |
|      | Lagerung von Verbrauchsmaterial                                                                     | 140   |
|      | Speicher für anonyme Nutzungsdaten                                                                  | 141   |
|      | Gewährleistungsinformationen für Patronen                                                           | 142   |
| 10 E | Beheben von Problemen                                                                               | 143   |
|      | Aufrufen von Hilfe über die HP Smart App                                                            | 144   |
|      | So erhalten Sie Hilfe über das Bedienfeld des Druckers                                              | 145   |
|      | Hilfethemen in diesem Handbuch                                                                      | 146   |
|      | Erläuterungen zu Druckerberichten                                                                   | 175   |
|      | Beheben von Problemen mit Webdiensten                                                               | 177   |
|      |                                                                                                    |       |

| Warten des Druckers                                            | 178 |
|----------------------------------------------------------------|-----|
| Ursprünglichen Werkstandard und Einstellungen wiederherstellen | 182 |
| HP Support                                                     | 184 |
| HP EcoSolutions (HP und die Umwelt)                            | 186 |
| HP EcoSolutions (HP und die Umwelt)                            | 187 |
| hang A Technische Daten                                        | 190 |
| Spezifikationen                                                | 191 |
| Zulassungsinformationen                                        | 194 |
| Programm zur umweltfreundlichen Produktherstellung             | 202 |
| dex                                                            | 211 |

# 1 Erste Schritte

Dieses Handbuch enthält Informationen zur Verwendung des Produkts und zur Problembehandlung.

- <u>Druckerkomponenten</u>
- Funktionen des Bedienfelds
- Ausschalten des Druckers

# Druckerkomponenten

Dieser Abschnitt behandelt folgende Themen:

- Ansicht von oben und von vorne
- Bereich für Verbrauchsmaterial
- <u>Rückansicht</u>

## Ansicht von oben und von vorne

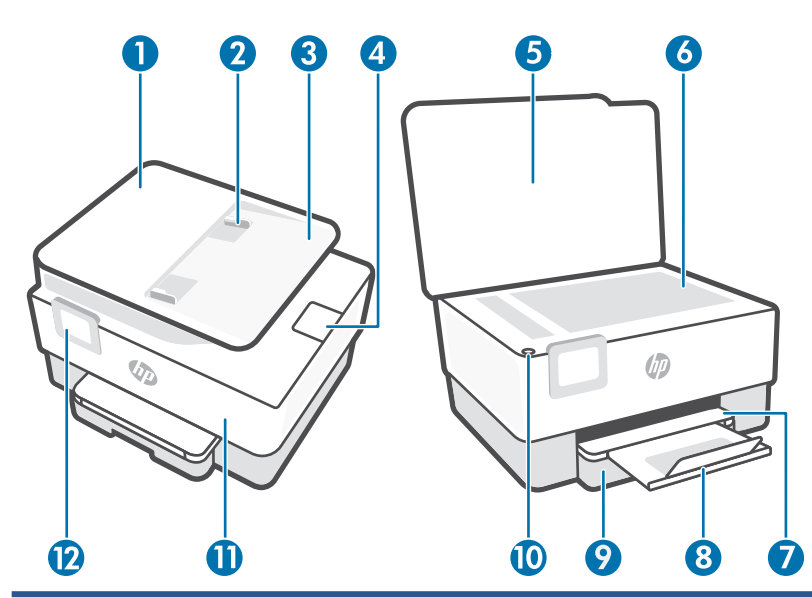

| 1  | Vorlageneinzug                             |
|----|--------------------------------------------|
| 2  | Vorlageneinzug – Papierquerführungen       |
| 3  | Vorlageneinzug                             |
| 4  | Ausgabefachverlängerung für Vorlageneinzug |
| 5  | Scannerdeckel                              |
| 6  | Scannerglas                                |
| 7  | Ausgabefach                                |
| 8  | Ausgabefachverlängerung                    |
| 9  | Zufuhrfach                                 |
| 10 | Netztaste                                  |
| 11 | Vordere Klappe                             |
| 12 | Bedienfelddisplay                          |

## Bereich für Verbrauchsmaterial

| 0- |                               |
|----|-------------------------------|
| 1  | Zugangsklappe zu den Patronen |
| 2  | Vordere Klappe                |
| 3  | Druckkopf                     |
| 4  | Patronen                      |
| 5  | PIN-Code-Etikett              |

HINWEIS: Die Patronen müssen im Drucker verbleiben, um mögliche Probleme bei der Druckqualität und Schäden am Druckkopf zu vermeiden. Nehmen Sie Verbrauchsmaterialien nicht für längere Zeit aus dem Drucker heraus. Schalten Sie den Drucker nicht aus, wenn eine Patrone fehlt.

## Rückansicht

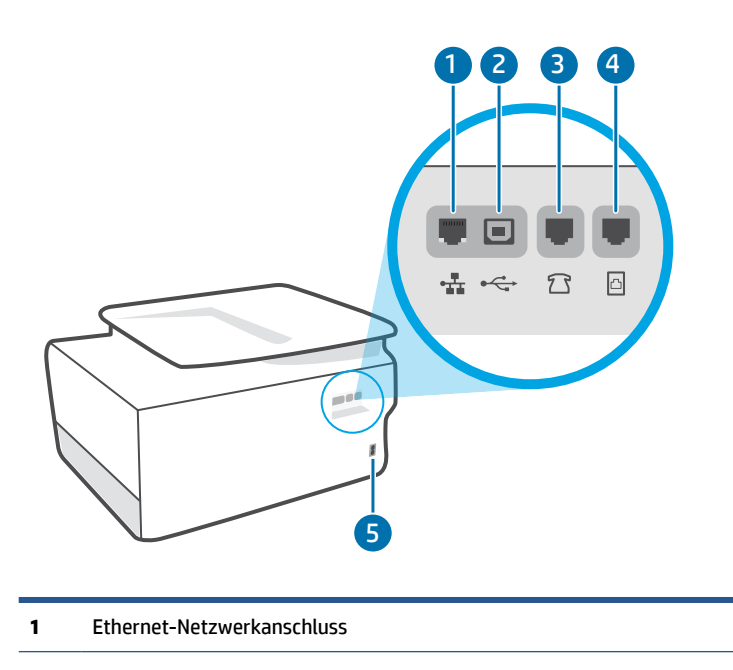

2 Hinterer USB-Anschluss

**HINWEIS:** Der USB-Anschluss an diesem Drucker wird von einem Etikett abgedeckt. Richten Sie Ihren Drucker mit der HP Smart App über eine Netzwerkverbindung ein und erhalten Sie das HP+ Angebot. Nach der Einrichtung können Sie auf Wunsch auch über eine USB-Kabelverbindung drucken, aber der Drucker muss zudem weiterhin mit dem Internet verbunden bleiben, wenn Sie HP+ aktiviert haben.

| 3 | Faxanschluss 🛜 (Ext)  |
|---|-----------------------|
| 4 | Faxanschluss 🔼 (Line) |
| 5 | Netzanschluss         |

# **Funktionen des Bedienfelds**

- Hochklappen des Bedienfelds
- <u>Tasten und LEDs auf einen Blick</u>
- <u>Funktionstasten</u>
- Dashboard-Symbole
- <u>Ändern der Druckereinstellungen</u>

## Hochklappen des Bedienfelds

Zur einfacheren Verwendung können Sie die Position des Bedienfelds ändern.

• Drücken Sie auf den oberen Teil des Bedienfelds, um es anzuheben.

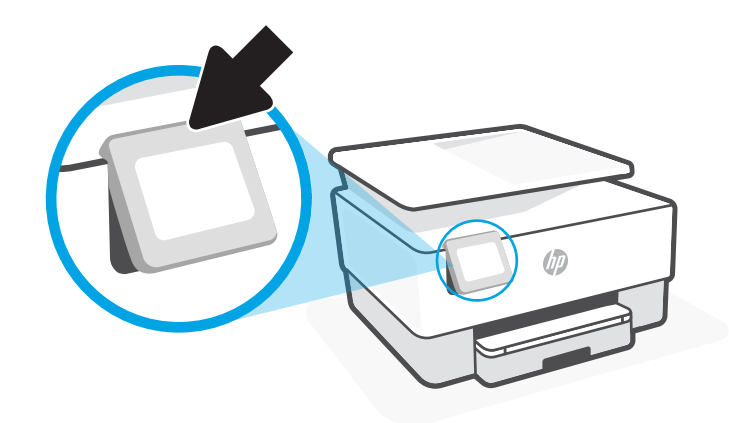

HINWEIS: Bringen Sie das Bedienfeld wieder in seine Ausgangsposition, indem Sie die Unterseite bis zum Anschlag nach unten drücken.

### **Tasten und LEDs auf einen Blick**

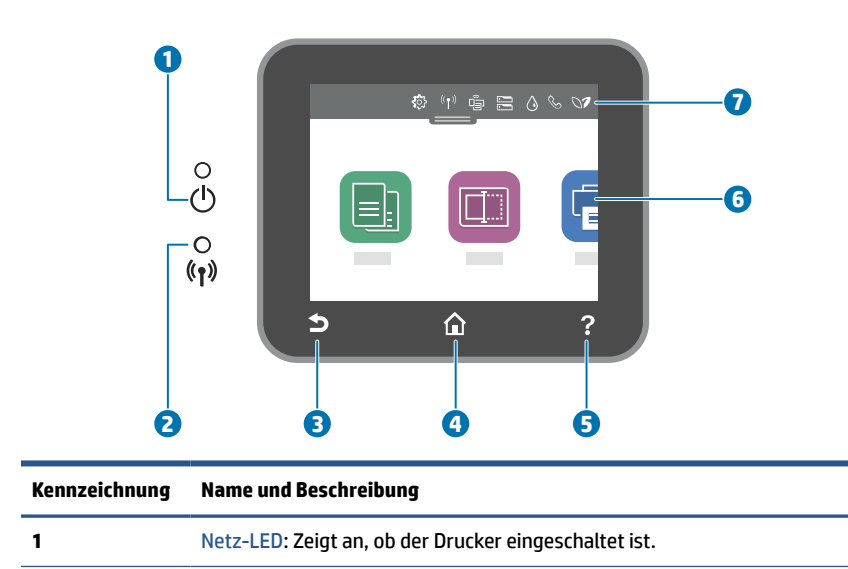

| Kennzeichnung | Name und Beschreibung                                                                                                    |  |
|---------------|----------------------------------------------------------------------------------------------------|--|
| 2             | Wireless (LED): Zeigt den Status der Wireless-Verbindung des Druckers an.                                                                                                    |  |
|               | • Eine blau leuchtende LED zeigt an, dass die Wireless-Verbindung hergestellt wurde und Sie drucken können.                                                                                                    |  |
|               | <ul> <li>Eine langsam blinkende LED mit deutlichem Intervall zeigt an, dass der Wireless-Betrieb zwar aktiviert, aber nicht<br/>konfiguriert ist. Informationen zum Verbinden des Druckers finden Sie unter <u>Einrichten des Druckers für die Wireless-<br/>Kommunikation</u>.</li> </ul> |  |
|               | • Eine langsam blinkende LED zeigt an, dass der Wireless-Betrieb aktiviert ist, aber der Drucker nicht mit einem Netzwerk verbunden ist. Stellen Sie sicher, dass sich der Drucker in Reichweite des Funksignals befindet.                                                                 |  |
|               | • Eine schnell blinkende LED zeigt einen Wireless-Fehler an. Lesen Sie die Meldung auf dem Druckerdisplay.                                                                                                    |  |
|               | • Wenn die Wireless-LED nicht leuchtet, ist der Wireless-Betrieb deaktiviert.                                                                                                    |  |
| 3             | Taste Zurück: Ruft wieder das vorherige Menü auf.                                                                                                    |  |
| 4             | Startanzeige (Taste): Ermöglicht von einer beliebigen Anzeige aus die Rückkehr zur Startanzeige.                                                                                                    |  |
| 5             | Hilfe (Schaltfläche): Öffnet in der Startanzeige das Hilfemenü bzw. zeigt beim Aufruf von anderen Anzeigen aus inhaltlich<br>passende Hilfetexte an, sofern sie für die aktuelle Operation verfügbar sind.                                                                                 |  |
| 6             | Funktionsschaltflächen: Tippen Sie auf die Schaltflächen, um häufige Aufgaben auszuführen. Weitere Informationen finden Sie unter <u>Funktionstasten</u> .                                                                                                    |  |
| 7             | Dashboard: Wischen Sie nach unten, um zusätzliche Optionen für die Druckerverwaltung anzuzeigen. Weitere Informationen finden Sie unter <u>Dashboard-Symbole</u> .                                                                                                    |  |

## Funktionstasten

| Funktionstaste | Beschreibung                                                                       |
|----------------|------------------------------------------------------------------------------------|
| Kopieren       | Dokument, Ausweiskarte oder Foto kopieren.                                         |
| Scannen        | Dokument scannen.                                                                  |
| Faxen          | Einrichtung der Faxfunktion, Senden eines Fax oder Ausdruck eines empfangenen Fax. |

# Dashboard-Symbole

Über das Dashboard auf dem Bedienfeld des Druckers können Sie auf die Symbole auf dem Display zugreifen, den Status des Druckers prüfen oder aktuelle und geplante Druckaufträge überwachen und verwalten.

Tippen Sie zum Öffnen des Dashboards die Registerkarte **——** oben auf dem Bildschirm des Bedienfelddisplays an oder ziehen Sie sie nach unten.

| Symbol | Beschreibung                                                                                                    |
|--------|----------------------------------------------------------------------------------------------------|
| ද්රිදි | <b>Einrichtung</b> : Zeigt die Einrichtungsanzeige an, über die Einstellungen, die<br>Netzwerkeinrichtung, Wi-Fi Direct, die Webdienste-Einrichtung, die<br>Faxeinrichtung und andere Wartungseinstellungen geändert und Berichte<br>erstellt werden können. |

| Symbol         | Beschreibung                                                                                                    |
|----------------|----------------------------------------------------------------------------------------------------|
| (( ¶ ))        | <b>Wireless:</b> Zeigt den Wireless-Status und die zugehörigen Menüoptionen an.<br>Weitere Informationen finden Sie unter <u>Einrichten des Druckers für die Wireless-Kommunikation</u> .                                                                                                    |
|                | HINWEIS: + G (Ethernet) und ( ) (Wireless) werden nicht gleichzeitig<br>angezeigt. Je nachdem wie der Drucker mit dem Netzwerk verbunden ist, wird<br>das Ethernet-Symbol oder das Wireless-Symbol angezeigt. Wurde die<br>Netzwerkverbindung des Druckers nicht eingerichtet, wird auf dem<br>Bedienfelddisplay des Druckers standardmäßig ( ) (Wireless) angezeigt.                                                                                                    |
| • <del>•</del> | <b>Ethernet</b> : Shows that an Ethernet network connection exists and also provides easy access to the network status screen.                                                                                                    |
| Ē              | <b>Wi-Fi Direct</b> : Zeigt den Status, den Namen und das Passwort für Wi-Fi Direct<br>sowie die Anzahl der verbundenen Geräte an. Darüber hinaus können Sie<br>Einstellungen ändern und ein Handbuch ausdrucken.                                                                                                    |
|                | Tintenfüllstand: Zeigt die geschätzten Tintenfüllstände an.<br>HINWEIS: Die Warnungen und Hinweise in Bezug auf die Tintenfüllstände sind<br>lediglich Schätzwerte, die der besseren Planung dienen. Wenn eine Warnung in<br>Bezug auf einen niedrigen Tintenfüllstand angezeigt wird, sollten Sie eine<br>Ersatzpatrone bereithalten, um mögliche Verzögerungen beim Druck zu<br>vermeiden. Das Auswechseln der Tintenpatronen ist erst erforderlich, wenn Sie<br>dazu aufgefordert werden. |
| S              | <b>Faxstatus:</b> Zeigt Statusdaten für die Funktion "Automatische Antwort",<br>Faxprotokolle und die Lautstärke der Faxtöne an.                                                                                                    |
| 07             | <b>HP EcoSolutions:</b> Öffnet eine Anzeige, in der Sie einige der Leistungsmerkmale des Druckers zum Schutz der Umwelt konfigurieren können.                                                                                                    |

## Ändern der Druckereinstellungen

Über das Bedienfeld können Sie die Funktionen und die Einstellungen des Druckers ändern, Berichte drucken und die Hilfetexte für den Drucker abrufen.

TIPP: Wenn der Drucker mit einem Computer verbunden ist, können Sie über die Tools zur Druckerverwaltung in der Software auch die Druckereinstellungen ändern.

Weitere Informationen zu diesen Tools finden Sie unter "Druckerverwaltungstools".

#### So ändern Sie die Einstellungen für eine Funktion

In der Startanzeige (Start) auf der Bedienfeldanzeige werden die für den Drucker verfügbaren Funktionen angezeigt. Einige Features der Funktionen ermöglichen Ihnen das Ändern der Einstellungen.

- 1. Wählen Sie Kopieren oder Scannen und dann die gewünschte Option aus.
- 2. Tippen Sie nach dem Auswählen einer Funktion auf 🔅 (Einst.), und blättern Sie durch die verfügbaren Einstellungen. Tippen Sie dann auf die Einstellung, die Sie ändern möchten.
- 3. Befolgen Sie die Anweisungen auf dem Bedienfelddisplay, um die Einstellungen zu ändern.

🔆 TIPP: Tippen Sie auf 🏠 (Start), um zur Startanzeige (Start) zurückzukehren.

#### So ändern Sie die Druckereinstellungen

Über die Optionen der Anzeige **Menü "Einrichtung"** können Sie die Druckereinstellungen ändern oder Berichte drucken.

- Berühren Sie auf dem Bedienfeld des Druckers die Registerkarte am oberen Rand des Bildschirms oder ziehen Sie sie nach unten, um das Dashboard zu öffnen, und berühren Sie anschließend ()
   (Einrichtung).
- 2. Tippen Sie und blättern Sie durch die Anzeigen.
- **3.** Tippen Sie zum Auswählen von Anzeigen oder Optionen auf die betreffenden Bedienelemente.
  - 🔆 TIPP: Tippen Sie auf 🏠 (Start), um zur Startanzeige (Start) zurückzukehren.

# Ausschalten des Druckers

Drücken Sie (<sup>1</sup>) (Netz), um den Drucker auszuschalten. Warten Sie, bis die Netz-LED erlischt, bevor Sie das Netzkabel abziehen oder die Steckerleiste ausschalten.

**ACHTUNG:** Wenn Sie den Drucker nicht korrekt ausschalten, fährt der Patronenwagen ggf. nicht an die richtige Position zurück, und es können Probleme mit den Tintenpatronen und der Druckqualität auftreten.

# 2 Einlegen von Medien und grundlegende Informationen zu Papier

- Einlegen von Papier
- <u>Auflegen von Originalen auf das Scannerglas</u>
- Einlegen von Originalen in den Vorlageneinzug
- Grundlagen zum Papier
- <u>Tipps zur Auswahl und Verwendung von Papier</u>

# **Einlegen von Papier**

#### So legen Sie Standardpapier ein

- **1.** Ziehen Sie die Papierzuführung heraus.
  - HINWEIS: Wenn sich anderes Papier im Zufuhrfach befindet, nehmen Sie dieses heraus, bevor Sie einen anderen Papiertyp oder Papier in einem anderen Format einlegen.

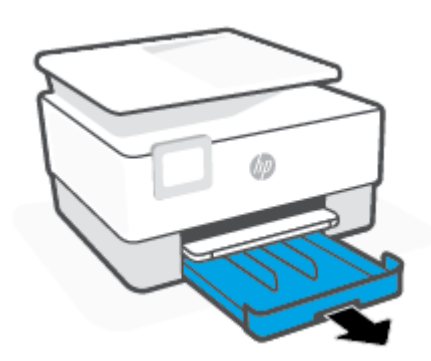

2. Schieben Sie die Papierführungen zu den Außenseiten des Zufuhrfachs.

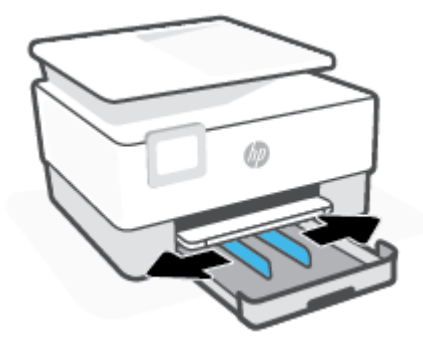

3. Legen Sie das Papier im Hochformat und mit der zu bedruckenden Seite nach unten ein.

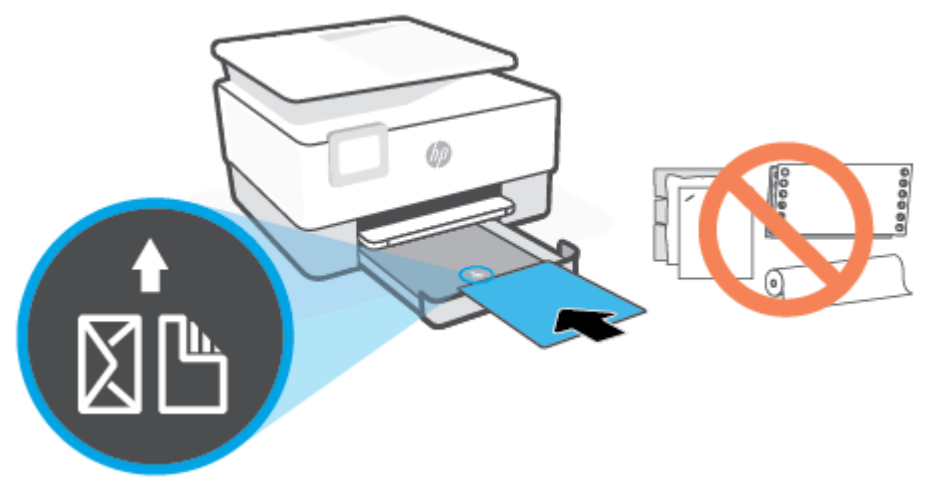

Vergewissern Sie sich, dass der Papierstapel an den entsprechenden Papierformatlinien an der Vorderseite des Fachs ausgerichtet ist. Stellen Sie darüber hinaus sicher, dass der Papierstapel die Markierung für die Maximalhöhe des Stapels auf der linken Kante des Fachs nicht überschreitet.

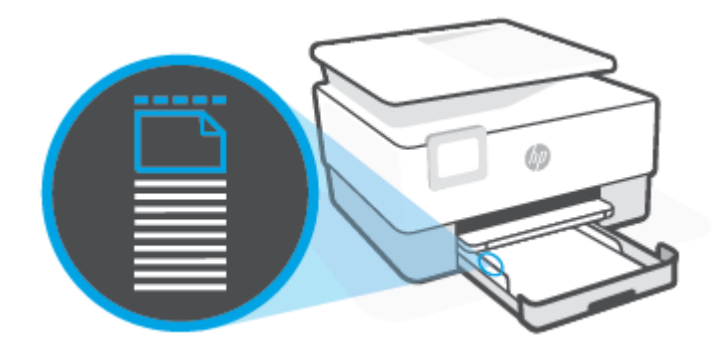

HINWEIS: Legen Sie kein Papier ein, während der Drucker druckt.

4. Schieben Sie die Papierquerführungen bündig an die linke und die rechte Kante des Papierstapels heran.

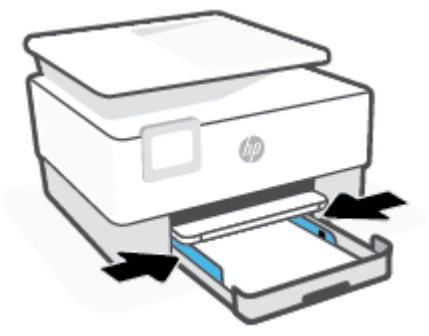

5. Schieben Sie das Zufuhrfach wieder in den Drucker.

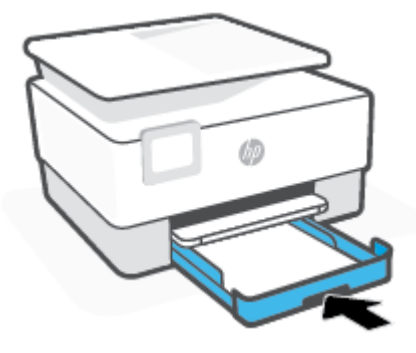

6. Ziehen Sie die Ausgabefachverlängerung wie gezeigt heraus.

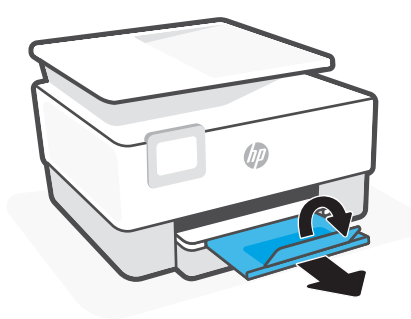

#### So legen Sie Papier im Format Legal ein

- **1.** Ziehen Sie die Papierzuführung heraus.
- HINWEIS: Wenn sich anderes Papier im Zufuhrfach befindet, nehmen Sie dieses heraus, bevor Sie einen anderen Papiertyp oder Papier in einem anderen Format einlegen.

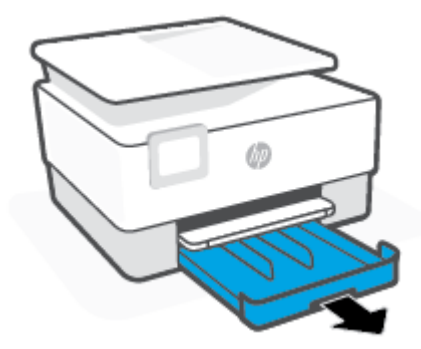

2. Schieben Sie die Papierführungen zu den Außenseiten des Zufuhrfachs.

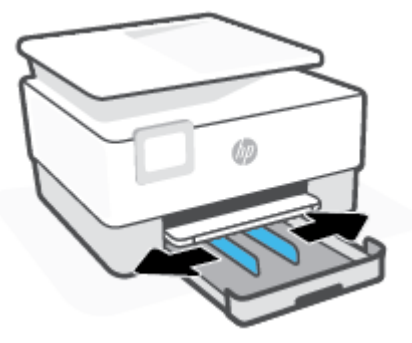

**3.** Drücken Sie die Taste links vorne am Zufuhrfach, um es zu verlängern.

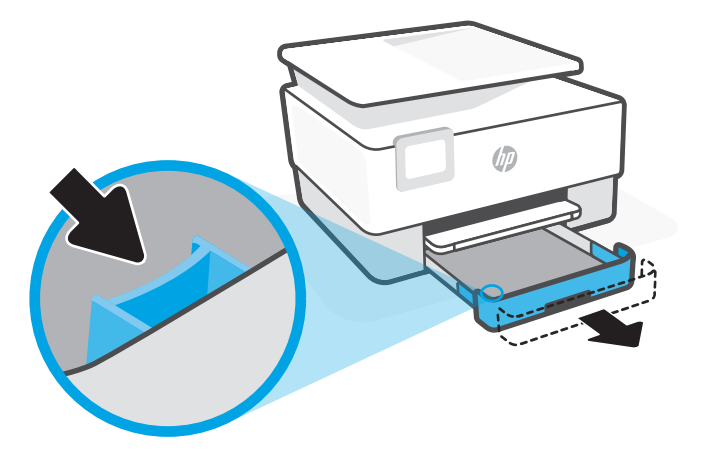

4. Legen Sie das Papier im Hochformat und mit der zu bedruckenden Seite nach unten ein.

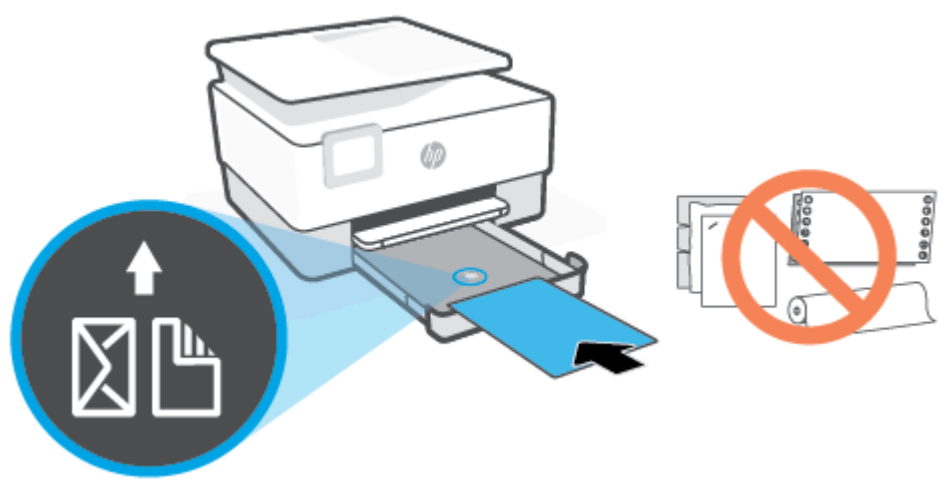

Vergewissern Sie sich, dass der Papierstapel an den entsprechenden Papierformatlinien an der Vorderseite des Fachs ausgerichtet ist. Stellen Sie darüber hinaus sicher, dass der Papierstapel die Markierung für die Maximalhöhe des Stapels auf der linken Kante des Fachs nicht überschreitet.

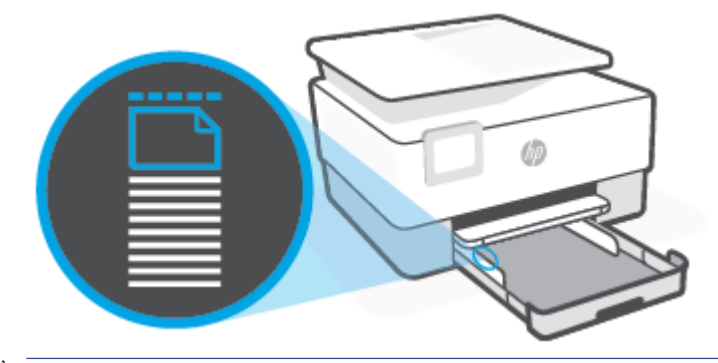

- HINWEIS: Legen Sie kein Papier ein, während der Drucker druckt.
- 5. Schieben Sie die Papierquerführungen bündig an die linke und die rechte Kante des Papierstapels heran.

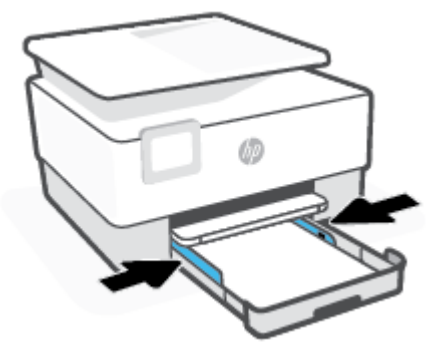

6. Schieben Sie das Zufuhrfach wieder in den Drucker.

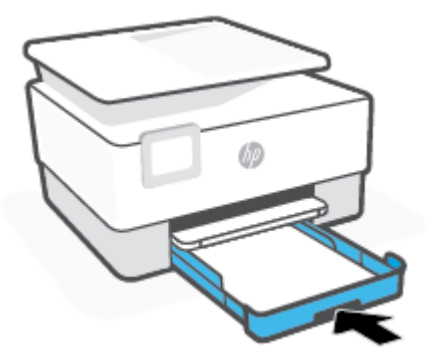

- HINWEIS: Wenn Sie das Zufuhrfach einsetzen, ragt die Verlängerung des Zufuhrfachs aus dem Drucker heraus. Dies entspricht dem erwarteten Ergebnis.
- 7. Ziehen Sie die Ausgabefachverlängerung wie gezeigt heraus.

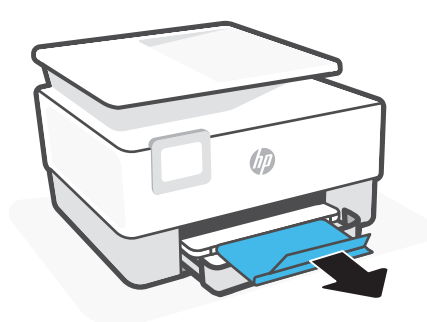

#### So legen Sie Briefumschläge ein

- 1. Ziehen Sie die Papierzuführung heraus.
  - HINWEIS: Wenn sich anderes Papier im Zufuhrfach befindet, nehmen Sie dieses heraus, bevor Sie einen anderen Papiertyp oder Papier in einem anderen Format einlegen.

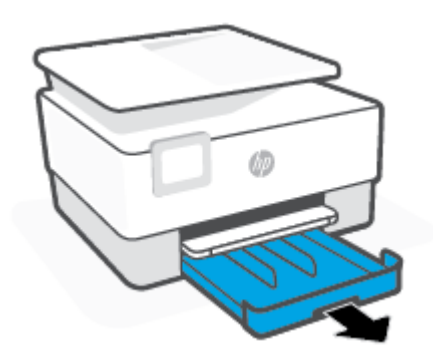

2. Schieben Sie die Papierführungen zu den Außenseiten des Zufuhrfachs.

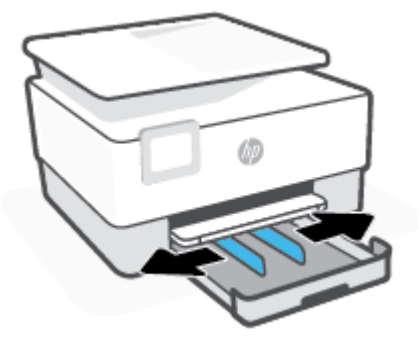

3. Legen Sie Briefumschläge im Hochformat und mit der zu bedruckenden Seite nach unten ein.

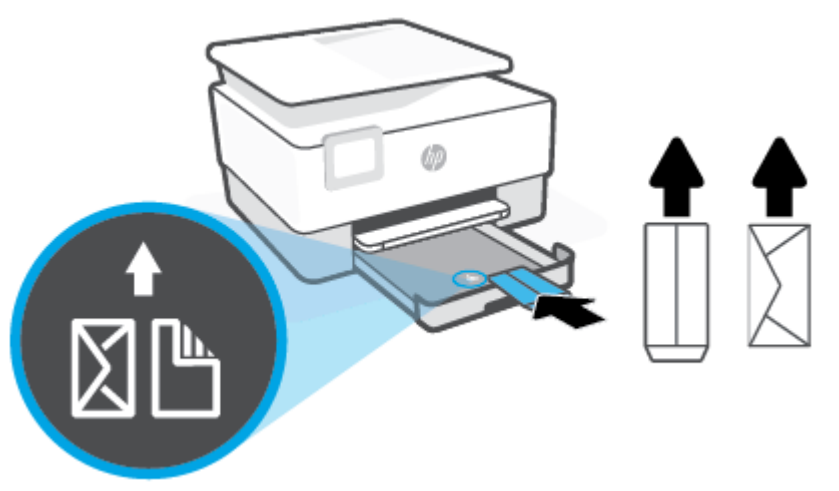

Informationen zur maximal zulässigen Umschlaganzahl im Zufuhrfach finden Sie unter Spezifikationen.

- HINWEIS: Legen Sie kein Papier ein, während der Drucker druckt.
- 4. Schieben Sie die Papierquerführungen bündig an die linke und die rechte Kante des Umschlagstapels heran.

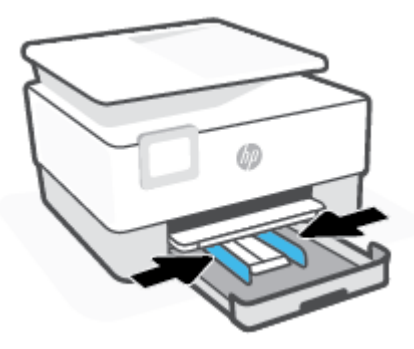

5. Schieben Sie das Zufuhrfach wieder in den Drucker.

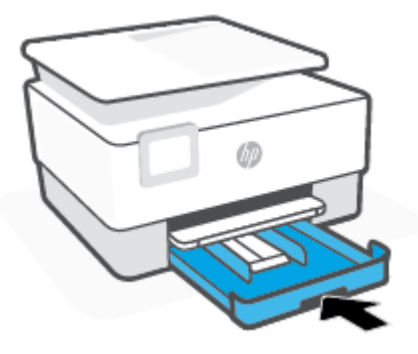

6. Ziehen Sie die Ausgabefachverlängerung wie gezeigt heraus.

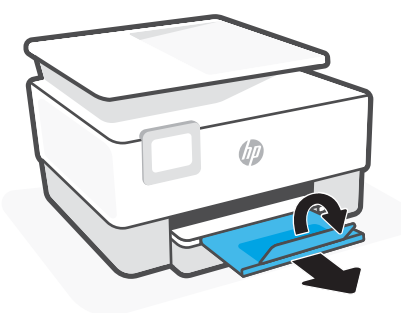

#### So legen Sie Karten und Fotopapier ein

- 1. Ziehen Sie die Papierzuführung heraus.
  - HINWEIS: Wenn sich anderes Papier im Zufuhrfach befindet, nehmen Sie dieses heraus, bevor Sie einen anderen Papiertyp oder Papier in einem anderen Format einlegen.

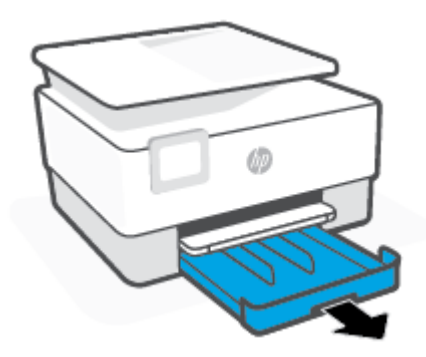

2. Schieben Sie die Papierführungen zu den Außenseiten des Zufuhrfachs.

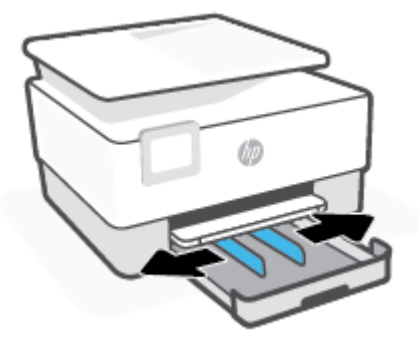

3. Legen Sie Karten oder Fotopapier im Hochformat und mit der zu bedruckenden Seite nach unten ein.

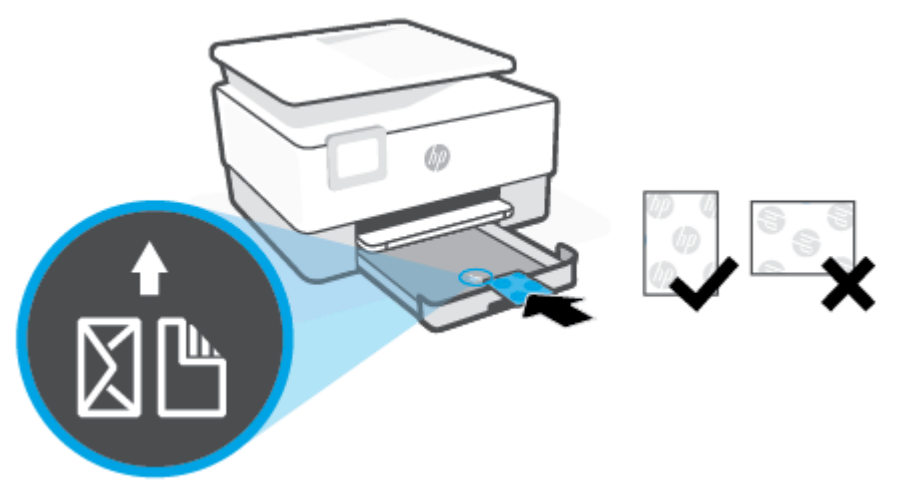

Vergewissern Sie sich, dass der Karten- oder Fotostapel an den entsprechenden Papierformatlinien an der Vorderseite des Fachs ausgerichtet ist. Stellen Sie darüber hinaus sicher, dass der Karten- oder Fotostapel die Markierung für die Maximalhöhe des Stapels an der linken Kante des Faches nicht überschreitet.

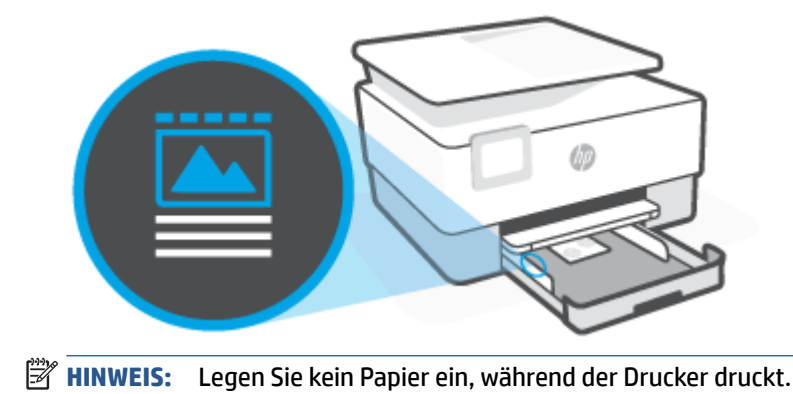

4. Schieben Sie die Papierquerführungen bündig an die linke und die rechte Kante des Papierstapels heran.

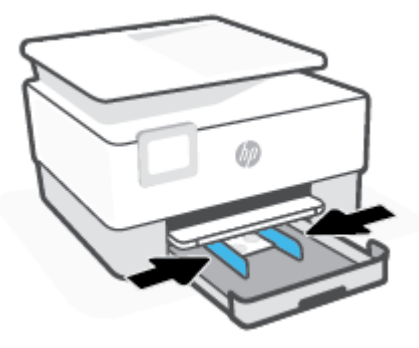

5. Schieben Sie das Zufuhrfach wieder in den Drucker.

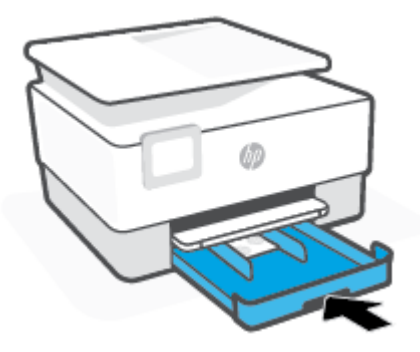

6. Ziehen Sie die Ausgabefachverlängerung wie gezeigt heraus.

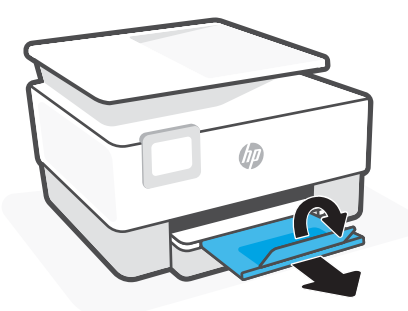

# Auflegen von Originalen auf das Scannerglas

Sie können Originale kopieren, scannen oder faxen, indem Sie diese auf das Scannerglas legen.

HINWEIS: Der Scanner kann nur ordnungsgemäß funktionieren, wenn das Scannerglas und die Abdeckungsunterseite sauber sind. Weitere Informationen finden Sie unter <u>Warten des Druckers</u>.

**HINWEIS:** Nehmen Sie alle Originale aus dem Fach für den Vorlageneinzug heraus, bevor Sie die Abdeckung des Druckers anheben.

#### So legen Sie ein Original auf das Scannerglas:

1. Öffnen Sie die Scannerabdeckung.

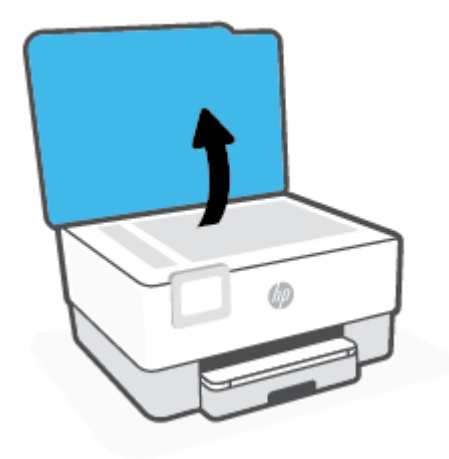

- 2. Legen Sie das Original mit der Druckseite nach unten auf das Scannerglas. Richten Sie es dabei an der Markierung hinten links am Glas aus.
- TIPP: Die eingravierten Linien entlang der Kanten des Scannerglases bieten beim Auflegen von Originalen eine Orientierungshilfe.

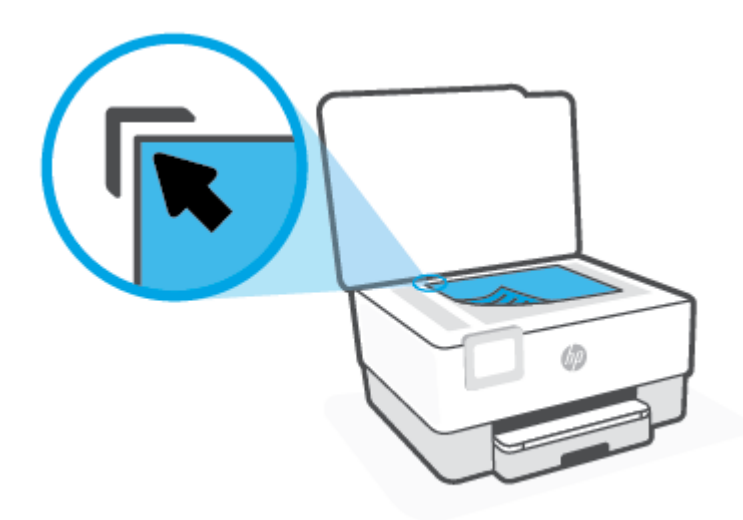

3. Schließen Sie die Abdeckung.

# Einlegen von Originalen in den Vorlageneinzug

Sie können ein Dokument kopieren, scannen oder faxen, indem Sie es in den Vorlageneinzug einlegen.

ACHTUNG: Legen Sie keine Fotos in den Vorlageneinzug ein, da sie sonst beschädigt werden könnten. Verwenden Sie nur Papier, das für den Vorlageneinzug geeignet ist.

HINWEIS: Manche Funktionen (z. B. die Kopierfunktion **An Seite anpassen**) sind nicht verfügbar, wenn Sie die Originale in den Vorlageneinzug einlegen. Damit diese Funktionen einwandfrei ausgeführt werden, müssen Sie die Originale auf das Scannerglas legen.

#### So legen Sie Originale in den Vorlageneinzug ein

- **1.** Legen Sie das Original mit der bedruckten Seite nach oben in den Vorlageneinzug ein.
  - a. Wenn Sie ein Original im Hochformat einlegen, legen Sie die Seiten so ein, dass die Oberkante des Dokuments zuerst eingezogen wird. Wenn Sie ein Original im Querformat einlegen, legen Sie die Seiten so ein, dass die linke Kante des Dokuments zuerst eingezogen wird.
  - Schieben Sie das Papier in den Vorlageneinzug, bis ein Signalton zu hören ist oder auf Bedienfelddisplay des Druckers eine Meldung angezeigt wird, dass die eingelegten Seiten erkannt wurden.
  - TIPP: Weitere Hilfe zum Einlegen von Originalen in den Vorlageneinzug bietet das in das Einzugsfach eingravierte Diagramm.

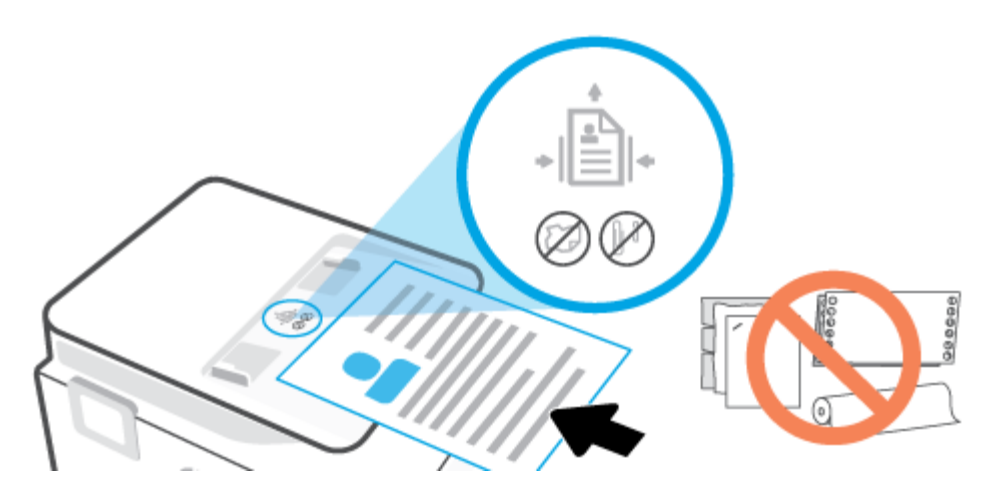

2. Schieben Sie die Papierquerführungen nach innen bis an die linke und rechte Kante des Papiers heran.

# **Grundlagen zum Papier**

Der Drucker ist zur Verwendung mit den meisten Typen von Büropapier ausgelegt. Probieren Sie verschiedene Papiertypen aus, bevor Sie größere Mengen kaufen. Verwenden Sie HP Papier, um eine hohe Druckqualität zu erreichen. Auf der HP Website unter <u>www.hp.com</u> finden Sie weitere Informationen zu HP Papier.

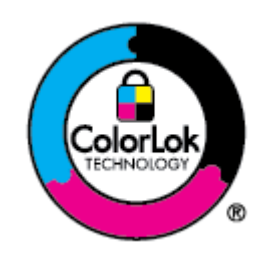

HP empfiehlt die Verwendung von Normalpapier mit dem ColorLok-Logo zum Drucken von Dokumenten für den täglichen Gebrauch. Alle Papiere mit dem ColorLok Logo wurden unabhängig voneinander auf höchste Standards bei Zuverlässigkeit und Druckqualität getestet. Dabei wurde auch geprüft, ob sie gestochen scharfe, brillante Farben sowie kräftigere Schwarztöne und ein schnelleres Trocknungsverhalten aufweisen als Normalpapier. Papiere mit dem ColorLok-Logo sind in einer Vielzahl von Gewichten und Formaten bei größeren Papierherstellern erhältlich.

# Tipps zur Auswahl und Verwendung von Papier

Beachten Sie die folgenden Richtlinien, um optimale Druckergebnisse zu erzielen.

- Legen Sie jeweils nur Papier eines Typs und eines Formats in ein Fach oder den Vorlageneinzug ein.
- Vergewissern Sie sich, dass das Papier korrekt eingelegt wird, wenn es über das Zufuhrfach oder den Vorlageneinzug zugeführt wird.
- Legen Sie nicht zu viel Papier in das Fach oder den Vorlageneinzug ein.
- Legen Sie auf keinen Fall das folgende Papier in das Fach oder den Vorlageneinzug ein, um Staus, eine geringe Druckqualität und andere Druckprobleme zu vermeiden:
  - Mehrteilige Formulare
  - Beschädigte, gewellte oder verknitterte Druckmedien
  - Perforierte Druckmedien
  - Druckmedien, deren Oberfläche stark strukturiert bzw. geprägt ist oder die Tinte nicht gut aufnehmen
  - Zu leichte oder leicht dehnbare Druckmedien
  - Medien mit Heft- oder B
    üroklammern

# **3 Verbinden des Druckers**

Ihr Drucker unterstützt die folgenden Verbindungstypen für das Drucken: WLAN, Wi-Fi Direct, Ethernet und USB.

Richten Sie Ihren Drucker mit der HP Smart Software über eine Netzwerkverbindung ein und erhalten Sie das HP+ Angebot. Nach der Einrichtung können Sie auf Wunsch auch über eine USB-Kabelverbindung oder Wi-Fi Direct drucken, aber der Drucker muss zudem weiterhin mit dem Internet verbunden bleiben, wenn Sie HP+ aktiviert haben.

- Voraussetzungen für die Verwendung von HP+ Druckern
- Einrichten des Druckers für die Wireless-Kommunikation
- Verbinden des Druckers mit einem Ethernet-Netzwerk
- Verbinden des Druckers über ein USB-Kabel
- Ändern der Netzwerkeinstellungen
- Verwenden von Wi-Fi Direct

# Voraussetzungen für die Verwendung von HP+ Druckern

### Dauerhafte Verbindung des Druckers mit dem Internet

HP+ Drucker sind mit der Cloud verbundene Geräte, die nur ordnungsgemäß funktionieren, wenn sie ständig mit dem Internet verbunden sind. Über die Internetverbindung kann der Drucker HP+ spezifische Anwendungsfunktionen und Firmware-Aktualisierungen bereitstellen. Während der Einrichtung müssen Sie den Drucker per WLAN oder Ethernet-Kabel mit dem Internet verbinden. Nach der Einrichtung können Sie auf Wunsch auch über eine USB-Kabelverbindung drucken, aber der Drucker muss zudem weiterhin mit dem Internet verbunden bleiben.

### Verwenden von Original HP Kartuschen

Original HP Kartuschen werden von HP hergestellt und in einer offiziellen HP Verpackung verkauft. Wenn keine Original HP Verbrauchsmaterialien oder wiederbefüllte Kartuschen eingesetzt sind, funktionieren HP+ Drucker nicht wie erwartet.

### **Besitz eines HP Kontos**

Erstellen Sie zum Verwalten Ihres Druckers ein HP Konto oder melden Sie sich bei einem solchen an.

# Einrichten des Druckers für die Wireless-Kommunikation

Dieser Abschnitt behandelt folgende Themen:

- <u>Vorbereitungen</u>
- Verbinden mit der HP HP Smart App
- Einrichten des Druckers im Wireless-Netzwerk
- <u>Wechseln des Verbindungstyps</u>
- <u>Testen der Wireless-Verbindung</u>
- Ein- oder Ausschalten der Wireless-Funktionen des Druckers
- HINWEIS: Sollten Probleme beim Verbinden des Druckers auftreten, finden Sie weitere Informationen unter <u>Probleme mit Netzwerk und Verbindungen</u>.
- ☆ TIPP: Weitere Informationen zum Einrichten und Verwenden des Druckers f
  ür den Wireless-Betrieb finden Sie im HP Wireless Printing Center (<u>www.hp.com/go/wirelessprinting</u>).

### Vorbereitungen

Stellen Sie Folgendes sicher, bevor Sie den Drucker für die Wireless-Kommunikation einrichten:

- Der Drucker ist nicht über ein Ethernet-Kabel an das Netzwerk angeschlossen.
- Das Wireless-Netzwerk wurde korrekt eingerichtet und funktioniert fehlerfrei.
- Der Drucker und die Computer, die den Drucker verwenden sollen, befinden sich im selben Netzwerk (Subnetz).
- HINWEIS: Bei der Verbindungsherstellung zum Drucker werden Sie zur Eingabe des Wireless Network Name (SSID) und eines Wireless-Kennworts aufgefordert:
  - Der Name des Wireless-Netzwerks ist die Bezeichnung eines Wireless-Netzwerks.
  - Das Wireless-Kennwort verhindert, dass andere Personen nicht ohne Ihre Zustimmung eine Verbindung zum Wireless-Netzwerk herstellen können. Je nach erforderlichem Sicherheitslevel erfordert Ihr Wireless-Netzwerk eine WPA-Passphrase oder einen WEP-Schlüssel.

Wenn der Netzwerkname oder der Sicherheitsschlüssel seit der Einrichtung des Wireless-Netzwerks nicht geändert wurde, finden Sie diese Angaben bisweilen hinten oder seitlich am Wireless-Router.

Wenn Sie den Netzwerknamen oder das Sicherheitskennwort nicht finden oder sich nicht an die Daten erinnern können, schlagen Sie in der Dokumentation zum Computer oder zum Wireless-Router nach. Wenn Sie diese Angaben weiterhin nicht finden, fragen Sie Ihren Netzwerkadministrator oder die Person, von der das Wireless-Netzwerk eingerichtet wurde.

### Verbinden mit der HP HP Smart App

#### So führen Sie die Einrichtung mit der HP Smart App aus

Mit der HP Smart App können Sie den Drucker innerhalb Ihres Wireless-Netzwerks einrichten. Die HP Smart App wird von iOS, Android, Windows und Mac Geräten unterstützt. Weitere Informationen zu dieser App finden Sie im Abschnitt <u>Verwenden der HP Smart App zum Drucken, Scannen und Verwalten</u>.

- 1. Vergewissern Sie sich, dass der Computer oder das mobile Gerät mit Ihrem Wireless-Netzwerk verbunden ist und dass Sie das Wi-Fi-Kennwort Ihres Wireless-Netzwerks kennen.
- Wenn Sie ein mobiles iOS oder Android Gerät verwenden, aktivieren Sie auf dem Gerät Bluetooth und die Standortdienste. (HP Smart verwendet Bluetooth, um den Einrichtungsvorgang auf mobilen iOS und Android Geräten zu beschleunigen und zu vereinfachen.)
- HINWEIS: HP Smart verwendet Bluetooth ausschließlich für die Druckereinrichtung. Das Drucken über Bluetooth wird nicht unterstützt.
- 3. Wenn die WLAN-Funktion Ihres Druckers ausgeschaltet wurde, müssen Sie sie wieder einschalten. Siehe Ein- oder Ausschalten der Wireless-Funktionen des Druckers.
- 4. Vergewissern Sie sich, dass der Wireless-Einrichtungsmodus auf dem Drucker aktiviert ist.

Der Wireless-Einrichtungsmodus des Druckers wird durch langsames Blinken der Wireless-LED auf dem Display angezeigt.

Wenn Sie den Drucker zum ersten Mal einrichten, ist der Drucker nach dem Einschalten für die Einrichtung bereit. Er sucht innerhalb von zwei Stunden nach der HP Smart App, um eine Verbindung zu dieser herzustellen, und stellt dann die Suche ein.

Um den Drucker zurück in den Wireless-Einrichtungsmodus zu versetzen, wählen Sie im Menü **Wireless-Einstellungen** die Option **Netzwerkeinstellungen wiederherstellen** aus. Wenn die Wireless-LED auf dem Display blau blinkt, können Sie mit der Einrichtung fortfahren.

- 5. Öffnen Sie die HP Smart App und klicken Sie auf das Pluszeichen (+) oder die Option "Drucker hinzufügen", um den Drucker hinzuzufügen. Wischen Sie ggf. im oberen Bereich des Startbildschirms nach rechts/links, um die Option "Drucker hinzufügen" zu finden.
- 6. Erstellen Sie bei entsprechender Aufforderung ein HP Konto und registrieren Sie den Drucker.
  - HINWEIS: Nach erfolgreicher Herstellung der Druckerverbindung blinkt die Wireless-LED nicht mehr und leuchtet durchgehend.

### **Einrichten des Druckers im Wireless-Netzwerk**

Verwenden Sie den Wireless-Einrichtungsassistenten oder das Wi-Fi Protected Setup über die Bedienfeldanzeige des Druckers, um die Wireless-Kommunikation einzurichten.

**HINWEIS:** Gehen Sie, bevor Sie fortfahren, die Liste unter <u>Vorbereitungen</u> durch.

- Berühren Sie auf dem Bedienfeld des Druckers die Registerkarte am oberen Rand des Bildschirms oder ziehen Sie sie nach unten, um das Dashboard zu öffnen, und berühren Sie anschließend (1) (Wireless).
- 2. Tippen Sie auf 🔅 ( Einst. ).
- 3. Tippen Sie auf Wireless-Einst.

- 4. Tippen Sie auf Wireless-Einrichtungsassist. oder Wi-Fi Protected Setup.
- 5. Befolgen Sie die angezeigten Anweisungen, um die Installation abzuschließen.

Wenn der Drucker bereits mit einer anderen Verbindungsart wie beispielsweise über USB verwendet wurde, richten Sie den Drucker anhand der Anweisungen unter <u>Wechseln des Verbindungstyps</u> in Ihrem Wireless-Netzwerk ein.

### Wechseln des Verbindungstyps

Nachdem die HP Druckersoftware installiert und der Drucker mit Ihrem Computer oder einem Netzwerk verbunden wurde, können Sie mithilfe der Software den Verbindungstyp ändern (beispielsweise von einer USB-Verbindung zu einer Wireless-Verbindung).

HINWEIS: Beim Anschließen eines Ethernet-Kabels werden die Wireless-Funktionen des Druckers ausgeschaltet.

#### So wechseln Sie von einer Ethernet-Verbindung zu einer Wireless-Verbindung

- 1. Trennen Sie das Ethernet-Kabel vom Drucker.
- 2. Führen Sie den Wireless-Einrichtungsassistenten aus, um die Wireless-Verbindung herzustellen. Weitere Informationen finden Sie unter <u>Einrichten des Druckers im Wireless-Netzwerk</u>.

#### So wechseln Sie von einer USB-Verbindung zu einem Wireless-Netzwerk (Windows 7)

Gehen Sie, bevor Sie fortfahren, die Liste unter <u>Vorbereitungen</u> durch.

- 1. Öffnen Sie die HP Druckersoftware. Weitere Informationen hierzu finden Sie unter <u>Öffnen der HP</u> <u>Druckersoftware (Windows)</u>.
- 2. Klicken Sie auf Extras.
- 3. Klicken Sie auf Geräteeinrichtung und -software.
- 4. Wählen Sie **Bei Druckerverbindung von USB zu Wireless wechseln** aus. Befolgen Sie die angezeigten Anweisungen.

#### So wechseln Sie durch Verwenden der HP Smart App von einer USB-Verbindung zu einer Wireless-Verbindung (Windows 10/macOS)

- 1. Ziehen Sie das USB-Kabel vom Drucker ab.
- 2. Vergewissern Sie sich, dass Ihr Computer oder mobiles Gerät mit Ihrem Wireless-Netzwerk verbunden ist. Aktivieren Sie auf Ihrem mobilen Gerät Bluetooth und die Standortdienste.
- 3. Wenn die WLAN-Funktion Ihres Druckers ausgeschaltet wurde, müssen Sie sie wieder einschalten. Weitere Informationen zum Wireless-Status finden Sie unter <u>Ein- oder Ausschalten der Wireless-</u> <u>Funktionen des Druckers</u>.
- 4. Wenn sich der Drucker nicht mehr im Wireless-Einrichtungsmodus befindet, stellen Sie die Netzwerkeinstellungen des Druckers wieder her. Siehe <u>Ursprünglichen Werkstandard und Einstellungen</u> wiederherstellen.
- 5. Öffnen Sie die HP Smart App. Siehe Verwenden der HP Smart App zum Drucken, Scannen und Verwalten.
- 6. Erstellen Sie bei entsprechender Aufforderung ein HP Konto und registrieren Sie den Drucker.
- 7. Befolgen Sie die angezeigten Anweisungen, um den Drucker mit Ihrem Wireless-Netzwerk zu verbinden.
### So wechseln Sie von einer Wireless-Verbindung zu einer USB- oder Ethernet-Verbindung (Windows/macOS)

- 1. Verbinden Sie den Drucker über ein USB-Kabel mit dem Computer.
- 2. Öffnen Sie die HP Smart App. Siehe <u>Verwenden der HP Smart App zum Drucken, Scannen und Verwalten</u>.
- 3. Tippen Sie auf das Pluszeichen ( + ) oder die Option Drucker hinzufügen, wenn Sie zu einem anderen Drucker wechseln oder einen neuen Drucker hinzufügen müssen. Wischen Sie ggf. im oberen Bereich des Startbildschirms nach rechts/links, um die Option Drucker hinzufügen zu finden.
- 4. Befolgen Sie die angezeigten Anweisungen, um den Drucker zu verbinden. Erstellen Sie bei entsprechender Aufforderung ein HP Konto und registrieren Sie den Drucker.

## Testen der Wireless-Verbindung

Drucken Sie den Testbericht für das Wireless-Netzwerk, um Informationen zur Wireless-Verbindung des Druckers zu erhalten. Der Testbericht für das Wireless-Netzwerk enthält Informationen zum Status des Druckers, zur Hardwareadresse (MAC) sowie zur IP-Adresse. Falls ein Problem mit der Wireless-Verbindung besteht oder der Versuch der Einrichtung einer Wireless-Verbindung fehlschlägt, liefert der Wireless-Testbericht darüber hinaus Informationen zur Diagnose. Wenn der Drucker mit einem Netzwerk verbunden ist, erscheinen auf der Testseite detaillierte Informationen zu den Netzwerkeinstellungen.

So drucken Sie den Bericht zum Testen der Wireless-Verbindung:

- Tippen Sie auf dem Bedienfeld des Druckers auf die Registerkarte am oberen Rand des Bildschirms oder ziehen Sie sie nach unten, um das Dashboard zu öffnen, und tippen Sie anschließend auf (1) (die Schaltfläche Wireless) und dann auf (2) (Einst.).
- 2. Tippen Sie auf Infos drucken.
- 3. Tippen Sie auf **Einst**.
- 4. Tippen Sie auf Netzwerkkonfiguration drucken.

## Ein- oder Ausschalten der Wireless-Funktionen des Druckers

Wenn die blaue Wireless-LED auf dem Bedienfeld des Druckers leuchtet, sind die Wireless-Funktionen des Druckers eingeschaltet.

- HINWEIS: Beim Anschließen eines Ethernet-Kabels werden die Wireless-Funktionen und die Wireless-LED vom Drucker automatisch ausgeschaltet.
  - Tippen Sie auf dem Bedienfeld des Druckers auf die Registerkarte am oberen Rand des Bildschirms oder ziehen Sie sie nach unten, um das Dashboard zu öffnen, und tippen Sie anschließend auf (
    ) (die Schaltfläche Wireless) und dann auf () (Einst.).
  - 2. Tippen Sie auf Wireless-Einst.
  - 3. Tippen Sie zum Ein- oder Ausschalten auf die Umschalt-Schaltfläche neben Wireless.

HINWEIS: Wenn der Drucker bislang nie für die Verbindung mit einem Wireless-Netzwerk konfiguriert wurde und Sie die Wireless-Funktion einschalten, wird der Wireless-Einrichtungsassistent automatisch gestartet.

# Verbinden des Druckers mit einem Ethernet-Netzwerk

Wenn Ihr Ethernet-Netzwerk nicht mit dem Internet verbunden ist, verbinden Sie den Drucker kabellos mit der HP Smart App. Siehe <u>Verbinden mit der HP HP Smart App</u>.

- 1. Vergewissern Sie sich, dass Ihr Computer mit dem Router verbunden ist.
- 2. Verbinden Sie Ihren Drucker und Ihren Router mit einem Ethernet-Kabel. (Ethernet-Kabel separat erhältlich.)

### HINWEIS:

- Die Wireless-Verbindung wird automatisch deaktiviert, wenn Sie das Ethernet-Kabel anschließen.
- Ziehen Sie für die Herstellung einer Wireless-Verbindung das Ethernet-Kabel ab und verbinden Sie den Drucker über HP Smart mit Ihrem Wireless-Netzwerk. Siehe <u>Verbinden mit der HP HP Smart</u> App.
- **3.** Öffnen Sie auf Ihrem Computer oder mobilen Gerät die App HP Smart. Siehe <u>Verwenden der HP Smart</u> <u>App zum Drucken, Scannen und Verwalten</u>.

Befolgen Sie die Anweisungen, um den Drucker Ihrem Netzwerk hinzuzufügen.

5. Erstellen Sie bei entsprechender Aufforderung ein HP Konto und registrieren Sie den Drucker.

# Verbinden des Druckers über ein USB-Kabel

## HINWEIS:

- Verbinden Sie den Drucker nicht über ein USB-Kabel, wenn Sie ihn zum ersten Mal einrichten. HP+ Drucker funktionieren nicht wie erwartet, wenn Sie für deren Ersteinrichtung ein USB-Kabel verwenden.
- Zum Einrichten und Verwenden des Druckers muss dieser die ganze Zeit über mit dem Internet verbunden sein.

Studieren Sie die Druckerbetriebsvoraussetzungen im Abschnitt <u>Voraussetzungen für die Verwendung von HP</u> <u>+ Druckern</u>.

- 1. Ziehen Sie ggf. das Etikett ab, das den USB-Anschluss an der Rückseite des Druckers verdeckt.
- 2. Verbinden Sie den Drucker über ein USB-Kabel mit dem Computer.
- **3.** Öffnen Sie die HP Smart App auf Ihrem Computer. Siehe <u>Verwenden der HP Smart App zum Drucken</u>, <u>Scannen und Verwalten</u>.
- Klicken oder tippen Sie in HP Smart auf 

   (das Pluszeichen) oder Drucker hinzufügen und wählen

   Sie dann die Option zum Auswählen oder Hinzufügen eines Druckers aus.

Befolgen Sie die Anweisungen zum Hinzufügen des Druckers.

5. Erstellen Sie bei entsprechender Aufforderung ein HP Konto und registrieren Sie den Drucker.

# Ändern der Netzwerkeinstellungen

Über das Bedienfeld des Druckers können Sie eine Wireless-Verbindung für Ihren Drucker einrichten und verwalten sowie vielfältige Aufgaben zur Netzwerkverwaltung ausführen. Dazu zählen das Anzeigen und Ändern der Netzwerkeinstellungen, das Wiederherstellen der Standardeinstellungen für das Netzwerk sowie Ein- und Ausschalten der Wireless-Funktionen.

ACHTUNG: Die Netzwerkeinstellungen bieten Ihnen zusätzliche Konfigurationsmöglichkeiten. Allerdings sollten diese Einstellungen (beispielsweise Verbindungsgeschwindigkeit, IP-Einstellungen, Standard-Gateway und Firewall-Einstellungen) nur von erfahrenen Benutzern geändert werden.

### So drucken Sie die Netzwerkeinstellungen

Führen Sie einen der folgenden Schritte durch:

- Tippen Sie auf dem Bedienfeld des Druckers auf (1) (Wireless) oder 2 (Ethernet). Die Netzwerkstatusanzeige wird geöffnet. Wählen Sie Infos drucken aus, um die Netzwerkkonfigurationsseite zu drucken.
- Tippen Sie auf dem Bedienfeld des Druckers auf die Registerkarte am oberen Rand des Bildschirms oder ziehen Sie sie nach unten, um das Dashboard zu öffnen. Tippen Sie anschließend auf () (Einrichtung), auf Berichte und dann auf Netzwerkkonfigurationsseite.

### So stellen Sie die Verbindungsgeschwindigkeit ein

Sie können die Geschwindigkeit ändern, mit der die Daten über das Netzwerk übertragen werden. Der Standardwert ist **Automatisch**.

- Tippen Sie auf dem Bedienfeld des Druckers auf die Registerkarte am oberen Rand des Bildschirms oder ziehen Sie sie nach unten, um das Dashboard zu öffnen, tippen Sie dann auf () (Einrichtung) und anschließend auf Netzwerkeinrichtung.
- 2. Tippen Sie auf Ethernet-Einstellungen.
- **3.** Tippen Sie auf **Verbindungsgeschw.**.
- 4. Tippen Sie auf die Option, die der Hardware Ihres Netzwerks entspricht.

### So ändern Sie die IP-Einstellungen

Die Standardeinstellung für die IP-Einstellungen lautet **Automatisch**. Hiermit werden die IP-Einstellungen automatisch festgelegt. Als erfahrener Benutzer können Sie Einstellungen (wie die IP-Adresse, die Subnetzmaske (Subnet Mask) oder den Standardgateway) jedoch auch manuell ändern.

TIPP: Es empfiehlt sich, den Drucker zunächst im Modus "Automatisch" mit dem Netzwerk zu verbinden, bevor Sie eine manuelle IP-Adresse einstellen. Dadurch wird es dem Router ermöglicht, den Drucker mit anderen erforderlichen Einstellungen wie Subnetzmaske, Standard-Gateway und DNS-Adresse zu konfigurieren.

ACHTUNG: Gehen Sie beim manuellen Zuordnen der IP-Adresse äußerst sorgfältig vor. Wenn Sie während der Installation eine ungültige IP-Adresse eingeben, kann von den Netzwerkkomponenten keine Verbindung zum Drucker hergestellt werden.

- 1. Tippen Sie auf dem Bedienfeld des Druckers auf die Registerkarte am oberen Rand des Bildschirms oder ziehen Sie sie nach unten, um das Dashboard zu öffnen, tippen Sie dann auf (2) ( **Einrichtung** ) und anschließend auf **Netzwerkeinrichtung**.
- 2. Tippen Sie auf Ethernet-Einstellungen oder Wireless-Einst.
- 3. Tippen Sie auf Erweiterte Einstellungen.
- 4. Tippen Sie auf IP-Einstellungen.
- 5. Sie werden in einer Meldung gewarnt, dass bei Änderung der IP-Adresse der Drucker aus dem Netzwerk entfernt wird. Tippen Sie zum Fortfahren auf **OK** .
- 6. Klicken Sie zum manuellen Ändern der Einstellungen auf **Manuell (Statisch)**, und geben Sie dann die entsprechenden Daten für die folgenden Einstellungen ein:
  - IP-Adresse
  - Subnetzmaske
  - Standard-Gateway
  - DNS-Adresse
- 7. Geben Sie die Änderungen ein, und tippen Sie dann auf Fertig.
- 8. Tippen Sie auf **OK** .

# Verwenden von Wi-Fi Direct

Mithilfe von Wi-Fi Direct können Sie kabellos von einem Computer, Smartphone, Tablet-PC oder einem anderen wireless-fähigen Gerät drucken, ohne eine Verbindung zu einem vorhandenen Wireless-Netzwerk herstellen zu müssen.

### **Richtlinien zur Verwendung von Wi-Fi Direct**

- Vergewissern Sie sich, dass auf dem Computer oder dem mobilen Gerät die erforderliche Software vorhanden ist.
  - Vergewissern Sie sich bei einem Computer, dass die HP Druckersoftware installiert wurde.

Wenn die HP Druckersoftware nicht auf dem Computer installiert ist, stellen Sie zunächst eine Verbindung zu Wi-Fi Direct her und installieren Sie anschließend die Druckersoftware. Wählen Sie **Wireless** aus, wenn Sie von der Druckersoftware nach dem Verbindungstyp gefragt werden.

- Vergewissern Sie sich bei einem mobilen Gerät, dass eine kompatible Druck-App installiert wurde. Weitere Informationen finden Sie auf der HP Mobildruck-Website unter <u>www.hp.com/go/</u> <u>mobileprinting</u>. Falls in Ihrem Land/Ihrer Region bzw. Ihrer Sprache keine lokale Version dieser Website verfügbar ist, werden Sie gegebenenfalls zur HP Mobildruck-Website eines anderen Landes/einer anderen Region bzw. Sprache weitergeleitet.
- Vergewissern Sie sich, dass Wi-Fi Direct für Ihren Drucker eingeschaltet ist.
- Die Verbindung für Wi-Fi Direct kann von bis zu fünf Computern oder mobilen Geräten gemeinsam benutzt werden.
- Wi-Fi Direct kann auch verwendet werden, wenn der Drucker über ein USB-Kabel mit einem Computer oder drahtlos mit einem Netzwerk verbunden ist.
- Über Wi-Fi Direct lässt sich keine Verbindung zwischen einem Computer, einem mobilen Gerät oder einem Drucker und dem Internet herstellen.
- Sie können über eine Wi-Fi Direct-Verbindung auf dem HP+ Drucker drucken, aber der Drucker muss zudem weiterhin mit dem Internet verbunden bleiben.

### So schalten Sie Wi-Fi Direct ein

- **3.** Wenn für Wi-Fi Direct der Status **Aus** angezeigt wird, tippen Sie auf **Wi-Fi Direct** und schalten Sie die Funktion ein.
- TIPP: Sie können Wi-Fi Direct auch über den eingebetteten Webserver einschalten. Weitere Informationen zum Verwenden des EWS finden Sie unter <u>Eingebetteter Webserver</u>.

### So ändern Sie die Verbindungsmethode

- Berühren Sie auf dem Bedienfeld des Druckers die Registerkarte am oberen Rand des Bildschirms oder ziehen Sie sie nach unten, um das Dashboard zu öffnen, und berühren Sie anschließend ⊕ (Wi-Fi Direct).
- 2. Tippen Sie auf 🖧 ( Einst. ).
- 3. Tippen Sie auf Verbindungsmethode und wählen Sie Automatisch oder Manuell aus.
  - Wenn beim Einrichten von Wi-Fi Direct auf dem Drucker **Automatisch** ausgewählt wurde, wird vom mobilen Gerät automatisch eine Verbindung zum Drucker hergestellt.
  - Wenn beim Einrichten von Wi-Fi Direct auf dem Drucker Manuell ausgewählt wurde, bestätigen Sie die Verbindung auf dem Druckerdisplay oder geben Sie auf dem mobilen Gerät die Drucker-PIN ein. Die PIN wird vom Drucker bereitgestellt, wenn versucht wird, eine Verbindung herzustellen.

### So drucken Sie von einem wireless-fähigen mobilen Gerät aus, das Wi-Fi Direct unterstützt

Vergewissern Sie sich, dass die neueste Version des HP Print Service Plugins auf dem mobilen Gerät installiert wurde.

### **HINWEIS:** Wenn vom mobilen Gerät kein Wi-Fi unterstützt wird, können Sie Wi-Fi Direct nicht verwenden.

- 1. Stellen Sie sicher, dass auf dem Drucker Wi-Fi Direct eingeschaltet ist.
- 2. Schalten Sie Wi-Fi Direct auf Ihrem mobilen Gerät ein. Weitere Informationen finden Sie in der Dokumentation zum mobilen Gerät.
- 3. Wählen Sie auf Ihrem mobilen Gerät in einer druckfähigen Anwendung ein Dokument aus und dann die Option zum Drucken des Dokuments.

Daraufhin wird die Liste mit den verfügbaren Druckern angezeigt.

- 4. Wählen Sie in der Liste mit den verfügbaren Druckern den angezeigten Namen für Wi-Fi Direct wie DIRECT-\*\*-HP OfficeJet Pro 8020 aus. (Dabei stehen die Sternchen \*\* für die eindeutigen Zeichen zur Kennzeichnung des Druckers.) Befolgen Sie dann die Anweisungen, die auf dem Drucker oder dem mobilen Gerät angezeigt werden.
- 5. Drucken Sie das Dokument.

### So drucken Sie von einem wireless-fähigen mobilen Gerät aus, von dem Wi-Fi Direct nicht unterstützt wird

Vergewissern Sie sich, dass eine kompatible Druck-App auf Ihrem mobilen Gerät installiert wurde. Weitere Informationen finden Sie unter www.hp.com/global/us/en/eprint/mobile\_printing\_apps.html.

- 1. Stellen Sie sicher, dass auf dem Drucker Wi-Fi Direct eingeschaltet ist.
- 2. Aktivieren Sie die Wi-Fi-Verbindung auf Ihrem mobilen Gerät. Weitere Informationen hierzu finden Sie in der Dokumentation zum mobilen Gerät.
- HINWEIS: Wenn vom mobilen Gerät kein Wi-Fi unterstützt wird, können Sie Wi-Fi Direct nicht verwenden.
- 3. Stellen Sie vom mobilen Gerät aus eine Verbindung zu einem neuen Netzwerk her. Führen Sie dabei Ihre üblichen Arbeitsschritte aus, um eine Verbindung zu einem neuen Wireless-Netzwerk oder einem Hotspot herzustellen. Wählen Sie den Namen für Wi-Fi Direct in der angezeigten Liste mit den Wireless-

Netzwerken aus wie **DIRECT-\*\*-HP OfficeJet Pro 8020**. (Dabei stehen die Sternchen \*\* für die eindeutigen Zeichen zur Kennzeichnung des Druckers.)

Geben Sie nach der entsprechenden Anweisung das Kennwort für Wi-Fi Direct ein.

4. Drucken Sie das Dokument.

### So drucken Sie von einem wireless-fähigen Computer aus (Windows)

- 1. Stellen Sie sicher, dass auf dem Drucker Wi-Fi Direct eingeschaltet ist.
- 2. Aktivieren Sie die Wi-Fi-Verbindung des Computers. Weitere Informationen hierzu finden Sie in der Dokumentation zum Computer.

**HINWEIS:** Wenn vom Computer kein Wi-Fi unterstützt wird, können Sie Wi-Fi Direct nicht verwenden.

- 3. Stellen Sie vom Computer aus eine Verbindung zu einem neuen Netzwerk her. Führen Sie dabei Ihre üblichen Arbeitsschritte aus, um eine Verbindung zu einem neuen Wireless-Netzwerk oder einem Hotspot herzustellen. Wählen Sie den Namen für Wi-Fi Direct in der angezeigten Liste mit den Wireless-Netzwerken aus wie DIRECT-\*\*-HP OfficeJet Pro 8020. (Dabei stehen die Sternchen \*\* für die eindeutigen Zeichen zur Kennzeichnung des Druckers.)
- 4. Geben Sie nach der entsprechenden Anweisung das Kennwort für Wi-Fi Direct ein.
- 5. Fahren Sie mit Schritt 5 fort, wenn der Drucker über ein Wireless-Netzwerk installiert und mit dem Computer verbunden wurde. Wenn der Drucker über ein USB-Kabel installiert und mit dem Computer verbunden wurde, befolgen Sie die Arbeitsschritte weiter unten, um die Druckersoftware über die Verbindung Wi-Fi Direct zu installieren.
  - öffnen Sie die HP Druckersoftware. Weitere Informationen hierzu finden Sie unter <u>Öffnen der HP</u> <u>Druckersoftware (Windows)</u>.
  - **b.** Klicken Sie auf **Extras**.
  - c. Klicken Sie auf Geräteeinrichtung und -software und dann auf Neues Gerät verbinden.
    - HINWEIS: Falls Sie den Drucker kürzlich über USB installiert haben und zu Wi-Fi Direct wechseln möchten, wählen Sie nicht die Option Einen über USB verbundenen Drucker als Wireless-Drucker verwenden aus.
  - d. Wenn die Anzeige Verbindungsoptionen erscheint, wählen Sie Wireless aus.
  - e. Wählen Sie den HP Drucker aus der Liste mit den erkannten Druckern aus.
  - f. Befolgen Sie die angezeigten Anweisungen.
- 6. Drucken Sie das Dokument.

# 4 Druckerverwaltungstools

Dieser Abschnitt behandelt folgende Themen:

- Verwenden der HP Smart App zum Drucken, Scannen und Verwalten
- Öffnen der HP Druckersoftware (Windows)
- <u>Toolbox (Windows)</u>
- <u>Eingebetteter Webserver</u>
- Aktualisieren des Druckers

## Verwenden der HP Smart App zum Drucken, Scannen und Verwalten

Die HP Smart App kann Sie beim Ausführen zahlreicher unterschiedlicher Druckeraufgaben einschließlich der folgenden unterstützen:

- Drucker einrichten und verbinden
- Dokumente und Fotos drucken und scannen
- Dokumente über E-Mail und andere Anwendungen teilen
- Druckereinstellungen verwalten, Druckerstatus prüfen, Berichte drucken und Verbrauchsmaterialien bestellen

HP Smart wird auf mobilen Geräten und Computern unterstützt, auf denen iOS, Android, Windows 10 oder macOS 10.13 oder neuere Versionen ausgeführt werden.

HINWEIS: Die HP Smart App ist nur in bestimmten Sprachen verfügbar. Einige Funktionen stehen nur bei bestimmten Druckern oder Modellen zur Verfügung. HP Smart unterstützt nicht alle Dateiformate. Siehe <u>So</u> erhalten Sie weitere Informationen zu HP Smart.

### So installieren Sie HP Smart und öffnen Sie die App

Führen Sie die folgenden Schritte aus, um HP Smart zu installieren und zu öffnen, Ihren Drucker zu verbinden und die App zu verwenden.

1. Besuchen Sie <u>123.hp.com</u>, um HP Smart herunterzuladen und auf Ihrem Gerät zu installieren.

HINWEIS:

- **iOS, Android, Windows 10 und macOS Geräte:** Sie können HP Smart aus dem entsprechenden App-Store für Ihr Gerät herunterladen.
- Windows 7: Sie können die HP Druckersoftware von <u>123.hp.com</u> herunterladen, die Software installieren und mit ihr für den Drucker eine Wireless-Verbindung herstellen.
- 2. Öffnen Sie HP Smart nach der Installation.
  - **iOS/Android:** Tippen Sie auf dem Desktop des mobilen Geräts oder im App-Menü auf HP Smart.
  - Windows 10: Klicken Sie auf dem Computer-Desktop auf Start und wählen Sie dann HP Smart in der Anwendungsliste aus.
  - **macOS:** Wählen Sie im Launchpad die Option HP Smart aus.
- 3. Stellen Sie über die HP Smart eine Wireless-Verbindung zu Ihrem Drucker her. Siehe <u>Verbinden mit der</u> <u>HP HP Smart App</u>.
- 4. Erstellen Sie bei entsprechender Aufforderung ein HP Konto und registrieren Sie den Drucker.

### So erhalten Sie weitere Informationen zu HP Smart

Besuchen Sie die Website für Ihr Gerät, um zu erfahren, wie Sie mit HP Smart eine Verbindung herstellen, drucken und scannen können:

- iOS/Android: <u>www.hp.com/go/hpsmart-help</u>
- Windows 10: <u>www.hp.com/go/hpsmartwin-help</u>
- macOS: <u>www.hp.com/go/hpsmartmac-help</u>

# Öffnen der HP Druckersoftware (Windows)

Gehen Sie nach dem Installieren der HP Druckersoftware je nach Betriebssystem wie folgt vor:

- Windows 10: Klicken Sie auf dem Computerdesktop auf **Start**, wählen Sie in der App-Liste **HP** und dann das Symbol mit dem Druckernamen aus.
- **Windows 8.1**: Klicken Sie auf der Startanzeige links unten auf den Pfeil nach unten und wählen Sie dann den Druckernamen aus.
- Windows 8: Klicken Sie mit der rechten Maustaste auf einen leeren Bereich der Startanzeige. Klicken Sie dann auf der App-Leiste auf Alle Apps und wählen Sie den Druckernamen aus.
- Windows 7: Klicken Sie auf dem Computerdesktop auf Start und wählen Sie Alle Programme aus. Klicken Sie auf HP und den Ordner für den Drucker und wählen Sie dann das Symbol mit dem Druckernamen aus.

HINWEIS: Wenn die HP Druckersoftware noch nicht installiert wurde, besuchen Sie <u>123.hp.com</u>, um die benötigte Software herunterzuladen und zu installieren.

# Toolbox (Windows)

Mit der Toolbox können Sie auf Wartungsinformationen zum Drucker zugreifen.

### So öffnen Sie die Toolbox

- 1. Öffnen Sie die HP Druckersoftware. Weitere Informationen hierzu finden Sie unter <u>Öffnen der HP</u> <u>Druckersoftware (Windows)</u>.
- 2. Klicken Sie auf Drucken, Scannen und Faxen .
- 3. Klicken Sie auf Drucker warten.

# **Eingebetteter Webserver**

Wenn der Drucker mit einem Netzwerk verbunden ist, können Sie mit dem eingebetteten Webserver (EWS) des Druckers Statusinformationen anzeigen, Einstellungen ändern und den Drucker von Ihrem Computer aus verwalten.

HINWEIS: Zu Ihrer Sicherheit sind einige der EWS-Einstellungen mit einem Kennwort geschützt. Wenn Sie zur Eingabe eines Kennworts aufgefordert werden, geben Sie die PIN ein, die sich auf dem Etikett an der Innenseite der Zugangsklappe zu den Druckerpatronen befindet.

HINWEIS: Sie können den eingebetteten Webserver öffnen und verwenden, ohne dass eine Verbindung zum Internet besteht. Einige Funktionen sind in diesem Fall jedoch nicht verfügbar.

Dieser Abschnitt behandelt folgende Themen:

- Informationen zu Cookies
- <u>Öffnen des eingebetteten Webservers</u>
- Eingebetteter Webserver lässt sich nicht öffnen

## **Informationen zu Cookies**

Der eingebettete Webserver (EWS, Embedded Web Server) speichert sehr kleine Textdateien (Cookies) auf der Festplatte, wenn Sie damit arbeiten. Diese Dateien dienen dazu, Ihren Computer zu erkennen, wenn Sie den EWS das nächste Mal aufrufen. Wurde beispielsweise die EWS-Sprache konfiguriert, wird diese Einstellung in einem Cookie abgelegt, sodass die Seiten beim nächsten Zugreifen auf den EWS in der betreffenden Sprache angezeigt werden. Einige Cookies (wie der Cookie zum Speichern kundenspezifischer Voreinstellungen) werden auf dem Computer gespeichert, bis Sie diese manuell entfernen.

Sie können Ihren Browser wahlweise so konfigurieren, dass Cookies automatisch angenommen werden oder jedes Mal nachgefragt wird, wenn ein Cookie angeboten wird. Letzteres überlässt Ihnen die Entscheidung, Cookies einzeln anzunehmen oder abzulehnen. Sie können mit Ihrem Browser auch unerwünschte Cookies entfernen.

Wenn Sie Cookies deaktivieren, sind je nach Drucker eine oder mehrere der folgenden Funktionen nicht mehr verfügbar:

- Verwenden einiger Einrichtungsassistenten
- Merken der Spracheinstellung für den EWS-Browser
- Personalisieren der EWS-Startseite (Start)

Informationen darüber, wie Sie Ihre Datenschutz- und Cookie-Einstellungen ändern oder Cookies anzeigen oder löschen können, finden Sie in der Dokumentation Ihres Webbrowsers.

## Öffnen des eingebetteten Webservers

Sie können entweder über das Netzwerk oder Wi-Fi Direct auf den eingebetteten Webserver zugreifen.

### So öffnen Sie den eingebetteten Webserver über ein Netzwerk

1. Suchen Sie die IP-Adresse oder den Hostnamen des Druckers, indem Sie auf (아) (Wireless) oder 유 (Ethernet) tippen oder eine Netzwerkkonfigurationsseite drucken. 🕙 HINWEIS: Der Drucker muss sich in einem Netzwerk befinden und über eine IP-Adresse verfügen.

2. Geben Sie in einem unterstützten Webbrowser auf Ihrem Computer die IP-Adresse oder den Hostnamen ein, die/der dem Drucker zugeordnet wurde.

Wenn die IP-Adresse beispielsweise 123.123.123 lautet, geben Sie folgende Adresse in den Webbrowser ein: http://123.123.123.123.

### So öffnen Sie den eingebetteten Webserver über Wi-Fi Direct

- Berühren Sie auf dem Bedienfeld des Druckers die Registerkarte am oberen Rand des Bildschirms oder ziehen Sie sie nach unten, um das Dashboard zu öffnen, und berühren Sie anschließend ⊕ (Wi-Fi Direct).
- 2. Tippen Sie auf 🔅 ( Einst. ).
- Wenn f
  ür Wi-Fi Direct der Status Aus angezeigt wird, tippen Sie auf Wi-Fi Direct und schalten Sie die Funktion ein.
- 4. Aktivieren Sie auf dem Wireless-Computer den Wireless-Modus, suchen Sie nach dem Namen für Wi-Fi Direct und stellen Sie eine Verbindung zu diesem Namen her. Beispiel: DIRECT-\*\*-HP OfficeJet Pro 8020 (Dabei stehen die Sternchen \*\* für die eindeutigen Zeichen zur Kennzeichnung Ihres Druckers.)
- 5. Geben Sie nach der entsprechenden Anweisung das Kennwort für Wi-Fi Direct ein.
- 6. Geben Sie in einem auf dem Computer unterstützten Webbrowser die folgende Adresse ein: http://192.168.223.1.

## Eingebetteter Webserver lässt sich nicht öffnen

### Überprüfen Sie die Netzwerkeinrichtung

- Stellen Sie sicher, dass der Drucker nicht mit einem Telefonkabel oder einem Crossover-Kabel mit dem Netzwerk verbunden ist.
- Stellen Sie sicher, dass das Netzwerkkabel fest an den Drucker angeschlossen ist.
- Prüfen Sie, ob die externen Netzwerkgeräte (Hub, Switch, Router) eingeschaltet sind und korrekt funktionieren.

### Überprüfen Sie den Computer

• Stellen Sie sicher, dass der verwendete Computer an dasselbe Netzwerk angeschlossen ist wie der Drucker.

### Überprüfen des Webbrowsers

- Stellen Sie sicher, dass der Webbrowser den minimalen Systemanforderungen entspricht.
- Wenn von Ihrem Webbrowser Proxy-Einstellungen zum Verbinden mit dem Internet verwendet werden, deaktivieren Sie diese Einstellungen. Weitere Informationen finden Sie in der Dokumentation zu Ihrem Webbrowser.
- Stellen Sie sicher, dass JavaScript und Cookies in Ihrem Webbrowser aktiviert sind. Weitere Informationen finden Sie in der Dokumentation zu Ihrem Webbrowser.

### Überprüfen Sie die IP-Adresse des Druckers

• Vergewissern Sie sich, dass die IP-Adresse des Druckers korrekt ist.

Tippen Sie zum Herausfinden der IP-Adresse des Druckers auf dem Bedienfeld des Druckers auf die Registerkarte am oberen Rand des Bildschirms oder ziehen Sie sie nach unten, um das Dashboard zu öffnen, und tippen Sie anschließend auf (†) (Wireless) oder 🖧 (Ethernet).

Sie können die IP-Adresse des Druckers ermitteln, indem Sie über das Druckerbedienfeld eine Netzwerkkonfigurationsseite drucken. Tippen Sie dazu oben in der Anzeige auf die Registerkarte oder wischen Sie diese nach unten, um das Dashboard zu öffnen. Tippen Sie auf () (Einrichtung), Berichte und dann auf Netzwerkkonfigurationsseite.

• Vergewissern Sie sich, dass die IP-Adresse des Druckers gültig ist. Die IP-Adresse sollte ein ähnliches Format haben wie die IP-Adresse des Routers. Die IP-Adresse des Routers kann beispielsweise 192,168.0,1 oder 10,0.0,1 lauten, während die IP-Adresse des Druckers 192,168.0,5 oder 10,0.0,5 lautet.

Wenn die IP-Adresse des Druckers 169,254.XXX.XXX oder 0,0.0,0 ähnelt, ist er nicht mit dem Netzwerk verbunden.

TIPP: Wenn Sie einen Windows-Computer verwenden, können Sie die Website des HP Onlinesupports unter <u>hp.com/support</u> besuchen. Auf dieser Website finden Sie Informationen und Dienstprogramme, die Ihnen bei der Lösung zahlreicher gängiger Probleme helfen.

# Aktualisieren des Druckers

HP veröffentlicht regelmäßig Firmware-Aktualisierungen, um die Produktfunktionalität zu verbessern und Probleme zu beheben. Wenn der Drucker mit dem Internet verbunden ist, sucht er standardmäßig in regelmäßigen Abständen automatisch nach Updates. Sie können die Standardeinstellung für automatische Updates ändern oder sofort manuell nach Updates suchen.

### So aktualisieren Sie den Drucker über das Bedienfeld des Druckers

- 1. Tippen Sie auf der Anzeige auf die Registerkarte am oberen Rand des Bildschirms oder ziehen Sie sie nach unten, um das Dashboard zu öffnen, und tippen Sie anschließend auf 🔅 (Einrichtung).
- 2. Tippen Sie auf Druckerwartung.
- 3. Tippen Sie auf Aktualisieren des Druckers .
- 4. Tippen Sie auf Jetzt nach Druckeraktualisierungen suchen.

### So aktivieren Sie auf dem Drucker die automatische Suche nach Aktualisierungen

🛱 HINWEIS: Die Standardeinstellung für Autom. Aktualisierung lautet Ein .

- Tippen Sie auf dem Bedienfeld des Druckers auf die Registerkarte am oberen Rand des Bildschirms oder ziehen Sie sie nach unten, um das Dashboard zu öffnen, und tippen Sie anschließend auf 
   (Einrichtung).
- 2. Tippen Sie auf Druckerwartung.
- **3.** Tippen Sie auf **Drucker aktualisieren**.
- 4. Tippen Sie auf Optionen zur Druckeraktual.
- 5. Wählen Sie Automatisch installieren (empfohlen), Benachrichtigen, wenn Aktualisierungen verfügbar oder Nicht nach Aktualisierungen suchen aus.

### So aktualisieren Sie den Drucker mithilfe des eingebetteten Webservers (EWS)

1. Öffnen Sie den EWS.

Weitere Informationen hierzu finden Sie unter Eingebetteter Webserver.

- 2. Klicken Sie auf die Registerkarte Extras.
- 3. Klicken Sie im Bereich **Druckeraktualisierungen** auf **Firmwareaktualisierungen** und befolgen Sie dann die angezeigten Anweisungen.

## HINWEIS:

- Wenn Sie zur Eingabe eines Kennworts aufgefordert werden, geben Sie die PIN ein, die sich auf dem Etikett an Ihrem Drucker befindet. Das PIN-Etikett finden Sie im Zugangsbereich zu den Patronen.
- Wenn Sie nach den Proxy-Einstellungen gefragt werden oder wenn das Netzwerk Proxy-Einstellungen verwendet, befolgen Sie die angezeigten Anweisungen, um einen Proxy-Server einzurichten. Falls Ihnen diese Informationen nicht zur Verfügung stehen, wenden Sie sich an Ihren Netzwerkadministrator oder an die Person, von der das Netzwerk eingerichtet wurde.
- Wenn eine Druckeraktualisierung verfügbar ist, wird diese vom Drucker heruntergeladen und installiert. Danach erfolgt ein Neustart.

# 5 Webdienste

- <u>Was sind Webdienste?</u>
- Einrichten der Webdienste
- Entfernen der Webdienste

## Was sind Webdienste?

Der Drucker bietet innovative, cloudbasierte Lösungen wie Print Anywhere, Scannen und Speichern in der Cloud und andere Dienste (einschließlich automatisches Bestellen von Verbrauchsmaterialien). Weitere Informationen finden Sie unter die HP Smart-Website (<u>www.hpsmart.com</u>).

HINWEIS: Um diese cloudbasierten Lösungen zu verwenden, muss der Drucker mit dem Internet verbunden sein. Sofern nicht anders vereinbart, kann HP diese cloudbasierten Lösungsangebote nach eigenem Ermessen ändern oder zurücknehmen.

# Einrichten der Webdienste

Damit Sie die Webdienste einrichten können, müssen Sie sich zunächst vergewissern, dass Ihr Drucker mit dem Internet verbunden ist (Ethernet oder wireless).

### So richten Sie die Webdienste mit der HP Smart App ein

- 1. Tippen oder klicken Sie auf dem Startbildschirm der App auf Ihren Drucker oder auf Druckereinstellungen.
- 2. Tippen oder klicken Sie auf Erweiterte Einstellungen.
- 3. Tippen oder klicken Sie auf Webdienste.
- 4. Wenn die Webdienste nicht bereits aktiviert sind, wird im Abschnitt "Webdienste" die Option Einrichtung angezeigt. Tippen oder klicken Sie auf Einrichtung und befolgen Sie die angezeigten Anweisungen, um die Webdienste zu aktivieren.

### So richten Sie die Webdienste mithilfe des eingebetteten Webservers ein

- 1. Öffnen Sie den EWS. Weitere Informationen finden Sie unter Eingebetteter Webserver.
- 2. Klicken Sie auf die Registerkarte Webdienste .
- Klicken Sie im Bereich Webdienste Einst. auf Einrichtung und Weiter. Befolgen Sie dann die angezeigten Anweisungen, um den Nutzungsbedingungen zuzustimmen.
- 4. Gestatten Sie nach der entsprechenden Eingabeaufforderung, dass vom Drucker Druckeraktualisierungen gesucht und installiert werden dürfen.
- HINWEIS: Wenn Aktualisierungen verfügbar sind, werden diese automatisch heruntergeladen und installiert. Danach wird der Drucker neu gestartet.
- HINWEIS: Wenn Sie nach den Proxy-Einstellungen gefragt werden oder wenn das Netzwerk Proxy-Einstellungen verwendet, befolgen Sie die angezeigten Anweisungen, um einen Proxy-Server einzurichten. Falls Ihnen die Proxy-Daten nicht zur Verfügung stehen, wenden Sie sich an Ihren Netzwerkadministrator oder an die Person, von der das Netzwerk eingerichtet wurde.
- 5. Wenn der Drucker mit dem Server verbunden ist, wird vom Drucker eine Infoseite gedruckt. Stellen Sie die Einrichtung gemäß den Anweisungen auf der Infoseite fertig.

### So richten Sie die Webdienste mithilfe der HP Druckersoftware ein (Windows)

- 1. Öffnen Sie die HP Druckersoftware. Weitere Informationen finden Sie unter <u>Öffnen der HP</u> <u>Druckersoftware (Windows)</u>.
- Doppelklicken Sie im daraufhin angezeigten Fenster auf Drucken, Scannen und Faxen, und wählen Sie dann unter Drucken die Option Druckerstartseite (EWS) aus. Die Startseite des Druckers (der eingebettete Webserver) wird geöffnet.
- 3. Klicken Sie auf die Registerkarte Webdienste .
- Klicken Sie im Bereich Webdienste Einst. auf Einrichtung und Weiter. Befolgen Sie dann die angezeigten Anweisungen, um den Nutzungsbedingungen zuzustimmen.
- 5. Gestatten Sie nach der entsprechenden Eingabeaufforderung, dass vom Drucker Druckeraktualisierungen gesucht und installiert werden dürfen.

- **HINWEIS:** Wenn Aktualisierungen verfügbar sind, werden diese automatisch heruntergeladen und installiert. Danach wird der Drucker neu gestartet.
- HINWEIS: Wenn Sie nach den Proxy-Einstellungen gefragt werden oder wenn das Netzwerk Proxy-Einstellungen verwendet, befolgen Sie die angezeigten Anweisungen, um einen Proxy-Server einzurichten. Falls Ihnen diese Informationen nicht zur Verfügung stehen, wenden Sie sich an Ihren Netzwerkadministrator oder an die Person, von der das Netzwerk eingerichtet wurde.
- 6. Wenn der Drucker mit dem Server verbunden ist, wird vom Drucker eine Infoseite gedruckt. Stellen Sie die Einrichtung gemäß den Anweisungen auf der Infoseite fertig.

# Entfernen der Webdienste

Wenn Sie während der Druckereinrichtung HP+ nicht aktiviert haben, können Sie über den eingebetteten Webserver die Webdienste vom Drucker entfernen. Da HP+ Drucker Webdienste benötigen, können diese nicht von den Druckern entfernt werden.

### So entfernen Sie die Webdienste über den eingebetteten Webserver

- 1. Öffnen Sie den EWS. Weitere Informationen finden Sie unter Eingebetteter Webserver.
- 2. Klicken Sie auf die Registerkarte Webdienste und dann im Bereich Webdienste Einst. auf Webdienste entfernen.
- 3. Klicken Sie auf Webdienste entfernen.
- 4. Klicken Sie auf **Ja**, um die Webdienste vom Drucker zu entfernen.

# 6 Drucken

Dieser Drucker wurde für die Verwendung der Softwareanwendung HP Smart App entwickelt, die das Drucken und Scannen sowie das Verwalten Ihres Druckers über Smartphones, Laptops, Desktop-Computer und andere Geräte vereinfacht. Sie können den Drucker über alle Ihre Geräte verwalten und zum Drucken einsetzen, indem Sie die App auf jedem Gerät installieren. Die HP Smart App ist kompatibel mit iOS, Android, Windows 10 und Mac.

Lesen Sie diesen Abschnitt und erfahren Sie mehr über das Drucken mit der HP Smart App sowie über das Drucken aus anderen Softwareanwendungen mithilfe des bei der Einrichtung installierten HP Druckertreibers. Sie erhalten zudem grundlegende Anleitungen zum Drucken mit Apple AirPrint auf einem Mac sowie zum Drucken von mobilen Geräten mit den Druckbefehlen der Gerätesoftware.

Lesen Sie unbedingt die Tipps für erfolgreiches Drucken, um sicherzustellen, dass Sie bei jedem Druckvorgang die besten Ergebnisse erzielen.

- Drucken mit der HP Smart App
- Drucken mit einem Computer
- Drucken von mobilen Geräten aus
- <u>Tipps zum erfolgreichen Drucken</u>

# Drucken mit der HP Smart App

Dieser Abschnitt enthält grundlegende Anleitungen zur Verwendung der HP Smart App zum Drucken über Ihr Android, iOS, Windows 10 oder Mac Gerät. Weitere Informationen zur Verwendung der HP Smart App finden Sie hier:

- iOS/Android: <u>www.hp.com/go/hpsmart-help</u>
- Windows: <u>www.hp.com/go/hpsmartwin-help</u>
- macOS: <u>www.hp.com/go/hpsmartmac-help</u>

### So drucken Sie über ein Android- oder iOS-Gerät:

- 1. Vergewissern Sie sich, dass sich Papier im Zufuhrfach befindet. Weitere Informationen finden Sie unter <u>Einlegen von Papier</u>.
- **2.** Öffnen Sie die HP Smart App.
- 3. Tippen Sie auf das Pluszeichen ( + ) oder die Option Drucker hinzufügen, wenn Sie zu einem anderen Drucker wechseln oder einen neuen Drucker hinzufügen müssen. Wischen Sie ggf. im oberen Bereich des Startbildschirms nach rechts/links, um die Option Drucker hinzufügen zu finden.
- 4. Tippen Sie auf eine Druckoption (zum Beispiel auf **Fotos drucken** oder **Dokumente drucken**). Sie können Fotos und Dokumente von Ihrem Gerät aus sowie über Cloud-Speicher oder Social Media-Sites drucken.
- 5. Wählen Sie das zu druckende Foto oder Dokument aus.
- 6. Wählen Sie die geeigneten Einstellungen für Ihren Druckauftrag. Weitere Informationen zu den Druckeinstellungen finden Sie unter <u>Tipps zu den Druckereinstellungen</u>.
- 7. Tippen Sie auf **Drucken**.

### So drucken Sie über ein Windows 10-Gerät:

- 1. Vergewissern Sie sich, dass sich Papier im Zufuhrfach befindet. Weitere Informationen finden Sie unter <u>Einlegen von Papier</u>.
- 2. Öffnen Sie HP Smart. Weitere Informationen finden Sie unter <u>Verwenden der HP Smart App zum</u> <u>Drucken, Scannen und Verwalten</u>.
- **3.** Vergewissern Sie sich in der HP Smart Startanzeige, dass Ihr Drucker ausgewählt wurde.
  - TIPP: Wenn Sie einen anderen Drucker auswählen möchten, klicken oder tippen Sie auf das Symbol (<sup>0</sup>/<sub>2+</sub>) in der Symbolleiste auf der linken Seite der Anzeige und wählen Sie dann in der Liste aller verfügbaren Drucker einen anderen Drucker aus.
- 4. Wählen Sie **Fotos drucken** aus, suchen Sie das zu druckende Foto und klicken oder tippen Sie dann auf **Fotos auswählen**.

Wählen Sie **Dokumente drucken** aus, suchen Sie das zu druckende PDF-Dokument und klicken oder tippen Sie dann auf **Drucken**.

- Wählen Sie die gewünschten Optionen aus. Klicken oder tippen Sie zum Anzeigen weiterer Einstellungen auf Mehr Einstellungen. Weitere Informationen zu den Druckeinstellungen finden Sie unter <u>Tipps zu den</u> <u>Druckereinstellungen</u>.
- 6. Klicken oder tippen Sie auf **Drucken** um den Druckauftrag zu starten.

### So drucken Sie über ein Mac Gerät

- **1.** Öffnen Sie die HP Smart App.
- 2. Klicken Sie auf die Kachel Drucken und dann auf Dokument drucken oder Foto drucken.
- **3.** Suchen Sie die zu druckende Datei im Ordner "Dokumente", in der Bilderbibliothek oder in einem anderen Ordner auf dem Mac Gerät.
- **4.** Wählen Sie das gewünschte Foto oder Dokument aus und klicken Sie dann auf **Öffnen**. Das Fenster "Drucken" wird geöffnet.
- 5. Wählen Sie einen anderen Drucker aus oder ändern Sie Druckeinstellungen wie Papierformat oder Ausgabequalität.
- 6. Klicken Sie auf Drucken.

# Drucken mit einem Computer

- Drucken von Dokumenten
- Drucken von Broschüren
- Drucken auf Briefumschlägen
- Drucken von Fotos
- Drucken auf Spezialpapier und Papier mit Sonderformat
- Beidseitiger Druck (Duplexdruck)
- Drucken von einem Mac mit AirPrint

### **Drucken von Dokumenten**

### So drucken Sie Dokumente (Windows)

- 1. Legen Sie Papier in das Zufuhrfach ein. Weitere Informationen finden Sie unter Einlegen von Papier.
- 2. Wählen Sie in Ihrer Software die Option Drucken aus.
- 3. Stellen Sie sicher, dass Ihr Drucker ausgewählt wurde.
- 4. Klicken Sie auf die Schaltfläche zum Öffnen des Dialogfensters **Eigenschaften**.

Je nach Softwareprogramm heißt diese Schaltfläche Eigenschaften, Optionen, Druckereinrichtung, Druckereigenschaften, Drucker oder Voreinstellungen.

- HINWEIS: Wenn die Druckeinstellungen für alle Druckaufträge verwendet werden sollen, nehmen Sie die Änderungen in der Druckersoftware vor. Weitere Informationen zur HP Software finden Sie unter <u>"Druckerverwaltungstools"</u>.
- 5. Wählen Sie die entsprechenden Optionen auf der Registerkarte Druckaufgaben oder Druckaufgabe aus.

Klicken Sie auf weitere Registerkarten, um weitere Einstellungen zu ändern.

Weitere Tipps zum Drucken finden Sie unter Tipps zu den Druckereinstellungen.

- HINWEIS: Wenn Sie das Papierformat ändern, müssen Sie sicherstellen, dass Papier im richtigen Format in das Zufuhrfach eingelegt wird. Anschließend stellen Sie das entsprechende Papierformat über das Bedienfeld des Druckers ein.
- 6. Klicken Sie auf **OK**, um das Dialogfenster **Eigenschaften** zu schließen.
- 7. Klicken Sie auf Drucken bzw. OK, um den Druckauftrag zu starten.

## Drucken von Broschüren

### So drucken Sie Broschüren (Windows)

- 1. Legen Sie Papier in das Zufuhrfach ein. Weitere Informationen finden Sie unter Einlegen von Papier.
- 2. Klicken Sie in Ihrem Softwareprogramm im Menü Datei auf die Option Drucken .
- 3. Stellen Sie sicher, dass Ihr Drucker ausgewählt wurde.

4. Klicken Sie zum Ändern der Einstellungen auf die Schaltfläche zum Öffnen des Dialogfensters **Eigenschaften** .

Je nach Softwareanwendung heißt diese Schaltfläche **Eigenschaften**, **Optionen**, **Druckereinrichtung**, **Drucker** oder **Voreinstellungen**.

- HINWEIS: Wenn die Druckeinstellungen für alle Druckaufträge verwendet werden sollen, nehmen Sie die Änderungen in der Druckersoftware vor. Weitere Informationen zur HP Software finden Sie unter <u>"Druckerverwaltungstools"</u>.
- 5. Wählen Sie die gewünschten Optionen aus.
  - Wählen Sie auf der Registerkarte Layout die Orientierung Portrait oder Querformat aus.
  - Wählen Sie auf der Registerkarte Papier/Qualität im Bereich Fachauswahl in der Dropdown-Liste Medien den entsprechenden Papiertyp aus. Wählen Sie in der Dropdown-Liste Qualitätseinstellungen die entsprechende Druckqualität und dann im Bereich Farbe die entsprechende Farbe aus.
  - Klicken Sie auf **Erweitert**, um das entsprechende Broschürenformat in der Dropdown-Liste **Papierformat** auszuwählen.
  - **HINWEIS:** Wenn Sie das Papierformat ändern, müssen Sie sicherstellen, dass Papier im richtigen Format in das Zufuhrfach eingelegt wird. Anschließend stellen Sie das entsprechende Papierformat über das Bedienfeld des Druckers ein.

Klicken Sie auf weitere Registerkarten, um weitere Druckeinstellungen zu ändern. Weitere Tipps zum Drucken finden Sie unter <u>Tipps zu den Druckereinstellungen</u>.

- 6. Klicken Sie auf **OK**, um das Dialogfenster **Eigenschaften** zu schließen.
- 7. Klicken Sie auf **Drucken** oder **OK** , um mit dem Drucken zu beginnen.

## Drucken auf Briefumschlägen

Verwenden Sie keine Umschläge mit den folgenden Merkmalen:

- Sehr glatte Oberfläche
- Selbstklebende Flächen, Verschlüsse oder Fenster
- Dicke, unregelmäßige oder wellige Kanten
- Bereiche, die geknittert, abgerissen oder auf andere Art beschädigt sind

Legen Sie in den Drucker nur Umschläge ein, deren Kanten fest gefaltet sind.

HINWEIS: Weitere Informationen zum Drucken auf Briefumschlägen finden Sie in der Dokumentation, die mit dem verwendeten Softwareprogramm geliefert wird.

### So bedrucken Sie Umschläge (Windows)

- 1. Legen Sie Papier in das Zufuhrfach ein. Weitere Informationen finden Sie unter Einlegen von Papier.
- 2. Klicken Sie im Menü Datei der Software auf die Option Drucken.
- 3. Stellen Sie sicher, dass Ihr Drucker ausgewählt wurde.

4. Klicken Sie auf die Schaltfläche zum Öffnen des Dialogfensters **Eigenschaften**.

Je nach Softwareprogramm heißt diese Schaltfläche Eigenschaften, Optionen, Druckereinrichtung, Druckereigenschaften, Drucker oder Voreinstellungen.

- HINWEIS: Wenn die Druckeinstellungen für alle Druckaufträge verwendet werden sollen, nehmen Sie die Änderungen in der Druckersoftware vor. Weitere Informationen zur HP Software finden Sie unter "Druckerverwaltungstools".
- 5. Wählen Sie die gewünschten Optionen aus.
  - Wählen Sie auf der Registerkarte Layout die Orientierung Portrait oder Querformat aus.
  - Wählen Sie auf der Registerkarte **Papier/Qualität** im Bereich **Fachauswahl** in der Dropdown-Liste **Medien** den entsprechenden Papiertyp aus. Wählen Sie in der Dropdown-Liste **Qualitätseinstellungen** die entsprechende Druckqualität und dann im Bereich **Farbe** die entsprechende Farbe aus.
  - Klicken Sie auf **Erweitert**, um das entsprechende Umschlagformat für die Briefumschläge in der Dropdown-Liste **Papierformat** auszuwählen.
  - **HINWEIS:** Wenn Sie das Papierformat ändern, müssen Sie sicherstellen, dass Papier im richtigen Format in das Zufuhrfach eingelegt wird. Anschließend stellen Sie das entsprechende Papierformat über das Bedienfeld des Druckers ein.

Klicken Sie auf weitere Registerkarten, um weitere Druckeinstellungen zu ändern. Weitere Tipps zum Drucken finden Sie unter <u>Tipps zu den Druckereinstellungen</u>.

- 6. Klicken Sie auf **OK**, um das Dialogfenster **Eigenschaften** zu schließen.
- 7. Klicken Sie auf **Drucken** bzw. **OK**, um den Druckauftrag zu starten.

## **Drucken von Fotos**

Sie können Fotos von einem Computer ausdrucken.

Lassen Sie nicht verwendetes Fotopapier niemals im Zufuhrfach liegen. Das Papier könnte sich wellen, was die Druckqualität beeinträchtigt. Fotopapier muss vor dem Drucken ganz glatt sein.

TIPP: Auf diesem Drucker können Sie Dokumente und Fotos von Ihrem mobilen Gerät (z. B. Smartphone oder Tablet) aus drucken. Weitere Informationen finden Sie auf der HP Mobile Printing Website (<u>www.hp.com/go/mobileprinting</u>). (Zurzeit ist die Website ggf. nicht in allen Sprachen verfügbar.)

### So drucken Sie Fotos vom Computer aus (Windows)

- 1. Legen Sie Papier in das Zufuhrfach ein. Weitere Informationen finden Sie unter Einlegen von Papier.
- 2. Wählen Sie in Ihrer Software die Option **Drucken** aus.
- 3. Stellen Sie sicher, dass Ihr Drucker ausgewählt wurde.
- 4. Klicken Sie auf die Schaltfläche zum Öffnen des Dialogfensters **Eigenschaften**.

Je nach Softwareprogramm heißt diese Schaltfläche **Eigenschaften**, **Optionen**, **Druckereinrichtung**, **Druckereigenschaften**, **Drucker** oder **Voreinstellungen**.

5. Wählen Sie die gewünschten Optionen aus.

- Wählen Sie auf der Registerkarte Layout die Orientierung Portrait oder Querformat aus.
- Wählen Sie auf der Registerkarte Papier/Qualität im Bereich Fachauswahl in der Dropdown-Liste Medien den entsprechenden Papiertyp aus. Wählen Sie in der Dropdown-Liste Qualitätseinstellungen die entsprechende Druckqualität und dann im Bereich Farbe die entsprechende Farbe aus.
- Klicken Sie auf **Erweitert**, um das entsprechende Fotoformat in der Dropdown-Liste **Papierformat** auszuwählen.
  - HINWEIS: Wenn Sie das Papierformat ändern, müssen Sie sicherstellen, dass Papier im richtigen Format in das Zufuhrfach eingelegt wird. Anschließend stellen Sie das entsprechende Papierformat über das Bedienfeld des Druckers ein.

Klicken Sie auf weitere Registerkarten, um weitere Druckeinstellungen zu ändern. Weitere Tipps zum Drucken finden Sie unter <u>Tipps zu den Druckereinstellungen</u>.

- 6. Klicken Sie auf **OK**, um das Dialogfenster **Eigenschaften** zu schließen.
- 7. Klicken Sie auf Drucken bzw. OK, um den Druckauftrag zu starten.

HINWEIS: Nehmen Sie nach dem Drucken nicht verwendetes Fotopapier aus dem Zufuhrfach heraus. Bewahren Sie das Fotopapier so auf, dass es sich nicht wellt, um eine stets hohe Druckqualität zu erhalten.

## **Drucken auf Spezialpapier und Papier mit Sonderformat**

Wenn die verwendete Softwareanwendung Papier in Sonderformaten unterstützt, legen Sie in der Anwendung das Format fest, bevor Sie das Dokument drucken. Stellen Sie das Format andernfalls im Druckertreiber ein. Sie müssen unter Umständen vorhandene Dokumente neu formatieren, damit diese auf Papier mit benutzerdefiniertem Format richtig gedruckt werden.

### So richten Sie benutzerdefinierte Formate ein (Windows)

- 1. Führen Sie je nach Betriebssystem einen der folgenden Schritte aus:
  - Windows 10: Wählen Sie in der App-Liste des Windows-Menüs Start den Eintrag Windows-System aus. Wählen Sie Systemsteuerung aus und klicken Sie dann unter Hardware und Sound auf Geräte und Drucker anzeigen. Wählen Sie den Druckernamen aus und klicken Sie dann auf Druckservereigenschaften.
  - Windows 8.1 und Windows 8: Zeigen oder tippen Sie auf die obere rechte Ecke der Anzeige, um die Charms-Leiste zu öffnen. Klicken Sie auf das Symbol Einstellungen und klicken oder tippen Sie auf Systemsteuerung und dann auf Geräte und Drucker anzeigen. Klicken oder tippen Sie auf den Druckernamen und dann auf Druckservereigenschaften.
  - Windows 7: Klicken Sie im Windows-Menü Start auf Geräte und Drucker. Wählen Sie den Druckernamen und dann Druckservereigenschaften aus.
- 2. Aktivieren Sie das Kontrollkästchen Neues Formular erstellen.
- 3. Geben Sie den Namen für das Papier im Sonderformat ein.
- 4. Geben Sie die Abmessungen für das Sonderformat im Bereich Formularbeschreibung (Maßeinheiten) ein.
- 5. Klicken Sie auf Formular speichern und dann auf Schließen.

### So drucken Sie auf Spezialpapier und Papier mit Sonderformat (Windows)

- HINWEIS: Damit Sie auf Papier mit Sonderformat drucken können, müssen Sie dieses Format in den Druckservereigenschaften einrichten.
  - 1. Legen Sie geeignetes Papier in das Zufuhrfach ein. Weitere Informationen finden Sie unter <u>Einlegen von</u> <u>Papier</u>.
  - 2. Klicken Sie in Ihrem Softwareprogramm im Menü Datei auf die Option Drucken.
  - 3. Stellen Sie sicher, dass Ihr Drucker ausgewählt wurde.
  - 4. Klicken Sie auf die Schaltfläche zum Öffnen des Dialogfensters **Eigenschaften**.

Je nach Softwareprogramm heißt diese Schaltfläche Eigenschaften, Optionen, Druckereinrichtung, Druckereigenschaften, Drucker oder Voreinstellungen.

- HINWEIS: Wenn die Druckeinstellungen für alle Druckaufträge verwendet werden sollen, nehmen Sie die Änderungen in der Druckersoftware vor. Weitere Informationen zur HP Software finden Sie unter <u>"Druckerverwaltungstools"</u>.
- 5. Klicken Sie auf der Registerkarte Layout oder Papier/Qualität auf die Schaltfläche Erweitert.
- 6. Wählen Sie im Bereich **Papier/Ausgabe** das Sonderformat in der Dropdown-Liste **Papierformat** aus.
- **HINWEIS:** Wenn Sie das Papierformat ändern, müssen Sie sicherstellen, dass Papier im richtigen Format in das Zufuhrfach eingelegt wird. Anschließend stellen Sie das entsprechende Papierformat über das Bedienfeld des Druckers ein.
- 7. Wählen Sie je nach Bedarf weitere Druckeinstellungen aus und klicken Sie dann auf OK.
- 8. Klicken Sie auf **Drucken** bzw. **OK**, um den Druckauftrag zu starten.

## **Beidseitiger Druck (Duplexdruck)**

### So drucken Sie auf beiden Papierseiten (Windows)

- 1. Legen Sie Papier in das Zufuhrfach ein. Weitere Informationen finden Sie unter Einlegen von Papier.
- 2. Wählen Sie in Ihrer Software die Option Drucken aus.
- 3. Stellen Sie sicher, dass Ihr Drucker ausgewählt wurde.
- 4. Klicken Sie auf die Schaltfläche zum Öffnen des Dialogfensters **Eigenschaften**.

Je nach Softwareprogramm heißt diese Schaltfläche Eigenschaften, Optionen, Druckereinrichtung, Druckereigenschaften, Drucker oder Voreinstellungen.

- HINWEIS: Wenn die Druckeinstellungen für alle Druckaufträge verwendet werden sollen, nehmen Sie die Änderungen in der Druckersoftware vor. Weitere Informationen zur HP Software finden Sie unter <u>"Druckerverwaltungstools"</u>.
- 5. Wählen Sie die gewünschten Optionen aus.

- Wählen Sie auf der Registerkarte **Layout** die Ausrichtung **Hochformat** oder **Querformat** aus. Wählen Sie in der Dropdown-Liste **Beidseitiger Druck** die entsprechende Papierseitenoption aus.
- Wählen Sie auf der Registerkarte Papier/Qualität im Bereich Fachauswahl in der Dropdown-Liste Medien den entsprechenden Papiertyp aus. Wählen Sie in der Dropdown-Liste Qualitätseinstellungen die entsprechende Druckqualität und dann im Bereich Farbe die entsprechende Farbe aus.
- Klicken Sie auf die Schaltfläche Erweitert, um das entsprechende Papierformat in der Dropdown-Liste Papierformat auszuwählen.
- HINWEIS: Wenn Sie das Papierformat ändern, müssen Sie sicherstellen, dass Papier im richtigen Format in das Zufuhrfach eingelegt wird. Anschließend stellen Sie das entsprechende Papierformat über das Bedienfeld des Druckers ein.

Klicken Sie auf weitere Registerkarten, um weitere Druckeinstellungen zu ändern. Weitere Tipps zum Drucken finden Sie unter <u>Tipps zu den Druckereinstellungen</u>.

- HINWEIS: Der Drucker unterstützt bei den Papierformaten DIN A4, Executive und JIS B5 automatisches beidseitiges Drucken.
- 6. Klicken Sie auf **OK**, um das Dialogfenster **Eigenschaften** zu schließen.
- 7. Klicken Sie auf **Drucken** bzw. **OK**, um den Druckauftrag zu starten.

### Drucken von einem Mac mit AirPrint

Der Drucker ist kompatibel mit Mac-Computern auf denen macOS oder OS X 10.7 und höher sowie Apple AirPrint installiert ist. Befolgen Sie die Anweisungen in diesem Abschnitt, um das Drucken über einen Mac-Computer mit AirPrint zu ermöglichen.

HINWEIS: Verwenden Sie die HP Smart App, um Tintenfüllstände zu überwachen und vom Drucker ausgegebene Benachrichtigungen zu erhalten.

Wenn Sie den Drucker noch nicht eingerichtet und mit Ihrem Netzwerk verbunden haben, rufen Sie zuerst <u>123.hp.com</u> auf, um die dafür notwendige Software zu installieren und die Einrichtung abzuschließen.

Wenn Sie den Drucker eingerichtet und mit Ihrem Wireless-Netzwerk verbunden haben, führen Sie die unten stehenden Schritte aus, um das Drucken mit AirPrint zu ermöglichen.

- 1. Öffnen Sie Systemeinstellungen und wählen Sie Drucker und Scanner aus.
- Klicken Sie auf das Pluszeichen ( + ) oder die Option Drucker hinzufügen, um den Drucker hinzuzufügen. Wischen Sie ggf. im oberen Bereich des Startbildschirms nach rechts/links, um die Option Drucker hinzufügen zu finden.
- Wählen Sie Ihren Drucker aus der angezeigten Netzwerkdruckerliste aus und klicken Sie dann auf Hinzufügen.

Der Computer installiert die benötigten verfügbaren Treiber (zum Drucken, Scannen und Faxen) für Ihren Drucker.

# Drucken von mobilen Geräten aus

Sie können Dokumente und Fotos direkt von Ihren mobilen Geräten aus drucken. Dazu gehören iOs und Android Geräte sowie Chromebook und Amazon Kindle.

**HINWEIS:** Sie können mit der HP Smart App auch von mobilen Geräten aus drucken. Weitere Informationen finden Sie unter <u>Drucken mit der HP Smart App</u>.

- 1. Vergewissern Sie sich, dass der Drucker mit demselben Netzwerk verbunden ist wie Ihr mobiles Gerät.
- 2. Aktivieren Sie das Drucken auf Ihrem mobilen Gerät:

• iOS: Verwenden Sie die Option Drucken im Menü Freigeben oder 🗂.

HINWEIS: Auf Geräten mit iOS 4.2 oder einer aktuelleren Version ist AirPrint vorinstalliert.

- **Android:** Laden Sie den HP Print Service Plugin aus dem Google Play Store herunter (wird von den meisten Android-Geräten unterstützt), und aktivieren Sie ihn auf Ihrem Gerät.
- **Chromebook:** Laden Sie die App **HP Print for Chrome** aus dem Chrome Web Store herunter und installieren Sie sie, um sowohl über eine WLAN- als auch eine USB-Verbindung drucken zu können.
- Amazon Kindle Fire HD9 und HDX: Wenn Sie auf Ihrem Gerät erstmalig die Option Drucken auswählen, wird der HP Print Service Plugin automatisch heruntergeladen, um den Mobildruck zu aktivieren.

**HINWEIS:** Detaillierte Informationen zur Aktivierung des Druckens von Ihren mobilen Geräten finden Sie auf der HP Mobile Printing-Website (<u>www.hp.com/go/mobileprinting</u>). Falls in Ihrem Land/Ihrer Region bzw. Ihrer Sprache keine lokale Version dieser Website verfügbar ist, werden Sie gegebenenfalls zur HP Mobildruck-Website eines anderen Landes/einer anderen Region bzw. Sprache weitergeleitet.

3. Vergewissern Sie sich, dass das eingelegte Papier den Papiereinstellungen auf dem Drucker entspricht (siehe weitere Informationen unter <u>Einlegen von Papier</u>). Durch die korrekte Einstellung des Papierformats für das eingelegte Papier wird Ihr mobiles Gerät über das zu bedruckende Papierformat informiert.

# **Tipps zum erfolgreichen Drucken**

Für einen erfolgreichen Druck müssen die HP Patronen korrekt funktionieren und der Tintenfüllstand muss ausreichend hoch sein. Außerdem muss das Papier korrekt eingelegt und auf dem Drucker müssen die korrekten Einstellungen festgelegt sein.

- <u>Tipps für Tinte</u>
- <u>Tipps zum Einlegen von Papier</u>
- <u>Tipps zu den Druckereinstellungen</u>

## **Tipps für Tinte**

Folgende Tinten-Tipps ermöglichen ein erfolgreiches Drucken:

- Wenn die Druckqualit\u00e4t nicht zufriedenstellend ist, lesen Sie die Informationen unter <u>Probleme beim</u> <u>Drucken</u>.
- Verwenden Sie Original-HP-Patronen.

Original-HP-Patronen sind für HP Drucker und HP Papier entwickelt und getestet, damit Sie stets problemlos ausgezeichnete Druckergebnisse erzielen.

HINWEIS: HP kann die Qualität und Zuverlässigkeit von Zubehör und Verbrauchsmaterialien anderer Hersteller nicht garantieren. Produktwartungen oder -reparaturen, die auf die Verwendung von Zubehör und Verbrauchsmaterialien anderer Hersteller zurückzuführen sind, fallen nicht unter die Garantie.

Wenn Ihnen die Patronen als Original HP Patronen verkauft wurden, rufen Sie folgende Website auf: <a href="http://www.hp.com/go/anticounterfeit">www.hp.com/go/anticounterfeit</a>.

- HINWEIS: Für einen HP+ Drucker benötigen Sie unbedingt Original HP Druckerpatronen. Wenn keine Original HP Druckerpatronen oder wiederbefüllte Patronen eingesetzt sind, kann der Drucker nicht drucken.
- Setzen Sie die Patrone schwarz und die Farbpatronen korrekt ein.

Weitere Informationen hierzu finden Sie unter Auswechseln der Patronen.

• Vergewissern Sie sich, dass der Tintenfüllstand der Patronen ausreichend hoch ist.

Weitere Informationen hierzu finden Sie unter Überprüfen der geschätzten Tintenfüllstände.

- **HINWEIS:** Die Warnungen und Hinweise in Bezug auf die Tintenfüllstände sind lediglich Schätzwerte, die der besseren Planung dienen. Wenn niedrige Tintenfüllstände angezeigt werden, empfiehlt es sich, eine Ersatzpatrone bereit zu halten, um mögliche Verzögerungen beim Drucken zu vermeiden. Sie müssen die Patronen erst auswechseln, wenn Sie dazu aufgefordert werden.
- Schalten Sie den Drucker immer über (<sup>1</sup>) (Netz) aus, damit die Düsen des Druckers geschützt werden können.

## **Tipps zum Einlegen von Papier**

Weitere Informationen finden Sie unter Einlegen von Papier.

- Vergewissern Sie sich, dass das Papier korrekt im Zufuhrfach eingelegt ist und stellen Sie das korrekte Medienformat und den korrekten Medientyp ein. Nach dem Einlegen von Papier in das Zufuhrfach werden Sie aufgefordert, auf dem Bedienfeld das Medienformat und den Medientyp auszuwählen.
- Legen Sie einen Stapel Papier (nicht nur ein Blatt) ein. Sämtliches Papier im Stapel muss dasselbe Format und denselben Typ aufweisen, um Papierstaus zu vermeiden.
- Legen Sie das Papier mit der zu bedruckenden Seite nach unten ein.
- Vergewissern Sie sich, dass das im Zufuhrfach eingelegte Papier flach aufliegt und die Kanten nicht geknickt oder eingerissen sind.
- Stellen Sie die Papierquerführungen im Zufuhrfach so ein, dass sie eng am Papier anliegen. Vergewissern Sie sich, dass die Papierführungen das Papier im Hauptfach nicht zusammendrücken.

## Tipps zu den Druckereinstellungen

Die im Druckertreiber ausgewählten Software-Einstellungen beziehen sich nur auf den Druck. Sie gelten weder für Kopier- noch für Scanvorgänge.

Sie können das Papier beidseitig bedrucken. Weitere Informationen hierzu finden Sie unter <u>Beidseitiger Druck</u> (<u>Duplexdruck</u>).

### Tipps zu den Druckereinstellungen (Windows)

- Öffnen Sie zum Ändern der Standarddruckeinstellungen die HP Druckersoftware. Klicken Sie auf Drucken, Scannen und Faxen und dann auf Voreinstellungen festlegen. Weitere Informationen zum Öffnen der Druckersoftware finden Sie unter <u>Öffnen der HP Druckersoftware (Windows)</u>.
- Erläuterungen zu Papier- und Papierfacheinstellungen:
  - Papierformat: W\u00e4hlen Sie das Papierformat aus, das dem im Zufuhrfach eingelegten Papier entspricht.
  - **Medien**: Wählen Sie den von Ihnen verwendeten Papiertyp aus.
- Erläuterungen zu Einstellungen für Farb- oder Schwarzweißdruck:
  - Farbe: Für Farbdrucke wird Tinte aus allen Patronen verwendet.
  - Schwarzweiß oder Nur schwarze Tinte: Für Schwarzweißdrucke in normaler oder geringerer Qualität wird nur schwarze Tinte verwendet.
  - Hohe Qualität Graustufen: Zur Produktion von hochwertigen Schwarzweißdrucken mit einer breiteren Palette an Schwarz- und Grautönen wird Tinte aus den Farbpatronen und der schwarzen Patrone verwendet.
- Erläuterungen zu Druckqualitätseinstellungen:

Die Druckqualität ergibt sich aus der Druckauflösung in Punkten pro Zoll (dpi). Ein höherer dpi-Wert erhöht die Schärfe und Detailgenauigkeit von Drucken, verringert aber die Druckgeschwindigkeit und erhöht möglicherweise den Tintenverbrauch.

- Entwurf: Niedrigste dpi-Einstellung, die normalerweise bei niedrigem Tintenfüllstand oder bei geringeren Anforderungen an die Druckqualität verwendet wird.
- **Normal**: Für die meisten Druckaufträge geeignet.
- **Optimal**: Höherer dpi-Wert als bei der Einstellung für **Besser**.
- **Maximale Auflösung (dpi)**: Maximale dpi-Einstellung für die Druckqualität.
- Erläuterungen zu Seiten- und Layouteinstellungen:
  - Ausrichtung: W\u00e4hlen Sie Hochformat f\u00fcr vertikale Drucke oder Querformat f\u00fcr horizontale Drucke aus.
  - Beidseitiger Druck: Drehen Sie einseitig bedrucktes Papier nach der Ausgabe automatisch um, damit ein beidseitiges Bedrucken des Papiers möglich ist.
    - **Lange Seite**: Wählen Sie diese Option, wenn beim beidseitigen Drucken das Papier an der langen Seite gedreht werden soll.
    - **Kurze Seite**: Wählen Sie diese Option, wenn beim beidseitigen Drucken das Papier an der kurzen Seite gedreht werden soll.
  - **Seiten pro Blatt**: Dient zum Angeben der Reihenfolge der Seiten, wenn ein Dokument mit mehr als zwei Seiten pro Blatt gedruckt wird.
# 7 Kopieren und scannen

Sie können Dokumente, Fotos und weitere Papiertypen scannen und an verschiedene Ziele wie einen Ordner auf einem Computer oder einen E-Mail-Empfänger senden.

Wenn Sie Dokumente mit der HP Druckersoftware scannen, können Sie in einem Format scannen, das sich durchsuchen und bearbeiten lässt.

Wenn Sie ein randloses Original scannen, verwenden Sie das Scannerglas und nicht den Vorlageneinzug.

🖹 HINWEIS: Einige Scanfunktionen stehen erst nach der Installation der HP Druckersoftware zur Verfügung.

- ☆ TIPP: Falls Probleme beim Scannen von Dokumenten auftreten, finden Sie weitere Informationen unter Probleme beim Kopieren und Scannen.
  - <u>Kopieren und Scannen mit HP Smart</u>
  - Kopieren mit dem Drucker
  - <u>Scannen mit der HP Druckersoftware (Windows 7)</u>
  - <u>Scannen mithilfe von Webscan</u>
  - <u>Tipps für erfolgreiches Kopieren und Scannen</u>

## **Kopieren und Scannen mit HP Smart**

- So kopieren und scannen Sie über ein Android- oder iOS-Gerät
- Scannen über ein Windows 10-Gerät

Sie können die HP Smart App verwenden, um Dokumente oder Fotos zu kopieren und mit Ihrer Gerätekamera zu scannen. HP Smart bietet Bearbeitungswerkzeuge, mit denen Sie das gescannte Bild vor dem Speichern, Teilen oder Drucken anpassen können. Sie können Scans drucken, lokal oder in der Cloud speichern und per E-Mail, SMS, Facebook, Instagram usw. mit anderen Personen teilen. Befolgen Sie zum Kopieren und Scannen mit HP Smart die Anweisungen im entsprechenden Abschnitt unten für den von Ihnen verwendeten Gerätetyp.

Dieser Abschnitt enthält grundlegende Anleitungen zur Verwendung der HP Smart App zum Kopieren oder Scannen über Ihr Android, iOS, Windows 10 oder Mac Gerät. Weitere Informationen zur Verwendung der HP Smart App finden Sie hier:

- iOS/Android: <u>www.hp.com/go/hpsmart-help</u>
- Windows: www.hp.com/go/hpsmartwin-help
- macOS: <u>www.hp.com/go/hpsmartmac-help</u>

## So kopieren und scannen Sie über ein Android- oder iOS-Gerät

#### So kopieren Sie über ein Android- oder iOS-Gerät

- **1.** Öffnen Sie die HP Smart App.
- 2. Tippen Sie auf das Pluszeichen ( + ) oder die Option Drucker hinzufügen, wenn Sie zu einem anderen Drucker wechseln oder einen neuen Drucker hinzufügen müssen. Wischen Sie ggf. im oberen Bereich des Startbildschirms nach rechts/links, um die Option Drucker hinzufügen zu finden.
- 3. Tippen Sie auf Kopieren. Die integrierte Kamera wird geöffnet.
- 4. Legen Sie ein Dokument oder ein Foto vor die Kamera, wählen Sie eine Formatoption aus, um die Erkennung des Originalformats zu unterstützen, und tippen Sie dann auf die runde Schaltfläche am unteren Rand der Anzeige, um ein Bild aufzunehmen.
- TIPP: Ein optimales Ergebnis erzielen Sie, wenn Sie die Kameraposition so wählen, dass das Original in der Vorschau innerhalb des Rahmens platziert ist.
- 5. Geben Sie die Anzahl der Kopien an oder nehmen Sie ggf. weitere Anpassungen vor:
  - Tippen Sie auf das Symbol für das Hinzufügen von Seiten, um weitere Dokumente oder Fotos hinzuzufügen.
  - Tippen Sie auf das Löschen-Symbol, um Dokumente oder Fotos zu entfernen.
  - Tippen Sie auf Größe ändern, um anzugeben, wie das Original das Papier ausfüllen soll.
- 6. Tippen Sie auf **Start Schwarz** oder auf **Start Farbe**, um eine Kopie zu erstellen.

#### So scannen Sie über ein Android- oder iOS-Gerät:

- 1. Öffnen Sie die HP Smart App.
- Tippen Sie auf das Pluszeichen ( + ) oder die Option Drucker hinzufügen, wenn Sie zu einem anderen Drucker wechseln oder einen neuen Drucker hinzufügen müssen. Wischen Sie ggf. im oberen Bereich des Startbildschirms nach rechts/links, um die Option Drucker hinzufügen zu finden.
- **3.** Wählen Sie **Kamera-Scan** aus, um Ihr Dokument oder Foto mit der in Ihr Gerät integrierten Kamera zu scannen, oder wählen Sie **Drucker-Scan** aus, um mit dem Scanner des Druckers zu scannen.
- 4. Legen Sie die Scaneinstellungen fest und tippen Sie dann auf **Scannen**.
- 5. Wenn Sie mit der Anpassung des gescannten Dokuments oder Fotos fertig sind, speichern Sie es, leiten Sie es weiter oder drucken Sie es aus.
  - **TIPP:** Erstellen Sie zum Scannen an E-Mail einen Shortcut oder eine Smart Task. Siehe <u>So erhalten Sie</u> weitere Informationen zu HP Smart.

## Scannen über ein Windows 10-Gerät

#### So scannen Sie ein Dokument oder ein Foto mit der Kamera des Geräts:

Wenn Ihr Gerät mit einer Kamera ausgestattet ist, können Sie mit der HP Smart App ein gedrucktes Dokument oder ein Foto mit der Gerätekamera scannen. Anschließend können Sie mit HP Smart das Bild bearbeiten, speichern oder mit anderen Personen teilen.

- 1. Öffnen Sie HP Smart. Weitere Informationen finden Sie unter <u>Verwenden der HP Smart App zum</u> <u>Drucken, Scannen und Verwalten</u>.
- 2. Wählen Sie Scannen und dann Kamera aus.
- 3. Legen Sie ein Dokument oder ein Foto vor die Kamera und klicken oder tippen Sie auf die runde Taste unterhalb des Displays, um ein Bild aufzunehmen.
- 4. Passen Sie die Ränder nach Bedarf an. Klicken oder tippen Sie auf das Übernehmen-Symbol.
- 5. Nehmen Sie bei Bedarf weitere Änderungen vor:
  - Klicken oder tippen Sie auf **Seiten hinzufügen**, um weitere Dokumente oder Fotos hinzuzufügen.
  - Klicken oder tippen Sie auf **Bearbeiten**, um das Dokument oder Bild zu drehen oder zuzuschneiden oder um die Einstellungen für Kontrast, Helligkeit, Sättigung oder Winkel anzupassen.
- 6. Wählen Sie den gewünschten Dateityp aus und klicken oder tippen Sie dann zum Speichern auf das Speichern-Symbol oder zum Teilen des Scans mit anderen Personen auf das Teilen-Symbol.

#### So bearbeiten Sie ein zuvor gescanntes Dokument oder Foto:

HP Smart bietet Bearbeitungswerkzeuge, beispielsweise zum Zuschneiden oder Drehen, mit denen Sie ein zuvor gescanntes Dokument oder Foto auf Ihrem Gerät anpassen können.

- 1. Öffnen Sie HP Smart. Weitere Informationen finden Sie unter <u>Verwenden der HP Smart App zum</u> Drucken, Scannen und Verwalten.
- 2. Wählen Sie Scannen und dann Importieren aus.
- 3. Wählen Sie das anzupassende Dokument oder Foto aus und klicken oder tippen Sie dann auf Öffnen.

- 4. Passen Sie die Ränder nach Bedarf an. Klicken oder tippen Sie auf das Übernehmen-Symbol.
- 5. Nehmen Sie bei Bedarf weitere Änderungen vor:
  - Klicken oder tippen Sie auf **Seiten hinzufügen**, um weitere Dokumente oder Fotos hinzuzufügen.
  - Klicken oder tippen Sie auf **Bearbeiten**, um das Dokument oder Bild zu drehen oder zuzuschneiden oder um die Einstellungen für Kontrast, Helligkeit, Sättigung oder Winkel anzupassen.
- 6. Wählen Sie den gewünschten Dateityp aus und klicken oder tippen Sie dann auf **Speichern** oder **Freigeben**, um die Datei zu speichern bzw. mit anderen Personen zu teilen.

## Kopieren mit dem Drucker

#### So kopieren Sie ein Dokument oder eine ID-Karte

- 1. Vergewissern Sie sich, dass sich Papier im Zufuhrfach befindet. Weitere Informationen finden Sie unter <u>Einlegen von Papier</u>.
- 2. Legen Sie das Original mit der bedruckten Seite nach unten auf das Scannerglas oder mit der bedruckten Seite nach oben in den Vorlageneinzug.
- 3. Tippen Sie auf dem Bedienfelddisplay des Druckers auf Kopieren .
- 4. Wählen Sie die gewünschte Option aus.
- 5. Geben Sie die Anzahl der Kopien mithilfe des Ziffernblocks ein oder nehmen Sie Änderungen an den weiteren Einstellungen vor.
- ☆ TIPP: Um Ihre Einstellungen als Standardeinstellung für künftige Druckaufträge zu speichern, tippen Sie auf ¿
   ☆ (Kopiereinstellungen ) und dann auf Aktuelle Einstellungen speichern.
- 6. Tippen Sie auf 🕢 Kopieren .
- TIPP: Der Drucker erstellt standardmäßig Farbkopien. Tippen Sie zum Erstellen von Schwarzweiß-Kopien auf 🔅 (Kopiereinstellungen), um die Standard-Farbeinstellung zu ändern.

## Scannen mit der HP Druckersoftware (Windows 7)

- Scannen an einen Computer
- Scannen von Dokumenten als bearbeitbaren Text
- Erstellen eines neuen Scan-Shortcuts (Windows)
- Ändern der Scaneinstellungen (Windows)

### Scannen an einen Computer

Vor dem Scannen an einen Computer müssen Sie sicherstellen, dass die empfohlene HP Druckersoftware bereits installiert ist. Der Drucker und der Computer müssen verbunden und eingeschaltet sein.

Außerdem muss auf Windows-Computern die Druckersoftware bereits ausgeführt werden, bevor der Scanvorgang gestartet wird.

Sie können die HP Druckersoftware verwenden, um Dokumente als bearbeitbaren Text zu scannen. Weitere Informationen hierzu finden Sie unter <u>Scannen mit der HP Druckersoftware (Windows 7)</u>.

#### So scannen Sie ein Original über das Druckerbedienfeld an einen Computer

Vergewissern Sie sich vor dem Scannen, dass der Drucker bereits mit dem Computer verbunden ist.

- 1. Legen Sie das Original mit der bedruckten Seite nach unten auf das Scannerglas oder mit der bedruckten Seite nach oben in den Vorlageneinzug ein.
- 2. Tippen Sie auf dem Bedienfeld auf Scannen und wählen Sie Computer aus.
- **3.** Wählen Sie den Namen Ihres Computers aus.
- 4. Tippen Sie auf Start Scannen.

#### So aktivieren Sie die Funktion "An Computer scannen" (Windows)

Wenn der Drucker über ein USB–Kabel mit dem Computer verbunden ist, ist die Funktion zum Scannen an den Computer standardmäßig aktiviert und kann nicht deaktiviert werden.

Befolgen Sie bei einer Netzwerkverbindung die Anweisungen weiter unten, wenn die Funktion deaktiviert wurde und sie erneut aktiviert werden soll.

- 1. Öffnen Sie die HP Druckersoftware. Weitere Informationen finden Sie unter <u>Öffnen der HP</u> <u>Druckersoftware (Windows)</u>.
- 2. Klicken Sie auf Drucken, Scannen und Faxen und dann auf Scannen .
- 3. Wählen Sie Scannen an Computer verwalten aus.
- 4. Klicken Sie auf **Aktivieren**.

#### So scannen Sie ein Dokument oder ein Foto an eine Datei (Windows)

- 1. Legen Sie das Original mit der bedruckten Seite nach unten so auf das Scannerglas, dass es in der hinteren linken Ecke anliegt.
- Öffnen Sie die HP Druckersoftware. Weitere Informationen hierzu finden Sie unter <u>Öffnen der HP</u> <u>Druckersoftware (Windows)</u>.

- 3. Klicken Sie in der Druckersoftware auf Dokument oder Foto scannen .
- 4. Wählen Sie den gewünschten Scantyp aus und klicken Sie dann auf Scannen .
  - Wählen Sie Als PDF speichern aus, um das Dokument (oder Foto) als PDF-Datei zu speichern.
  - Wählen Sie **Als JPEG speichern** aus, um das Dokument (oder Foto) als Bilddatei zu speichern.
  - HINWEIS: Die initiale Anzeige ermöglicht Ihnen die Überprüfung und die Anpassung der Grundeinstellungen. Klicken Sie oben rechts im Dialogfenster "Scannen" auf den Link Mehr, um Detaileinstellungen zu überprüfen und zu ändern.

Weitere Informationen finden Sie unter Ändern der Scaneinstellungen (Windows).

## Scannen von Dokumenten als bearbeitbaren Text

Wenn Sie Dokumente scannen, können Sie sie mit der HP Software in ein Format umwandeln, das Sie durchsuchen, kopieren, einfügen und bearbeiten können. So können Sie Briefe, Zeitungsartikel und viele andere Dokumente anpassen.

- <u>Scannen von Dokumenten als bearbeitbaren Text</u>
- <u>Richtlinien zum Scannen von Dokumenten als editierbaren Text</u>

#### Scannen von Dokumenten als bearbeitbaren Text

Beachten Sie die folgenden Richtlinien, wenn Sie Dokumente als editierbaren Text scannen.

#### So scannen Sie ein Dokument als bearbeitbaren Text (Windows)

Sie können unterschiedliche Typen gedruckter Dokumente in einem Format scannen, in dem Sie das Dokument durchsuchen oder bearbeiten können.

Wenn **Als bearbeitbaren Text (OCR) speichern** nicht in der Liste mit den verfügbaren Scanoptionen enthalten ist, müssen Sie Ihre Software neu installieren und diese Option auswählen.

- 1. Legen Sie das Original mit der bedruckten Seite nach unten so auf das Scannerglas, dass es in der hinteren linken Ecke anliegt.
- 2. Öffnen Sie die HP Druckersoftware. Weitere Informationen hierzu finden Sie unter <u>Öffnen der HP</u> <u>Druckersoftware (Windows)</u>.
- 3. Klicken Sie auf Drucken, Scannen und Faxen und dann auf Scannen .
- 4. Klicken Sie auf Dokument oder Foto scannen .
- 5. Wählen Sie Als bearbeitbaren Text (OCR) speichern aus und klicken Sie auf Scannen .
- **HINWEIS:** Die initiale Anzeige ermöglicht Ihnen die Überprüfung und die Anpassung der Grundeinstellungen. Klicken Sie oben rechts im Dialogfenster "Scannen" auf den Link **Mehr**, um Detaileinstellungen zu überprüfen und zu ändern.

Weitere Informationen finden Sie unter Ändern der Scaneinstellungen (Windows).

Bei Auswahl von **Viewer nach dem Scannen anzeigen** können Sie im Vorschaufenster Anpassungen am gescannten Bild vornehmen.

### Richtlinien zum Scannen von Dokumenten als editierbaren Text

Stellen Sie anhand der folgenden Leitlinien sicher, dass Ihre Dokumente erfolgreich von der Software konvertiert werden:

#### • Vergewissern Sie sich, dass das Scannerglas oder das Fenster des Vorlageneinzugs sauber ist.

Verschmierungen oder Staub auf dem Scannerglas oder dem ADF-Fenster können verhindern, dass Dokumente sich von der Software in bearbeitbaren Text umwandeln lassen.

#### • Stellen Sie sicher, dass das Dokument richtig eingelegt ist.

Vergewissern Sie sich, dass das Original korrekt und nicht schräg eingelegt ist.

#### • Vergewissern Sie sich, dass der Text des Dokuments deutlich lesbar ist.

Damit sich ein Dokument in bearbeitbaren Text konvertieren lässt, muss das Original gestochen scharf und von hoher Qualität sein.

Folgende Bedingungen können dazu führen, dass das Dokument sich von der Software nicht konvertieren lässt:

- Text des Originals ist blass oder zerknittert.
- Text ist zu klein.
- Struktur des Dokuments ist zu komplex.
- Text hat geringen Zeichenabstand. Wenn der von der Software umgewandelte Text fehlende oder miteinander verbundene Zeichen enthält, wird z. B. "rn" möglicherweise als "m" angezeigt.
- Text hat einen farbigen Hintergrund. Bei einem farbigen Hintergrund kann es passieren, dass sich die Bilder im Vordergrund zu stark mit dem Hintergrund vermischen.

#### Wählen Sie das richtige Profil aus.

Vergewissern Sie sich, dass Sie eine Verknüpfung oder eine Voreinstellung auswählen, die das Scannen als bearbeitbaren Text ermöglicht. Bei diesen Optionen werden Scaneinstellungen verwendet, die Sie eine bestmögliche Qualität für den OCR-Scan erzielen lassen.

Windows: Verwenden Sie die Verknüpfung Als bearbeitbaren Text (OCR) speichern oder Als PDF speichern.

#### • Speichern Sie die Datei im richtigen Format.

Wenn nur der Text ohne jegliche Formatierung des Dokuments extrahiert werden soll, wählen Sie ein Format für unformatierten Text aus (wie **Text (.txt)** oder **TXT**.

Wenn Sie neben dem Text noch einen Teil der Formatierung des Originals extrahieren möchten, wählen Sie Rich Text Format (wie **Rich Text (.rtf)** oder **RTF**) oder durchsuchbares PDF-Format (wie **PDF durchsuchbar (.pdf)** oder **PDF durchsuchbar**) aus.

## Erstellen eines neuen Scan-Shortcuts (Windows)

Sie können Ihren eigenen Scan-Shortcut erstellen, um sich das Scannen zu erleichtern. Sie möchten beispielsweise regelmäßig Fotos im PNG-Format und nicht im JPEG-Format scannen und speichern.

- 1. Legen Sie das Original in den Vorlageneinzug ein oder auf das Scannerglas. Informationen zum Einlegen von Papier finden Sie unter <u>Einlegen von Papier</u>.
- 2. Öffnen Sie die HP Druckersoftware. Weitere Informationen finden Sie unter <u>Öffnen der HP</u> <u>Druckersoftware (Windows)</u>.
- 3. Klicken Sie in der Druckersoftware auf Dokument oder Foto scannen .
- 4. Klicken Sie auf Neuen Scan-Shortcut erstellen .
- 5. Geben Sie einen aussagekräftigen Namen ein, wählen Sie einen vorhandenen Shortcut als Basis für den neuen Shortcut aus und klicken Sie dann auf **Erstellen**.

Wenn Sie beispielsweise einen neuen Shortcut für Fotos erstellen, wählen Sie entweder **Als JPEG speichern** oder **Als JPEG per E-Mail senden** aus. Daraufhin werden beim Scannen die Optionen zum Bearbeiten von Grafiken bereitgestellt.

- Ändern Sie die Einstellungen f
  ür Ihren neuen Shortcut laut Ihren Anforderungen und klicken Sie dann auf das Symbol zum Speichern rechts neben dem Shortcut.
- **HINWEIS:** Die initiale Anzeige ermöglicht Ihnen die Überprüfung und die Anpassung der Grundeinstellungen. Klicken Sie oben rechts im Dialogfenster "Scannen" auf den Link **Mehr**, um Detaileinstellungen zu überprüfen und zu ändern.

Weitere Informationen finden Sie unter Ändern der Scaneinstellungen (Windows).

## Ändern der Scaneinstellungen (Windows)

Sie können beliebige Scaneinstellungen zur einmaligen Verwendung ändern oder die Änderungen zur permanenten Verwendung speichern. Zu diesen Einstellungen zählen das Papierformat und die Orientierung, die Scanauflösung, der Kontrast und der Speicherort des Ordners zum Speichern von Scans.

- 1. Legen Sie das Original in den Vorlageneinzug ein oder auf das Scannerglas. Informationen zum Einlegen von Papier finden Sie unter <u>Einlegen von Papier</u>.
- 2. Öffnen Sie die HP Druckersoftware. Weitere Informationen finden Sie unter <u>Öffnen der HP</u> <u>Druckersoftware (Windows)</u>
- 3. Klicken Sie in der Druckersoftware auf Dokument oder Foto scannen .
- 4. Klicken Sie oben rechts im Dialogfenster "HP Scan" auf den Link Mehr .

Der Bereich mit den detaillierten Einstellungen wird auf der rechten Seite angezeigt. In der linken Spalte wird eine Zusammenfassung der aktuellen Einstellungen für den jeweiligen Abschnitt angezeigt. In der rechten Spalte können Sie die Einstellungen im hervorgehobenen Abschnitt ändern.

5. Klicken Sie auf den jeweiligen Abschnitt links neben dem Bereich mit den detaillierten Einstellungen, um die Einstellungen in diesem Abschnitt zu überprüfen.

Die meisten Einstellungen lassen sich über Dropdown-Menüs überprüfen und ändern.

Einige Einstellungen bieten mehr Flexibilität, indem ein neuer Bereich angezeigt wird. Diese sind mit einem + (Pluszeichen) rechts neben der jeweiligen Einstellung markiert. Sie müssen Änderungen in diesem Bereich entweder bestätigen oder abbrechen, um zum Bereich mit den detaillierten Einstellungen zurückzukehren.

6. Sobald die gewünschten Einstellungen geändert wurden, führen Sie einen der folgenden Schritte aus.

- Klicken Sie auf **Scannen** . Sie werden aufgefordert, die Änderungen für den Shortcut zu speichern oder abzulehnen, nachdem der Scanvorgang abgeschlossen wurde.
- Klicken Sie auf das Symbol zum Speichern rechts neben der Verknüpfung. Die Änderungen werden in der Verknüpfung gespeichert, so dass Sie sie wiederverwenden können. Andernfalls betreffen die Änderungen nur den aktuellen Scanvorgang. Klicken Sie danach auf **Scannen**.

## Scannen mithilfe von Webscan

Webscan ist eine Funktion des eingebetteten Webservers, mit der Sie Fotos und Dokumente mithilfe eines Webbrowsers mit Ihrem Drucker scannen und auf Ihrem Computer verwenden können.

Diese Funktion ist auch dann verfügbar, wenn die Druckersoftware nicht auf dem Computer installiert wurde.

Weitere Informationen finden Sie unter Eingebetteter Webserver.

🖹 HINWEIS: Standardmäßig ist Webscan ausgeschaltet. Sie können diese Funktion über den EWS aktivieren.

Wenn sich Webscan im EWS nicht öffnen lässt, wurde die Funktion ggf. vom Netzwerkadministrator ausgeschaltet. Weitere Informationen erhalten Sie bei Ihrem Netzwerkadministrator oder der Person, von der das Netzwerk eingerichtet wurde.

#### So aktivieren Sie Webscan

- 1. Öffnen Sie den eingebetteten Webserver. Weitere Informationen finden Sie unter <u>Eingebetteter</u> <u>Webserver</u>.
- 2. Klicken Sie auf die Registerkarte Einst. .
- 3. Klicken Sie im Bereich Sicherheit auf Administratoreinstellungen.
- 4. Wählen Sie Webscan über EWS aus, um Webscan zu aktivieren.
- 5. Klicken Sie auf Übernehmen.

#### So scannen Sie mithilfe von Webscan:

Beim Scannen über Webscan sind grundlegende Scanfunktionen verfügbar. Scannen Sie mithilfe der HP Druckersoftware, um zusätzliche Scanoptionen oder Funktionalität zu erhalten.

- 1. Legen Sie das Original in den Vorlageneinzug ein oder auf das Scannerglas. Informationen zum Einlegen von Papier finden Sie unter <u>Einlegen von Papier</u>.
- **2.** Öffnen Sie den eingebetteten Webserver. Weitere Informationen finden Sie unter <u>Eingebetteter</u> <u>Webserver</u>.
- 3. Klicken Sie auf die Registerkarte Scannen .
- Klicken Sie im linken Fensterbereich auf Webscan, ändern Sie die Einstellungen und klicken Sie dann auf Start Scannen.

## Tipps für erfolgreiches Kopieren und Scannen

Beachten Sie die folgenden Tipps, um erfolgreich zu kopieren und zu scannen:

- Halten Sie das Vorlagenglas und die Unterseite der Abdeckung sauber. Der Scanner interpretiert die auf dem Vorlagenglas erkannten Elemente als Teil des Bilds.
- Legen Sie das Original mit der Druckseite nach unten auf das Scannerglas. Richten Sie es dabei an der Markierung hinten links am Glas aus.
- Wenn Sie eine große Kopie eines kleinen Originals anfertigen möchten, scannen Sie das Original in den Computer ein, ändern Sie die Größe des Bilds in der Scansoftware, und drucken Sie anschließend eine Kopie des vergrößerten Bilds.
- Wenn das Scanformat, der Ausgabetyp, die Scanauflösung, der Dateityp oder eine andere Einstellung geändert werden soll, starten Sie den Scanvorgang von der Druckersoftware aus.
- Vergewissern Sie sich, dass die Helligkeit in der Software korrekt eingestellt ist, um falschen oder fehlenden gescannten Text zu vermeiden.
- Wenn ein mehrseitiges Dokument in eine und nicht mehrere Dateien gescannt werden soll, starten Sie den Scan über die Druckersoftware, anstatt **Scannen** auf dem Bedienfeld auszuwählen. Sie können dazu auch den Vorlageneinzug zum Scannen verwenden.
- Wenn Sie eine mobile Kamera zum Scannen verwenden, stellen Sie sicher, dass Sie sich in einer gut ausgeleuchteten Umgebung befinden und das Original einen guten Kontrast zu der Oberfläche aufweist, auf der es liegt.

# 8 Fax

Sie können mit dem Drucker Faxnachrichten (auch in Farbe) senden und empfangen. Sie können das Senden von Faxnachrichten für einen späteren Zeitpunkt innerhalb der nächsten 24 Stunden planen und Telefonbuchkontakte einrichten, um Faxnachrichten schnell und einfach an häufig verwendete Nummern zu senden. Über das Bedienfeld des Druckers können Sie verschiedene Faxoptionen einstellen, z. B. Auflösung und Kontrast zwischen hellen und dunklen Bereichen der zu sendenden Faxnachricht.

HINWEIS: Stellen Sie vor dem Senden von Faxnachrichten sicher, dass der Drucker korrekt für die Faxfunktion eingerichtet wurde. Sie können die Faxeinrichtung überprüfen, indem Sie über das Bedienfeld des Druckers den Faxeinrichtungstest ausführen.

- Senden von Faxnachrichten
- Empfangen einer Faxnachricht
- Einrichten von Telefonbuchkontakten
- <u>Ändern der Faxeinstellungen</u>
- Fax und digitale Telefondienste
- Fax on Voice über Internetprotokoll
- Verwenden von Berichten
- Zusätzliche Faxeinrichtung

## Senden von Faxnachrichten

Je nach Situation oder Bedarf können Sie Faxnachrichten mit verschiedenen Methoden senden.

- Senden einer Standardfaxnachricht
- Senden einer Standard-Faxnachricht vom Computer
- <u>Senden einer Faxnachricht von einem Telefon aus</u>
- Senden eines Fax unter Verwendung der Wähltonüberwachung
- Senden einer Faxnachricht unter Verwendung des Druckerspeichers
- Senden eines Faxes an mehrere Empfänger
- Senden einer Faxnachricht im Fehlerkorrekturmodus

## Senden einer Standardfaxnachricht

Über das Bedienfeld des Druckers können Sie ein- oder mehrseitige Faxnachrichten in Schwarzweiß oder Farbe senden.

- HINWEIS: Senden Sie aus einer Seite bestehende Faxe, indem Sie diese auf das Scannerglas legen. Verwenden Sie den Vorlageneinzug, um mehrseitige Faxe zu senden.
- HINWEIS: Wenn Sie eine gedruckte Sendebestätigung benötigen, aktivieren Sie die entsprechende Einstellung.

#### So senden Sie ein Standardfax über das Bedienfeld des Druckers

- 1. Legen Sie das Original mit der bedruckten Seite nach unten auf das Scannerglas oder mit der bedruckten Seite nach oben in den Vorlageneinzug ein.
- 2. Tippen Sie auf dem Bedienfelddisplay des Druckers auf Faxen .
- **3.** Tippen Sie auf **Jetzt senden**.
- 4. Geben Sie die Faxnummer über das Tastenfeld ein oder wählen Sie einen Kontakt im Telefonbuch aus.
- TIPP: Drücken Sie wiederholt \*, bis ein Gedankenstrich (-) erscheint, um eine Pause in die eingegebene Faxnummer einzufügen.
- 5. Tippen Sie auf 🕥 Senden .
  - TIPP: Der Drucker sendet standardmäßig ein Schwarzweiß-Fax. Tippen Sie zum Senden von Farbfaxen auf 🏠 ( Faxeinstellungen ), um die Standard-Farbeinstellung zu ändern.

Wird vom Drucker ein Original im Vorlageneinzug festgestellt, wird das Dokument an die eingegebene Nummer gesendet.

TIPP: Wenn der Empfänger die Qualität der von Ihnen gesendeten Faxnachricht bemängelt, ändern Sie probeweise die Auflösung oder den Kontrast der Faxnachricht.

## Senden einer Standard-Faxnachricht vom Computer

Sie können ein Dokument direkt von Ihrem Computer aus faxen, ohne es zuvor zu drucken.

Vergewissern Sie sich zum Verwenden dieser Funktion, dass die HP Druckersoftware auf dem Computer installiert und der Drucker mit einer funktionierenden Telefonleitung verbunden ist. Außerdem muss die Faxfunktion eingerichtet sein und korrekt funktionieren.

#### So senden Sie eine Standard-Faxnachricht vom Computer aus (Windows)

- 1. Öffnen Sie auf Ihrem Computer das Dokument, das als Fax gesendet werden soll.
- 2. Klicken Sie in Ihrer Anwendung im Menü Datei auf Drucken.
- 3. Wählen Sie in der Liste **Name** den Drucker aus, der im Namen die Zeichenfolge **fax** enthält.
- 4. Zum Ändern von Einstellungen (z. B. Auswählen, dass ein Dokument als Fax in Schwarzweiß oder Farbe gesendet werden soll), klicken Sie auf die Schaltfläche, über die das Dialogfenster Eigenschaften geöffnet wird. Je nach Softwareprogramm heißt diese Schaltfläche Eigenschaften, Optionen, Druckereinrichtung, Drucker oder Voreinstellungen.
- 5. Klicken Sie nach dem Ändern von Einstellungen stets auf **OK**.
- 6. Klicken Sie auf Drucken oder OK.
- Geben Sie die Faxnummer oder andere Informationen f
  ür den Empf
  änger ein, 
  ändern Sie weitere Einstellungen f
  ür die Faxnachricht und klicken Sie dann auf Fax senden. Der Drucker startet den Vorgang zum W
  ählen der Faxnummer und zum Faxen des Dokuments.

## Senden einer Faxnachricht von einem Telefon aus

Sie können Faxnachrichten über Ihre Nebenstellenanlage senden. Auf diese Weise können Sie mit dem beabsichtigten Empfänger sprechen, bevor Sie das Fax senden.

#### So senden Sie eine Faxnachricht von einem Nebenstellentelefon aus

- 1. Legen Sie das Original mit der bedruckten Seite nach unten auf das Scannerglas oder mit der bedruckten Seite nach oben in den Vorlageneinzug ein.
- 2. Wählen Sie die Nummer über das Tastenfeld des Telefons, das mit dem Drucker verbunden ist.

Wenn der Empfänger das Telefongespräch annimmt, informieren Sie ihn, dass er das Fax vom Faxgerät aus entgegennehmen soll, sobald er Faxtöne hört. Wenn ein Faxgerät den Anruf entgegennimmt, hören Sie Faxsignale vom empfangenden Faxgerät.

- 3. Tippen Sie auf dem Bedienfelddisplay des Druckers auf Faxen.
- 4. Tippen Sie auf Jetzt senden.
- 5. Wenn Sie bereit zum Senden der Faxnachricht sind, tippen Sie auf 🚯 Senden .
  - TIPP: Der Drucker sendet standardmäßig ein Schwarzweiß-Fax. Tippen Sie zum Senden von Farbfaxen auf 3 (G) (Faxeinstellungen), um die Standard-Farbeinstellung zu ändern.

Das Telefon kann während der Faxübertragung nicht verwendet werden. Wenn Sie nach der Faxübertragung weiter mit dem Empfänger sprechen möchten, bleiben Sie in der Leitung, bis der Sendevorgang abgeschlossen ist. Wenn das Gespräch mit dem Empfänger beendet ist, können Sie den Telefonhörer auflegen, sobald mit dem Übertragen der Faxnachricht begonnen wird.

## Senden eines Fax unter Verwendung der Wähltonüberwachung

Wenn Sie eine Faxnachricht mit Wähltonüberwachung senden, können Sie die Wähltöne, Eingabeaufforderungen des Telefons und anderen Töne über die Lautsprecher des Druckers hören. Dadurch können Sie während des Wählens auf Eingabeaufforderungen reagieren und die Wählgeschwindigkeit kontrollieren.

TIPP: Wenn Sie eine Telefonkarte verwenden und die PIN-Nummer nicht schnell genug eingeben, sendet der Drucker die Faxtöne möglicherweise zu früh und die PIN wird nicht vom Telefonkartendienst erkannt. Wenn dies der Fall ist, erstellen Sie einen Telefonbuchkontakt, um die PIN-Nummer für Ihre Telefonkarte zu speichern.

**HINWEIS:** Stellen Sie sicher, dass der Ton eingeschaltet ist, damit Sie den Wählton hören.

#### So senden Sie eine Faxnachricht unter Verwendung der Wähltonüberwachung über das Bedienfeld des Druckers

- 1. Legen Sie das Original mit der bedruckten Seite nach unten auf das Scannerglas oder mit der bedruckten Seite nach oben in den Vorlageneinzug ein.
- 2. Tippen Sie auf dem Bedienfelddisplay des Druckers auf Faxen .
- **3.** Tippen Sie auf **Jetzt senden**.
- **4.** Tippen Sie auf **()** Senden .
- TIPP: Der Drucker sendet standardmäßig ein Schwarzweiß-Fax. Tippen Sie zum Senden von Farbfaxen auf 🔅 ( Faxeinstellungen ), um die Standard-Farbeinstellung zu ändern.
- Wenn Sie den Wählton hören, geben Sie die Nummer über das Tastenfeld auf dem Bedienfeld des Druckers ein.
- 6. Befolgen Sie die Aufforderungen, die möglicherweise angezeigt werden.
- TIPP: Wenn Sie zum Senden einer Faxnachricht eine Telefonkarte verwenden und die Karten-PIN als Telefonbuchkontakt gespeichert wurde, tippen Sie bei der Aufforderung zur PIN-Eingabe auf 追 (Telefonbuch) und dann auf Örtliches Telefonbuch, um den Telefonbuchkontakt für die hinterlegte PIN auszuwählen.

Das Fax wird gesendet, wenn das Gerät des Empfängers antwortet.

## Senden einer Faxnachricht unter Verwendung des Druckerspeichers

Sie können Schwarzweiß-Faxe in den Speicher einlesen und dann aus dem Speicher senden. Diese Funktion ist besonders nützlich, wenn die Faxnummer, an die Sie das Fax senden möchten, ständig belegt oder unerreichbar ist. Der Drucker scannt die Originale in den Speicher und sendet sie, wenn er eine Verbindung mit dem empfangenden Faxgerät herstellen kann. Nachdem die Seiten vom Drucker in den Speicher gescannt wurden, können Sie die Originale aus dem Vorlageneinzug oder vom Scannerglas entfernen.

**HINWEIS:** Sie können Faxnachrichten aus dem Speicher nur in Schwarzweiß senden.

#### So senden Sie Faxe über den Druckerspeicher

- 1. Vergewissern Sie sich, dass **Scan- und Faxmethode** eingeschaltet ist.
  - a. Tippen Sie auf der Bedienfeldanzeige des Druckers auf Faxen .
  - b. Tippen Sie auf Einrichtung und dann auf Voreinstellungen .
  - c. Tippen Sie zum Einschalten auf Scan- und Faxmethode.
- 2. Legen Sie das Original mit der bedruckten Seite nach unten auf das Scannerglas oder mit der bedruckten Seite nach oben in den Vorlageneinzug ein.
- 3. Tippen Sie auf dem Bedienfelddisplay des Druckers auf Faxen .
- 4. Tippen Sie auf Jetzt senden.
- 5. Geben Sie die Faxnummer über das Tastenfeld ein.

Alternativ können Sie 🔁 ( **Telefonbuch** ) und anschließend **Örtliches Telefonbuch** oder **Anrufverlauf** antippen, um eine zu wählende Nummer oder Gruppe auszuwählen.

6. Tippen Sie auf 🕥 Senden .

Der Drucker scannt die Originale in den Speicher und sendet das Fax, wenn das empfangende Faxgerät verfügbar ist.

### Senden eines Faxes an mehrere Empfänger

Sie können ein Fax an mehrere Empfänger senden, indem Sie einen Gruppen-Telefonbuchkontakt erstellen, der sich aus mindestens zwei Einzelempfängern zusammensetzt.

#### So senden Sie eine Faxnachricht mithilfe eines Gruppen-Telefonbuchkontakts

- 1. Legen Sie das Original mit der bedruckten Seite nach unten auf das Scannerglas oder mit der bedruckten Seite nach oben in den Vorlageneinzug ein.
- 2. Tippen Sie auf dem Bedienfelddisplay des Druckers auf Faxen .
- 3. Tippen Sie auf Jetzt senden.
- 4. Tippen Sie auf 🔄 ( Telefonbuch ) und dann auf Örtliches Telefonbuch .
- 5. Tippen Sie auf 🗐, und wählen Sie 씁 ( **Gruppe** ), um zum Gruppen-Telefonbuch zu wechseln.
- 6. Tippen Sie auf den Namen der gewünschten Empfänger-Gruppe.
- 7. Tippen Sie auf 🕥 Senden .

Der Drucker sendet das Dokument an alle Nummern der ausgewählten Gruppe.

TIPP: Wenn der Empfänger die Qualität der von Ihnen gesendeten Faxnachricht bemängelt, ändern Sie probeweise die Auflösung oder den Kontrast der Faxnachricht.

## Senden einer Faxnachricht im Fehlerkorrekturmodus

**Fehlerkorrekturmodus** (ECM) verhindert Datenverluste aufgrund von schlechten Telefonverbindungen, indem Übertragungsfehler erkannt und automatisch ein erneutes Senden der fehlerhaften Daten angefordert wird. Die Telefongebühren sind hiervon nicht betroffen oder werden sogar reduziert, wenn gute Telefonverbindungen verwendet werden. Schlechte Telefonverbindungen führen aufgrund der Fehlerkorrektur zu längeren Übertragungszeiten und höheren Telefongebühren, die Daten werden jedoch mit größerer Zuverlässigkeit gesendet. Die Standardeinstellung ist **Ein**. Deaktivieren Sie die Fehlerkorrektur nur, wenn die Telefongebühren erheblich steigen und Sie die schlechtere Qualität für geringere Gebühren in Kauf nehmen.

Wenn Sie ECM deaktivieren, hat dies folgende Auswirkungen:

- Die Qualität und die Übertragungsgeschwindigkeit beim Senden und Empfangen von Faxnachrichten ändert sich.
- Die Option **Geschwindigkeit** wird automatisch auf **Mittel** eingestellt.
- Faxe können nicht mehr in Farbe gesendet oder empfangen werden.

#### So aktivieren oder deaktivieren Sie den Fehlerkorrekturmodus über das Bedienfeld:

- 1. Tippen Sie auf der Bedienfeldanzeige des Druckers auf **Faxen** .
- 2. Tippen Sie auf Einrichtung.
- 3. Tippen Sie auf Voreinstellungen .
- 4. Blättern Sie zu **Fehlerkorrekturmodus** und tippen Sie darauf, um die Funktion ein- oder auszuschalten.

## **Empfangen einer Faxnachricht**

Faxnachrichten können automatisch oder manuell empfangen werden. Wenn Sie die Option **Autom. Empfang** deaktivieren, müssen Sie Faxnachrichten manuell entgegennehmen. Wenn Sie die Option **Autom. Empfang** aktivieren (Standardeinstellung), nimmt der Drucker automatisch eingehende Anrufe entgegen und empfängt nach der mit **Töne bis Antwort** festgelegten Anzahl von Ruftönen die Faxnachrichten. (Der Standardwert der Einstellung **Töne bis Antwort** ist fünf Ruftöne.)

Wenn Sie eine Faxnachricht im Format Legal (oder größer) empfangen und für den Drucker dieses Format nicht eingestellt ist, wird die Faxnachricht auf das Format des eingelegten Papiers verkleinert. Wenn die Option **Automatische Verkleinerung** deaktiviert ist, druckt der Drucker das Fax auf zwei Seiten.

HINWEIS: Wenn Sie gerade ein Dokument kopieren, während ein Fax eingeht, wird das Fax im Speicher des Druckers gespeichert, bis der Kopiervorgang abgeschlossen ist.

- Manuelles Empfangen einer Faxnachricht
- Einrichten von Faxsicherung
- <u>Erneutes Drucken empfangener Faxnachrichten aus dem Speicher</u>
- Weiterleiten von Faxnachrichten an eine andere Nummer
- <u>Einstellen der automatischen Verkleinerung für eingehende Faxe</u>
- Sperren unerwünschter Faxnummern
- Empfangen von Faxnachrichten mithilfe von HP Digitales Fax

## **Manuelles Empfangen einer Faxnachricht**

Wenn Sie ein Telefongespräch führen, kann der andere Teilnehmer Ihnen ein Fax senden, während die Verbindung weiterhin besteht. Sie können das Handset aufnehmen, um ein Gespräch zu führen oder zu hören, ob Faxtöne übermittelt werden.

Sie können Faxnachrichten manuell über ein Telefon empfangen, das direkt an den Anschluss </sup> an der Rückseite des Druckers angeschlossen ist.

#### So empfangen Sie eine Faxnachricht manuell

- 1. Stellen Sie sicher, dass der Drucker eingeschaltet ist und Papier im Zufuhrfach eingelegt wurde.
- 2. Entfernen Sie alle Originale aus dem Vorlageneinzug.
- Legen Sie f
  ür die Einstellung T
  öne bis Antwort einen hohen Wert fest, damit Sie den eingehenden Anruf vor dem Drucker entgegennehmen k
  önnen. Sie k
  önnen auch die Einstellung Autom. Empfang deaktivieren, damit der Drucker Anrufe nicht automatisch entgegennimmt.
- 4. Wenn Sie mit dem Absender telefonieren, bitten Sie ihn, an seinem Faxgerät Senden zu drücken.
- 5. Wenn Sie Faxtöne von einem sendenden Faxgerät hören, gehen Sie wie folgt vor.
  - **a.** Tippen Sie auf der Bedienfeldanzeige des Druckers auf **Akzeptieren**, um das Fax zu empfangen.
  - **b.** Nachdem der Faxempfang vom Drucker gestartet wurde, können Sie den Hörer auflegen oder in der Leitung bleiben. Die Telefonleitung kann während der Faxübertragung nicht verwendet werden.

## **Einrichten von Faxsicherung**

Je nach Ihren Voreinstellungen und Sicherheitsanforderungen können Sie den Drucker so einrichten, dass alle empfangenen Faxnachrichten, nur die Faxnachrichten, die bei Vorliegen einer Fehlerbedingung empfangen werden, oder keine Faxnachrichten gespeichert werden.

#### So richten Sie die Faxsicherung über das Bedienfeld des Druckers ein:

- 1. Tippen Sie auf der Bedienfeldanzeige des Druckers auf **Faxen**.
- 2. Tippen Sie auf Einrichtung.
- 3. Tippen Sie auf Voreinstellungen .
- 4. Tippen Sie auf Faxempfang sichern.
- 5. Tippen Sie auf die erforderliche Einstellung.

| Ein            | Dies ist die Standardeinstellung. Wenn <b>Fax sichern</b> auf <b>Ein</b> eingestellt ist, werden alle<br>empfangenen Faxnachrichten vom Drucker im Speicher gesichert. Auf diese Weise können Sie die<br>30 zuletzt empfangenen Faxnachrichten erneut drucken, wenn sie sich noch im Speicher befinden.                                                                                                    |
|----------------|----------------------------------------------------------------------------------------------------|
|                | HINWEIS: Sobald der Druckerspeicher voll ist, überschreibt der Drucker beim Empfang neuer<br>Faxe die jeweils ältesten, schon gedruckten Faxe. Wenn der Speicher mit nicht gedruckten<br>Faxnachrichten gefüllt ist, beantwortet der Drucker keine eingehenden Anrufe mehr.                                                                                                    |
|                | <b>HINWEIS:</b> Wenn Sie ein zu großes Fax empfangen, wie z. B. ein Farbfoto mit vielen Details, wird es möglicherweise aufgrund des Speichermangels nicht gespeichert.                                                                                                    |
| Nur bei Fehler | Der Drucker legt Faxnachrichten nur dann im Speicher ab, wenn eine Fehlerbedingung vorliegt, die<br>den Drucker am Drucken der Faxnachrichten hindert (wenn z. B. kein Papier mehr im Drucker<br>vorhanden ist). Der Drucker speichert so viele eingehende Faxe, wie Speicherplatz verfügbar ist.<br>(Wenn der Speicher voll ist, beantwortet der Drucker keine eingehenden Anrufe mehr.) Sobald der<br>Fehlerzustand behoben ist, werden die Faxnachrichten im Speicher automatisch gedruckt und<br>anschließend aus dem Speicher gelöscht. |
| Aus            | Faxe werden nie im Speicher gesichert. Möglicherweise empfiehlt es sich, die Funktion <b>Fax sichern</b><br>aus Sicherheitsgründen zu deaktivieren. Wenn eine Fehlerbedingung eintritt, durch die der Drucker<br>ein Fax nicht drucken kann (wenn z. B. im Drucker kein Papier mehr vorhanden ist), beantwortet<br>der Drucker keine eingehenden Anrufe mehr.                                                                                                    |

## Erneutes Drucken empfangener Faxnachrichten aus dem Speicher

Empfangene, aber nicht ausgedruckte Faxnachrichten werden im Speicher abgelegt.

HINWEIS: Sobald der Faxspeicher voll ist, können vom Drucker keine weiteren Faxnachrichten mehr empfangen werden, bis Faxnachrichten aus dem Speicher gedruckt oder gelöscht werden. Es ist auch aus Sicherheits- und Datenschutzgründen ratsam, die Faxnachrichten aus dem Speicher zu löschen.

Sie können eine bestimmte oder alle zuletzt empfangenen Faxnachrichten (bis zu 30) erneut drucken, wenn sie sich noch im Speicher befinden. Dies ist beispielsweise hilfreich, wenn der letzte Ausdruck verloren gegangen ist.

#### So drucken Sie Faxe aus dem Speicher erneut über das Bedienfeld des Druckers:

- 1. Vergewissern Sie sich, dass sich Papier im Zufuhrfach befindet. Weitere Informationen finden Sie unter <u>Einlegen von Papier</u>.
- 2. Tippen Sie auf dem Bedienfelddisplay des Druckers auf Faxen .

#### **3.** Tippen Sie auf **Erneut drucken**.

Die Faxe werden in der umgekehrten Reihenfolge ausgedruckt, in der sie empfangen wurden, d. h. das zuletzt empfangene Fax wird zuerst gedruckt.

4. Tippen Sie auf das gewünschte Fax und anschließend auf **Drucken**.

Wenn Sie den erneuten Druck der Faxnachrichten im Speicher beenden möchten, tippen Sie auf  $\times$  (Abbrechen).

## Weiterleiten von Faxnachrichten an eine andere Nummer

Sie können den Drucker so einrichten, dass Faxnachrichten an eine andere Faxnummer weitergeleitet werden. Alle Faxe werden in Schwarzweiß weitergeleitet. Dies geschieht unabhängig davon, wie sie ursprünglich gesendet wurden.

HP empfiehlt deshalb, zu überprüfen, ob die Nummer funktioniert, an die Faxnachrichten weitergeleitet werden. Senden Sie ein Testfax, um sich zu vergewissern, dass das Faxgerät Ihre weitergeleiteten Faxnachrichten empfangen kann.

#### So leiten Sie Faxnachrichten über das Bedienfeld des Druckers weiter:

- 1. Tippen Sie auf der Bedienfeldanzeige des Druckers auf Faxen .
- 2. Tippen Sie auf Einrichtung.
- 3. Tippen Sie auf Voreinstellungen .
- 4. Tippen Sie auf Fax-Weiterleitung.
- 5. Tippen Sie auf **Ein (Drucken und Weiterleiten)**, um das Fax zu drucken und weiterzuleiten. Oder wählen Sie **Ein (Weiterleiten)** aus, um das Fax weiterzuleiten.
- HINWEIS: Wenn der Drucker das Fax nicht an das entsprechende Empfängergerät weiterleiten kann (weil dieses beispielsweise ausgeschaltet ist), druckt der Drucker das Fax. Wenn der Drucker für das Drucken von Fehlerberichten zu empfangenen Faxnachrichten konfiguriert wurde, wird auch ein Fehlerbericht gedruckt.
- 6. Geben Sie bei Aufforderung die Faxnummer des Faxgeräts ein, an das die Faxnachrichten weitergeleitet werden sollen, und tippen Sie dann auf **Fertig**. Nehmen Sie die erforderlichen Angaben für jede der folgenden Eingabeaufforderungen vor: Anfangsdatum, Anfangszeit, Enddatum und Endzeit.
- 7. Die Faxweiterleitung ist aktiviert. Tippen Sie auf **OK** , um die Einstellungen zu bestätigen.

Für den Fall, dass bei aktivierter Faxweiterleitung die Stromversorgung des Druckers unterbrochen wird, speichert der Drucker die Einstellungen und die Telefonnummer der Faxweiterleitung. Wenn der Drucker wieder mit Strom versorgt wird, ist die Einstellung zu Faxweiterleitung weiterhin auf **Ein** gesetzt.

HINWEIS: Sie können die Faxweiterleitung abbrechen, indem Sie im Menü **Faxweiterleitung** die Option **Aus** auswählen.

## Einstellen der automatischen Verkleinerung für eingehende Faxe

Die Einstellung **Automatische Verkleinerung** bestimmt, wie der Drucker vorgeht, wenn ein Fax empfangen wird, das für das eingelegte Papierformat zu groß ist. Diese Einstellung ist standardmäßig aktiviert. Die eingehende Faxnachricht wird bei dieser Einstellung so verkleinert, dass sie möglichst auf eine Seite passt. Wenn diese Funktion deaktiviert ist, werden die Daten, die nicht auf die erste Seite passen, auf eine zweite Seite gedruckt. **Automatische Verkleinerung** ist hilfreich, wenn Sie ein Fax empfangen, das größer als DIN A4/Letter ist, im Hauptfach jedoch Papier im Format DIN A4 oder Letter eingelegt ist.

So legen Sie die automatische Verkleinerung über das Bedienfeld des Druckers fest:

- 1. Tippen Sie auf der Bedienfeldanzeige des Druckers auf **Faxen**.
- 2. Tippen Sie auf Einrichtung.
- 3. Tippen Sie auf Voreinstellungen .
- Blättern Sie zu Automatische Verkleinerung und tippen Sie darauf, um die Funktion ein- oder auszuschalten.

### Sperren unerwünschter Faxnummern

Wenn Sie über Ihr Telekommunikationsunternehmen einen Anrufer-ID-Dienst abonnieren, können Sie bestimmte Faxnummern blockieren, damit der Drucker keine von diesen Nummern empfangenen Faxnachrichten mehr empfängt. Bei eingehenden Faxnachrichten vergleicht der Drucker die Nummer mit der Liste mit Junk-Faxnummern, um den Anruf ggf. zu blockieren. Wenn die Nummer mit einer der Nummern in der Liste mit den geblockten Faxnummern übereinstimmt, wird die Faxnachricht nicht empfangen. (Die maximale Anzahl an blockierbaren Faxnummern variiert je nach Modell.)

- HINWEIS: Diese Funktion wird nicht in allen Ländern/Regionen unterstützt. Ist dies in Ihrem Land/Ihrer Region der Fall, wird die Option Junk-Fax-Sperre nicht im Menü Voreinstellungen angezeigt.
- HINWEIS: Wenn keine Telefonnummern zur Liste der Anrufer-IDs hinzugefügt wurden, wird davon ausgegangen, dass kein Dienst zur Anrufererkennung freigeschaltet ist.

Sie können bestimmte Faxnummern blockieren, indem Sie diese zur Junk-Fax-Liste hinzufügen. Sie können die Blockade wieder aufheben, indem Sie diese Nummern aus der Junk-Fax-Liste entfernen. Außerdem besteht die Möglichkeit, eine Liste mit den geblockten Junk-Faxnummern zu drucken.

#### So fügen Sie eine Nummer zur Junk-Faxliste hinzu

- 1. Tippen Sie auf der Bedienfeldanzeige des Druckers auf Faxen .
- 2. Tippen Sie auf Einrichtung.
- 3. Tippen Sie auf Voreinstellungen .
- 4. Tippen Sie auf Junk-Fax-Sperre .
- 5. Tippen Sie auf  $\stackrel{O}{\longrightarrow}$  (**Pluszeichen**).
- 6. Führen Sie einen der folgenden Schritte durch:
  - Soll eine Faxnummer aus der Anrufverlaufsliste blockiert werden, tippen Sie auf (Anrufverlauf).
  - Geben Sie die zu blockierende Faxnummer ein und tippen Sie anschließend auf Fertig.

HINWEIS: Geben Sie die Faxnummer unbedingt so ein, wie sie auf dem Bedienfelddisplay zu sehen ist, und nicht, wie sie in der Kopfzeile der empfangenen Faxnachricht angezeigt wird. Diese Nummern können sich unterscheiden.

#### So entfernen Sie Nummern aus der Junk-Fax-Liste

- 1. Tippen Sie auf der Bedienfeldanzeige des Druckers auf Faxen .
- 2. Tippen Sie auf Einrichtung.
- 3. Tippen Sie auf Voreinstellungen .
- 4. Tippen Sie auf Junk-Fax-Sperre .
- 5. Tippen Sie auf die zu entfernende Nummer und anschließend auf **Entfernen**.

#### So drucken Sie eine Junk-Fax-Liste

- 1. Tippen Sie auf der Bedienfeldanzeige des Druckers auf Faxen .
- 2. Tippen Sie auf Einrichtung und dann auf Berichte .
- 3. Tippen Sie auf Faxberichte drucken .
- **4.** Tippen Sie auf **Junk-Fax-Bericht**.
- 5. Tippen Sie auf **Drucken**, um den Druckvorgang zu starten.

## **Empfangen von Faxnachrichten mithilfe von HP Digitales Fax**

Mithilfe der Funktion "HP Digitales Fax" können Sie Faxnachrichten automatisch direkt auf Ihrem Computer empfangen und speichern. Das spart Papier und Tinte.

Empfangene Faxe werden als Dateien im Format TIFF (Tagged Image File Format) oder PDF (Portable Document Format) gespeichert.

Die Dateien werden mit der folgenden Methode benannt: XXXX\_YYYYYYYZZZZZZ.tif, X steht dabei für die Daten des Absenders, Y für das Datum und Z für den Zeitpunkt des Faxempfangs.

HINWEIS: Mit der Funktion "An Computer faxen" lassen sich nur Schwarzweißfaxe empfangen. Farbfaxe werden gedruckt.

#### Anforderungen für HP Digitales Fax

- Der Zielordner auf dem Computer muss jederzeit verfügbar sein. Faxe können nicht gespeichert werden, wenn sich der Computer im Ruhezustand befindet.
- In das Zufuhrfach muss Papier eingelegt werden. Weitere Informationen finden Sie unter <u>Einlegen von</u> <u>Papier</u>.

#### So richten Sie HP Digitales Fax (Windows) ein oder passen es an

- 1. Öffnen Sie die HP Druckersoftware. Weitere Informationen finden Sie unter <u>Öffnen der HP</u> <u>Druckersoftware (Windows)</u>.
- 2. Klicken Sie auf Drucken, Scannen und Faxen und dann auf Faxen.
- 3. Klicken Sie auf Einrichtungsassistent für digitales Faxen .
- 4. Befolgen Sie die angezeigten Anweisungen.

#### So schalten Sie HP Digitales Fax aus

- 1. Tippen Sie auf der Bedienfeldanzeige des Druckers auf **Faxen** .
- 2. Tippen Sie auf Einrichtung.
- 3. Tippen Sie auf Voreinstellungen und dann auf HP Digitales Fax.
- 4. Tippen Sie auf HP Digitales Fax ausschalten.
- 5. Tippen Sie auf Ja.

## Einrichten von Telefonbuchkontakten

Für häufig verwendete Faxnummern können Sie Telefonbuchkontakte einrichten. Dies ermöglicht das schnelle Wählen der Nummern über das Bedienfeld des Druckers.

- TIPP: Neben der Möglichkeit zum Erstellen und Verwalten von Telefonbuchkontakten über das Bedienfeld des Druckers können Sie auch die auf dem Computer verfügbaren Tools verwenden, z. B. die HP Druckersoftware und den EWS des Druckers. Weitere Informationen finden Sie unter "Druckerverwaltungstools".
  - Erstellen und Bearbeiten eines Kontakts im Telefonbuch
  - So erstellen und bearbeiten Sie Gruppen-Telefonbuchkontakte
  - <u>So löschen Sie Telefonbuchkontakte</u>

## **Erstellen und Bearbeiten eines Kontakts im Telefonbuch**

Sie können Faxnummern als Telefonbuchkontakte speichern.

#### So richten Sie Telefonbuchkontakte ein

- 1. Tippen Sie auf dem Bedienfelddisplay des Druckers auf Faxen .
- 2. Tippen Sie auf **Telefonbuch** .
- **3.** Tippen Sie auf  $\stackrel{\Box}{\leftarrow}$  (**Pluszeichen**), um einen Kontakt hinzuzufügen.
- Tippen Sie auf Name und geben Sie den Namen f
  ür den Telefonbuchkontakt ein. Tippen Sie dann auf Fertig.
- 5. Tippen Sie auf **Faxnummer** und geben Sie die Faxnummer für den Telefonbuchkontakt ein. Tippen Sie dann auf **Fertig**.
- **HINWEIS:** Achten Sie darauf, Pausen bzw. andere erforderliche Ziffern einzufügen, z. B. Vorwahlnummern, bei Nebenstellenanlagen die Amtskennung für Nummern außerhalb der Nebenstellenanlage (in der Regel 9 oder 0) oder internationale Vorwahlnummern.
- 6. Tippen Sie auf Hinzufügen.

#### So ändern Sie Telefonbuchkontakte

- 1. Tippen Sie auf dem Bedienfelddisplay des Druckers auf Faxen .
- 2. Tippen Sie auf Telefonbuch .
- **3.** Tippen Sie auf den zu bearbeitenden Telefonbuchkontakt.
- Tippen Sie auf Name und bearbeiten Sie den Namen f
  ür den Telefonbuchkontakt. Tippen Sie dann auf Fertig.
- 5. Tippen Sie auf **Faxnummer** und bearbeiten Sie die Faxnummer für den Telefonbuchkontakt. Tippen Sie dann auf **Fertig**.

- HINWEIS: Achten Sie darauf, Pausen bzw. andere erforderliche Ziffern einzufügen, z. B. Vorwahlnummern, bei Nebenstellenanlagen die Amtskennung für Nummern außerhalb der Nebenstellenanlage (in der Regel 9 oder 0) oder internationale Vorwahlnummern.
- 6. Tippen Sie auf Fertig.

## So erstellen und bearbeiten Sie Gruppen-Telefonbuchkontakte

Gruppen von Faxnummern können als Gruppen-Telefonbuchkontakte gespeichert werden.

#### So richten Sie Gruppen-Telefonbuchkontakte ein

- HINWEIS: Damit Sie einen Gruppen-Telefonbuchkontakt erstellen können, muss zuvor mindestens ein Telefonbuchkontakt erstellt worden sein.
  - 1. Tippen Sie auf dem Bedienfelddisplay des Druckers auf Faxen .

  - **3.** Tippen Sie auf  $\stackrel{\Box}{\leftarrow}$  (**Pluszeichen**), um eine Gruppe hinzuzufügen.
  - 4. Tippen Sie auf Name und geben Sie den Namen für die Gruppe ein. Tippen Sie dann auf Fertig.
  - 5. Tippen Sie auf **Anzahl Mitglieder**, wählen Sie die Telefonbuchkontakte aus, die in die Gruppe aufgenommen werden sollen, und tippen Sie dann auf **Auswählen**.
  - 6. Tippen Sie auf **Erstellen**.

#### So ändern Sie Gruppen-Telefonbuchkontakte

- 1. Tippen Sie auf dem Bedienfelddisplay des Druckers auf Faxen .
- 3. Tippen Sie auf den zu bearbeitenden Gruppen-Telefonbuchkontakt.
- 4. Tippen Sie auf **Name** und bearbeiten Sie den Namen für den Gruppen-Telefonbuchkontakt. Tippen Sie dann auf **Fertig**.
- 5. Tippen Sie auf Anzahl Mitglieder.
- **6.** Wenn Sie einen Kontakt zur Gruppe hinzufügen möchten, tippen Sie auf  $\stackrel{\circ}{\sqsubseteq}$  (**Plus-Zeichen**). Tippen Sie auf einen Kontaktnamen und dann auf **Auswählen**.
- HINWEIS: Wenn Sie einen Kontakt aus der Gruppe entfernen möchten, tippen Sie ihn an, um ihn abzuwählen.
- 7. Tippen Sie auf Fertig.

## So löschen Sie Telefonbuchkontakte

Sie können Telefonbuchkontakte oder Gruppen-Telefonbuchkontakte löschen.

#### So löschen Sie Telefonbuchkontakte

- 1. Tippen Sie auf dem Bedienfelddisplay des Druckers auf Faxen .
- 2. Tippen Sie auf **Telefonbuch** .
- 3. Wählen Sie den Namen des zu löschenden Telefonbuchkontakts aus.
- 4. Tippen Sie auf Löschen.
- 5. Tippen Sie zur Bestätigung auf Ja.

#### So richten Sie Gruppen-Telefonbuchkontakte ein

- 1. Tippen Sie auf dem Bedienfelddisplay des Druckers auf Faxen .
- 2. Tippen Sie auf **Telefonbuch** und 🔄, und wählen Sie dann 🙄 ( **Gruppe** ), um zum Gruppen-Telefonbuch zu wechseln.
- 3. Wählen Sie den Namen des zu löschenden Telefonbuchkontakts aus.
- **4.** Tippen Sie auf **Löschen**.
- 5. Tippen Sie zur Bestätigung auf Ja.

## Ändern der Faxeinstellungen

Wenn alle in dem mit dem Drucker gelieferten Referenzhandbuch aufgeführten Schritte ausgeführt wurden, fahren Sie mit den folgenden Schritte fort, um die Anfangseinstellungen zu ändern oder um weitere Faxoptionen zu konfigurieren.

- Einrichten der Faxkopfzeile
- Einstellen des Antwortmodus (Autom. Annehmen)
- Einstellen der Ruftonanzahl bis zur Rufannahme
- Ändern des Ruftonmusters zur Ruftonunterscheidung
- Einstellen des Wähltyps
- Einstellen der Wahlwiederholungsoptionen
- Einstellen der Faxgeschwindigkeit
- Einstellen der Lautstärke für Faxtöne

## Einrichten der Faxkopfzeile

Mit der Faxkopfzeile werden Ihr Name und Ihre Faxnummer oben auf jedes gesendete Fax gedruckt. HP empfiehlt, dass Sie die Faxkopfzeile in der HP Druckersoftware einrichten. Sie können die Faxkopfzeile jedoch auch wie hier beschrieben über das Bedienfeld des Druckers einrichten.

HINWEIS: In einigen Ländern/Regionen sind die Informationen in der Faxkopfzeile gesetzlich vorgeschrieben.

#### So legen Sie die Faxkopfzeile fest bzw. ändern Sie diese:

- 1. Tippen Sie auf der Bedienfeldanzeige des Druckers auf **Faxen**.
- 2. Tippen Sie auf Einrichtung und dann auf Voreinstellungen .
- **3.** Tippen Sie auf **Faxkopfzeile**.
- 4. Geben Sie Ihren eigenen oder Ihren Firmennamen ein, und tippen Sie auf Fertig.
- 5. Geben Sie die Faxnummer ein, und tippen Sie auf Fertig.

## Einstellen des Antwortmodus (Autom. Annehmen)

Mit dem Antwortmodus legen Sie fest, ob eingehende Anrufe vom Drucker entgegengenommen werden.

- Aktivieren Sie die Option Autom. Empfang, wenn der Drucker Faxnachrichten automatisch entgegennehmen soll. Der Drucker nimmt dann alle eingehenden Anrufe und Faxnachrichten entgegen.
- Deaktivieren Sie die Option **Autom. Empfang**, wenn Sie Faxnachrichten **manuell** entgegennehmen möchten. Sie müssen dann alle eingehenden Faxanrufe persönlich entgegennehmen.

#### So stellen Sie den Antwortmodus ein:

- 1. Tippen Sie auf der Bedienfeldanzeige des Druckers auf Faxen .
- 2. Tippen Sie auf Einrichtung und dann auf Voreinstellungen .
- **3.** Tippen Sie auf **Autom. Empfang**, um die Funktion ein- oder auszuschalten.
- TIPP: Sie können auch auf diese Funktion zugreifen, indem Sie im Dashboard 🌜 (Schaltfläche **Faxstatus**) drücken.

## Einstellen der Ruftonanzahl bis zur Rufannahme

Wenn Sie die Option **Autom. Empfang** aktivieren, können Sie die Anzahl der Ruftöne festlegen, nach denen eingehende Anrufe automatisch entgegengenommen werden.

Die Einstellung **Töne bis Antwort** ist wichtig, wenn Sie einen Anrufbeantworter an derselben Telefonleitung wie den Drucker verwenden, da in diesem Fall der Anrufbeantworter den Anruf vor dem Drucker entgegennehmen soll. Die Anzahl der Ruftöne bis zur Entgegennahme eines Anrufs müssen für den Drucker also höher sein als für den Anrufbeantworter.

Stellen Sie den Anrufbeantworter auf eine niedrigere Rufsignalanzahl und den Drucker auf die maximal unterstützte Rufsignalanzahl ein. (Die maximale Rufsignalanzahl variiert je nach Land/Region.) In diesem Fall nimmt der Anrufbeantworter eingehende Anrufe entgegen, wobei der Drucker die Leitung auf Faxtöne überwacht. Wenn der Drucker Faxtöne erkennt, nimmt er das Fax entgegen. Wenn es sich bei einem Anruf um einen Telefonanruf handelt, zeichnet der Anrufbeantworter die eingehende Nachricht auf.

#### So stellen Sie die Anzahl der Ruftöne bis zur Beantwortung ein:

- 1. Tippen Sie auf der Bedienfeldanzeige des Druckers auf Faxen .
- 2. Tippen Sie auf Einrichtung und dann auf Voreinstellungen .
- 3. Tippen Sie auf Töne bis Antwort .
- 4. Tippen Sie, um die Anzahl der Ruftöne einzustellen.
- 5. Tippen Sie auf Fertig.

## Ändern des Ruftonmusters zur Ruftonunterscheidung

Viele Telekommunikationsanbieter bieten verschiedene Sonderrufsignalfolgen an, mit deren Hilfe Sie mehrere Telefonnummern auf einer Leitung unterscheiden können. Wenn Sie diesen Dienst nutzen, wird jeder Telefonnummer eine andere Rufsignalfolge zugewiesen. Sie können den Drucker so einstellen, dass er nur Anrufe entgegennimmt, die ein bestimmtes Ruftonmuster aufweisen.

Wenn Sie den Drucker an eine Leitung anschließen, von der die Ruftonunterscheidung unterstützt wird, lassen Sie den Telekommunikationsanbieter den Sprachanrufen und Faxanrufen je ein Ruftonmuster zuweisen. Für eine Faxnummer empfiehlt HP doppelte oder dreifache Ruftöne. Wenn der Drucker das Ruftonmuster erkennt, nimmt er den Anruf und das Fax entgegen.

TIPP: Sie können die Ruftonunterscheidung auch mit der Funktion "Sonderrufton" am Bedienfeld des Druckers einstellen. Bei dieser Funktion wird das Ruftonmuster eines eingehenden Anrufs vom Drucker erkannt und aufgezeichnet. Dieser Anruf dient zur automatischen Erkennung des Ruftonmusters, das von Ihrer Telefongesellschaft für Faxanrufe zugeordnet wurde. Wenn Sie nicht über einen Spezialtondienst verfügen, behalten Sie das Standardruftonmuster ( **Alle Standardrufsignale** ) bei.

HINWEIS: Der Drucker kann keine Faxe empfangen, wenn bei der Haupttelefonnummer der Hörer nicht aufgelegt ist.

#### Ändern des Ruftonmusters für Spezialtonfolge

1. Stellen Sie sicher, dass der Drucker auf automatischen Faxempfang eingestellt ist.

Weitere Informationen finden Sie unter Einstellen des Antwortmodus (Autom. Annehmen).

- 2. Tippen Sie auf der Bedienfeldanzeige des Druckers auf Faxen .
- 3. Tippen Sie auf Einrichtung und wählen Sie dann Voreinstellungen aus.
- 4. Tippen Sie auf **Spezialton** .
- 5. Tippen Sie auf ein Ruftonmuster und befolgen Sie die angezeigten Anweisungen.
  - HINWEIS: Wenn Sie eine Nebenstellenanlage verwenden, von der verschiedene Ruftonmuster für interne und externe Anrufe verwendet werden, müssen Sie die Faxnummer von einer externen Nummer aus anrufen.

### Einstellen des Wähltyps

Verwenden Sie dieses Verfahren, um den Tonwahl- oder Impulswahlmodus einzustellen. Die werkseitige Standardeinstellung ist **Ton**. Ändern Sie die Einstellung nur, wenn die Tonwahl von Ihrer Telefonleitung nicht unterstützt wird.

**HINWEIS:** Die Impulswahloption ist nicht in allen Ländern/Regionen verfügbar.

#### So legen Sie den Wähltyp fest:

- 1. Tippen Sie auf der Bedienfeldanzeige des Druckers auf **Faxen**.
- 2. Tippen Sie auf Einrichtung und dann auf Voreinstellungen .
- 3. Tippen Sie auf Wähltyp.
- 4. Tippen Sie auf Tonwahl oder Impulswahl.

### Einstellen der Wahlwiederholungsoptionen

Wenn vom Drucker kein Fax gesendet werden konnte, weil das empfangende Faxgerät nicht antwortete oder belegt war, versucht der Drucker, gemäß den Einstellungen für die Wahlwiederholung erneut zu wählen. Gehen Sie wie folgt vor, um die Optionen zu aktivieren bzw. zu deaktivieren:

- **Wahlwiederh. wenn besetzt** : Ist diese Option aktiviert, wählt der Drucker automatisch erneut, wenn er ein Besetztzeichen empfängt. Die Standardeinstellung ist **Ein** .
- Keine Verb.: Wahlwiederholung : Wenn diese Option aktiviert ist, erfolgt eine automatische Wahlwiederholung durch den Drucker, wenn das empfangende Faxgerät nicht antwortet. Die Standardeinstellung ist Aus.
- **Verbindungsproblem, Wahlwiederh.** : Ist diese Option eingeschaltet, wird vom Drucker automatisch erneut gewählt, wenn ein Problem beim Verbinden mit dem empfangenden Faxgerät aufgetreten ist.

Diese Funktion ist nur beim Senden von Faxnachrichten aus dem Speicher verfügbar. Die Standardeinstellung ist **Ein** .

#### So legen Sie die Wahlwiederholungsoptionen fest:

- 1. Tippen Sie auf der Bedienfeldanzeige des Druckers auf **Faxen**.
- 2. Tippen Sie auf Einrichtung und dann auf Voreinstellungen .
- 3. Tippen Sie auf Automatisch neu wählen .
- 4. Tippen Sie auf Wahlwiederh. wenn besetzt , Keine Verb.: Wahlwiederholung oder Verbindungsproblem, Wahlwiederh. , um die Funktion ein- oder auszuschalten.

## Einstellen der Faxgeschwindigkeit

Sie können die Faxgeschwindigkeit für die Kommunikation des Druckers mit anderen Faxgeräten beim Senden und Empfangen einstellen.

Bei Verwendung der folgenden Geräte/Dienste kann möglicherweise eine geringere Faxgeschwindigkeit erforderlich sein:

- Einen Internet-Telefondienst
- Nebenstellenanlage (PBX Private Branch Exchange)
- Fax on Voice über Internetprotokoll (VoIP)
- ISDN-Dienst

Wenn Probleme beim Senden und Empfangen von Faxnachrichten auftreten, versuchen Sie einen niedrigeren Wert für **Geschwindigkeit** zu verwenden. In der folgenden Tabelle sind die verfügbaren Einstellungen für die Faxgeschwindigkeit aufgeführt.

| Einstellung für Faxgeschwindigkeit | Faxgeschwindigkeit |
|------------------------------------|--------------------|
| Schnell                            | v.34 (33600 bps)   |
| Mittel                             | v.17 (14400 bps)   |
| Langsam                            | v.29 (9600 bps)    |

#### So stellen Sie die Faxgeschwindigkeit ein:

- 1. Tippen Sie auf der Bedienfeldanzeige des Druckers auf **Faxen** .
- 2. Tippen Sie auf Einrichtung und dann auf Voreinstellungen .
- 3. Tippen Sie auf Geschwindigkeit .
- 4. Tippen Sie, um eine Option auszuwählen.

## Einstellen der Lautstärke für Faxtöne

Sie können die Lautstärke von Faxtönen ändern.

#### So stellen Sie die Faxlautstärke ein:

- 1. Tippen Sie auf der Bedienfeldanzeige des Druckers auf **Faxen** .
- 2. Tippen Sie auf Einrichtung und dann auf Voreinstellungen .
- **3.** Tippen Sie auf **Faxlautstärke**.
- 4. Tippen Sie, um Leise, Laut oder Aus auszuwählen.

TIPP: Sie können auch auf diese Funktion zugreifen, indem Sie im Dashboard & (Schaltfläche **Faxstatus**) drücken.

## Fax und digitale Telefondienste

Viele Telefongesellschaften bieten ihren Kunden digitale Telefondienste an, beispielsweise:

- DSL: Ein DSL-Anschluss (Digital Subscriber Line) über Ihre Telefongesellschaft. (DSL wird in Ihrem Land/ Ihrer Region möglicherweise als ADSL bezeichnet.)
- PBX: Nebenstellenanlage (PBX Private Branch Exchange).
- ISDN: Diensteintegrierendes digitales Telekommunikationsnetz (Integrated Services Digital Network ISDN)
- VoIP: Preiswerter Telefondienst, der es Ihnen ermöglicht, mit dem Drucker Faxnachrichten über das Internet zu senden und zu empfangen. Diese Methode wird als Fax on Voice über Internetprotokoll (Fax over Internet Protocol, VoIP) bezeichnet.

Weitere Informationen hierzu finden Sie unter Fax on Voice über Internetprotokoll.

HP Drucker wurden speziell für die Verwendung herkömmlicher analoger Telefondienste entwickelt. Wenn Sie in einer digitalen Telefonumgebung (wie DSL/ADSL, PBX oder ISDN) arbeiten, müssen Sie ggf. einen Digitalzu-Analog-Filter oder -Konverter verwenden, wenn Sie die Faxfunktion auf dem Drucker einrichten.

HINWEIS: HP gibt keine Garantie, dass der Drucker mit allen DSL-Leitungen oder -Anbietern, in allen digitalen Umgebungen oder mit allen Digital-Analog-Konvertern funktioniert. Es empfiehlt sich immer, direkt bei der Telefongesellschaft die richtigen Einrichtungsoptionen anhand der von ihr bereitgestellten Leitungsdienste zu erfragen.

## Fax on Voice über Internetprotokoll

Sie haben ggf. die Möglichkeit, gegen eine geringe Gebühr einen Telefondienst zu nutzen, der es Ihnen ermöglicht, mit dem Drucker Faxnachrichten über das Internet zu senden und zu empfangen. Diese Methode wird als Fax on Voice über Internetprotokoll (Fax over Internet Protocol, VoIP) bezeichnet.

Die folgenden Indizien zeigen, dass Sie wahrscheinlich einen VoIP-Dienst verwenden:

- Wählen Sie zusätzlich zur Faxnummer einen speziellen Zugriffscode.
- Wenn Sie über einen IP-Konverter, der die Herstellung einer Internetverbindung ermöglicht und analoge Telefonanschlüsse für die Faxverbindung bereitstellt, verfügen.
- HINWEIS: Das Senden und Empfangen von Faxnachrichten ist nur möglich, wenn ein Telefonkabel am Anschluss an der Rückseite des Druckers angeschlossen ist. Ihre Verbindung zum Internet muss folglich über einen Konverter (der analoge Standardtelefonbuchsen für Faxverbindungen bereitstellt) oder über Ihre Telefongesellschaft erfolgen.
- TIPP: Die Unterstützung für herkömmliche Faxübertragung über Telefonsysteme auf Basis des Internet-Protokolls ist oft eingeschränkt. Wenn Probleme bei der Faxübertragung auftreten, versuchen Sie, die Faxgeschwindigkeit zu reduzieren oder den Fax-Fehlerkorrekturmodus (ECM) zu deaktivieren. Bei deaktivierter Fehlerkorrektur (ECM) können Sie allerdings keine farbigen Faxnachrichten senden und empfangen.

Bei Fragen zum Faxen über das Internet wenden Sie sich an Ihre Supportabteilung für Internetfaxdienste oder an Ihren lokalen Dienstanbieter.

## Verwenden von Berichten

Sie können den Drucker so einrichten, dass er automatisch Fehlerberichte und Bestätigungsberichte für jedes Fax druckt, das Sie senden und empfangen. Bei Bedarf können Sie manuell Systemberichte drucken, die wertvolle Systeminformationen über den Drucker liefern.

Standardmäßig ist der Drucker so eingestellt, dass nur dann ein Bericht gedruckt wird, wenn beim Senden oder Empfangen von Faxnachrichten ein Problem auftritt. Nach jedem Faxvorgang wird kurz eine Bestätigungsmeldung auf dem Bedienfelddisplay angezeigt, die angibt, ob das Fax erfolgreich gesendet wurde.

**HINWEIS:** Wenn die Berichte nicht lesbar sind, überprüfen Sie die geschätzten Tintenfüllstände auf dem Bedienfeld oder mit der HP Software. Weitere Informationen hierzu finden Sie unter <u>Überprüfen der geschätzten Tintenfüllstände</u>.

HINWEIS: Die Warnungen und Hinweise in Bezug auf den Tintenfüllstand sind lediglich Schätzwerte, die der besseren Planung dienen. Wenn eine Warnung in Bezug auf einen niedrigen Tintenfüllstand angezeigt wird, sollten Sie eine Ersatzpatrone bereithalten, um mögliche Verzögerungen beim Druck zu vermeiden. Sie müssen die Patronen erst auswechseln, wenn die Druckqualität nicht mehr ausreichend ist.

HINWEIS: Stellen Sie sicher, dass die Druckköpfe und die Patronen einwandfrei und korrekt eingesetzt sind. Weitere Informationen finden Sie unter <u>"Verwalten von Kassetten"</u>.

Dieser Abschnitt behandelt folgende Themen:

- Drucken von Faxbestätigungsberichten
- Drucken von Faxfehlerberichten
- Drucken und Anzeigen des Faxprotokolls
- Entfernen der Daten aus dem Faxprotokoll
- Drucken der Details der letzten Faxtransaktion
- Drucken eines Anrufer-ID-Berichts
- <u>Anzeigen des Anrufverlaufs</u>

## Drucken von Faxbestätigungsberichten

Sie können einen Bestätigungsbericht drucken, wenn ein Fax gesendet oder ein Fax gesendet oder empfangen wurde. Die Standardeinstellung lautet **Ein (Faxversand)**. Ist diese Funktion ausgeschaltet, wird kurz eine Bestätigungsmeldung auf dem Bedienfeld angezeigt, nachdem das Fax gesendet oder empfangen wurde.

#### So aktivieren Sie die Faxbestätigung:

- 1. Tippen Sie auf der Bedienfeldanzeige des Druckers auf **Faxen**.
- 2. Tippen Sie auf Einrichtung .
- 3. Tippen Sie auf Berichte und dann auf Faxbestätigung .
- 4. Tippen Sie, um eine der folgenden Optionen auszuwählen.

Ein (Faxversand)

Für jede von Ihnen gesendete Faxnachricht wird ein Bestätigungsbericht gedruckt.

| Ein (Faxempfang)                  | Für jede von Ihnen empfangene Faxnachricht wird ein Bestätigungsbericht gedruckt.                                                   |
|-----------------------------------|----------------------------------------------------------------------------------------------------|
| Ein (Faxversand und -<br>empfang) | Für jede von Ihnen gesendete und empfangene Faxnachricht wird ein Bestätigungsbericht<br>gedruckt.                                  |
| Aus                               | Wenn Sie Faxnachrichten erfolgreich senden und empfangen, wird kein Bestätigungsbericht gedruckt. Dies ist die Standardeinstellung. |

#### So übernehmen Sie ein Bild eines Fax in den Bericht:

- 1. Tippen Sie auf der Bedienfeldanzeige des Druckers auf **Faxen**.
- 2. Tippen Sie auf Einrichtung.
- 3. Tippen Sie auf Berichte und dann auf Faxbestätigung.
- 4. Tippen Sie auf Ein (Faxversand) oder Ein (Faxversand und -empfang).
- 5. Tippen Sie auf Faxbestätigung mit Bild.

## Drucken von Faxfehlerberichten

Sie können den Drucker so konfigurieren, dass er automatisch einen Bericht druckt, wenn während einer Faxübertragung ein Fehler auftritt.

#### So stellen Sie den Drucker für den automatischen Druck von Faxfehlerberichten ein:

- 1. Tippen Sie auf der Bedienfeldanzeige des Druckers auf **Faxen**.
- 2. Tippen Sie auf Einrichtung.
- 3. Tippen Sie auf Berichte und dann auf Faxfehlerberichte.
- 4. Tippen Sie, um eine der folgenden Optionen auszuwählen.

| Ein (Faxversand)                  | Druckt, sobald ein Übertragungsfehler auftritt. Dies ist die Standardeinstellung. |
|-----------------------------------|-----------------------------------------------------------------------------------|
| Ein (Faxempfang)                  | Druckt, sobald ein Empfangsfehler auftritt.                                       |
| Ein (Faxversand und -<br>empfang) | Druckt, sobald ein Faxfehler auftritt.                                            |
| Aus                               | Es werden keine Faxfehlerberichte gedruckt.                                       |

## Drucken und Anzeigen des Faxprotokolls

Sie können ein Protokoll für die Faxnachrichten drucken, die mit dem Drucker gesendet oder empfangen wurden.

#### So drucken Sie das Faxprotokoll über das Bedienfeld des Druckers:

- 1. Tippen Sie auf der Bedienfeldanzeige des Druckers auf Faxen.
- 2. Tippen Sie auf Einrichtung und dann auf Berichte .
- 3. Tippen Sie auf Faxberichte drucken .
- 4. Tippen Sie auf Letzte 30 Transaktionen Faxprotokolle .
- 5. Tippen Sie auf **Drucken**, um den Druckvorgang zu starten.

# Entfernen der Daten aus dem Faxprotokoll

Beim Löschen des Faxprotokolls werden auch alle im Speicher abgelegten Faxnachrichten gelöscht.

#### So löschen Sie das Faxprotokoll:

- 1. Tippen Sie auf der Bedienfeldanzeige des Druckers auf Faxen .
- 2. Tippen Sie auf **Einrichtung** und dann auf **Extras**.
- 3. Tippen Sie auf Faxprotokolle/Speicher leeren.

# Drucken der Details der letzten Faxtransaktion

Der Bericht zur letzten Faxtransaktion enthält die Details der letzten auszuführenden Faxtransaktion. Dazu zählen die Faxnummer, die Seitenanzahl und der Faxstatus.

## So drucken Sie den Bericht zur letzten Faxtransaktion:

- 1. Tippen Sie auf der Bedienfeldanzeige des Druckers auf **Faxen** .
- 2. Tippen Sie auf Einrichtung und dann auf Berichte .
- **3.** Tippen Sie auf **Faxberichte drucken** .
- 4. Tippen Sie auf Letzte Transaktion Protokoll.
- 5. Tippen Sie auf **Drucken**, um den Druckvorgang zu starten.

# **Drucken eines Anrufer-ID-Berichts**

Sie können eine Liste mit Anrufer-ID-Faxnummern drucken.

#### So drucken Sie einen Anrufer-ID-Bericht:

- 1. Tippen Sie auf der Bedienfeldanzeige des Druckers auf Faxen .
- 2. Tippen Sie auf Einrichtung und dann auf Berichte .
- 3. Tippen Sie auf Faxberichte drucken .
- 4. Tippen Sie auf Anrufer-ID-Bericht.
- 5. Tippen Sie auf **Drucken**, um den Druckvorgang zu starten.

# Anzeigen des Anrufverlaufs

Sie können sich eine Liste aller vom Drucker aus getätigten Anrufe anzeigen lassen.

**HINWEIS:** Der Anrufverlauf lässt sich nicht drucken.

## So zeigen Sie den Anrufverlauf an

- 1. Tippen Sie auf dem Bedienfelddisplay des Druckers auf **Faxen** .
- **2.** Tippen Sie auf **Jetzt senden**.
- 3. Tippen Sie auf 18 ( Telefonbuch ).
- 4. Tippen Sie auf Anrufverlauf .

# Zusätzliche Faxeinrichtung

Nach dem Ausführen aller Schritte im Leitfaden zur Inbetriebnahme können Sie mithilfe der Anweisungen in diesem Abschnitt die Faxfunktion einrichten. Bewahren Sie den Leitfaden zur Inbetriebnahme auf.

In diesem Abschnitt wird das Einrichten der Faxfunktion des Druckers erläutert, damit diese mit Geräten und Diensten, die über eine einzelne Telefonleitung angeschlossen sind, verwendet werden kann.

TIPP: Sie können auch den Faxeinrichtungsassistenten (Windows) verwenden, um schnell wichtige Faxeinstellungen wie den Antwortmodus und die Faxkopfzeile einzurichten. Auf diese Tools können Sie über die HP Druckersoftware zugreifen. Befolgen Sie nach dem Ausführen dieser Tools die Arbeitsschritte in diesem Abschnitt, um die Faxeinrichtung fertig zu stellen.

Dieser Abschnitt behandelt folgende Themen:

- Einrichten der Faxfunktion (für parallele Telefonsysteme)
- Testen der Faxeinrichtung

# Einrichten der Faxfunktion (für parallele Telefonsysteme)

Bevor Sie den Drucker für die Faxfunktion einrichten, ermitteln Sie, welches Telefonsystem in Ihrem Land/ Ihrer Region verwendet wird. Die Anweisungen für das Einrichten des Druckers zum Faxen unterscheiden sich in Abhängigkeit davon, ob Sie ein serielles oder paralleles Telefonsystem besitzen:

- Wenn Ihr Land/Ihre Region in der Tabelle nicht aufgeführt ist, verfügen Sie wahrscheinlich über ein serielles Telefonsystem. In einem seriellen Telefonsystem ist es aufgrund des Anschlusstyps der gemeinsam verwendeten Geräte (Modems, Telefone und Anrufbeantworter) nicht möglich, eine physische Verbindung zum Anschluss 2 an der Rückseite des Druckers herzustellen. Stattdessen müssen alle Geräte an der Telefonanschlussbuchse angeschlossen werden.
- **HINWEIS:** Sie müssen das Telefonkabel ggf. an den Adapter für Ihr Land/Ihre Region anschließen.
- Wenn Ihr Land bzw. Ihre Region in dieser Tabelle aufgeführt ist, besitzen Sie vermutlich ein paralleles Telefonsystem. In einem parallelen Telefonsystem können Sie alle gemeinsam verwendeten Geräte an der Telefonleitung anschließen, indem Sie den Anschluss man der Rückseite des Druckers verwenden.
- HINWEIS: HP empfiehlt bei parallelen Telefonsystemen den Anschluss eines Zweidraht-Telefonkabels an die Telefonsteckdose.

#### Länder/Regionen mit einem parallelen Telefonsystem

| Argentinien | Australien    | Brasilien               |
|-------------|---------------|-------------------------|
| Kanada      | Chile         | China                   |
| Kolumbien   | Griechenland  | Indien                  |
| Indonesien  | Irland        | Japan                   |
| Korea       | Lateinamerika | Malaysia                |
| Mexiko      | Philippinen   | Polen                   |
| Portugal    | Russland      | Saudi-Arabien           |
| Singapur    | Spanien       | Taiwan (Republik China) |

#### Länder/Regionen mit einem parallelen Telefonsystem (Fortsetzung)

| Thailand | USA | Venezuela |
|----------|-----|-----------|
| Vietnam  |     |           |

Wenn Sie nicht genau wissen, über welches Telefonsystem Sie verfügen (seriell oder parallel), wenden Sie sich an Ihre Telefongesellschaft.

Dieser Abschnitt behandelt folgende Themen:

- <u>Auswahl der richtigen Faxeinrichtung für zu Hause oder das Büro</u>
- <u>Szenario A: Separater Faxanschluss (es werden keine Telefongespräche geführt)</u>
- Szenario B: Einrichten des Druckers für DSL
- <u>Szenario C: Einrichten des Druckers für ein PBX-System oder einen ISDN-Anschluss</u>
- <u>Szenario D: Faxfunktion mit Rufzeichenmuster am gleichen Anschluss</u>
- Szenario E: Gemeinsamer Anschluss für Telefon-/Faxanrufe
- Szenario F: Gemeinsamer Anschluss für Telefon-/Faxanrufe mit Voicemail-Dienst
- <u>Szenario G: Gemeinsamer Anschluss für Fax und DFÜ-Modem (kein Empfang von Telefonanrufen)</u>
- Szenario H: Gemeinsamer Anschluss für Telefon-/Faxanrufe mit Computermodem
- <u>Szenario I: Gemeinsamer Anschluss für Telefon-/Faxanrufe mit Anrufbeantworter</u>
- Szenario J: Gemeinsame Leitung für Telefon-/Faxanrufe, Computermodem und Anrufbeantworter
- Szenario K: Gemeinsamer Anschluss für Telefon-/Faxanrufe mit DFÜ-Modem und Voicemail

#### Auswahl der richtigen Faxeinrichtung für zu Hause oder das Büro

Um erfolgreich Faxe senden und empfangen zu können, müssen Sie herausfinden, welche Geräte und Dienste gegebenenfalls über die gleiche Telefonleitung laufen wie der Drucker. Dies ist wichtig, da Sie einige der vorhandenen Geräte direkt an den Drucker anschließen und auch einige Faxeinstellungen ändern müssen, bevor Sie die Faxfunktionen nutzen können.

1. Prüfen Sie, ob es sich bei Ihrem Telefonsystem um ein serielles oder ein paralleles System handelt.

Weitere Informationen hierzu finden Sie unter Einrichten der Faxfunktion (für parallele Telefonsysteme).

- a. Serielles Telefonsystem.
- **b.** Paralleles Telefonsystem wechseln Sie zu Schritt 2.
- Wählen Sie die Kombination aus Ausstattung und Diensten aus, die die Faxleitung gemeinsam verwenden.
  - DSL: DSL-Dienst Ihrer Telefongesellschaft. (DSL wird in Ihrem Land/Ihrer Region möglicherweise als ADSL bezeichnet.)
  - PBX: Nebenstellenanlage (PBX Private Branch Exchange).
  - ISDN: ISDN-System (Integrated Services Digital Network).

- Spezialtondienst: Über einen Spezialtondienst Ihrer Telefongesellschaft werden mehrere Telefonnummern mit unterschiedlichen Ruftonmustern bereitgestellt.
- Telefonanrufe: Telefonanrufe werden über dieselbe Telefonnummer entgegengenommen, über die auch Faxanrufe von Ihrem Drucker entgegengenommen werden.
- Computerwählmodem: Es wird an derselben Telefonleitung, an der der Drucker angeschlossen ist, ein Computerwählmodem verwendet. Wenn Sie eine der folgenden Fragen mit "Ja" beantworten, verwenden Sie ein Computerwählmodem:
  - Können Sie Faxe über eine DFÜ-Verbindung direkt in einer Softwareanwendung empfangen bzw. aus einer Softwareanwendung senden?
  - Senden und empfangen Sie E-Mail-Nachrichten auf Ihrem Computer über eine Einwählverbindung?
  - Greifen Sie von Ihrem Computer über eine Einwählverbindung auf das Internet zu?
- Anrufbeantworter: Es wird an derselben Telefonleitung, an der der Drucker Faxanrufe entgegennimmt, ein Anrufbeantworter verwendet.
- Voicemail-Dienst: Es wird an derselben Telefonleitung, an der der Drucker Faxanrufe entgegennimmt, ein Voicemail-Dienst Ihrer Telefongesellschaft verwendet.
- 3. Wählen Sie aus der unten stehenden Tabelle die Geräte und Dienste aus, die Ihrer Situation zu Hause oder im Büro entsprechen. Ermitteln Sie danach die empfohlene Faxeinrichtung. Zu jedem dieser Fälle erhalten Sie in den folgenden Abschnitten schrittweise Anweisungen.

HINWEIS: Wenn Ihre Konfiguration zu Hause oder im Büro nicht in diesem Abschnitt beschrieben wird, richten Sie den Drucker wie ein herkömmliches Analogtelefon ein. Schließen Sie das eine Ende des Telefonkabels an die Telefonsteckdose und das andere Ende an den Anschluss C an der Rückseite des Druckers an.

| Andere Geräte/Dienste an der Faxleitung |     |                                              |                      |                     | Empfohlene Faxeinrichtung |                       |                                                                                                    |
|-----------------------------------------|-----|----------------------------------------------|----------------------|---------------------|---------------------------|-----------------------|----------------------------------------------------------------------------------------------------|
| DSL                                     | PBX | Anru-ferun-<br>terschei-<br>dungs-<br>Dienst | Tele-fon-<br>an-rufe | Compu-termo-<br>dem | Anruf-beant-<br>worter    | Voice-mail-<br>Dienst | -                                                                                                    |
|                                         |     |                                              |                      |                     |                           |                       | <u>Szenario A: Separater</u><br><u>Faxanschluss (es werden keine</u><br><u>Telefongespräche geführt)</u> |
| ~                                       |     |                                              |                      |                     |                           |                       | <u>Szenario B: Einrichten des</u><br>Druckers für DSL                                                    |
|                                         | ~   |                                              |                      |                     |                           |                       | Szenario C: Einrichten des<br>Druckers für ein PBX-System<br>oder einen ISDN-Anschluss                   |
|                                         |     | ~                                            |                      |                     |                           |                       | Szenario D: Faxfunktion mit<br>Rufzeichenmuster am<br>gleichen Anschluss                                 |
|                                         |     |                                              | ~                    |                     |                           |                       | Szenario E: Gemeinsamer<br>Anschluss für Telefon-/<br>Faxanrufe                                          |

Sie müssen das Telefonkabel ggf. an den Adapter für Ihr Land/Ihre Region anschließen.

| Andere Geräte/Dienste an der Faxleitung |     |                                              |                      |                     | Empfohlene Faxeinrichtung |                       |                                                                                                    |
|-----------------------------------------|-----|----------------------------------------------|----------------------|---------------------|---------------------------|-----------------------|----------------------------------------------------------------------------------------------------|
| DSL                                     | PBX | Anru-ferun-<br>terschei-<br>dungs-<br>Dienst | Tele-fon-<br>an-rufe | Compu-termo-<br>dem | Anruf-beant-<br>worter    | Voice-mail-<br>Dienst | -                                                                                                    |
|                                         |     |                                              | ~                    |                     |                           | ~                     | <u>Szenario F: Gemeinsamer</u><br><u>Anschluss für Telefon-/</u><br><u>Faxanrufe mit Voicemail-</u><br><u>Dienst</u> |
|                                         |     |                                              |                      | ~                   |                           |                       | Szenario G: Gemeinsamer<br>Anschluss für Fax und DFÜ-<br>Modem (kein Empfang von<br>Telefonanrufen)                  |
|                                         |     |                                              | ~                    | ~                   |                           |                       | <u>Szenario H: Gemeinsamer</u><br><u>Anschluss für Telefon-/</u><br><u>Faxanrufe mit</u><br><u>Computermodem</u>     |
|                                         |     |                                              | ~                    |                     | ~                         |                       | <u>Szenario I: Gemeinsamer</u><br><u>Anschluss für Telefon-/</u><br><u>Faxanrufe mit</u><br><u>Anrufbeantworter</u>  |
|                                         |     |                                              | ~                    | ~                   | ~                         |                       | <u>Szenario J: Gemeinsame</u><br>Leitung für Telefon- <u>/</u><br>Faxanrufe, Computermodem<br>und Anrufbeantworter   |
|                                         |     |                                              | ~                    | <b>v</b>            |                           | ~                     | Szenario K: Gemeinsamer<br>Anschluss für Telefon-/<br>Faxanrufe mit DFÜ-Modem<br>und Voicemail                       |

## Szenario A: Separater Faxanschluss (es werden keine Telefongespräche geführt)

Wenn Sie eine separate Telefonleitung besitzen, auf der Sie keine Telefonanrufe empfangen und an die keine weiteren Geräte angeschlossen sind, richten Sie den Drucker wie in diesem Abschnitt beschrieben ein.

#### Abbildung 8-1 Rückansicht des Druckers

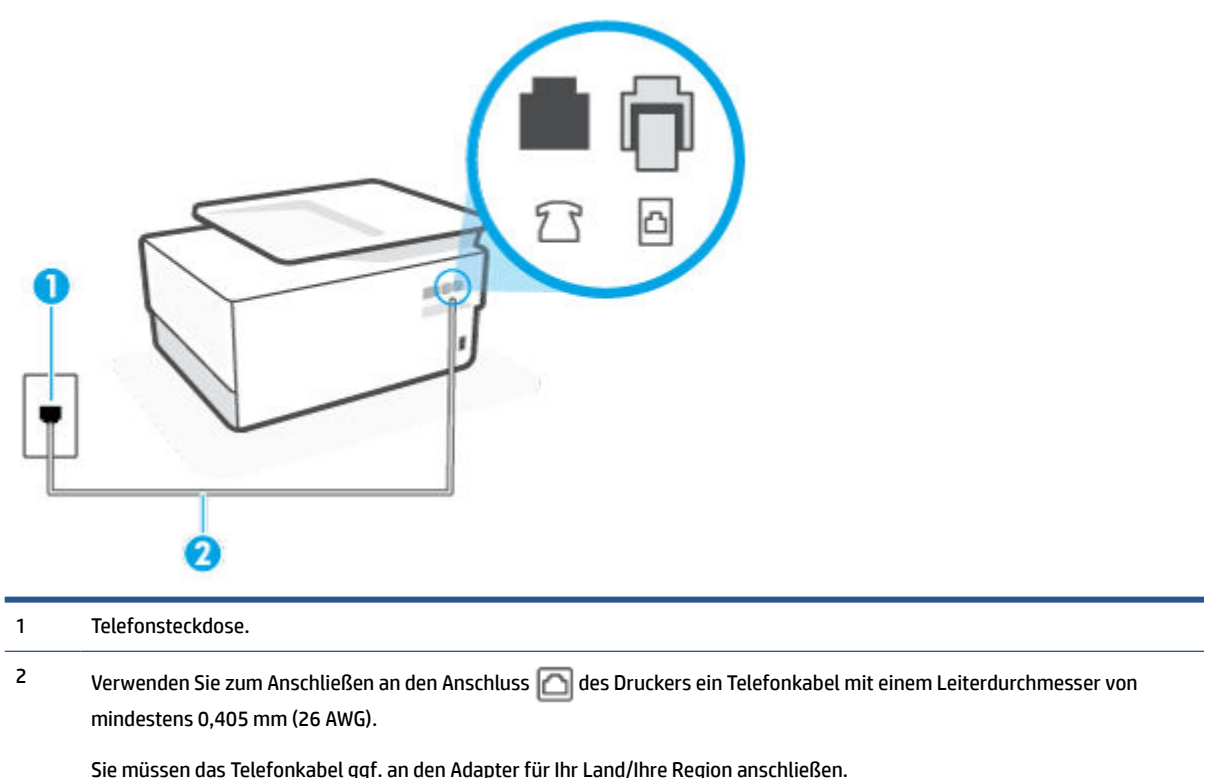

#### So richten Sie den Drucker für einen separaten Faxanschluss ein:

- 1. Schließen Sie das eine Ende des Telefonkabels an die Telefonsteckdose und das andere Ende an den Anschluss 🖂 an der Rückseite des Druckers an.
- **HINWEIS:** Sie müssen das Telefonkabel ggf. an den Adapter für Ihr Land/Ihre Region anschließen.
- 2. Aktivieren Sie die Einstellung Autom. Empfang.
- 3. (Optional) Ändern Sie die Einstellung Töne bis Antwort in die niedrigste Einstellung (2 Ruftöne).
- 4. Testen Sie die Faxfunktion.

Wenn das Telefon klingelt, nimmt der Drucker den Anruf nach der mit der Einstellung **Töne bis Antwort** festgelegten Anzahl an Ruftönen automatisch entgegen. Danach werden Faxempfangstöne an das Faxgerät des Absenders gesendet, und die Faxnachricht wird empfangen.

## Szenario B: Einrichten des Druckers für DSL

Wenn Sie über einen DSL-Dienst Ihrer Telefongesellschaft verfügen und keine weitere Ausstattung an den Drucker anschließen, finden Sie im folgenden Abschnitt Anweisungen zum Anschließen eines DSL-Filters zwischen der Telefonsteckdose und dem Drucker. Der DSL-Filter filtert das Digitalsignal, das Ihren Drucker daran hindert, ordnungsgemäß mit der Telefonleitung zu kommunizieren. (DSL wird in Ihrem Land/Ihrer Region möglicherweise als ADSL bezeichnet.)

HINWEIS: Wenn Sie über einen DSL-Anschluss verfügen und keinen DSL-Filter anschließen, können mit dem Drucker keine Faxe gesendet und empfangen werden.

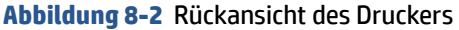

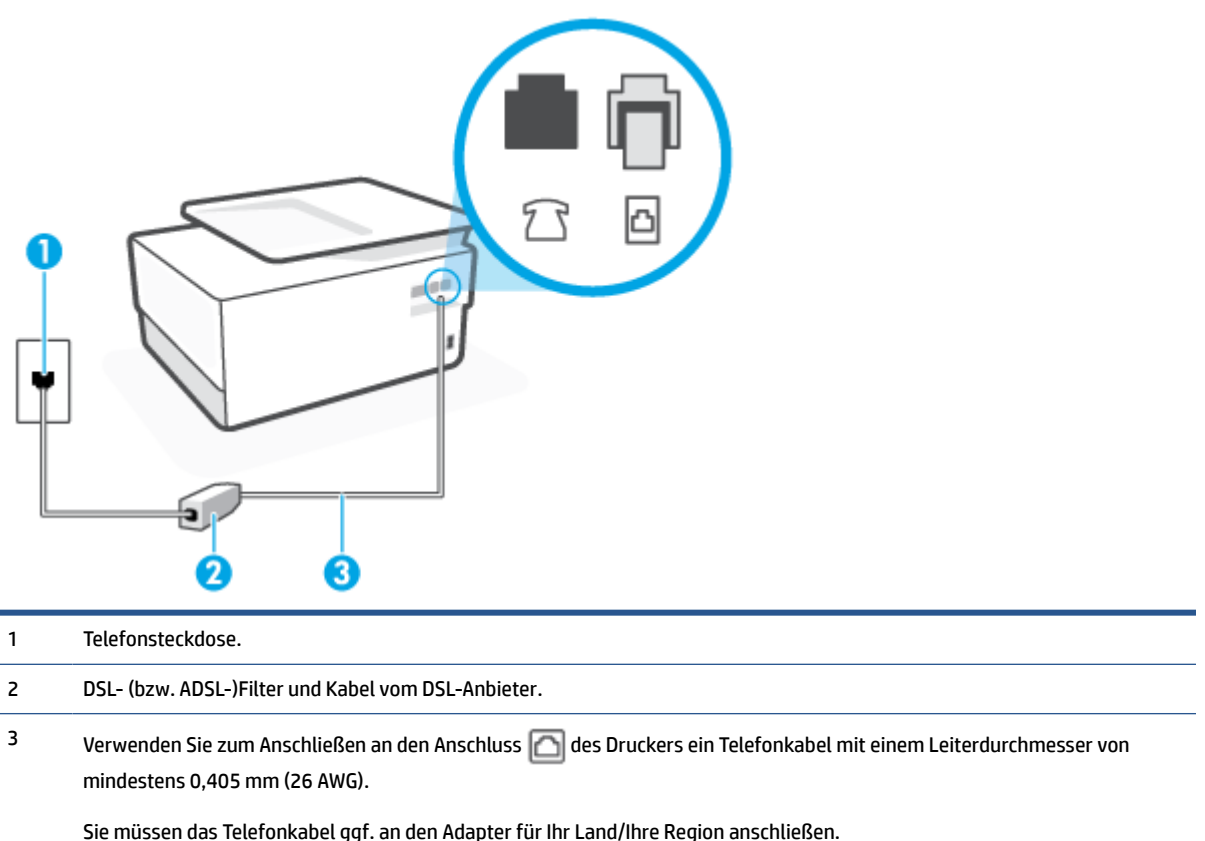

#### So richten Sie den Drucker für DSL ein:

- 1. Besorgen Sie sich einen DSL-Filter von Ihrem DSL-Provider.
- 2. Schließen Sie das eine Ende des Telefonkabels an den DSL-Filter und das andere Ende an den Anschluss
  - **HINWEIS:** Sie müssen das Telefonkabel ggf. an den Adapter für Ihr Land/Ihre Region anschließen.

Wenn Sie den Drucker nicht mit dem mitgelieferten Kabel am DSL-Filter anschließen, können die Faxfunktionen unter Umständen nicht genutzt werden. Dieses spezielle Telefonkabel unterscheidet sich von den Telefonkabeln, die Sie möglicherweise bereits zu Hause oder im Büro verwenden.

Für diese Einrichtung müssen Sie möglicherweise zusätzliche Telefonkabel erwerben.

- 3. Schließen Sie den DSL-Filter mit einem weiteren Telefonkabel an die Telefonsteckdose an.
- 4. Testen Sie die Faxfunktion.

Sollten Probleme beim Einrichten des Druckers mit der optionalen Ausstattung auftreten, bitten Sie Ihren lokalen Dienstanbieter oder Händler um Unterstützung.

#### Szenario C: Einrichten des Druckers für ein PBX-System oder einen ISDN-Anschluss

Wenn Sie eine Nebenstellenleitung (PBX-System) oder einen ISDN-Konverter/-Anschlussadapter verwenden, gehen Sie wie folgt vor:

- Wenn Sie einen PBX- oder ISDN-Konverter/-Anschlussadapter verwenden, schließen Sie den Drucker an den Anschluss an, der für Fax- und Telefongeräte eingerichtet ist. Stellen Sie außerdem sicher, dass der Adapter auf den richtigen Schaltertyp für Ihr Land/Ihre Region eingestellt ist, falls möglich.
- HINWEIS: Bei einigen ISDN-Systemen können die Anschlüsse für spezielle Telekommunikationsgeräte konfiguriert werden. Sie können beispielsweise einen Anschluss für Telefon und Faxgeräte der Gruppe 3 und einen anderen Anschluss für verschiedene Zwecke konfigurieren. Wenn beim Anschließen von Geräten am Fax-/Telefonanschluss des ISDN-Konverters Probleme auftreten, können Sie versuchen, diese an den Multifunktionsanschluss anzuschließen. Dieser Anschluss trägt oft Bezeichnungen wie "Multi" oder "Kombi".
- Wenn Sie ein PBX-System verwenden, setzen Sie das Anklopfsignal auf "Aus".
- **HINWEIS:** Bei vielen digitalen Nebenstellenanlagen ist das Anklopfsignal standardmäßig aktiviert. Der Anklopfton stört die Faxübertragung, und es lassen sich keine Faxe mit dem Drucker senden oder empfangen. Anweisungen zum Deaktivieren des Anklopfsignals finden Sie in der Dokumentation zu Nebenstellenanlage.
- Wählen Sie bei Nebenstellenanlagen die Nummer f
  ür eine externe Rufnummer, bevor Sie die Faxnummer wählen.
- Sie müssen das Telefonkabel ggf. an den Adapter für Ihr Land/Ihre Region anschließen.

Sollten Probleme beim Einrichten des Druckers mit der optionalen Ausstattung auftreten, bitten Sie Ihren lokalen Dienstanbieter oder Händler um Unterstützung.

## Szenario D: Faxfunktion mit Rufzeichenmuster am gleichen Anschluss

Wenn Sie einen Spezialtondienst Ihres Telekommunikationsanbieters nutzen, der mehrere Telefonnummern mit unterschiedlichen Ruftonfolgen an einer Telefonleitung unterstützt, richten Sie den Drucker wie in diesem Abschnitt beschrieben ein.

Abbildung 8-3 Rückansicht des Druckers

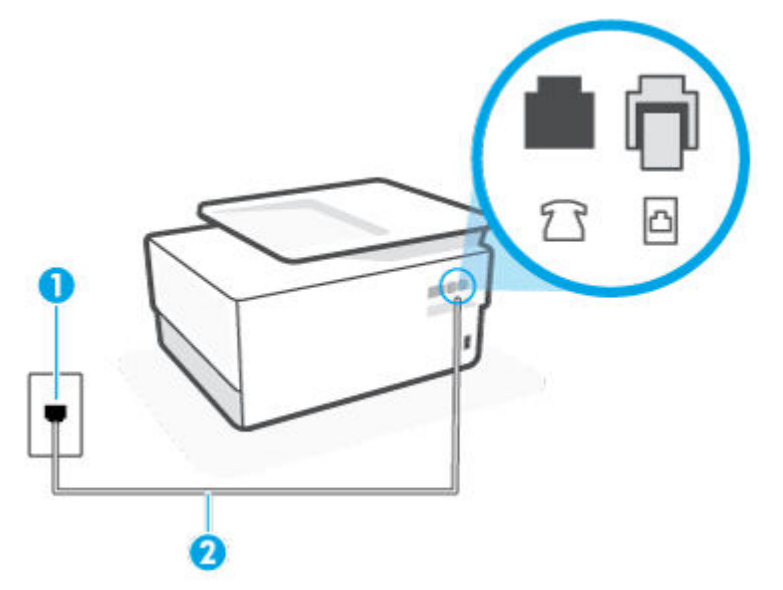

| 1 | Telefonsteckdose.                                                                                                    |
|---|----------------------------------------------------------------------------------------------------|
| 2 | Verwenden Sie zum Anschließen an den Anschluss 应 des Druckers ein Telefonkabel mit einem Leiterdurchmesser von<br>mindestens 0,405 mm (26 AWG). |
|   | Sie müssen das Telefonkabel ggf. an den Adapter für Ihr Land/Ihre Region anschließen.                                                           |

#### Einrichten des Druckers bei einem Spezialtondienst

1. Schließen Sie das eine Ende des Telefonkabels an die Telefonsteckdose und das andere Ende an den Anschluss 🖂 an der Rückseite des Druckers an.

**HINWEIS:** Sie müssen das Telefonkabel ggf. an den Adapter für Ihr Land/Ihre Region anschließen.

- 2. Aktivieren Sie die Einstellung Autom. Empfang.
- 3. Ändern Sie die Einstellung **Spezialton** in das Muster, das Ihrer Faxnummer von der Telefongesellschaft zugewiesen wurde.

HINWEIS: Standardmäßig ist der Drucker für die Beantwortung aller Ruftonmuster eingestellt. Wenn Sie die Option **Spezialton** nicht auf das Muster einstellen, das der Faxnummer von der Telefongesellschaft zugewiesen wurde, beantwortet der Drucker möglicherweise sowohl Telefon- als auch Faxanrufe oder nimmt überhaupt keine Anrufe entgegen.

- TIPP: Sie können die Ruftonunterscheidung auch mit der Funktion "Sonderrufton" am Bedienfeld des Druckers einstellen. Bei dieser Funktion wird das Ruftonmuster eines eingehenden Anrufs vom Drucker erkannt und aufgezeichnet. Dieser Anruf dient zur automatischen Erkennung des Ruftonmusters, das von Ihrer Telefongesellschaft für Faxanrufe zugeordnet wurde. Weitere Informationen finden Sie unter Ändern des Ruftonmusters zur Ruftonunterscheidung.
- 4. (Optional) Ändern Sie die Einstellung Töne bis Antwort in die niedrigste Einstellung (2 Ruftöne).
- 5. Testen Sie die Faxfunktion.

Der Drucker nimmt nun automatisch eingehende Anrufe mit dem ausgewählten Ruftonmuster (Einstellung **Spezialton** ) nach der festgelegten Anzahl von Ruftönen (Einstellung **Töne bis Antwort** ) entgegen. Danach werden Faxempfangstöne an das Faxgerät des Absenders gesendet, und die Faxnachricht wird empfangen.

Sollten Probleme beim Einrichten des Druckers mit der optionalen Ausstattung auftreten, bitten Sie Ihren lokalen Dienstanbieter oder Händler um Unterstützung.

## Szenario E: Gemeinsamer Anschluss für Telefon-/Faxanrufe

Wenn Sie unter derselben Telefonnummer sowohl Telefon- als auch Faxanrufe empfangen und diese Leitung für keine anderen Bürogeräte (oder für Voicemail) verwendet wird, richten Sie den Drucker wie in diesem Abschnitt beschrieben ein.

#### Abbildung 8-4 Rückansicht des Druckers

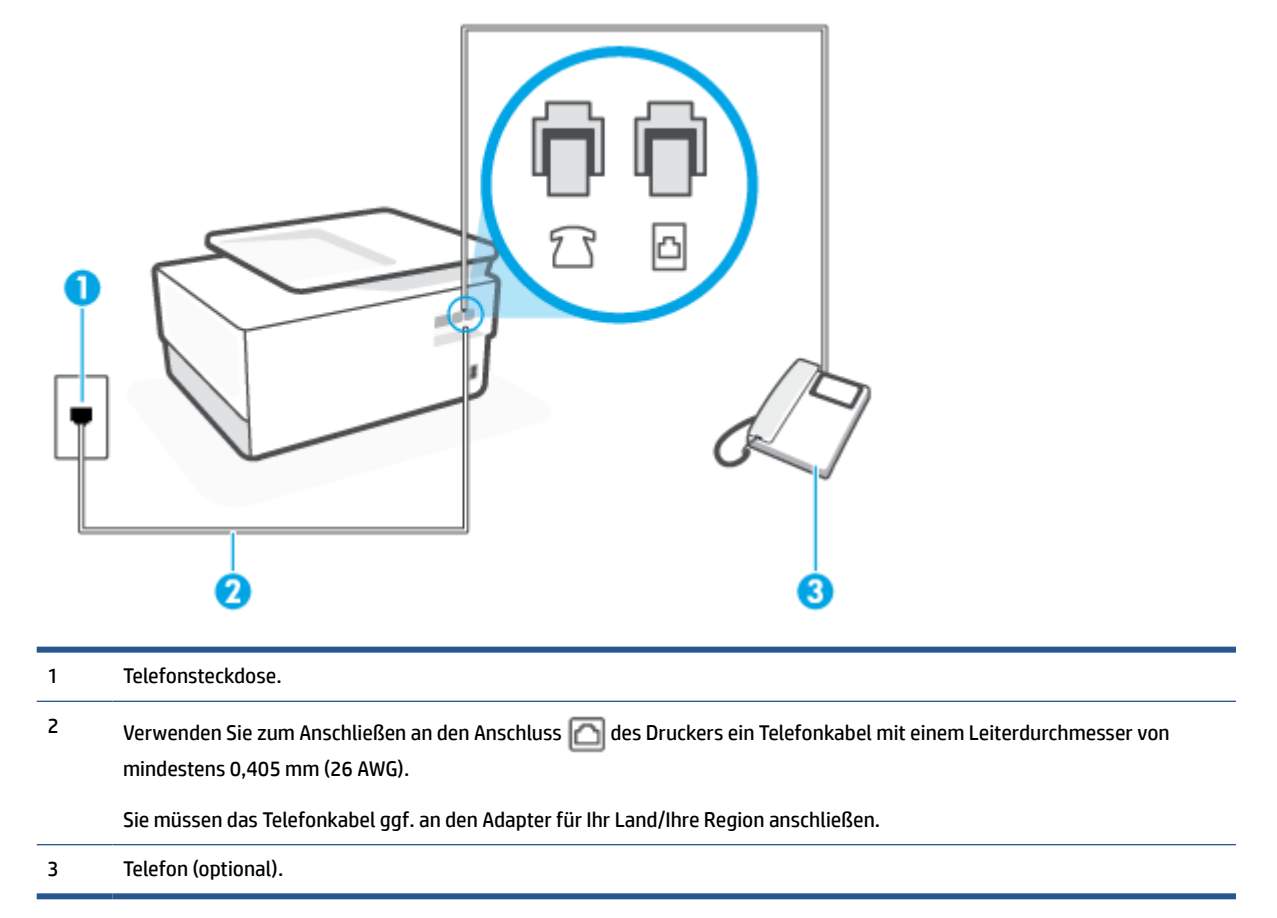

#### So richten Sie den Drucker für die Verwendung eines gemeinsamen Telefon-/Faxanschlusses ein

 Schließen Sie das eine Ende des Telefonkabels an die Telefonsteckdose und das andere Ende an den Anschluss an der Rückseite des Druckers an.

🖉 HINWEIS: Sie müssen das Telefonkabel ggf. an den Adapter für Ihr Land/Ihre Region anschließen.

- 2. Führen Sie eine der folgenden Aktionen aus:
  - Wenn Sie über ein paralleles Telefonsystem verfügen, ziehen Sie den weißen Stecker an der Rückseite des Druckers aus dem Anschluss mud schließen dort ein Telefon an.
  - Wenn Sie über ein serielles Telefonsystem verfügen, schließen Sie das Telefon direkt an das Kabel des Druckers an, das über eine zusätzliche Telefonsteckdose verfügt.
- Nun müssen Sie festlegen, ob Sie Anrufe mit dem Drucker automatisch oder manuell entgegennehmen möchten.
  - Wenn Sie den Drucker f
    ür die automatische Beantwortung von Anrufen einrichten, beantwortet er alle eingehenden Anrufe und nimmt Faxe entgegen. In diesem Fall kann der Drucker nicht zwischen Fax- und Telefonanrufen unterscheiden. Wenn Sie einen Telefonanruf erwarten, m
    üssen Sie diesen entgegennehmen, bevor der Drucker auf den Anruf reagiert. Sie k
    önnen den Drucker f
    ür die

automatische Annahme von Anrufen konfigurieren, indem Sie die Einstellung **Autom. Empfang** aktivieren.

- Wenn Sie den Drucker für die manuelle Beantwortung von Faxen einrichten, müssen Sie die Anrufe selbst entgegennehmen, da der Drucker in diesem Fall die Faxe nicht automatisch empfangen kann. Um den Drucker für die manuelle Entgegennahme eingehender Anrufe zu konfigurieren, deaktivieren Sie die Einstellung Autom. Empfang.
- 4. Testen Sie die Faxfunktion.

Wenn Sie den Anruf vor dem Drucker entgegennehmen und Faxtöne von einem sendenden Faxgerät hören, müssen Sie den Faxempfang manuell einleiten.

Sollten Probleme beim Einrichten des Druckers mit der optionalen Ausstattung auftreten, bitten Sie Ihren lokalen Dienstanbieter oder Händler um Unterstützung.

#### Szenario F: Gemeinsamer Anschluss für Telefon-/Faxanrufe mit Voicemail-Dienst

Wenn Sie unter derselben Telefonnummer sowohl Telefon- als auch Faxanrufe empfangen und außerdem einen Voicemail-Dienst Ihres Telekommunikationsanbieters nutzen, richten Sie den Drucker wie in diesem Abschnitt beschrieben ein.

HINWEIS: Faxsendungen können nicht automatisch empfangen werden, wenn Sie einen Voicemail-Dienst für dieselbe Telefonnummer nutzen, die Sie für den Faxempfang verwenden. Sie müssen eingehende Faxanrufe demnach manuell entgegennehmen. Wenn Sie Faxnachrichten automatisch empfangen möchten, wenden Sie sich für die Einrichtung eines Rufzeichenmusters oder eines separaten Faxanschlusses an Ihren Telekommunikationsanbieter.

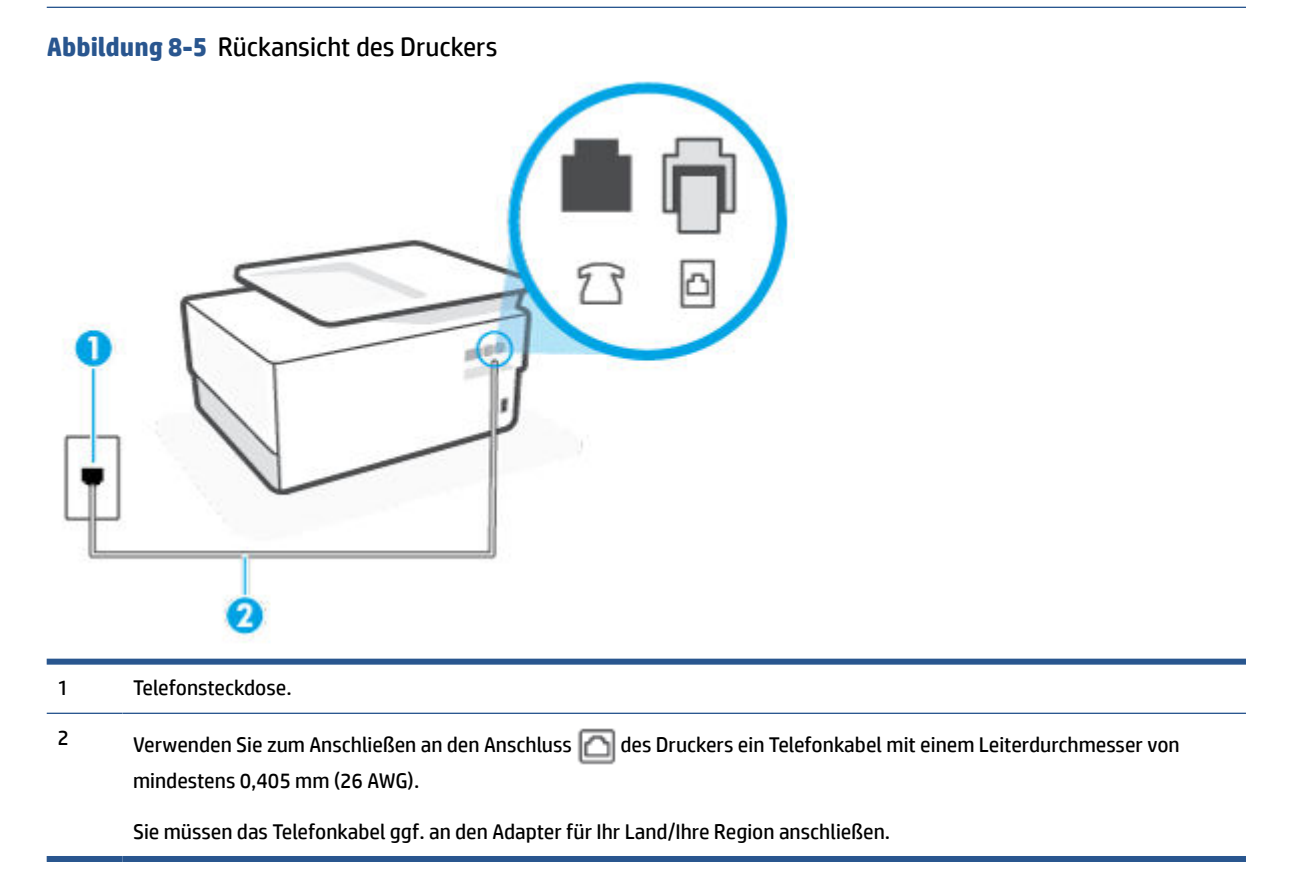

#### So richten Sie den Drucker für die Verwendung mit einem Voicemail-Dienst ein:

- 1. Schließen Sie das eine Ende des Telefonkabels an die Telefonsteckdose und das andere Ende an den Anschluss 🖂 an der Rückseite des Druckers an.
- 🕱 HINWEIS: Sie müssen das Telefonkabel ggf. an den Adapter für Ihr Land/Ihre Region anschließen.
- 2. Deaktivieren Sie die Einstellung Autom. Empfang.
- 3. Testen Sie die Faxfunktion.

Sie müssen die eingehenden Faxanrufe selbst entgegennehmen, da der Drucker andernfalls keine Faxnachrichten empfangen kann. Sie müssen den manuellen Faxempfang einleiten, bevor der Anrufbeantworter den Anruf entgegennimmt.

Sollten Probleme beim Einrichten des Druckers mit der optionalen Ausstattung auftreten, bitten Sie Ihren lokalen Dienstanbieter oder Händler um Unterstützung.

## Szenario G: Gemeinsamer Anschluss für Fax und DFÜ-Modem (kein Empfang von Telefonanrufen)

Wenn Sie eine Faxleitung verwenden, auf der Sie keine Telefonanrufe empfangen, und außerdem ein Computermodem an diese Leitung angeschlossen ist, richten Sie den Drucker wie in diesem Abschnitt beschrieben ein.

- HINWEIS: Wenn Sie ein Computermodem verwenden, wird die Telefonleitung gemeinsam vom Modem und vom Drucker verwendet. Sie können das Modem und den Drucker nicht gleichzeitig verwenden. Sie können beispielsweise keine Faxe mit dem Drucker senden, wenn Sie gerade das Computermodem zum Senden von E-Mail-Nachrichten oder zum Zugreifen auf das Internet verwenden.
  - <u>Einrichten des Druckers für die Verwendung mit einem Computermodem</u>
  - <u>Einrichten des Druckers für die Verwendung mit einem DSL-/ADSL-Modem</u>

#### Einrichten des Druckers für die Verwendung mit einem Computermodem

Wenn Sie die gleiche Telefonleitung für das Senden von Faxnachrichten und für ein Computermodem verwenden, befolgen Sie diese Anweisungen, um den Drucker einzurichten.

#### Abbildung 8-6 Rückansicht des Druckers

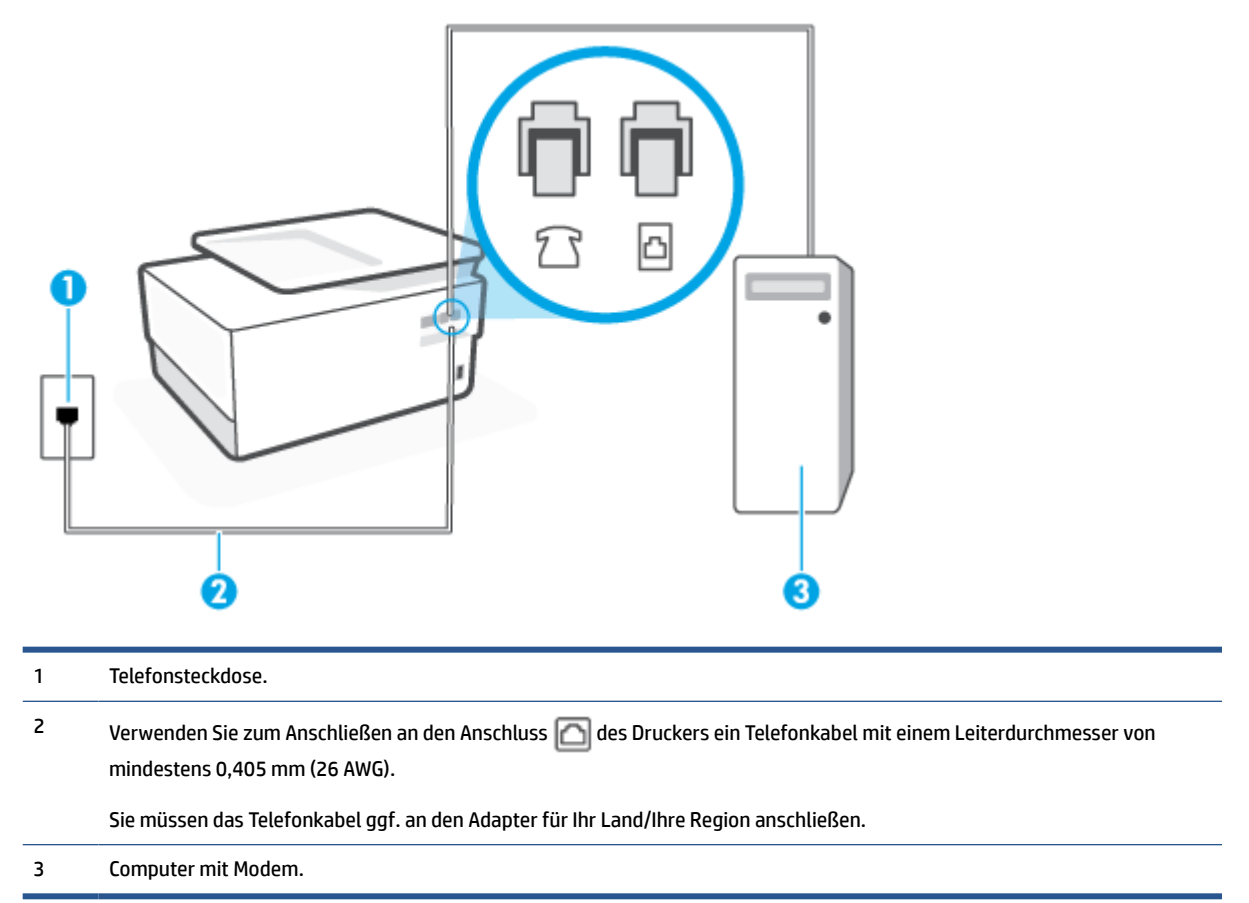

#### So richten Sie den Drucker für die Verwendung mit einem Computermodem ein:

- 1. Ziehen Sie den weißen Stecker aus dem Anschluss 衍 an der Rückseite des Druckers.
- Suchen Sie das Telefonkabel, das von der Rückseite Ihres Computers (bzw. Computermodem) zur Telefonsteckdose führt. Ziehen Sie das Kabel aus der Telefonsteckdose und schließen Sie es an den Anschluss m der Rückseite des Druckers an.
- 3. Schließen Sie das eine Ende des Telefonkabels an die Telefonsteckdose und das andere Ende an den Anschluss 🖂 an der Rückseite des Druckers an.
  - HINWEIS: Sie müssen das Telefonkabel ggf. an den Adapter für Ihr Land/Ihre Region anschließen.
- Wenn die Modemsoftware f
  ür den automatischen Faxempfang auf dem Computer konfiguriert ist, m
  üssen Sie die Einstellung deaktivieren.
- **HINWEIS:** Wenn Sie die Einstellung für den automatischen Faxempfang in der Modemsoftware nicht deaktivieren, kann der Drucker keine Faxnachrichten empfangen.
- 5. Aktivieren Sie die Einstellung Autom. Empfang.
- (Optional) Ändern Sie die Einstellung Töne bis Antwort in die niedrigste Einstellung (2 Ruftöne).
- 7. Testen Sie die Faxfunktion.

Wenn das Telefon klingelt, nimmt der Drucker den Anruf nach der mit der Einstellung **Töne bis Antwort** festgelegten Anzahl an Ruftönen automatisch entgegen. Danach werden Faxempfangstöne an das Faxgerät des Absenders gesendet, und die Faxnachricht wird empfangen.

Sollten Probleme beim Einrichten des Druckers mit der optionalen Ausstattung auftreten, bitten Sie Ihren lokalen Dienstanbieter oder Händler um Unterstützung.

#### Einrichten des Druckers für die Verwendung mit einem DSL-/ADSL-Modem

Wenn Sie über einen DSL-Anschluss verfügen und diese Telefonleitung auch für das Senden von Faxnachrichten verwenden, befolgen Sie diese Anweisungen, um die Faxfunktion einzurichten.

Abbildung 8-7 Rückansicht des Druckers

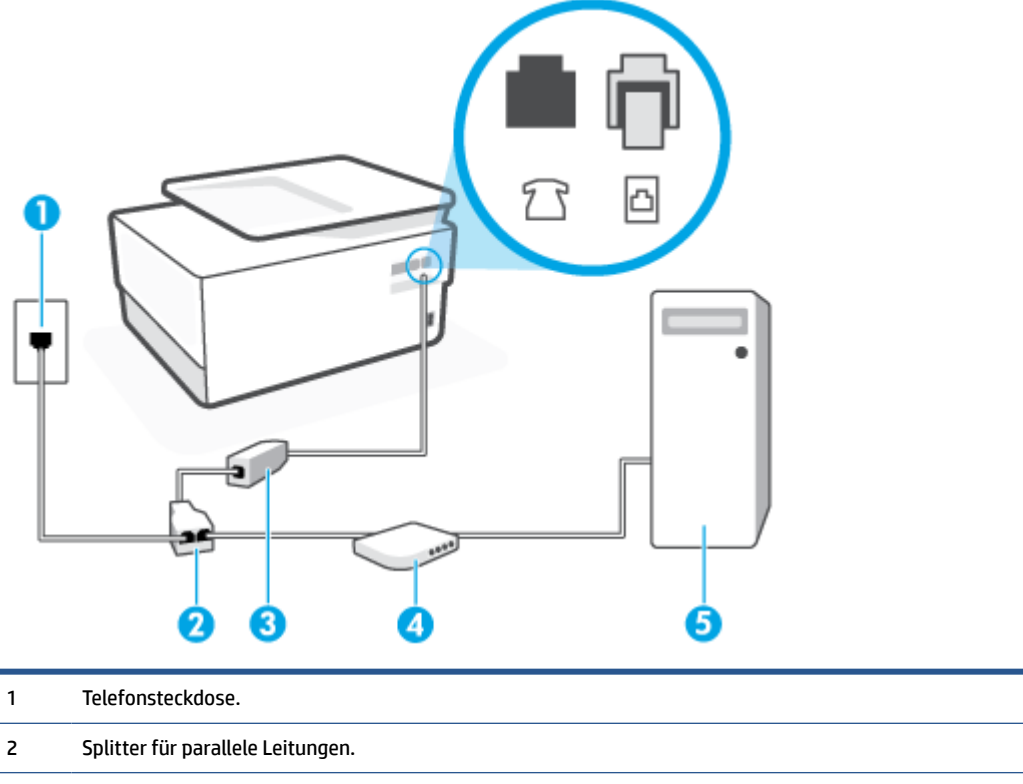

3 DSL-/ADSL-Filter.

Schließen Sie ein Ende des Telefonkabels an den Anschluss 🙆 an der Rückseite des Druckers an. Schließen Sie das andere Ende des Kabels an den DSL/ADSL-Filter an.

Sie müssen das Telefonkabel ggf. an den Adapter für Ihr Land/Ihre Region anschließen.

- 4 Computer.
- 5 Computer-DSL-/ADSL-Modem.

HINWEIS: Sie benötigen einen Splitter für parallele Leitungen. Ein Splitter für parallele Leitungen verfügt über einen RJ-11-Anschluss auf der Vorderseite und zwei RJ-11-Anschlüsse auf der Rückseite. Verwenden Sie keinen Telefonsplitter für zwei Leitungen, seriellen Splitter oder Splitter für parallele Leitungen mit zwei RJ-11-Anschlüssen an der Vorderseite und einem Stecker an der Rückseite.

#### So richten Sie den Drucker für die Verwendung mit einem DSL-/ADSL-Modem ein

- 1. Einen DSL-Filter bekommen Sie bei Ihrem DSL-Provider.
- 2. Schließen Sie das eine Ende des Telefonkabels an den DSL-Filter und das andere Ende an den Anschluss an der Rückseite des Druckers an.
- 🖉 HINWEIS: Sie müssen das Telefonkabel ggf. an den Adapter für Ihr Land/Ihre Region anschließen.
- 3. Schließen Sie den DSL-Filter an den Splitter für parallele Leitungen an.
- 4. Schließen Sie das DSL-Modem an den Splitter für parallele Leitungen an.
- 5. Schließen Sie den Splitter für parallele Leitungen an die Telefonsteckdose an.
- 6. Führen Sie einen Faxtest aus.

Wenn das Telefon klingelt, nimmt der Drucker den Anruf nach der mit der Einstellung **Töne bis Antwort** festgelegten Anzahl an Ruftönen automatisch entgegen. Danach werden Faxempfangstöne an das Faxgerät des Absenders gesendet, und die Faxnachricht wird empfangen.

Sollten Probleme beim Einrichten des Druckers mit der optionalen Ausstattung auftreten, bitten Sie Ihren lokalen Dienstanbieter oder Händler um Unterstützung.

#### Szenario H: Gemeinsamer Anschluss für Telefon-/Faxanrufe mit Computermodem

Je nach Anzahl der Telefonanschlüsse am Computer können Sie den Drucker auf zwei verschiedene Arten mit Ihrem Computer einrichten. Überprüfen Sie zunächst, ob Ihr Computer über einen oder zwei Telefonanschlüsse verfügt.

- Gemeinsame Leitung für Telefon-/Faxanrufe und DFÜ-Modem
- Gemeinsame Leitung für Telefon-/Faxanrufe und DSL-/ADSL-Modem

#### Gemeinsame Leitung für Telefon-/Faxanrufe und DFÜ-Modem

Wenn Sie Ihre Telefonleitung sowohl für Fax- als auch für Telefonanrufe verwenden, befolgen Sie diese Anweisungen, um die Faxfunktion einzurichten.

Je nach Anzahl der Telefonanschlüsse am Computer können Sie den Drucker auf zwei verschiedene Arten mit Ihrem Computer einrichten. Überprüfen Sie zunächst, ob Ihr Computer über einen oder zwei Telefonanschlüsse verfügt.

HINWEIS: Wenn Ihr Computer nur über einen Telefonanschluss verfügt, müssen Sie einen Splitter für parallele Leitungen (auch Koppler genannt) verwenden, wie in der Abbildung gezeigt. (Ein Splitter für parallele Leitungen verfügt über einen RJ-11-Anschluss auf der Vorderseite und zwei RJ-11-Anschlüsse auf der Rückseite. Verwenden Sie keinen Telefonsplitter für zwei Leitungen, seriellen Splitter oder Splitter für parallele Leitungen mit zwei RJ-11-Anschlüssen an der Vorderseite und einem Stecker an der Rückseite.)

Abbildung 8-8 Beispiel für einen Splitter für parallele Leitungen

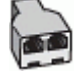

Abbildung 8-9 Rückansicht des Druckers

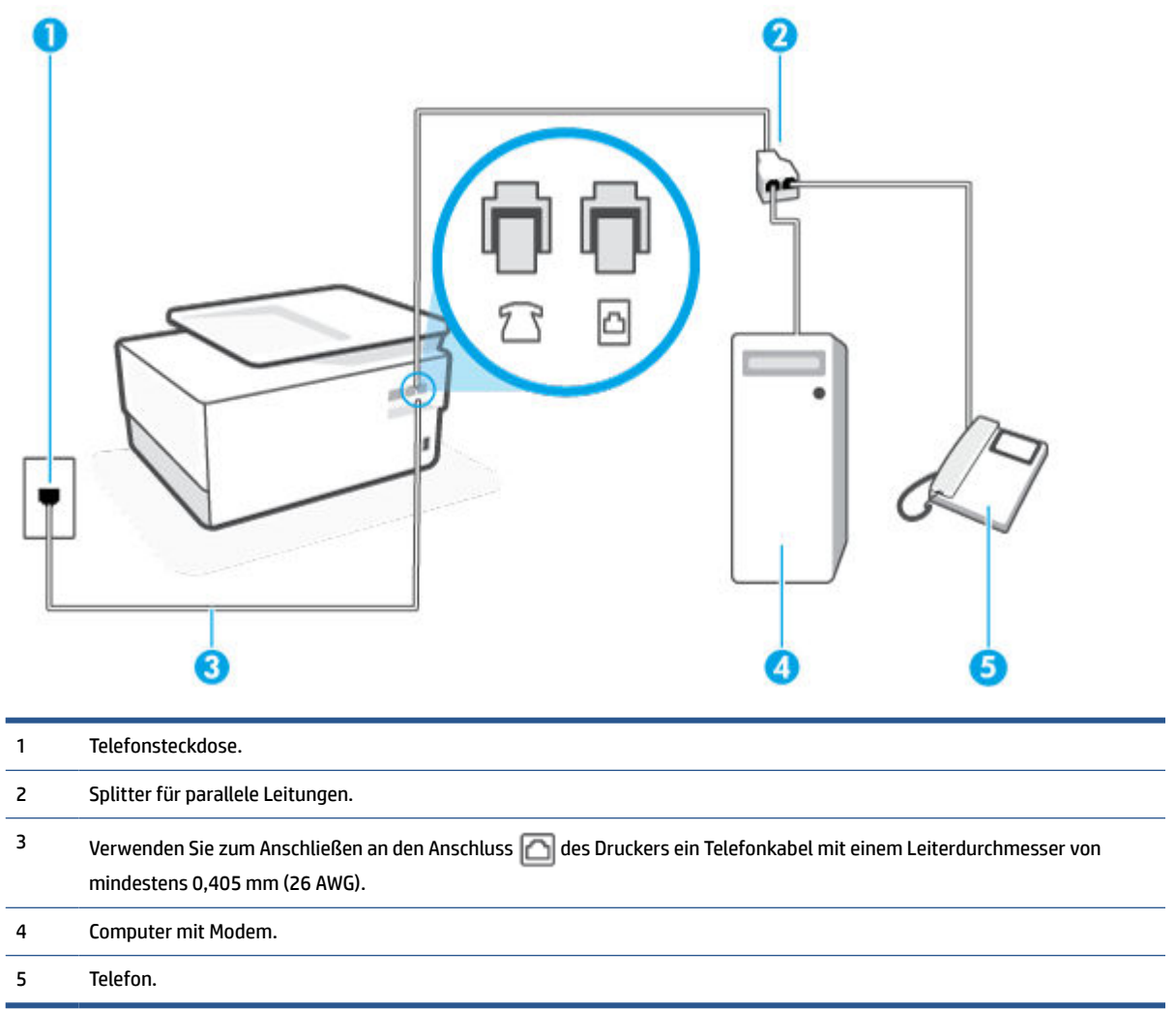

# So richten Sie den Drucker für denselben Telefonanschluss ein, der von einem Computer mit zwei Telefonsteckdosen verwendet wird

- 1. Ziehen Sie den weißen Stecker aus dem Anschluss 衍 an der Rückseite des Druckers.
- 2. Suchen Sie das Telefonkabel, das von der Rückseite Ihres Computers (bzw. Computermodems) zur Telefonsteckdose führt. Ziehen Sie das Kabel aus der Telefonsteckdose und schließen Sie es an den Anschluss man der Rückseite des Druckers an.
- 3. Schließen Sie ein Telefon am OUT-Anschluss (Ausgang) auf der Rückseite des Computermodems an.
- 4. Schließen Sie das eine Ende des Telefonkabels an die Telefonsteckdose und das andere Ende an den Anschluss 🖂 an der Rückseite des Druckers an.
- **HINWEIS:** Sie müssen das Telefonkabel ggf. an den Adapter für Ihr Land/Ihre Region anschließen.
- 5. Wenn die Modemsoftware für den automatischen Faxempfang auf dem Computer konfiguriert ist, müssen Sie die Einstellung deaktivieren.

- HINWEIS: Wenn Sie die Einstellung für den automatischen Faxempfang in der Modemsoftware nicht deaktivieren, kann der Drucker keine Faxnachrichten empfangen.
- 6. Nun müssen Sie festlegen, ob Sie Anrufe mit dem Drucker automatisch oder manuell entgegennehmen möchten.
  - Wenn Sie den Drucker für die **automatische** Beantwortung von Anrufen einrichten, beantwortet er alle eingehenden Anrufe und nimmt alle Faxnachrichten entgegen. Der Drucker kann in diesem Fall nicht zwischen Telefon- und Faxanrufen unterscheiden. Wenn Sie vermuten, dass es sich bei einem Anruf um einen Telefonanruf handelt, müssen Sie das Telefon abnehmen, bevor der Drucker den Anruf annimmt. Sie können den Drucker für die automatische Annahme von Anrufen konfigurieren, indem Sie die Einstellung **Autom. Empfang** aktivieren.
  - Wenn Sie den Drucker für die **manuelle** Beantwortung von Faxnachrichten einrichten, müssen Sie die Anrufe selbst entgegennehmen, da der Drucker in diesem Fall die Faxnachrichten nicht automatisch empfangen kann. Um den Drucker für die manuelle Entgegennahme eingehender Anrufe zu konfigurieren, deaktivieren Sie die Einstellung **Autom. Empfang**.
- **7.** Führen Sie einen Faxtest aus.

Wenn Sie den Anruf vor dem Drucker entgegennehmen und Faxtöne von einem sendenden Faxgerät hören, müssen Sie den Faxempfang manuell initialisieren.

Wenn Sie Ihre Telefonleitung für Telefon- und Faxanrufe sowie ein DFÜ-Modem verwenden, befolgen Sie diese Anweisungen, um die Faxfunktion einzurichten.

Sollten Probleme beim Einrichten des Druckers mit der optionalen Ausstattung auftreten, bitten Sie Ihren lokalen Dienstanbieter oder Händler um Unterstützung.

#### Gemeinsame Leitung für Telefon-/Faxanrufe und DSL-/ADSL-Modem

Befolgen Sie diese Anweisungen, wenn der Computer über ein DSL-/ADSL-Modem verfügt.

Abbildung 8-10 Rückansicht des Druckers

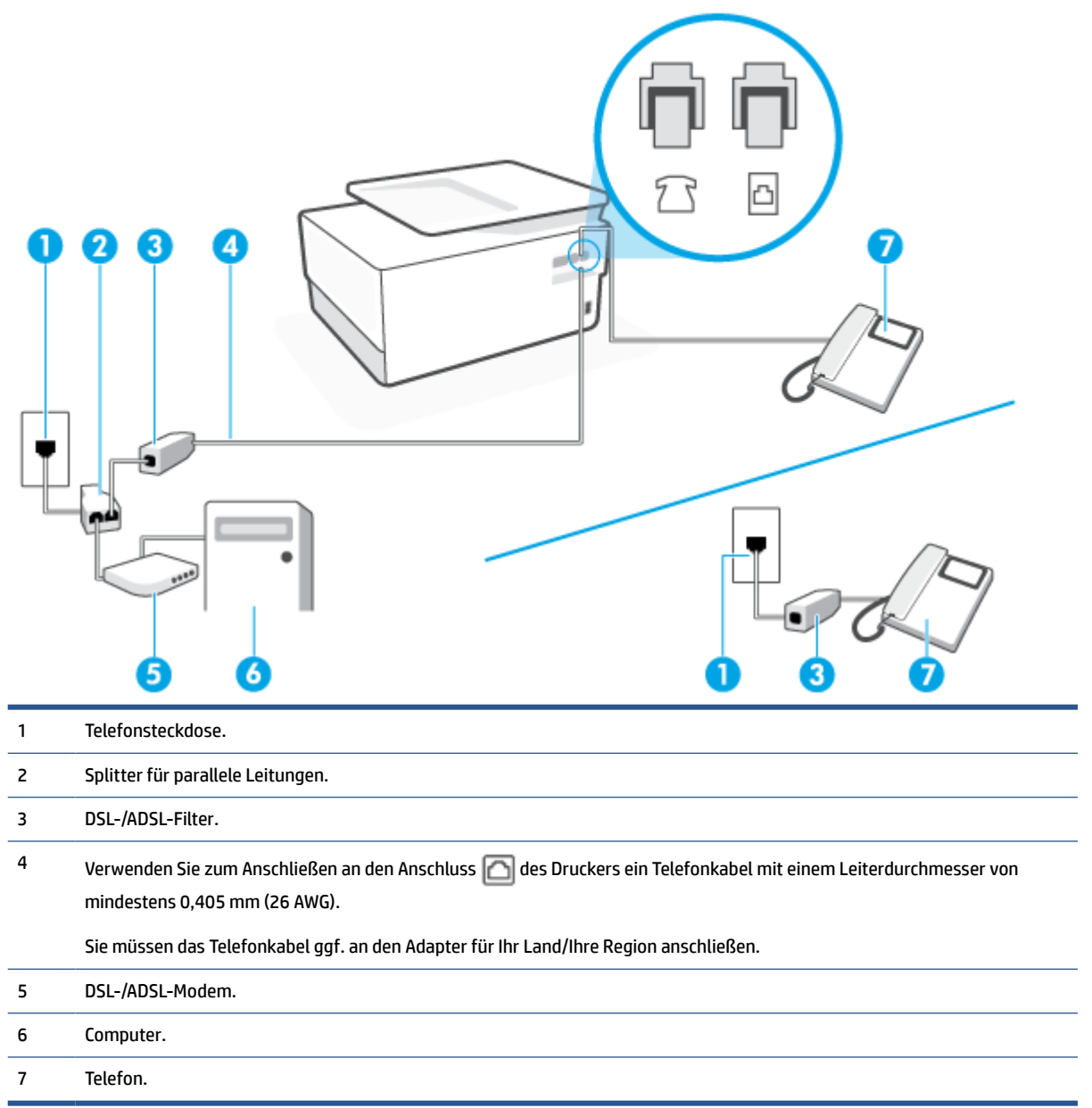

**HINWEIS:** Sie benötigen einen Splitter für parallele Leitungen. Ein Splitter für parallele Leitungen verfügt über einen RJ-11-Anschluss auf der Vorderseite und zwei RJ-11-Anschlüsse auf der Rückseite. Verwenden Sie keinen Telefonsplitter für zwei Leitungen, seriellen Splitter oder Splitter für parallele Leitungen mit zwei RJ-11-Anschlüssen an der Vorderseite und einem Stecker an der Rückseite.

#### So richten Sie den Drucker für die Verwendung mit einem DSL-/ADSL-Modem ein

1. Einen DSL-Filter bekommen Sie bei Ihrem DSL-Provider.

- HINWEIS: Andere Telefone im Haushalt/Büro, die dieselbe Rufnummer wie der DSL-Dienst besitzen, müssen an zusätzliche DSL-Filter angeschlossen werden, um Rauschen beim Führen von Sprachanrufen zu verhindern.
- Schließen Sie das eine Ende des Telefonkabels an den DSL-Filter und das andere Ende an den Anschluss
   an der Rückseite des Druckers an.
  - **HINWEIS:** Sie müssen das Telefonkabel ggf. an den Adapter für Ihr Land/Ihre Region anschließen.
- 3. Wenn Sie über ein paralleles Telefonsystem verfügen, ziehen Sie den weißen Stecker an der Rückseite des Druckers aus dem Anschluss m, und schließen Sie dort ein Telefon an.
- 4. Schließen Sie den DSL-Filter an den Splitter für parallele Leitungen an.
- 5. Schließen Sie das DSL-Modem an den Splitter für parallele Leitungen an.
- 6. Schließen Sie den Splitter für parallele Leitungen an die Telefonsteckdose an.
- 7. Führen Sie einen Faxtest aus.

Wenn das Telefon klingelt, nimmt der Drucker den Anruf nach der mit der Einstellung **Töne bis Antwort** festgelegten Anzahl an Ruftönen automatisch entgegen. Danach werden Faxempfangstöne an das Faxgerät des Absenders gesendet, und die Faxnachricht wird empfangen.

Sollten Probleme beim Einrichten des Druckers mit der optionalen Ausstattung auftreten, bitten Sie Ihren lokalen Dienstanbieter oder Händler um Unterstützung.

### Szenario I: Gemeinsamer Anschluss für Telefon-/Faxanrufe mit Anrufbeantworter

Wenn Sie unter derselben Telefonnummer sowohl Telefon- als auch Faxanrufe empfangen und darüber hinaus diese Telefonleitung für einen Anrufbeantworter verwenden, richten Sie den Drucker wie in diesem Abschnitt beschrieben ein.

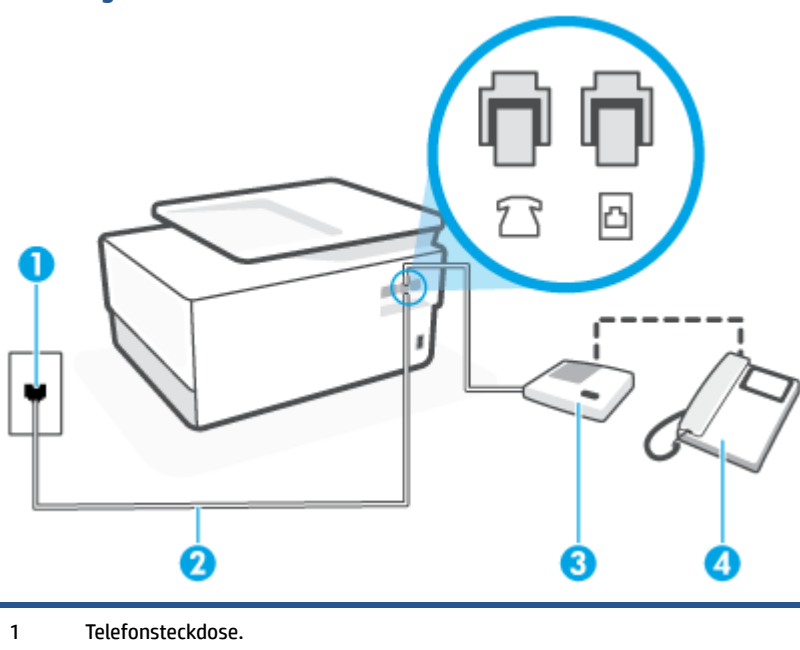

Abbildung 8-11 Rückansicht des Druckers

| 2 | Verwenden Sie zum Anschließen an den Anschluss ሸ des Druckers ein Telefonkabel mit einem Leiterdurchmesser von<br>mindestens 0,405 mm (26 AWG). |
|---|----------------------------------------------------------------------------------------------------|
|   | Sie müssen das Telefonkabel ggf. an den Adapter für Ihr Land/Ihre Region anschließen.                                                           |
| 3 | Anrufbeantworter.                                                                                                    |
| 4 | Telefon (optional).                                                                                                    |

#### So richten Sie den Drucker mit einer gemeinsamen Leitung für Gespräche, Faxe und Anrufbeantworter ein

- 1. Ziehen Sie den weißen Stecker aus dem Anschluss 🏫 an der Rückseite des Druckers.
- 2. Ziehen Sie das Kabel des Anrufbeantworters aus der Telefonsteckdose und schließen Sie ihn am Anschluss machten des Druckers an.
- HINWEIS: Wenn Sie den Anrufbeantworter nicht direkt an den Drucker anschließen, werden Faxtöne unter Umständen auf dem Anrufbeantworter aufgezeichnet, und Sie können mit dem Drucker möglicherweise keine Faxe empfangen.
- 3. Schließen Sie das eine Ende des Telefonkabels an die Telefonsteckdose und das andere Ende an den Anschluss 🖂 an der Rückseite des Druckers an.
  - INWEIS: Sie müssen das Telefonkabel ggf. an den Adapter für Ihr Land/Ihre Region anschließen.
- 4. (Optional) Wenn in Ihrem Anrufbeantworter kein Telefon integriert ist, empfiehlt es sich, ein Telefon an den Anschluss OUT auf der Rückseite des Anrufbeantworters anzuschließen.
- HINWEIS: Wenn Ihr Anrufbeantworter keinen Anschluss an ein externes Telefon ermöglicht, können Sie einen Splitter bzw. Koppler für parallele Leitungen erwerben, um sowohl den Anrufbeantworter als auch das Telefon an den Drucker anzuschließen. Für diese Verbindungen können Sie Standardkabel verwenden.
- 5. Aktivieren Sie die Einstellung Autom. Empfang.
- 6. Stellen Sie den Anrufbeantworter auf eine niedrigere Ruftonanzahl für die Rufannahme ein.
- 7. Ändern Sie die Einstellung **Töne bis Antwort** auf dem Drucker in die maximal unterstützte Ruftonanzahl. (Die maximale Ruftonanzahl variiert je nach Land/Region.)
- 8. Führen Sie einen Faxtest aus.

Wenn es klingelt, wird der Anrufbeantworter nach der festgelegten Anzahl Ruftöne aktiviert, und die aufgezeichnete Ansage wird wiedergegeben. Der Drucker überwacht den Anruf währenddessen auf Faxtöne. Werden eingehende Faxtöne erkannt, gibt der Drucker Signaltöne für den Faxempfang aus und empfängt die Faxnachricht. Werden keine Faxtöne erkannt, beendet der Drucker die Überwachung der Leitung, und der Anrufbeantworter kann eine Nachricht aufzeichnen.

Sollten Probleme beim Einrichten des Druckers mit der optionalen Ausstattung auftreten, bitten Sie Ihren lokalen Dienstanbieter oder Händler um Unterstützung.

# Szenario J: Gemeinsame Leitung für Telefon-/Faxanrufe, Computermodem und Anrufbeantworter

Wenn Sie unter derselben Telefonnummer sowohl Telefon- als auch Faxanrufe empfangen und darüber hinaus diese Telefonleitung für ein Computermodem und einen Anrufbeantworter verwenden, richten Sie den Drucker wie in diesem Abschnitt beschrieben ein.

HINWEIS: Da das Computermodem und der Drucker an derselben Telefonleitung angeschlossen sind, können Sie das Computermodem und den Drucker nicht gleichzeitig verwenden. Sie können beispielsweise keine Faxe mit dem Drucker senden, wenn Sie gerade das Computermodem zum Senden von E-Mail-Nachrichten oder zum Zugreifen auf das Internet verwenden.

- Gemeinsame Leitung für Telefon-/Faxanrufe, Computermodem und Anrufbeantworter
- <u>Gemeinsame Leitung für Telefon-/Faxanrufe, DSL-/ADSL-Modem und Anrufbeantworter</u>

#### Gemeinsame Leitung für Telefon-/Faxanrufe, Computermodem und Anrufbeantworter

Je nach Anzahl der Telefonanschlüsse am Computer können Sie den Drucker auf zwei verschiedene Arten mit Ihrem Computer einrichten. Überprüfen Sie zunächst, ob Ihr Computer über einen oder zwei Telefonanschlüsse verfügt.

HINWEIS: Wenn Ihr Computer nur über einen Telefonanschluss verfügt, müssen Sie einen Splitter für parallele Leitungen (auch Koppler genannt) verwenden, wie in der Abbildung gezeigt. (Ein Splitter für parallele Leitungen verfügt über einen RJ-11-Anschluss auf der Vorderseite und zwei RJ-11-Anschlüsse auf der Rückseite. Verwenden Sie keinen Telefonsplitter für zwei Leitungen, seriellen Splitter oder Splitter für parallele Leitungen mit zwei RJ-11-Anschlüssen an der Vorderseite und einem Stecker an der Rückseite.)

Abbildung 8-12 Beispiel für einen Splitter für parallele Leitungen

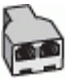

#### Abbildung 8-13 Rückansicht des Druckers

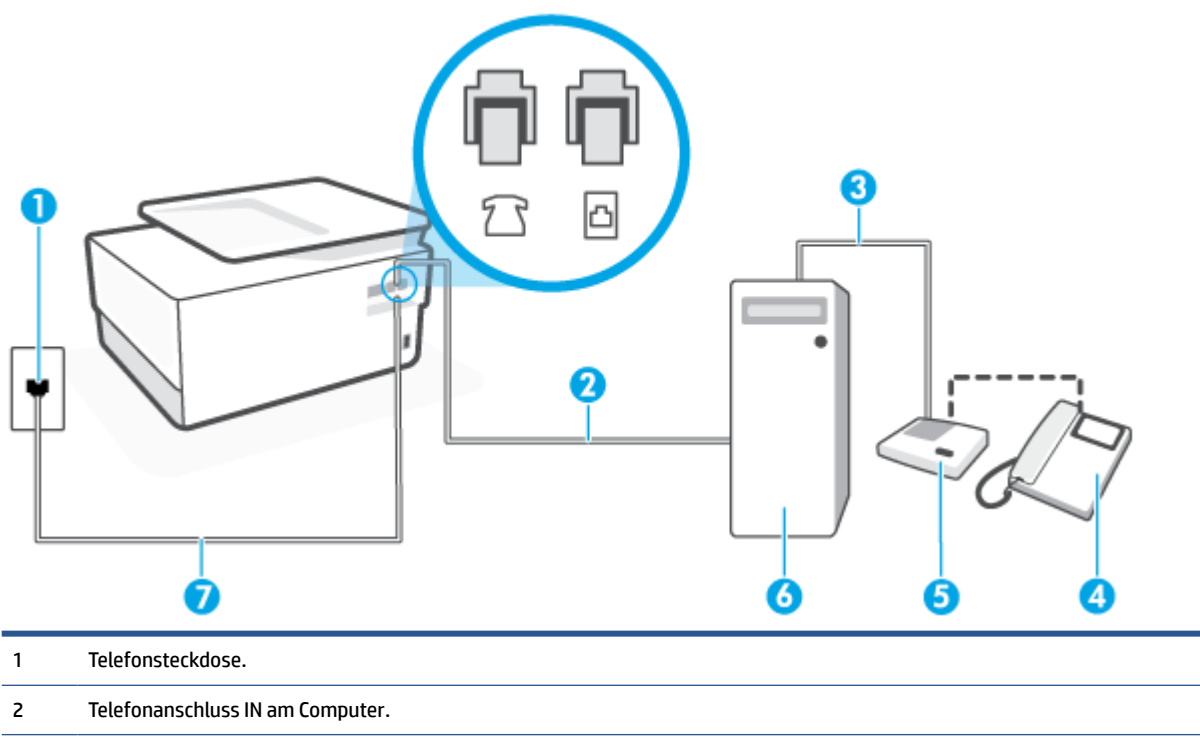

| 3 | Telefonanschluss OUT am Computer.                                                                                                    |
|---|----------------------------------------------------------------------------------------------------|
| 4 | Telefon (optional).                                                                                                    |
| 5 | Anrufbeantworter.                                                                                                    |
| 6 | Computer mit Modem.                                                                                                    |
| 7 | Verwenden Sie zum Anschließen an den Anschluss 🔂 des Druckers ein Telefonkabel mit einem Leiterdurchmesser von<br>mindestens 0,405 mm (26 AWG). |
|   | Sie müssen das Telefonkabel ggf. an den Adapter für Ihr Land/Ihre Region anschließen.                                                           |

# So richten Sie den Drucker für denselben Telefonanschluss ein, der von einem Computer mit zwei Telefonsteckdosen verwendet wird

- 1. Ziehen Sie den weißen Stecker aus dem Anschluss 衍 an der Rückseite des Druckers.
- 2. Suchen Sie das Telefonkabel, das von der Rückseite Ihres Computers (bzw. Computermodems) zur Telefonsteckdose führt. Ziehen Sie das Kabel aus der Telefonsteckdose und schließen Sie es an den Anschluss man der Rückseite des Druckers an.
- **3.** Ziehen Sie das Kabel des Anrufbeantworters aus der Telefonsteckdose, und schließen Sie es an den Anschluss "OUT" auf der Rückseite des Computers (dem Computermodem) an.
- 4. Schließen Sie das eine Ende des Telefonkabels an die Telefonsteckdose und das andere Ende an den Anschluss 🖂 an der Rückseite des Druckers an.
  - 🖉 HINWEIS: Sie müssen das Telefonkabel ggf. an den Adapter für Ihr Land/Ihre Region anschließen.
- 5. (Optional) Wenn in Ihrem Anrufbeantworter kein Telefon integriert ist, empfiehlt es sich, ein Telefon an den Anschluss OUT auf der Rückseite des Anrufbeantworters anzuschließen.
- HINWEIS: Wenn Ihr Anrufbeantworter keinen Anschluss an ein externes Telefon ermöglicht, können Sie einen Splitter bzw. Koppler für parallele Leitungen erwerben, um sowohl den Anrufbeantworter als auch das Telefon an den Drucker anzuschließen. Für diese Verbindungen können Sie Standardkabel verwenden.
- Wenn die Modemsoftware f
  ür den automatischen Faxempfang auf dem Computer konfiguriert ist, m
  üssen Sie die Einstellung deaktivieren.
- HINWEIS: Wenn Sie die Einstellung für den automatischen Faxempfang in der Modemsoftware nicht deaktivieren, kann der Drucker keine Faxnachrichten empfangen.
- 7. Aktivieren Sie die Einstellung Autom. Empfang.
- 8. Stellen Sie den Anrufbeantworter auf eine niedrigere Ruftonanzahl für die Rufannahme ein.
- Ändern Sie die Einstellung Töne bis Antwort auf dem Drucker in die maximal unterstützte Ruftonanzahl. (Die maximale Anzahl an Ruftönen hängt vom Land/der Region ab.)
- **10.** Führen Sie einen Faxtest aus.

Wenn es klingelt, wird der Anrufbeantworter nach der festgelegten Anzahl Ruftöne aktiviert, und die aufgezeichnete Ansage wird wiedergegeben. Der Drucker überwacht den Anruf währenddessen auf Faxtöne. Werden eingehende Faxtöne erkannt, gibt der Drucker Signaltöne für den Faxempfang aus und empfängt die

Faxnachricht. Werden keine Faxtöne erkannt, beendet der Drucker die Überwachung der Leitung, und der Anrufbeantworter kann eine Nachricht aufzeichnen.

Sollten Probleme beim Einrichten des Druckers mit der optionalen Ausstattung auftreten, bitten Sie Ihren lokalen Dienstanbieter oder Händler um Unterstützung.

#### Gemeinsame Leitung für Telefon-/Faxanrufe, DSL-/ADSL-Modem und Anrufbeantworter

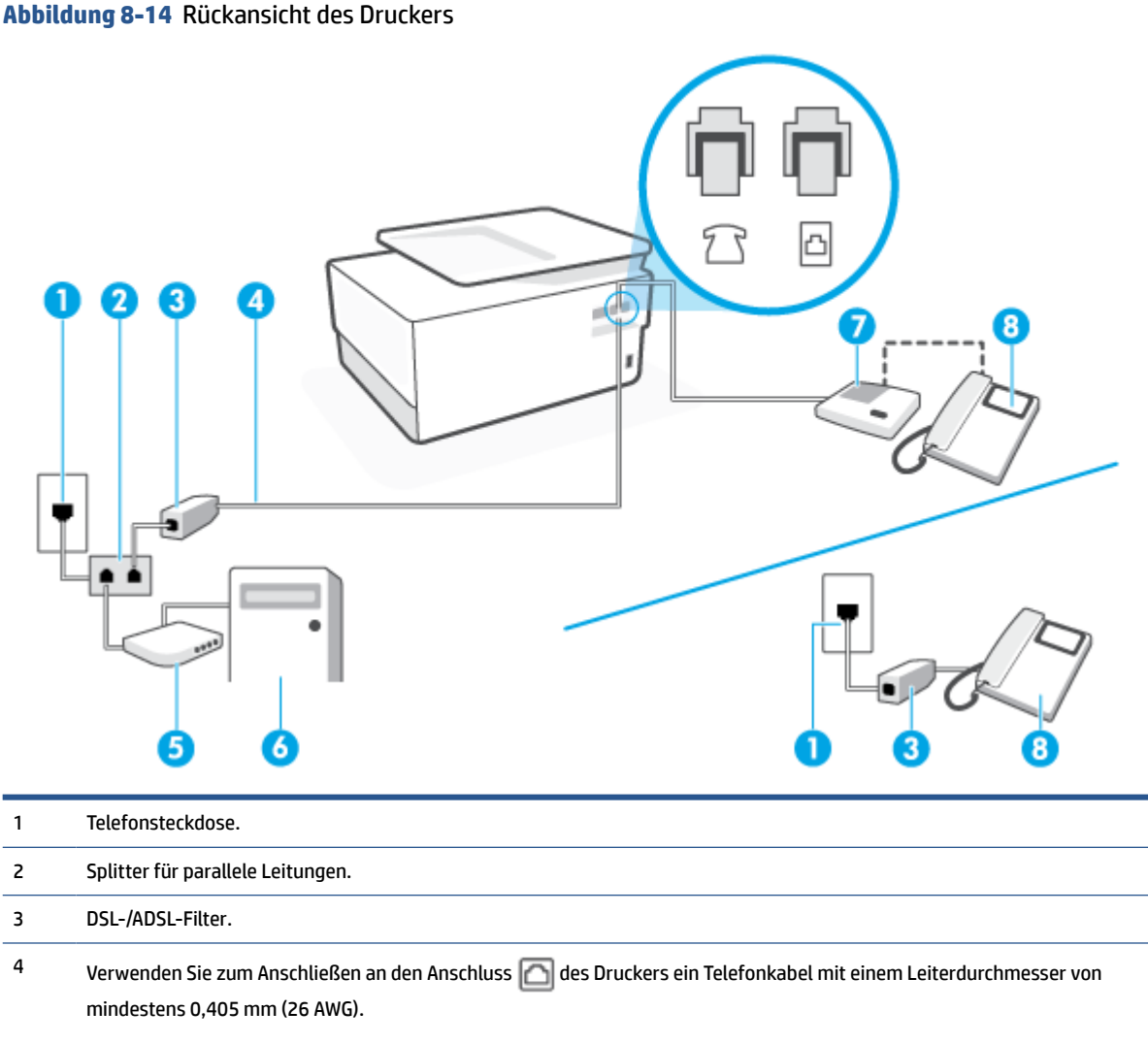

Sie müssen das Telefonkabel ggf. an den Adapter für Ihr Land/Ihre Region anschließen.

| 5 | DSL-/ADSL-Modem.    |
|---|---------------------|
| 6 | Computer.           |
| 7 | Anrufbeantworter.   |
| 8 | Telefon (optional). |
|   |                     |

HINWEIS: Sie benötigen einen Splitter für parallele Leitungen. Ein Splitter für parallele Leitungen verfügt über einen RJ-11-Anschluss auf der Vorderseite und zwei RJ-11-Anschlüsse auf der Rückseite. Verwenden Sie keinen Telefonsplitter für zwei Leitungen, seriellen Splitter oder Splitter für parallele Leitungen mit zwei RJ-11-Anschlüssen an der Vorderseite und einem Stecker an der Rückseite.

#### So richten Sie den Drucker für die Verwendung mit einem DSL-/ADSL-Modem ein

- 1. Erwerben Sie von Ihrem DSL-/ADSL-Anbieter einen DSL-/ADSL-Filter.
- HINWEIS: Andere Telefone im Haushalt/Büro, die dieselbe Rufnummer wie der DSL-/ADSL-Dienst besitzen, müssen an zusätzliche DSL-/ADSL-Filter angeschlossen werden, um Rauschen beim Führen von Sprachanrufen zu verhindern.
- 2. Schließen Sie ein Ende des Telefonkabels an den DSL/ADSL-Filter und dann das andere Ende an den Anschluss 🖂 an der Rückseite des Druckers an.

**HINWEIS:** Sie müssen das Telefonkabel ggf. an den Adapter für Ihr Land/Ihre Region anschließen.

- 3. Schließen Sie den DSL-/ADSL-Filter an den Splitter für parallele Leitungen an.
- 4. Ziehen Sie das Kabel des Anrufbeantworters aus der Telefonsteckdose und schließen Sie ihn am Anschluss machten des Druckers an.
- HINWEIS: Wenn Sie den Anrufbeantworter nicht direkt an den Drucker anschließen, werden Faxtöne unter Umständen auf dem Anrufbeantworter aufgezeichnet, und Sie können mit dem Drucker möglicherweise keine Faxe empfangen.
- 5. Schließen Sie das DSL-Modem an den Splitter für parallele Leitungen an.
- 6. Schließen Sie den Splitter für parallele Leitungen an die Telefonsteckdose an.
- 7. Stellen Sie den Anrufbeantworter auf eine niedrigere Ruftonanzahl für die Rufannahme ein.
- 8. Ändern Sie die Einstellung Töne bis Antwort auf dem Drucker in die maximal unterstützte Ruftonanzahl.
- **HINWEIS:** Die maximale Anzahl an Ruftönen ist vom Land/der Region abhängig.
- 9. Führen Sie einen Faxtest aus.

Wenn es klingelt, wird der Anrufbeantworter nach der festgelegten Anzahl Ruftöne aktiviert, und die aufgezeichnete Ansage wird wiedergegeben. Der Drucker überwacht den Anruf währenddessen auf Faxtöne. Werden eingehende Faxtöne erkannt, gibt der Drucker Signaltöne für den Faxempfang aus und empfängt das Fax. Werden keine Faxtöne erkannt, beendet der Drucker die Überwachung der Leitung, und der Anrufbeantworter kann eine Nachricht aufzeichnen.

Wenn Sie die gleiche Telefonleitung für Telefon- und Faxanrufe sowie ein DSL-Modem verwenden, befolgen Sie diese Anweisungen, um die Faxfunktion einzurichten.

Sollten Probleme beim Einrichten des Druckers mit der optionalen Ausstattung auftreten, bitten Sie Ihren lokalen Dienstanbieter oder Händler um Unterstützung.

## Szenario K: Gemeinsamer Anschluss für Telefon-/Faxanrufe mit DFÜ-Modem und Voicemail

Wenn Sie unter derselben Telefonnummer sowohl Telefon- als auch Faxanrufe empfangen und darüber hinaus diese Telefonleitung für ein Computermodem verwenden und einen Voicemail-Dienst Ihres Telekommunikationsanbieters nutzen, richten Sie den Drucker wie in diesem Abschnitt beschrieben ein. HINWEIS: Faxe können nicht automatisch empfangen werden, wenn Sie einen Voicemail-Dienst für dieselbe Telefonnummer nutzen, die Sie für den Faxempfang verwenden. Sie müssen Faxnachrichten manuell entgegennehmen. Das heißt, dass Sie eingehende Faxanrufe persönlich entgegennehmen müssen. Wenn Sie Faxnachrichten stattdessen automatisch empfangen möchten, wenden Sie sich an Ihren Telekommunikationsanbieter, um einen Dienst zur Ruftonunterscheidung oder eine separate Telefonleitung für das Senden und Empfangen von Faxnachrichten zu abonnieren.

Da das Computermodem und der Drucker an derselben Telefonleitung angeschlossen sind, können Sie das Computermodem und den Drucker nicht gleichzeitig verwenden. Sie können beispielsweise keine Faxe mit dem Drucker senden, falls Sie gerade das Computermodem zum Senden von E-Mail-Nachrichten oder zum Zugreifen auf das Internet verwenden.

Je nach Anzahl der Telefonanschlüsse am Computer können Sie den Drucker auf zwei verschiedene Arten mit Ihrem Computer einrichten. Überprüfen Sie zunächst, ob Ihr Computer über einen oder zwei Telefonanschlüsse verfügt.

 Wenn Ihr Computer nur über einen Telefonanschluss verfügt, müssen Sie einen Splitter für parallele Leitungen (auch Koppler genannt) verwenden, wie in der Abbildung gezeigt. (Ein Splitter für parallele Leitungen verfügt über einen RJ-11-Anschluss auf der Vorderseite und zwei RJ-11-Anschlüsse auf der Rückseite. Verwenden Sie keinen Telefonsplitter für zwei Leitungen, seriellen Splitter oder Splitter für parallele Leitungen mit zwei RJ-11-Anschlüssen an der Vorderseite und einem Stecker an der Rückseite.)

Abbildung 8-15 Beispiel für einen Splitter für parallele Leitungen

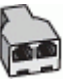

• Wenn Ihr Computer über zwei Telefonanschlüsse verfügt, richten Sie den Drucker wie folgt ein:

Abbildung 8-16 Rückansicht des Druckers

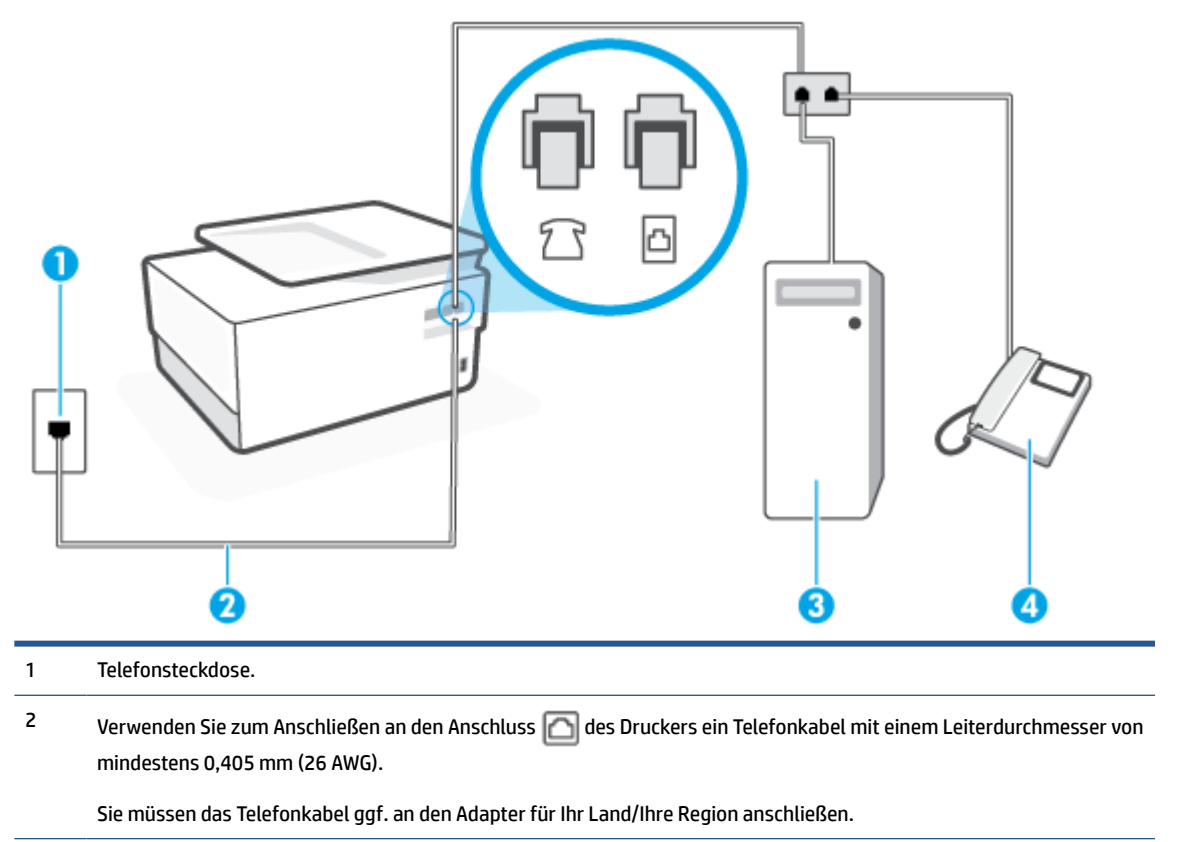

| 3 | Computer | mit | Modem.  |
|---|----------|-----|---------|
| 5 | computer |     | noucin. |

4 Telefon.

# So richten Sie den Drucker für denselben Telefonanschluss ein, der von einem Computer mit zwei Telefonsteckdosen verwendet wird

- 1. Ziehen Sie den weißen Stecker aus dem Anschluss 🎢 an der Rückseite des Druckers.
- 2. Suchen Sie das Telefonkabel, das von der Rückseite Ihres Computers (bzw. Computermodems) zur Telefonsteckdose führt. Ziehen Sie das Kabel aus der Telefonsteckdose und schließen Sie es an den Anschluss man der Rückseite des Druckers an.
- 3. Schließen Sie ein Telefon am OUT-Anschluss (Ausgang) auf der Rückseite des Computermodems an.
- 4. Schließen Sie das eine Ende des Telefonkabels an die Telefonsteckdose und das andere Ende an den Anschluss 🖂 an der Rückseite des Druckers an.
- **HINWEIS:** Sie müssen das Telefonkabel ggf. an den Adapter für Ihr Land/Ihre Region anschließen.
- 5. Wenn die Modemsoftware für den automatischen Faxempfang auf dem Computer konfiguriert ist, müssen Sie die Einstellung deaktivieren.
- HINWEIS: Wenn Sie die Einstellung für den automatischen Faxempfang in der Modemsoftware nicht deaktivieren, kann der Drucker keine Faxnachrichten empfangen.
- 6. Deaktivieren Sie die Einstellung Autom. Empfang.
- 7. Führen Sie einen Faxtest aus.

Sie müssen die eingehenden Faxanrufe selbst entgegennehmen, da der Drucker andernfalls keine Faxnachrichten empfangen kann.

Sollten Probleme beim Einrichten des Druckers mit der optionalen Ausstattung auftreten, bitten Sie Ihren lokalen Dienstanbieter oder Händler um Unterstützung.

## Testen der Faxeinrichtung

Sie können die Faxeinrichtung testen, um den Status des Druckers zu überprüfen und um sicherzustellen, dass er richtig für das Faxen eingerichtet wurde. Führen Sie diesen Test durch, nachdem der Drucker für das Faxen eingerichtet wurde. Während des Tests werden folgende Operationen ausgeführt:

- Testen der Faxhardware.
- Es wird geprüft, ob das richtige Telefonkabel am Drucker angeschlossen ist.
- Es wird geprüft, dass die Telefonleitung mit dem richtigen Anschluss verbunden ist.
- Überprüfen auf Wählton
- Es wird nach einer aktiven Telefonleitung gesucht.
- Der Status der Telefonverbindung wird überprüft.

Der Drucker druckt einen Bericht mit den Ergebnissen des Tests. Wenn während des Tests Fehler auftreten, verwenden Sie die Informationen im Bericht, um das Problem zu beheben. Führen Sie anschließend den Test erneut aus.

#### So testen Sie die Faxeinrichtung über das Bedienfeld des Druckers:

- 1. Richten Sie den Drucker gemäß den Anweisungen für Ihre Heim- oder Büroanwendung für die Faxfunktion ein.
- 2. Stellen Sie vor dem Test sicher, dass Druckpatronen eingesetzt sind und dass sich Papier im normalen Format im Zufuhrfach befindet.
- **3.** Tippen Sie auf der Anzeige auf die Registerkarte am oberen Rand des Bildschirms oder ziehen Sie sie nach unten, um das Dashboard zu öffnen, und tippen Sie anschließend auf 🔅 (**Einrichtung**).
- 4. Tippen Sie auf Faxeinrichtung .
- 5. Tippen Sie auf Extras und dann auf Faxtest durchführen.

Der Drucker zeigt dann das Testergebnis an und druckt einen Bericht.

- 6. Überprüfen Sie den Bericht.
  - Wenn beim Test keine Fehler gefunden wurden, jedoch weiterhin Probleme beim Senden von Faxnachrichten auftreten, überprüfen Sie die im Bericht aufgelisteten Faxeinstellungen auf ihre Richtigkeit. Eine nicht ausgewählte oder falsche Faxeinstellung kann zu Faxproblemen führen.
  - Wenn der Test fehlschlägt, untersuchen Sie den Bericht auf nähere Informationen zur Beseitigung des aufgetretenen Problems.

# 9 Verwalten von Kassetten

Sie müssen einige einfache Wartungsverfahren beachten, um eine optimale Druckqualität mit dem Drucker zu erzielen.

**TIPP:** Falls Probleme beim Kopieren von Dokumenten auftreten, finden Sie weitere Informationen unter <u>Probleme beim Drucken</u>.

Dieser Abschnitt behandelt folgende Themen:

- Informationen zu Patronen und zum Druckkopf
- <u>Auch wenn Sie ausschließlich mit der schwarzen Patrone drucken, wird ein geringer Anteil farbiger Tinte</u> verwendet.
- <u>Überprüfen der geschätzten Tintenfüllstände</u>
- Auswechseln der Patronen
- Bestellen von Patronen
- Lagerung von Verbrauchsmaterial
- Speicher für anonyme Nutzungsdaten
- Gewährleistungsinformationen für Patronen

# Informationen zu Patronen und zum Druckkopf

Die folgenden Tipps sollen helfen, die HP Druckpatronen richtig zu warten und eine gleichbleibende Druckqualität sicherzustellen.

- Die Anweisungen im vorliegenden Handbuch unterstützen Sie beim Auswechseln der Patronen. Die Anweisungen gelten nicht für das erstmalige Einsetzen von Patronen.
- Bewahren Sie alle Patronen bis zur Verwendung in der versiegelten Originalverpackung auf.
- Schalten Sie die Drucker korrekt aus. Weitere Informationen hierzu finden Sie unter <u>Ausschalten des</u> <u>Druckers</u>.
- Bewahren Sie die Patronen bei Raumtemperatur auf (15 bis 35 °C oder 59 bis 95 °F).
- Reinigen Sie den Druckkopf nur, wenn es nötig ist. Andernfalls verschwenden Sie Tinte und verkürzen die Lebensdauer der Patronen.
- Gehen Sie sorgsam mit den Patronen um. Wenn Sie die Druckpatronen fallen lassen oder anderweitig beschädigen, können vorübergehend Druckprobleme entstehen.
- Gehen Sie zum Transportieren des Druckers wie folgt vor, um zu verhindern, dass Tinte aus dem Drucker ausläuft oder Schäden am Drucker auftreten:
  - Schalten Sie den Drucker unbedingt durch Drücken von () (Taste Netz) aus. Warten Sie, bis keine Betriebsgeräusche mehr zu hören sind, bevor Sie das Netzkabel des Druckers herausziehen.
  - Stellen Sie sicher, dass die Patronen im Gerät verbleiben.
  - Der Drucker muss aufrecht transportiert werden. Er darf weder auf die Seite, noch auf die Rückoder Oberseite gelegt werden.
- Bei diesem Drucker werden die Tintenpatronen solange verwendet, bis sie leer sind. Das Nachfüllen der Patronen, bevor die Tinte aufgebraucht ist, kann dazu führen, dass der Drucker ausfällt. Setzen Sie in diesem Fall eine neue Patrone ein, um weiterzudrucken.
- Für einen HP+ Drucker benötigen Sie unbedingt Original HP Druckerpatronen. Wenn keine Original HP Druckerpatronen oder wiederbefüllte Patronen eingesetzt sind, kann der Drucker nicht drucken.

ACHTUNG: HP empfiehlt, fehlende Patronen baldmöglichst zu ersetzen, um Probleme mit der Druckqualität, möglichen Mehrverbrauch von Tinte oder Schäden am Tintensystem zu vermeiden. Schalten Sie den Drucker niemals aus, wenn Patronen fehlen.

# Auch wenn Sie ausschließlich mit der schwarzen Patrone drucken, wird ein geringer Anteil farbiger Tinte verwendet.

Tinte wird beim Druckprozess der Tintenstrahldrucker auf verschiedene Weise verwendet. Die Tinte in einer Druckpatrone wird normalerweise für das Drucken von Dokumenten, Fotos oder anderen Materialien verwendet. Ein Teil der Tinte wird jedoch für die Wartung des Druckkopfes genutzt. Ein Teil der Tinte ist Resttinte, und zu guter Letzt verdunstet auch ein Teil der Tinte. Weitere Informationen zum Tintenverbrauch finden Sie auf der Website <u>www.hp.com/go/learnaboutsupplies</u> unter **HP Ink**. (Möglicherweise müssen Sie über die Schaltfläche **Select Country** auf der Seite Ihr Land bzw. Ihre Region auswählen.)

# Überprüfen der geschätzten Tintenfüllstände

Sie können den ungefähren Tintenfüllstand entweder mit der Druckersoftware oder über das Bedienfeld des Druckers überprüfen.

#### So überprüfen Sie die geschätzten Tintenfüllstände über das Bedienfeld des Druckers

- From the printer control panel, touch or swipe down the tab at the top of the screen to open the Dashboard, and then touch () (**Ink**) to check the estimated ink levels.
- **HINWEIS:** Die Warnungen und Hinweise in Bezug auf die Tintenfüllstände sind lediglich Schätzwerte, die der besseren Planung dienen. Wenn eine Warnung in Bezug auf einen niedrigen Tintenfüllstand angezeigt wird, sollten Sie eine Ersatzpatrone bereithalten, um mögliche Verzögerungen beim Druck zu vermeiden. Das Auswechseln der Tintenpatronen ist erst erforderlich, wenn Sie dazu aufgefordert werden.
- HINWEIS: Wenn Sie eine wiederbefüllte oder wiederaufgearbeitete Patrone einsetzen oder eine Patrone, die bereits in einem anderen Produkt verwendet wurde, ist die Anzeige des Tintenfüllstands ggf. ungenau oder sie fehlt.
- HINWEIS: Die Tinte in den Patronen wird beim Druckvorgang auf unterschiedliche Weise verwendet, etwa bei der Initialisierung, um den Drucker und die Patronen für den Druck vorzubereiten, oder bei der Wartung der Druckköpfe, damit die Düsen frei bleiben und die Tinte ungehindert fließt. Beachten Sie, dass nach der Verwendung Tintenrückstände in den Patronen verbleiben. Weitere Informationen finden Sie unter www.hp.com/go/inkusage.

# Auswechseln der Patronen

**HINWEIS:** Weitere Informationen zum Wiederverwerten gebrauchter Tintenverbrauchsmaterialien finden Sie unter <u>Recycling-Programm für HP Inkjet-Verbrauchsmaterialien</u>

Wenn Sie noch keine Ersatzpatronen für den Drucker besitzen, können Sie diese unter <u>Bestellen von Patronen</u> bestellen.

- **HINWEIS:** Derzeit sind einige Teile der HP Website nur in englischer Sprache verfügbar.
- HINWEIS: Einige Patronen sind in manchen Ländern/Regionen nicht erhältlich.
- ACHTUNG: HP empfiehlt, fehlende Patronen baldmöglichst zu ersetzen, um Probleme mit der Druckqualität, möglichen Mehrverbrauch von Tinte oder Schäden am Tintensystem zu vermeiden. Schalten Sie den Drucker niemals aus, wenn Patronen fehlen.

#### So wechseln Sie die Patronen aus

- 1. Schalten Sie den Drucker ein.
- 2. Öffnen Sie die Frontklappe.

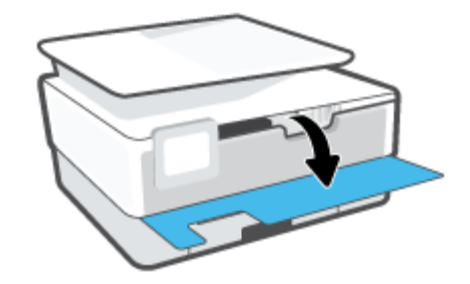

- 3. Öffnen Sie die Zugangsklappe zu den Patronen.
  - **HINWEIS:** Warten Sie, bis der Patronenwagen zum Stillstand kommt, bevor Sie fortfahren.

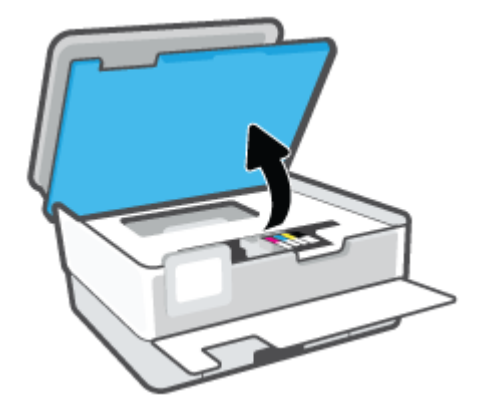

4. Drücken Sie auf die Vorderseite der Patrone, um sie freizugeben, und nehmen Sie diese anschließend aus der Halterung.

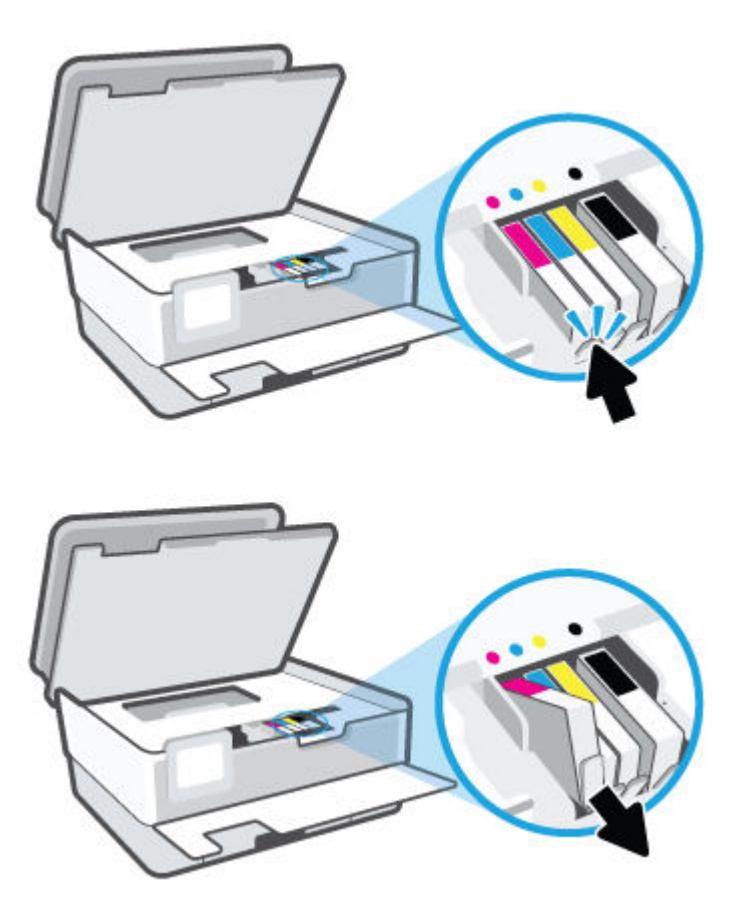

5. Nehmen Sie die neue Patrone aus der Verpackung.

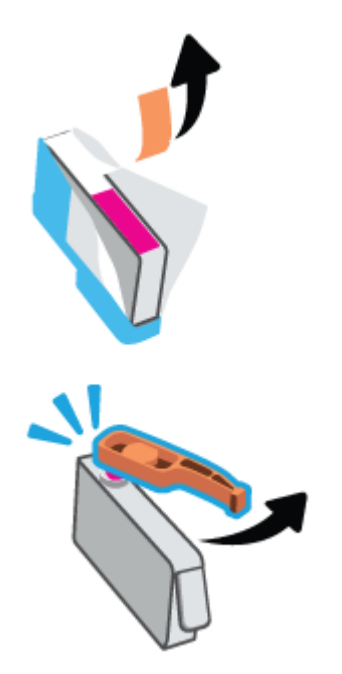

6. Schieben Sie die Patrone unter Beachtung der farbigen Kennzeichnungen in die jeweilige leere Halterung, bis sie fest in der Halterung sitzt.

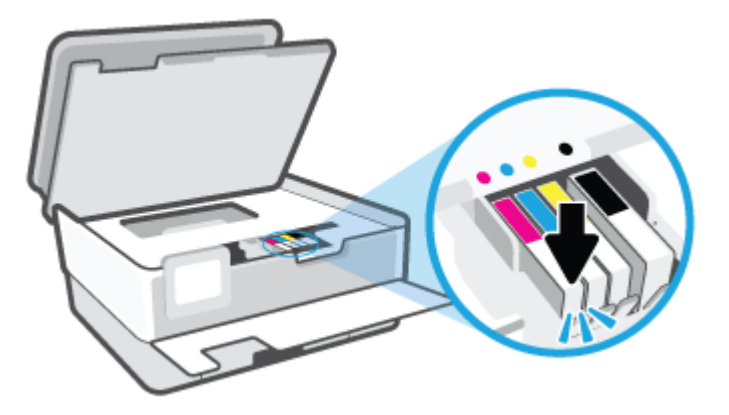

HINWEIS: Vergewissern Sie sich, dass der farbkodierte Buchstabe auf der Patrone dem Buchstaben am Steckplatz entspricht.

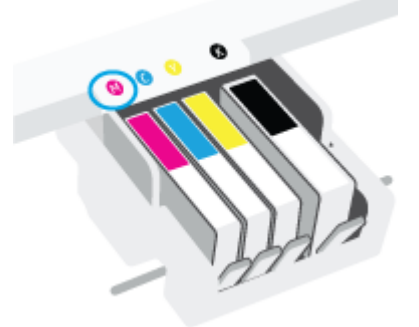

- 7. Wiederholen Sie die Schritte 4 bis 6 für alle auszutauschenden Patronen.
- 8. Schließen Sie die Zugangsklappe zu den Patronen.

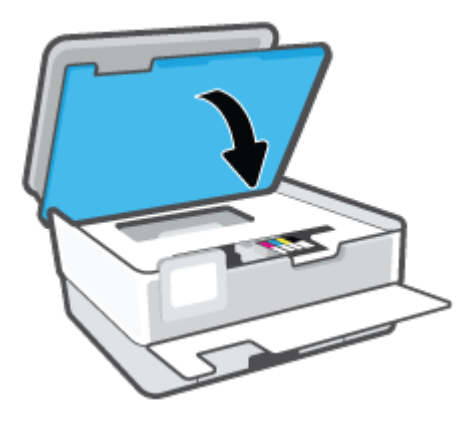

**9.** Schließen Sie die Frontklappe.

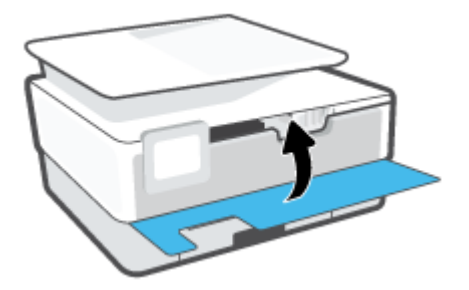
## **Bestellen von Patronen**

Rufen Sie <u>www.hp.com</u> auf, um Patronen zu bestellen. (Derzeit sind einige Teile der HP Website nur in englischer Sprache verfügbar.) Die Online-Bestellung von Patronen wird nicht in allen Ländern/Regionen unterstützt. In vielen Ländern sind jedoch Informationen verfügbar, um telefonisch zu bestellen, ein Geschäft vor Ort zu finden und eine Einkaufsliste zu drucken. Darüber hinaus können Sie die Seite <u>www.hp.com/buy/</u> <u>supplies</u> besuchen, um Informationen zum Erwerb von HP Produkten in Ihrem Land zu erhalten.

Verwenden Sie ausschließlich Ersatzpatronen, die dieselbe Patronennummer aufweisen wie die auszuwechselnde Patrone. Die Teilenummer der Patrone finden Sie an folgenden Stellen:

- Klicken Sie auf dem eingebetteten Webserver auf die Registerkarte Extras und dann unter Produktinformationen auf Verbrauchsmaterialstatus. Weitere Informationen finden Sie unter Eingebetteter Webserver.
- Im Druckerstatusbericht (siehe <u>Erläuterungen zu Druckerberichten</u>).
- Auf dem Aufkleber auf der Patrone, die Sie auswechseln.
- Auf einem Aufkleber im Inneren des Druckers. Öffnen Sie die Zugangsklappe zu den Patronen und suchen Sie den Aufkleber.

**HINWEIS:** Die **Setup**-Patrone im Lieferumfang des Druckers ist nicht separat zum Kauf erhältlich.

## Lagerung von Verbrauchsmaterial

Patronen können auch über einen längeren Zeitraum im Drucker verbleiben. Achten Sie jedoch darauf, den Drucker bei Nichtbenutzung stets korrekt auszuschalten, um den optimalen Zustand der Patronen sicherzustellen.

Weitere Informationen hierzu finden Sie unter <u>Ausschalten des Druckers</u>.

## Speicher für anonyme Nutzungsdaten

Die in diesem Drucker verwendeten HP Patronen sind mit einem Speicher-Chip ausgestattet, der den Betrieb des Druckers erleichtert. Außerdem werden von diesem Speicher-Chip klar umgrenzte anonyme Daten zur Nutzung des Druckers gesammelt. Dazu zählt: Anzahl der mit der Patrone gedruckten Seiten, Abdeckung der Seiten, Häufigkeit des Drucks und verwendete Druckmodi.

Diese Daten helfen HP, in Zukunft Drucker zu entwickeln, die noch besser auf den Bedarf unserer Kunden abgestimmt sind. Die vom Speicher-Chip der Patrone gesammelten Daten enthalten keine Informationen, mit denen sich der jeweilige Kunde oder Benutzer der Patrone oder deren Drucker ermitteln lässt.

HP sammelt Stichproben der Speicher-Chips von Patronen, die im Rahmen des kostenlosen Rückgabe- und Recycling-Programms von HP zurückgegeben werden (HP Planet Partners: <u>www.hp.com/recycle</u>). Die Speicher-Chips aus diesen Stichproben werden gelesen und analysiert, um zukünftige HP Drucker weiter zu verbessern. HP Partner, die am Recycling dieser Patronen beteiligt sind, können möglicherweise ebenfalls auf diese Daten zugreifen.

Andere Personen, in deren Besitz diese Patronen gelangen, kann ggf. auf die anonymen Daten auf dem Speicher-Chip zugreifen. Wenn Sie den Zugriff auf diese Daten nicht zulassen möchten, können Sie die Chips unbrauchbar machen. Sobald Sie den Speicher-Chip unbrauchbar machen, kann die Patrone jedoch nicht mehr in einem HP Drucker verwendet werden.

Wenn Sie die Bereitstellung dieser anonymen Daten nicht wünschen, können Sie den Zugriff auf diese Daten deaktivieren, indem Sie die Funktion zum Sammeln der Nutzungsdaten des Druckers deaktivieren.

#### So deaktivieren Sie die Funktion zum Sammeln der Nutzungsdaten:

- Berühren Sie auf dem Bedienfeld des Druckers die Registerkarte am oberen Rand des Bildschirms oder ziehen Sie sie nach unten, um das Dashboard zu öffnen, und berühren Sie anschließend ()
   (Einrichtung).
- 2. Tippen Sie zum Ausschalten auf Voreinstellungen und dann auf Anonyme Nutzungsdaten speichern.
- **HINWEIS:** Stellen Sie die werkseitigen Standardeinstellungen wieder her, um die Funktion zum Sammeln der Nutzungsdaten wieder zu aktivieren. Weitere Informationen zum Wiederherstellen der Standardeinstellungen finden Sie unter <u>Ursprünglichen Werkstandard und Einstellungen wiederherstellen</u>.
- HINWEIS: Sie können die Patrone weiterhin im HP Drucker verwenden, wenn Sie die Funktion zum Sammeln der Nutzungsdaten des Druckers für den Speicher-Chip deaktivieren.

## Gewährleistungsinformationen für Patronen

Die Gewährleistung für die HP Patronen ist gültig, wenn die Patrone im zugewiesenen HP Druckgerät eingesetzt wird. Diese Gewährleistung umfasst keine HP Tintenpatronen, die wieder aufgefüllt, wieder verwertet, wieder aufbereitet, falsch verwendet oder an denen Änderungen vorgenommen wurden.

Während der Gewährleistungsfrist gilt die Gewährleistung für die Patrone, solange die HP Tinte nicht aufgebraucht wird und das Enddatum für die Gewährleistung noch nicht erreicht wurde. Das Ablaufdatum für die Gewährleistung ist im Format JJJJ/MM wie gezeigt an der Patrone zu finden:

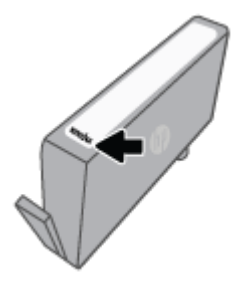

Weitere Informationen zur Herstellergarantie für Verbrauchsmaterialien finden Sie unter <u>www.hp.com/go/</u> <u>learnaboutsupplies</u>. Navigieren Sie dort zum Abschnitt mit Informationen zur Garantie.

# **10 Beheben von Problemen**

Die Informationen in diesem Kapitel bieten Lösungen für gängige Probleme. Wenn der Drucker nicht einwandfrei funktioniert und sich das Problem nicht mithilfe dieser Vorschläge lösen lässt, nutzen Sie einen der unter <u>HP Support</u> aufgeführten Support-Dienste, um weitere Hilfe zu erhalten.

Dieser Abschnitt behandelt folgende Themen:

- Aufrufen von Hilfe über die HP Smart App
- <u>So erhalten Sie Hilfe über das Bedienfeld des Druckers</u>
- Hilfethemen in diesem Handbuch
- Erläuterungen zu Druckerberichten
- Beheben von Problemen mit Webdiensten
- Warten des Druckers
- <u>Ursprünglichen Werkstandard und Einstellungen wiederherstellen</u>
- HP Support

## Aufrufen von Hilfe über die HP Smart App

Die HP Smart App benachrichtigt den Benutzer bei Druckerproblemen (Staus und andere Probleme) und stellt Links zu Hilfetexten sowie Optionen zum Kontaktieren des Supports bereit, damit Sie zusätzliche Unterstützung erhalten können.

## So erhalten Sie Hilfe über das Bedienfeld des Druckers

Über die Hilfethemen des Druckers können Sie sich besser mit dem Drucker vertraut machen. Einige der Hilfethemen enthalten Animationen, die Sie durch verschiedene Arbeitsschritte (z. B. zum Einlegen von Papier) führen.

Um von der Startanzeige aus auf das Hilfemenü zuzugreifen oder für einen Bildschirm inhaltliche Hilfe aufzurufen, tippen Sie auf dem Bedienfeld des Druckers auf **?**.

## Hilfethemen in diesem Handbuch

Dieser Abschnitt behandelt folgende Themen:

- Papierstaus und Probleme mit der Papierzufuhr
- Probleme beim Drucken
- Probleme beim Kopieren und Scannen
- Probleme beim Faxen
- Probleme mit Netzwerk und Verbindungen
- Probleme mit der Druckerhardware

## **Papierstaus und Probleme mit der Papierzufuhr**

Welche Aufgabe möchten Sie ausführen?

- <u>Beseitigen eines Papierstaus</u>
- Freigeben des Patronenwagens
- Informationen zum Vermeiden von Papierstaus
- <u>Beheben von Problemen bei der Papierzufuhr</u>

### **Beseitigen eines Papierstaus**

Papierstaus können an verschiedenen Stellen im Drucker auftreten.

**ACHTUNG:** Beheben Sie Papierstaus schnellstmöglich, um Schäden am Druckkopf zu vermeiden.

#### So beseitigen Sie einen Papierstau vom Zufuhrfach aus

1. Drücken Sie die Tasten an beiden Seiten des Ausgabefachs und halten Sie sie gedrückt, um das Ausgabefach aus dem Drucker zu entnehmen.

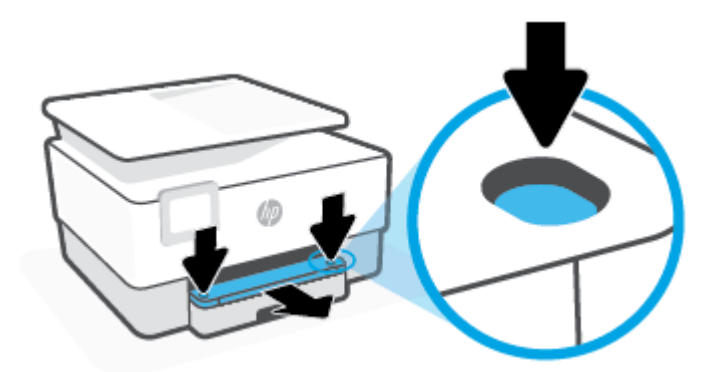

2. Entfernen Sie das Zufuhrfach, indem Sie es vollständig aus dem Drucker herausziehen.

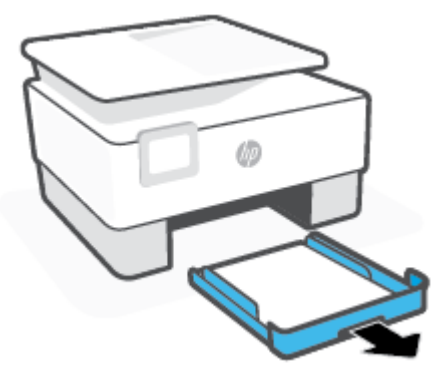

3. Überprüfen Sie den Bereich des Zufuhrfachs unterhalb des Druckers. Eingeklemmtes Papier entfernt.

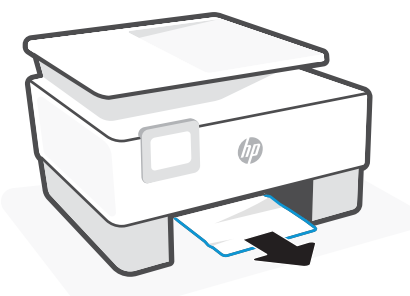

4. Schieben Sie das Zufuhrfach wieder in den Drucker, bis es einrastet.

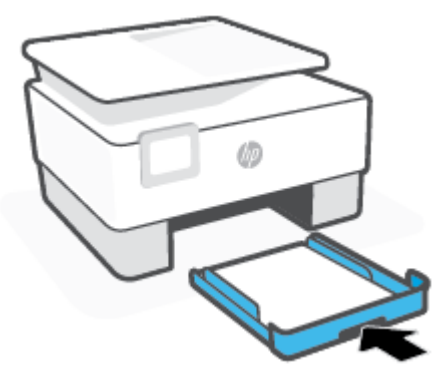

5. Schieben Sie das Ausgabefach wieder in den Drucker.

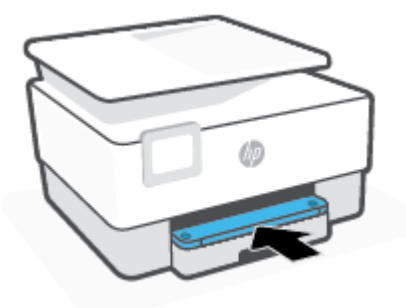

#### So beseitigen Sie einen Papierstau aus dem Druckbereich

**1.** Öffnen Sie die Frontklappe.

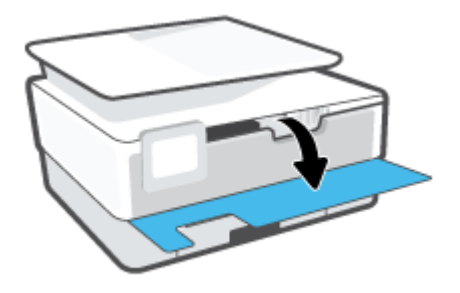

2. Öffnen Sie die Zugangsklappe zu den Patronen.

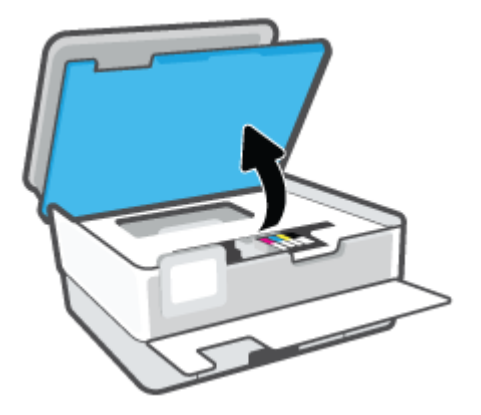

**3.** Wenn der Patronenwagen nicht blockiert ist, schieben Sie ihn bis zum Anschlag nach links und entfernen Sie das gestaute Papier.

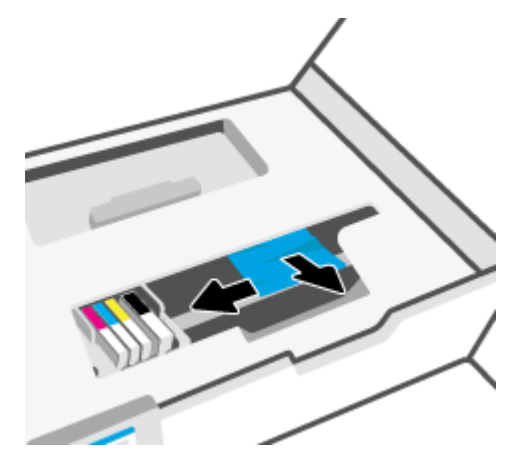

4. Schieben Sie den Schlitten bei Bedarf bis zum Anschlag nach rechts und entfernen Sie gestautes Papier oder zerrissene Papierstücke.

5. Ziehen Sie den Griff der Papierfachabdeckung hoch und nehmen Sie die Abdeckung ab.

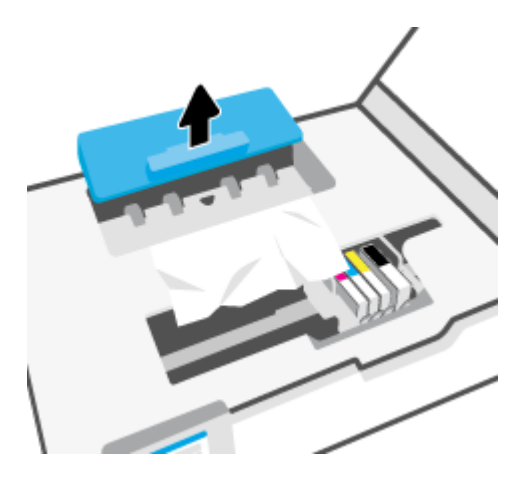

- 6. Suchen Sie im Drucker nach gestautem Papier, ergreifen Sie dieses mit beiden Händen und ziehen Sie es in Ihre Richtung.
  - ACHTUNG: Wenn das Papier reißt, während Sie versuchen, es zwischen den Walzen hervorzuziehen, untersuchen Sie Walzen und Rädchen gründlich auf zurückgebliebene Papierstückchen und entfernen Sie diese.

Wenn Sie nicht alle Papierreste aus dem Drucker entfernen, kommt es mit großer Wahrscheinlichkeit zu weiteren Papierstaus.

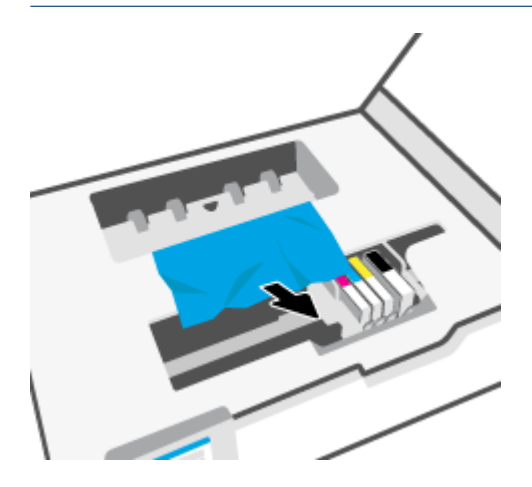

7. Setzen Sie die Papierpfadabdeckung wieder in den Drucker ein, bis diese einrastet.

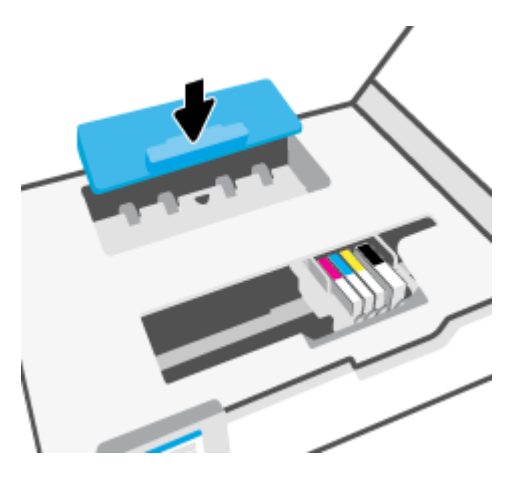

8. Schließen Sie die Zugangsklappe zu den Patronen.

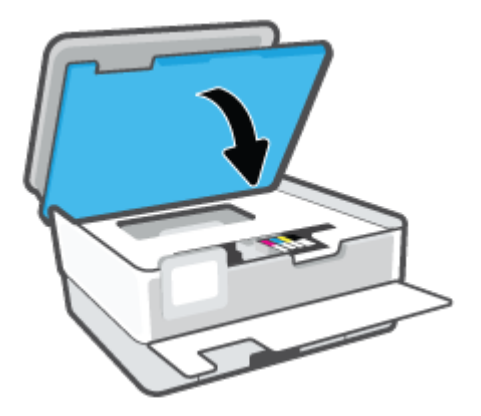

**9.** Schließen Sie die Frontklappe.

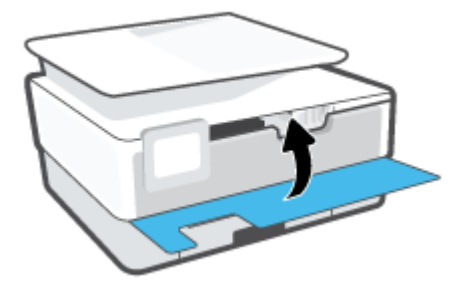

### So beseitigen Sie Papierstaus vom Vorlageneinzug aus

1. Klappen Sie die Abdeckung des Vorlageneinzugs auf.

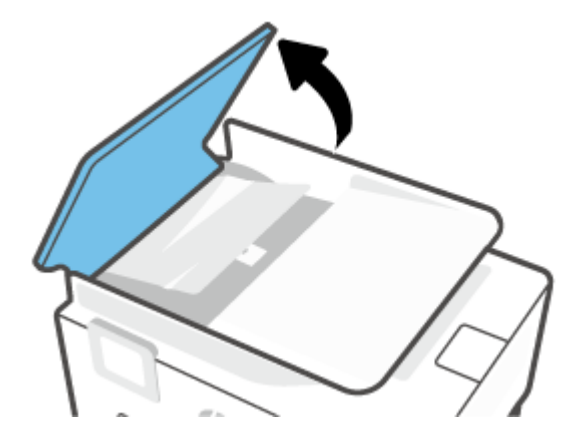

2. Ziehen Sie gestautes Papier aus den Walzen heraus.

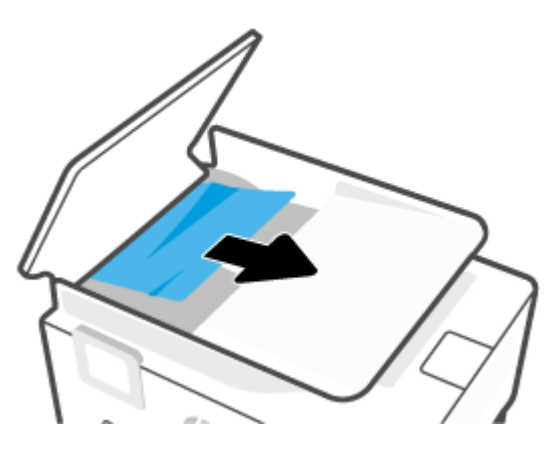

**3.** Heben Sie den Vorlageneinzug-Tab mittig an.

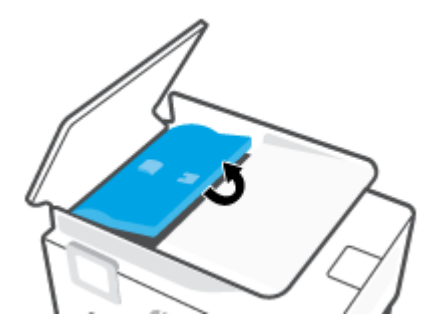

4. Ziehen Sie gestautes Papier unter den Walzen heraus.

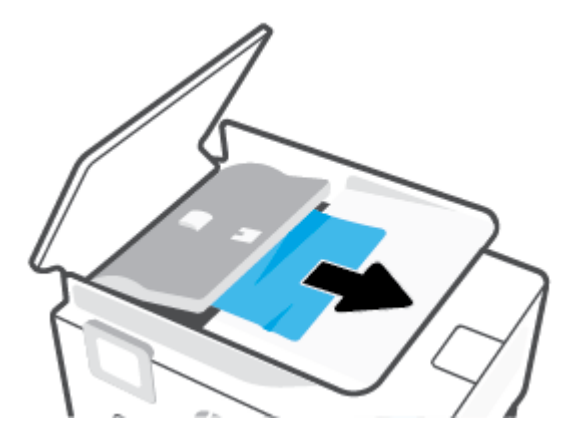

5. Schließen Sie den Tab des Vorlageneinzugs.

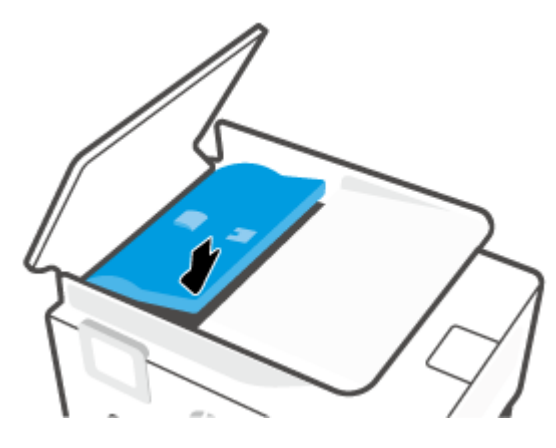

6. Schließen Sie die Abdeckung des Vorlageneinzugs, bis sie einrastet.

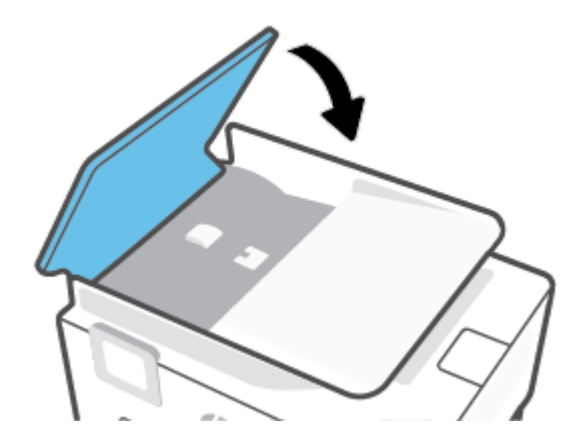

7. Heben Sie den Vorlageneinzug an.

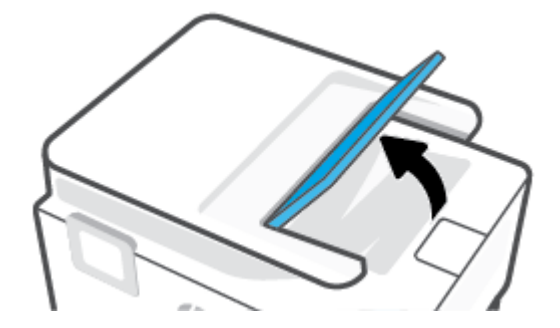

8. Entfernen Sie jegliches gestautes Papier unter dem Fach.

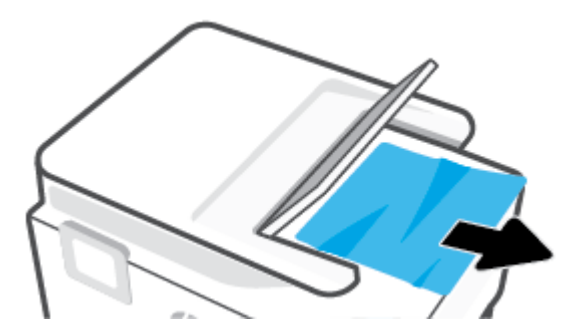

9. Senken Sie den Vorlageneinzug.

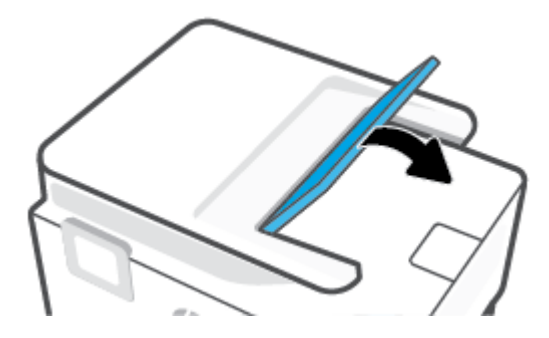

#### Freigeben des Patronenwagens

Entfernen Sie alle Objekte wie Papier, die den Patronenwagen blockieren.

HINWEIS: Verwenden Sie zum Beseitigen von Papierstaus keine Werkzeuge oder sonstigen Gegenstände. Gehen Sie stets vorsichtig vor, wenn Sie gestautes Papier aus dem Inneren des Druckers entfernen.

#### Informationen zum Vermeiden von Papierstaus

Um Papierstaus zu vermeiden, beachten Sie Folgendes.

- Legen Sie nicht zu viel Papier in die Druckerfächer ein. Informationen zur Fachkapazität finden Sie unter Spezifikationen.
- Nehmen Sie das Papier häufig aus dem Ausgabefach heraus.
- Stellen Sie sicher, dass das zu bedruckende Papier nicht zerknittert, gefaltet oder beschädigt ist.

- Vermeiden Sie die Bildung von Rissen und Knitterfalten im Papier, indem Sie es flach in einer wiederverschließbaren Tüte lagern.
- Verwenden Sie kein Papier, das zu dick oder zu dünn für den Drucker ist.
- Stellen Sie sicher, dass die Fächer korrekt eingesetzt und nicht zu voll sind. Weitere Informationen finden Sie unter <u>Einlegen von Papier</u>.
- Vergewissern Sie sich, dass das im Zufuhrfach eingelegte Papier flach aufliegt und die Kanten nicht geknickt oder eingerissen sind.
- Legen Sie nicht unterschiedliche Papiertypen und Papierformate in das Zufuhrfach ein. Der gesamte Papierstapel im Zufuhrfach muss denselben Typ und dasselbe Format aufweisen.
- Schieben Sie das Papier nicht zu weit in das Zufuhrfach hinein.
- Wenn Papier beidseitig bedruckt wird, dürfen Sie keine Bilder mit hoch gesättigten Farben auf leichtes Papier drucken.
- Verwenden Sie die für den Drucker empfohlenen Papiertypen.
- Wenn sich nur noch wenig Papier im Drucker befindet, warten Sie, bis es vollständig aufgebraucht ist, bevor Sie neues Papier einlegen. Legen Sie kein Papier ein, während der Drucker druckt.
- Es wird empfohlen, das Zufuhrfach vollständig aus dem Drucker zu entfernen, um sicherzustellen, dass im hinteren Bereich des Faches kein Papier eingeklemmt ist. Unter Umständen ist es sinnvoll, die Öffnung, in der sich zuvor das Fach befand, zu überprüfen und hineinzugreifen, um womöglich vorhandenes Papier zu entfernen.

### Beheben von Problemen bei der Papierzufuhr

Welche Art von Problem ist aufgetreten?

- Papier wird nicht aus dem Fach eingezogen
  - Überprüfen Sie, ob Papier im Papierfach eingelegt ist. Weitere Informationen finden Sie unter <u>Einlegen von Papier</u>. Fächern Sie das Papier vor dem Einlegen auf.
  - Vergewissern Sie sich, dass die Papierquerführungen im Fach auf die korrekten Markierungen für das eingelegte Papierformat eingestellt sind. Kontrollieren Sie, ob die Papierführungen am Stapel anliegen, ohne dass sie dabei zu viel Druck ausüben.
  - Stellen Sie sicher, dass das Papier an den entsprechenden Papierformatlinien unten im Zufuhrfach ausgerichtet ist und der Stapel die Markierung(en) für die Stapelhöhe an der Seite oder der Papierquerführung des Zufuhrfaches nicht überschreitet.
  - Vergewissern Sie sich, dass das Papier im Fach nicht aufgewellt ist. Falls das Papier gewellt ist, biegen Sie es in die entgegengesetzte Richtung, um es zu begradigen.
- Schräg ausgegebene Seiten

- Vergewissern Sie sich, dass das im Zufuhrfach eingelegte Papier an den Papierquerführungen anliegt. Ziehen Sie bei Bedarf das Zufuhrfach aus dem Drucker und legen Sie das Papier korrekt ein. Stellen Sie dabei sicher, dass die Papierführungen eng am Papier anliegen.
- Laden Sie während des Druckvorgangs kein Papier in den Drucker.
- Vergewissern Sie sich, dass die hintere Zugangsklappe fest geschlossen ist.
- Es werden mehrere Seiten gleichzeitig eingezogen
  - Vergewissern Sie sich, dass die Papierquerführungen im Fach auf die korrekten Markierungen für das eingelegte Papierformat eingestellt sind. Kontrollieren Sie, ob die Papierquerführungen am Stapel anliegen, ohne dass sie dabei zu viel Druck ausüben.
  - Stellen Sie sicher, dass das Papier an den entsprechenden Papierformatlinien unten im Zufuhrfach ausgerichtet ist und der Stapel die Markierung(en) für die Stapelhöhe an der Seite oder der Papierquerführung des Zufuhrfaches nicht überschreitet.
  - Stellen Sie sicher, dass sich nicht zu viele Druckmedien im Fach befinden.
  - Optimale Druckqualität und -effizienz erzielen Sie mit Papier von HP.

## **Probleme beim Drucken**

Welche Aufgabe möchten Sie ausführen?

- Beheben von Problemen mit nicht druckenden HP+ Druckern
- <u>Beheben von Problemen, wenn Seite nicht gedruckt wird (kein Druck möglich)</u>
- <u>Beheben von Druckqualitätsproblemen</u>

#### Beheben von Problemen mit nicht druckenden HP+ Druckern

Wenn Ihr HP+ Drucker nicht druckt, vergewissern Sie sich, dass er mit dem Internet verbunden ist und dass Sie Original HP Patronen verwenden.

HP+ Drucker funktionieren nur, wenn Sie über WLAN oder Ethernet mit dem Internet verbunden sind. Ihr Drucker ist möglicherweise gelegentlich vom Internet getrennt (mögliche Ursachen: Stromausfall, Netzwerkoder Routerprobleme oder Ausschalten des Druckers, wenn dieser nicht in Gebrauch ist). Sie können ohne Druckerverbindung zum Internet möglicherweise eine begrenzte Anzahl von Seiten drucken, aber um weiterzudrucken ist es dringend erforderlich, die Verbindung wiederherzustellen.

Vergewissern Sie sich zudem, dass Original HP Patronen eingesetzt sind. Original HP Patronen werden von HP hergestellt und in einer offiziellen HP Verpackung verkauft. HP+ Drucker benötigen Original HP Patronen. Wenn keine Original HP Patronen oder wiederbefüllte Patronen eingesetzt sind, funktionieren HP+ Drucker nicht wie erwartet.

### Beheben von Problemen, wenn Seite nicht gedruckt wird (kein Druck möglich)

#### So lösen Sie Probleme beim Drucken

Vergewissern Sie sich, dass der Drucker eingeschaltet und Papier im Zufuhrfach eingelegt ist. Wenn weiterhin kein Druck möglich ist, führen Sie die folgenden Lösungsschritte in der angegebenen Reihenfolge aus:

- 1. Überprüfen Sie, ob Fehlermeldungen angezeigt werden, und beheben Sie die Probleme durch Ausführen der angezeigten Anweisungen.
- 2. Wenn Sie einen HP+ Drucker haben, vergewissern Sie sich, dass der Drucker mit dem Internet verbunden ist und in ihm Original HP Druckerpatronen eingesetzt sind. HP+ Drucker drucken nicht, wenn keine Internetverbindung besteht oder wenn andere als Original HP Druckerpatronen oder wiederbefüllte Patronen eingesetzt sind.
- 3. Wenn Ihr Computer über ein USB-Kabel mit dem Computer verbunden ist, ziehen Sie das USB-Kabel ab, und bringen Sie es anschließend wieder an. Wenn eine Wireless-Verbindung zwischen dem Drucker und dem Computer besteht, vergewissern Sie sich, dass die Verbindung funktioniert.
- 4. Stellen Sie sicher, dass der Drucker nicht angehalten wurde oder offline ist.

#### So stellen Sie sicher, dass der Drucker weder angehalten wurde noch offline ist

- **a.** Führen Sie je nach Betriebssystem einen der folgenden Schritte aus:
  - Windows 10: Wählen Sie in der App-Liste des Windows-Menüs Start den Eintrag Windows-System aus. Wählen Sie Systemsteuerung aus und klicken Sie dann unter Hardware und Sound auf Geräte und Drucker anzeigen.
  - Windows 8.1 und Windows 8: Zeigen oder tippen Sie auf die obere rechte Ecke der Anzeige, um die Charms-Leiste zu öffnen. Klicken Sie dann auf das Symbol Einstellungen. Klicken oder tippen Sie auf Systemsteuerung und dann auf Geräte und Drucker anzeigen.
  - Windows 7: Klicken Sie im Windows-Menü Start auf Geräte und Drucker.
- b. Doppelklicken Sie entweder auf das Symbol für Ihren Drucker, oder klicken Sie mit der rechten Maustaste auf den Drucker, und wählen Sie Sehen, was gedruckt wird aus, um die Druckwarteschlange zu öffnen.
- c. Vergewissern Sie sich, dass im Menü Drucker die Optionen Drucker anhalten oder Drucker offline verwenden nicht markiert sind.
- **d.** Wenn Änderungen vorgenommen wurden, starten Sie einen erneuten Druckversuch.
- 5. Vergewissern Sie sich, dass der Drucker als Standarddrucker eingestellt ist.

#### So vergewissern Sie sich, dass der Drucker als Standarddrucker eingestellt ist

- **a.** Führen Sie je nach Betriebssystem einen der folgenden Schritte aus:
  - Windows 10: Wählen Sie in der App-Liste des Windows-Menüs Start den Eintrag Windows-System aus. Wählen Sie Systemsteuerung aus und klicken Sie dann unter Hardware und Sound auf Geräte und Drucker anzeigen.
  - Windows 8.1 und Windows 8: Zeigen oder tippen Sie auf die obere rechte Ecke der Anzeige, um die Charms-Leiste zu öffnen. Klicken Sie dann auf das Symbol Einstellungen. Klicken oder tippen Sie auf Systemsteuerung und dann auf Geräte und Drucker anzeigen.

- Windows 7: Klicken Sie im Windows-Menü Start auf Geräte und Drucker.
- macOS: W\u00e4hlen Sie im Apple-Men\u00fc Systemeinstellungen aus und klicken Sie dann auf Drucker und Scanner.
- **b.** Vergewissern Sie sich, dass der korrekte Drucker als Standarddrucker eingestellt ist.

Der Standarddrucker ist durch einen Haken in einem schwarzen oder grünen Kreis markiert.

- c. Wenn der falsche Drucker als Standarddrucker eingestellt ist, klicken Sie mit der rechten Maustaste auf den richtigen Drucker, und wählen Sie die Option **Als Standarddrucker festlegen** aus.
- d. Versuchen Sie erneut, Ihren Drucker zu verwenden.
- 6. Starten Sie die Druckwarteschlange neu, damit der Drucker auf Druckaufträge reagieren kann, die in der Druckwarteschlange hängengeblieben sind.

#### So starten Sie die Druckwarteschlange neu

**a.** Führen Sie je nach Betriebssystem einen der folgenden Schritte aus:

#### Windows 10

- i. Wählen Sie in der App-Liste des Windows-Menüs **Start** den Eintrag **Windows-Verwaltungsprogramme** und dann **Dienste** aus.
- ii. Klicken Sie mit der rechten Maustaste auf Druckwarteschlange und dann auf Eigenschaften.
- iii. Vergewissern Sie sich, dass auf der Registerkarte **Allgemein** neben der Einstellung **Starttyp** die Option **Automatisch** markiert ist.
- iv. Wenn der Dienst nicht bereits ausgeführt wird, klicken Sie unter **Dienststatus** auf **Start** und dann auf **OK**.

#### Windows 8.1 und Windows 8

- i. Zeigen oder tippen Sie auf die obere rechte Ecke der Anzeige, um die Charms-Leiste zu öffnen, und klicken Sie dann auf das Symbol **Einstellungen**.
- ii. Klicken oder tippen Sie auf **Systemsteuerung**, und klicken oder tippen Sie dann auf **System und Sicherheit**.
- iii. Klicken oder tippen Sie auf Verwaltung, und doppelklicken oder doppeltippen Sie dann auf Dienste.
- iv. Klicken Sie mit der rechten Maustaste auf **Druckwarteschlange** oder tippen Sie durchgehend darauf, und klicken Sie dann auf **Eigenschaften**.
- v. Vergewissern Sie sich, dass auf der Registerkarte **Allgemein** neben der Einstellung **Starttyp** die Option **Automatisch** markiert ist.
- vi. Wenn der Dienst nicht bereits ausgeführt wird, klicken oder tippen Sie unter **Dienststatus** auf **Start** und dann auf **OK**.

#### Windows 7

- i. Klicken Sie im Windows-Menü Start auf Systemsteuerung, System und Sicherheit und dann auf Verwaltung.
- ii. Doppelklicken Sie auf Dienste.
- iii. Klicken Sie mit der rechten Maustaste auf **Druckwarteschlange** und dann auf **Eigenschaften**.
- iv. Vergewissern Sie sich, dass auf der Registerkarte **Allgemein** neben der Einstellung **Starttyp** die Option **Automatisch** markiert ist.
- v. Wenn der Dienst nicht bereits ausgeführt wird, klicken Sie unter **Dienststatus** auf **Start** und dann auf **OK**.
- **b.** Vergewissern Sie sich, dass der korrekte Drucker als Standarddrucker eingestellt ist.

Der Standarddrucker ist durch einen Haken in einem schwarzen oder grünen Kreis markiert.

- c. Wenn der falsche Drucker als Standarddrucker eingestellt ist, klicken Sie mit der rechten Maustaste auf den richtigen Drucker, und wählen Sie die Option **Als Standarddrucker festlegen** aus.
- **d.** Versuchen Sie erneut, Ihren Drucker zu verwenden.
- 7. Führen Sie einen Neustart des Computers aus.
- 8. Leeren Sie die Druckwarteschlange.

#### So leeren Sie die Druckwarteschlange

- **a.** Führen Sie je nach Betriebssystem einen der folgenden Schritte aus:
  - Windows 10: Wählen Sie in der App-Liste des Windows-Menüs Start den Eintrag Windows-System aus. Wählen Sie Systemsteuerung aus und klicken Sie dann unter Hardware und Sound auf Geräte und Drucker anzeigen.
  - Windows 8.1 und Windows 8: Zeigen oder tippen Sie auf die obere rechte Ecke der Anzeige, um die Charms-Leiste zu öffnen. Klicken Sie dann auf das Symbol Einstellungen. Klicken oder tippen Sie auf Systemsteuerung und dann auf Geräte und Drucker anzeigen.
  - Windows 7: Klicken Sie im Windows-Menü Start auf Geräte und Drucker.
  - macOS: W\u00e4hlen Sie im Apple-Men\u00fc Systemeinstellungen aus und klicken Sie dann auf Drucker und Scanner.
- **b.** Löschen von Druckaufträgen aus der Warteschlange:
  - Windows: Doppelklicken Sie auf das Symbol für Ihren Drucker, um die Druckwarteschlange zu öffnen. Klicken Sie im Menü "Drucker" auf Alle Dokumente abbrechen oder Druckdokument löschen und klicken Sie dann zur Bestätigung auf Ja.
  - **macOS:** Wählen Sie Ihren Drucker aus und klicken Sie dann auf **Druckwarteschlange öffnen...** Klicken Sie auf das X neben einem Druckauftrag, um ihn aus der Warteschlange zu entfernen.
- **c.** Wenn sich weiterhin Dokumente in der Warteschlange befinden, führen Sie einen Neustart des Computers aus, und starten Sie einen erneuten Druckversuch.
- **d.** Überprüfen Sie erneut, ob die Druckwarteschlange leer ist, und starten Sie dann einen erneuten Druckversuch.

#### So überprüfen Sie den Netzanschluss und setzen Sie den Drucker zurück

1. Stellen Sie sicher, dass das Netzkabel fest am Drucker angeschlossen ist.

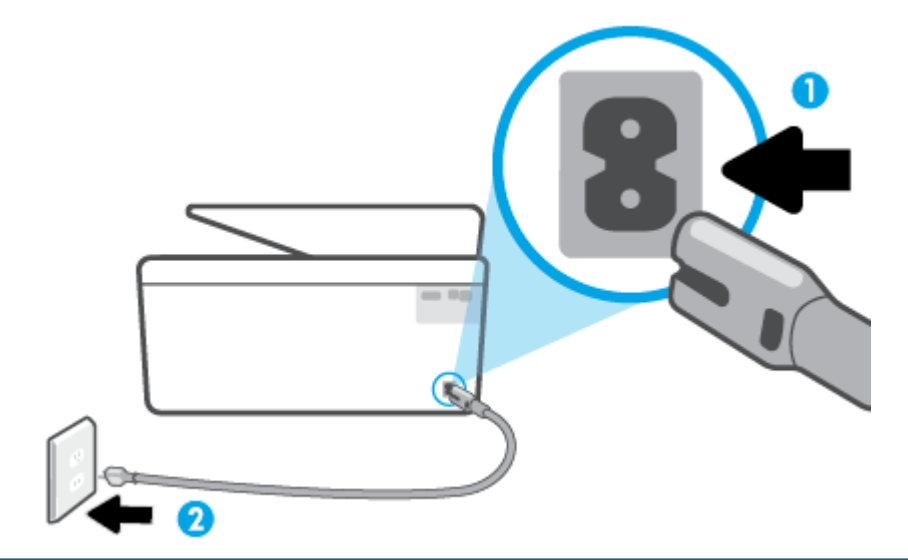

- 1 Netzanschluss des Druckers
- 2 Verbindung zur Netzsteckdose
  - 2. Überprüfen Sie die Netztaste (Netz) am Drucker. Wenn sie nicht leuchtet, ist der Drucker ausgeschaltet. Drücken Sie die Netztaste (Netz), um den Drucker einzuschalten.
  - HINWEIS: Falls der Drucker nicht mit Strom versorgt wird, schließen Sie ihn an eine andere Steckdose an.
  - 3. Ziehen Sie bei eingeschaltetem Drucker das Netzkabel an der Rückseite des Druckers ab.
  - 4. Ziehen Sie das Netzkabel aus der Netzsteckdose.
  - 5. Warten Sie mindestens 15 Sekunden.
  - 6. Stecken Sie den Netzstecker wieder in die Netzsteckdose.
  - 7. Stecken Sie das Netzkabel wieder in die Buchse an der Rückseite des Druckers.
  - 8. Falls sich der Drucker nicht automatisch einschaltet, drücken Sie die Taste (Netz), um ihn einzuschalten.
  - 9. Versuchen Sie, den Drucker erneut zu verwenden.

#### Beheben von Druckqualitätsproblemen

HINWEIS: Schalten Sie zum Vermeiden von Druckqualitätsproblemen den Drucker stets über die Netztaste (Netz) aus. Warten Sie anschließend, bis die LED Netz erlischt, bevor Sie den Netzstecker ziehen oder eine Steckerleiste ausschalten. Dadurch können die Patronen vom Drucker in eine Position gebracht werden, in der sie abgedeckt und somit vor dem Austrocknen geschützt sind.

#### So verbessern Sie die Druckqualität über das Druckerdisplay

1. Reinigen Sie den Druckkopf über die Druckersoftware.

#### So reinigen Sie den Druckkopf über das Druckerdisplay:

- **a.** Legen Sie unbenutztes weißes Normalpapier im Format Letter, DIN A4 oder Legal in das Zufuhrfach ein.
- Berühren Sie auf dem Bedienfeld des Druckers die Registerkarte am oberen Rand des Bildschirms oder ziehen Sie sie nach unten, um das Dashboard zu öffnen, und berühren Sie anschließend 
   (Einrichtung).
- c. Tippen Sie auf **Druckerwartung**, wählen Sie **Druckkopf reinigen** aus und befolgen Sie die angezeigten Anweisungen.
- 2. Vergewissern Sie sich, dass Sie Original HP Patronen verwenden.
- 3. Vergewissern Sie sich, dass der korrekte Papiertyp und die korrekte Druckqualität ausgewählt sind.
- 4. Überprüfen Sie die geschätzten Tintenfüllstände, um zu ermitteln, welche Patronen einen niedrigen Füllstand aufweisen. Weitere Informationen finden Sie unter <u>Überprüfen der geschätzten</u> <u>Tintenfüllstände</u>. Wenn eine Patrone nur noch sehr wenig Tinte enthält, muss sie möglicherweise ausgewechselt werden.
- 5. Richten Sie den Druckkopf aus.

#### So richten Sie den Druckkopf über das Druckerdisplay aus

- **a.** Legen Sie unbenutztes weißes Normalpapier im Format Letter, DIN A4 oder Legal in das Zufuhrfach ein.
- Berühren Sie auf dem Bedienfeld des Druckers die Registerkarte am oberen Rand des Bildschirms oder ziehen Sie sie nach unten, um das Dashboard zu öffnen, und berühren Sie anschließend ()
   (Einrichtung).
- **c.** Tippen Sie auf **Druckerwartung** und **Druckkopf ausrichten**, und befolgen Sie die angezeigten Anweisungen.
- 6. Drucken Sie eine Diagnoseseite, wenn die Patronen keinen niedrigen Tintenfüllstand aufweisen.

#### So drucken Sie eine Diagnoseseite über das Druckerdisplay aus

- **a.** Legen Sie unbenutztes weißes Normalpapier im Format Letter, DIN A4 oder Legal in das Zufuhrfach ein.
- Berühren Sie auf dem Bedienfeld des Druckers die Registerkarte am oberen Rand des Bildschirms oder ziehen Sie sie nach unten, um das Dashboard zu öffnen, und berühren Sie anschließend ()
   (Einrichtung).
- c. Tippen Sie auf Berichte .
- d. Tippen Sie auf Druckqualitätsbericht.
- Überprüfen Sie die Felder für Blau, Magenta, Gelb und Schwarz auf der Diagnoseseite. Wenn eines der Felder (farbig oder schwarz) Streifen oder leere Bereiche aufweist, lassen Sie den Druckkopf automatisch reinigen.
- 8. Wenn das Problem nach Reinigung des Druckkopf weiterhin besteht, nehmen Sie Kontakt mit dem HP Support auf. Rufen Sie folgende Website auf: <u>hp.com/support</u>. Auf dieser Website finden Sie Informationen und Dienstprogramme, die Ihnen bei der Lösung zahlreicher gängiger Probleme helfen.

Wählen Sie bei entsprechender Aufforderung Ihr Land/Ihre Region aus, und klicken Sie auf **Alle HP Kontakte**, um Kontaktinformationen für den technischen Support zu erhalten.

#### So verbessern Sie die Druckqualität (Windows)

1. Reinigen Sie den Druckkopf über die Druckersoftware.

#### So reinigen Sie den Druckkopf über die Druckersoftware

- **a.** Legen Sie unbenutztes weißes Normalpapier im Format Letter, DIN A4 oder Legal in das Zufuhrfach ein.
- **b.** Öffnen Sie die HP Druckersoftware. Weitere Informationen finden Sie unter <u>Öffnen der HP</u> <u>Druckersoftware (Windows)</u>.
- c. Klicken Sie in der Druckersoftware auf Drucken, Scannen und Faxen und dann auf Drucker warten, um auf die Drucker-Toolbox zuzugreifen.
- d. Klicken Sie auf der Registerkarte Gerätewartung auf Druckköpfe reinigen. Befolgen Sie die angezeigten Anweisungen.
- 2. Vergewissern Sie sich, dass Sie Original HP Patronen verwenden.
- Vergewissern Sie sich in der Druckersoftware, dass in der Dropdown-Liste Medien der korrekte Papiertyp und in der Dropdown-Liste Qualitätseinstellungen die gewünschte Druckqualität ausgewählt ist.
  - Klicken Sie im Druckersoftware auf **Drucken, Scannen und Faxen** und dann auf **Voreinstellungen festlegen**, um auf die Druckeigenschaften zuzugreifen.
- 4. Überprüfen Sie die geschätzten Tintenfüllstände, um zu ermitteln, welche Patronen einen niedrigen Füllstand aufweisen. Weitere Informationen finden Sie unter <u>Überprüfen der geschätzten</u> <u>Tintenfüllstände</u>. Wenn eine Patrone nur noch sehr wenig Tinte enthält, muss sie möglicherweise ausgewechselt werden.
- 5. Richten Sie den Druckkopf aus.

#### So richten Sie den Druckkopf mit Hilfe der Druckersoftware-Software aus

- HINWEIS: Durch das Ausrichten des Druckkopfes wird eine Ausgabe in hoher Qualität gewährleistet. Der Druckkopf muss nicht ausgerichtet werden, wenn Patronen ausgewechselt werden.
  - a. Legen Sie unbenutztes weißes Normalpapier im Format Letter oder DIN A4 in das Zufuhrfach ein.
  - **b.** Öffnen Sie die HP Druckersoftware. Weitere Informationen hierzu finden Sie unter <u>Öffnen der HP</u> <u>Druckersoftware (Windows)</u>.
  - c. Klicken Sie in der Druckersoftware auf Drucken, Scannen und Faxen und dann auf Drucker warten, um auf die Drucker-Toolbox zuzugreifen.
  - d. Klicken Sie in der Drucker-Toolbox auf der Registerkarte Gerätewartung auf Druckköpfe ausrichten. Der Drucker druckt eine Ausrichtungsseite.
- 6. Drucken Sie eine Diagnoseseite, wenn die Patronen keinen niedrigen Tintenfüllstand aufweisen.

#### So drucken Sie eine Testseite über die Druckersoftware aus

- **a.** Legen Sie unbenutztes weißes Normalpapier im Format Letter, DIN A4 oder Legal in das Zufuhrfach ein.
- b. Öffnen Sie die HP Druckersoftware. Weitere Informationen hierzu finden Sie unter <u>Öffnen der HP</u> <u>Druckersoftware (Windows)</u>.
- c. Klicken Sie in der Druckersoftware auf **Drucken, Scannen und Faxen** und dann auf **Drucker warten**, um auf die Drucker-Toolbox zuzugreifen.
- d. Klicken Sie auf der Registerkarte **Geräteberichte** auf **Diagnosedaten drucken**, um eine Diagnoseseite zu drucken.
- 7. Überprüfen Sie die Felder für Blau, Magenta, Gelb und Schwarz auf der Diagnoseseite. Wenn eines der Felder (farbig oder schwarz) Streifen oder leere Bereiche aufweist, lassen Sie den Druckkopf automatisch reinigen.
- 8. Wenn das Problem nach Reinigung des Druckkopf weiterhin besteht, nehmen Sie Kontakt mit dem HP Support auf. Rufen Sie folgende Website auf: <u>hp.com/support</u>. Auf dieser Website finden Sie Informationen und Dienstprogramme, die Ihnen bei der Lösung zahlreicher gängiger Probleme helfen. Wählen Sie bei entsprechender Aufforderung Ihr Land/Ihre Region aus, und klicken Sie auf Alle HP Kontakte, um Kontaktinformationen für den technischen Support zu erhalten.

### **Probleme beim Kopieren und Scannen**

Wählen Sie eine der folgenden Fehlerbehebungsoptionen aus.

- Lösen Sie Ihre Druck- und Scanprobleme mit einem HP Tool zur Online-Fehlerbehebung.
- Verwenden Sie <u>HP Print and Scan Doctor</u> (nur Windows) für die automatische Diagnose und Behebung von Problemen.
- HINWEIS: Der HP Print and Scan Doctor und die HP Assistenten zur Online-Fehlerbehebung sind möglicherweise nicht in allen Sprachen verfügbar.

Weitere Informationen finden Sie unter <u>Tipps für erfolgreiches Kopieren und Scannen</u>.

## Probleme beim Faxen

Erstellen Sie zunächst einen Faxtestbericht, um zu bestimmen, ob das Problem auf die Faxeinrichtung zurückzuführen ist. Wenn beim Test keine Fehler gefunden wurden, jedoch weiterhin Probleme beim Senden von Faxnachrichten auftreten, überprüfen Sie die im Bericht aufgelisteten Faxeinstellungen auf ihre Richtigkeit.

#### Ausführen eines Faxtests

Sie können die Faxeinrichtung testen, um den Status des Druckers zu überprüfen und um sicherzustellen, dass er richtig für das Faxen eingerichtet wurde. Führen Sie diesen Test nur dann aus, wenn zuvor die Faxeinrichtung auf Ihrem Drucker fertig gestellt wurde. Während des Tests werden folgende Operationen ausgeführt:

- Testen der Faxhardware
- Sicherstellen, dass das richtige Telefonkabel am Drucker angeschlossen ist

- Überprüfen, ob das Telefonkabel mit dem richtigen Anschluss verbunden ist
- Überprüfen auf Wählton
- Testen des Status der Telefonverbindung
- Suchen nach einer aktiven Telefonleitung

#### So testen Sie die Faxeinrichtung über das Bedienfeld des Druckers

- 1. Richten Sie den Drucker gemäß den Anweisungen für Ihre Heim- oder Büroanwendung für die Faxfunktion ein.
- 2. Stellen Sie vor dem Test sicher, dass Druckpatronen eingesetzt sind und dass sich Papier im normalen Format im Zufuhrfach befindet.
- 3. Streichen Sie auf der Anzeige **Faxen** nach rechts und tippen Sie auf **Einrichtung** und **Einrichtungsassistent**. Befolgen Sie dann die angezeigten Anweisungen.

Der Drucker zeigt dann das Testergebnis an und druckt einen Bericht.

- 4. Lesen Sie den Bericht.
  - Sollte der Faxtest fehlschlagen, lesen Sie die Lösungsvorschläge weiter unten.
  - Wenn beim Test keine Fehler gefunden wurden, jedoch weiterhin Probleme beim Senden von Faxnachrichten auftreten, überprüfen Sie die im Bericht aufgelisteten Faxeinstellungen auf ihre Richtigkeit. Sie können auch den HP Assistenten zur Online-Fehlerbehebung verwenden.

#### Vorgehensweise, wenn der Faxtest fehlschlägt

Schlägt ein von Ihnen ausgeführter Faxtest fehl, entnehmen Sie dem Bericht die grundlegenden Informationen zum jeweiligen Fehler. Stellen Sie anhand des Berichts fest, welcher Teil des Tests fehlgeschlagen ist. Lesen Sie anschließend in diesem Abschnitt die entsprechenden Informationen zur Fehlerbehebung.

#### Der "Faxhardwaretest" schlägt fehl

- Schalten Sie den Drucker aus, indem Sie die Taste (1) (Netz) links vorne am Drucker drücken, und ziehen Sie dann das Netzkabel von der Rückseite des Druckers ab. Schließen Sie das Netzkabel nach einigen Sekunden wieder an und schalten Sie den Drucker ein. Führen Sie den Test erneut durch. Wenn der Test erneut fehlschlägt, lesen Sie die weiteren Fehlerbehebungsinformationen in diesem Abschnitt.
- Versuchen Sie, eine Textfaxnachricht zu senden oder zu empfangen. Wenn das Fax erfolgreich gesendet bzw. empfangen wird, liegt möglicherweise kein Problem vor.
- Wenn Sie den Test über den Fax-Einrichtungsassistenten (Windows) ausführen, müssen Sie sicherstellen, dass der Drucker nicht gerade eine andere Aufgabe ausführt (z. B. ein Fax empfängt oder eine Kopie anfertigt). Überprüfen Sie, ob auf dem Display angezeigt wird, dass der Drucker eine andere Aufgabe ausführt. Wenn der Drucker belegt ist, warten Sie, bis der Auftrag abgeschlossen ist und das Gerät in den Standby-Modus wechselt, bevor Sie den Test ausführen.
- Wenn Sie einen Telefonsplitter verwenden, kann dies Probleme beim Faxen verursachen. (Ein Splitter ist ein Verteiler mit zwei Anschlüssen, der in die Telefonsteckdose gesteckt wird.) Entfernen Sie den Splitter, und verbinden Sie den Drucker direkt mit der Telefonsteckdose in der Wand.

Nachdem alle festgestellten Probleme behoben wurden, führen Sie den Test erneut aus, um sicherzustellen, dass kein Fehler mehr vorliegt und der Drucker bereit zum Faxen ist. Wenn der **Hardware-Test für Fax** 

weiterhin fehlschlägt und Probleme beim Faxen auftreten, wenden Sie sich an den HP Support. Rufen Sie folgende Website auf: <u>hp.com/support</u>. Auf dieser Website finden Sie Informationen und Dienstprogramme, die Ihnen bei der Lösung zahlreicher gängiger Probleme helfen. Wählen Sie bei entsprechender Aufforderung Ihr Land/Ihre Region aus, und klicken Sie auf **Alle HP Kontakte**, um Kontaktinformationen für den technischen Support zu erhalten.

#### Der Test "Fax ist mit funktionierender Telefonsteckdose verbunden" schlägt fehl

- Überprüfen Sie die Verbindung zwischen der Telefonsteckdose und dem Drucker, um sicherzustellen, dass das Telefonkabel ordnungsgemäß funktioniert.
- Schließen Sie das eine Ende des Telefonkabels an die Telefonsteckdose und das andere Ende an den Anschluss 
  an der Rückseite des Druckers an.
- Wenn Sie einen Telefonsplitter verwenden, kann dies Probleme beim Faxen verursachen. (Ein Splitter ist ein Verteiler mit zwei Anschlüssen, der in die Telefonsteckdose gesteckt wird.) Entfernen Sie den Splitter, und verbinden Sie den Drucker direkt mit der Telefonsteckdose in der Wand.
- Schließen Sie ein funktionsfähiges Telefon über das korrekte Telefonkabel an die Telefonsteckdose an, die Sie für den Drucker verwenden, und überprüfen Sie, ob ein Wählton zu hören ist. Wenn Sie keinen Wählton hören, wenden Sie sich an Ihre Telefongesellschaft, und lassen Sie die Leitung überprüfen.
- Versuchen Sie, eine Textfaxnachricht zu senden oder zu empfangen. Wenn das Fax erfolgreich gesendet bzw. empfangen wird, liegt möglicherweise kein Problem vor.

Nachdem alle festgestellten Probleme behoben wurden, führen Sie den Test erneut aus, um sicherzustellen, dass kein Fehler mehr vorliegt und der Drucker bereit zum Faxen ist.

#### Der Test "Telefonkabel ist mit korrektem Anschluss am Faxgerät verbunden" schlägt fehl

Wenn Sie einen Telefonsplitter verwenden, kann dies Probleme beim Faxen verursachen. (Ein Splitter ist ein Verteiler mit zwei Anschlüssen, der in die Telefonsteckdose gesteckt wird.) Entfernen Sie den Splitter, und verbinden Sie den Drucker direkt mit der Telefonsteckdose in der Wand.

#### Verbinden Sie das Telefonkabel mit dem richtigen Anschluss.

- 1. Schließen Sie das eine Ende des Telefonkabels an die Telefonsteckdose und das andere Ende an den Anschluss 🖂 an der Rückseite des Druckers an.
- HINWEIS: Wenn Sie den Anschluss T für die Verbindung mit der Telefonsteckdose verwenden, können Sie keine Faxnachrichten senden oder empfangen. Der Anschluss T sollte ausschließlich für die Verbindung mit anderen Geräten verwendet werden, z. B. mit einem Anrufbeantworter.

#### Abbildung 10-1 Rückansicht des Druckers

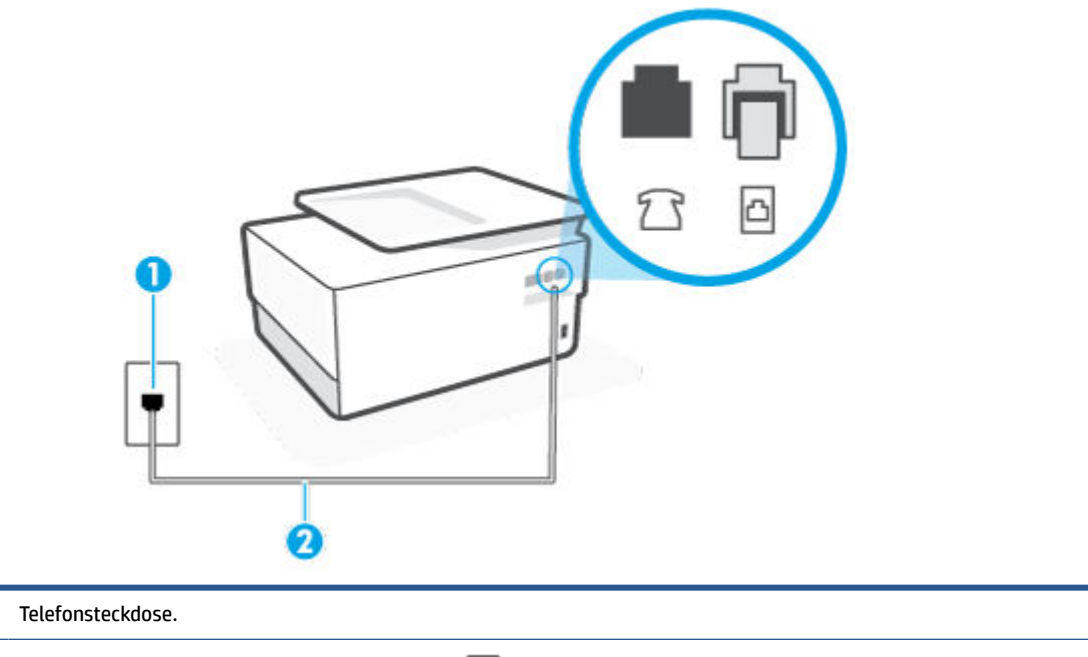

- Verwenden Sie zum Anschließen an den Anschluss C des Druckers ein Telefonkabel mit einem Leiterdurchmesser von mindestens 0,405 mm (26 AWG).
  - 2. Nachdem das Telefonkabel an den Anschluss 🔄 angeschlossen wurde, führen Sie den Test erneut aus, um sicherzustellen, dass kein Fehler mehr vorliegt und der Drucker bereit zum Faxen ist.
  - 3. Versuchen Sie, eine Textfaxnachricht zu senden oder zu empfangen.

1

#### Der Test "Verwendung eines korrekten Telefonkabels mit dem Faxgerät" schlägt fehl

 Schließen Sie das eine Ende des Telefonkabels an die Telefonsteckdose und das andere Ende an den Anschluss 
an der Rückseite des Druckers an.

Abbildung 10-2 Rückansicht des Druckers

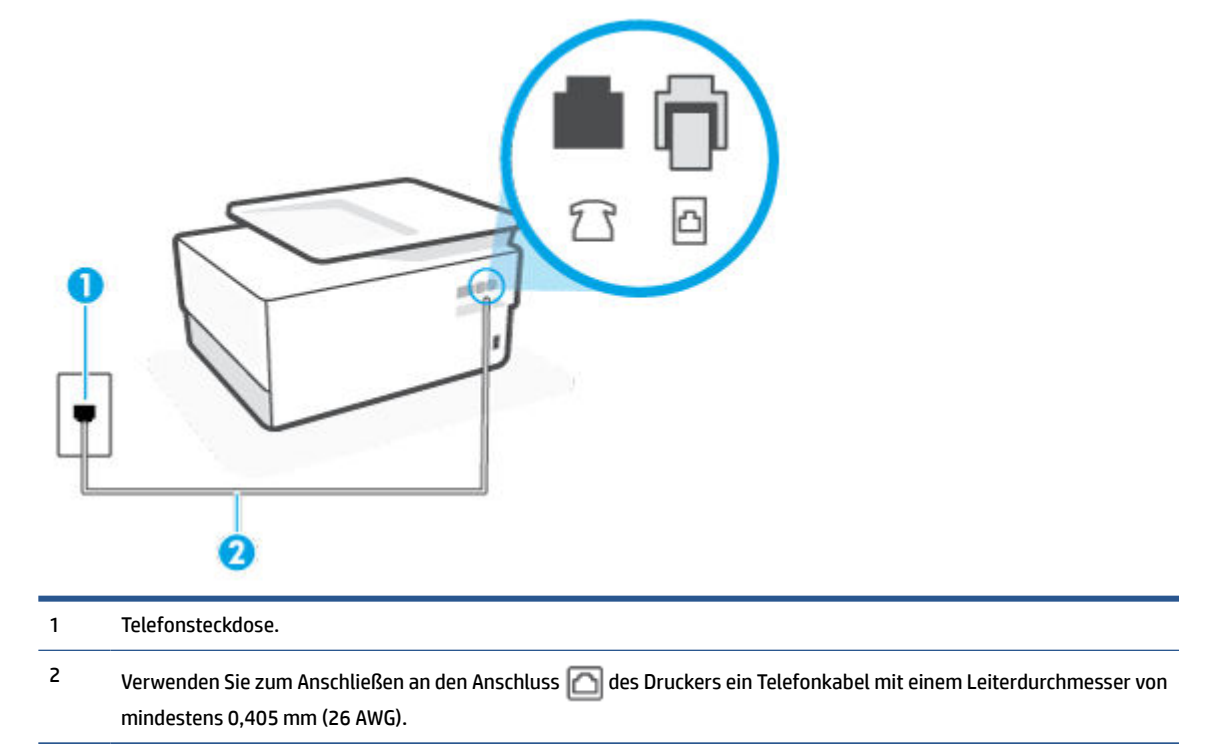

- Überprüfen Sie die Verbindung zwischen der Telefonsteckdose und dem Drucker, um sicherzustellen, dass das Telefonkabel ordnungsgemäß funktioniert.
- Wenn Sie einen Telefonsplitter verwenden, kann dies Probleme beim Faxen verursachen. (Ein Splitter ist ein Verteiler mit zwei Anschlüssen, der in die Telefonsteckdose gesteckt wird.) Entfernen Sie den Splitter, und verbinden Sie den Drucker direkt mit der Telefonsteckdose in der Wand.

#### Der Test "Wähltonerkennung" schlägt fehl

- Andere Geräte, die dieselbe Telefonleitung wie der Drucker verwenden, lassen den Test möglicherweise fehlschlagen. Trennen Sie alle anderen Geräte von der Telefonleitung, und führen Sie den Test erneut durch, um sicherzustellen, dass das Problem nicht durch ein anderes Gerät verursacht wird. Wenn der Test für die Wähltonerkennung ohne die anderen Geräte erfolgreich durchgeführt werden kann, wird das Problem durch eines oder mehrere der Geräte verursacht. Schließen Sie in diesem Fall ein Gerät nach dem anderen wieder an, und führen Sie den Test jedes Mal erneut aus, um festzustellen, welches Gerät die Ursache für das Problem ist.
- Schließen Sie ein funktionsfähiges Telefon über das korrekte Telefonkabel an die Telefonsteckdose an, die Sie für den Drucker verwenden, und überprüfen Sie, ob ein Wählton zu hören ist. Wenn Sie keinen Wählton hören, wenden Sie sich an Ihre Telefongesellschaft, und lassen Sie die Leitung überprüfen.
- Schließen Sie das eine Ende des Telefonkabels an die Telefonsteckdose und das andere Ende an den Anschluss 
  an der Rückseite des Druckers an.

- Wenn Sie einen Telefonsplitter verwenden, kann dies Probleme beim Faxen verursachen. (Ein Splitter ist ein Verteiler mit zwei Anschlüssen, der in die Telefonsteckdose gesteckt wird.) Entfernen Sie den Splitter, und verbinden Sie den Drucker direkt mit der Telefonsteckdose in der Wand.
- Wenn Ihre Telefonanlage keinen Standardwählton verwendet, wie dies bei einigen Nebenstellenanlagen (PBX-Systeme) der Fall ist, kann der Test fehlschlagen. Hierdurch treten jedoch keine Probleme beim Senden und Empfangen von Faxnachrichten auf. Versuchen Sie, ein Testfax zu senden oder zu empfangen.
- Stellen Sie sicher, dass die Einstellung für Ihr Land/Ihre Region richtig ist. Wenn die Einstellung für Land/ Region nicht oder falsch eingestellt ist, kann der Test fehlschlagen, und es treten möglicherweise Probleme beim Senden und Empfangen von Faxnachrichten auf.
- Vergewissern Sie sich, dass Sie den Drucker an eine analoge Telefonleitung anschließen. Ansonsten können Sie Faxe weder senden noch empfangen. Schließen Sie ein normales analoges Telefon an die Leitung an, und überprüfen Sie, ob ein Wählton zu hören ist, um herauszufinden, ob Sie über eine digitale Telefonleitung verfügen. Wenn Sie keinen normalen Wählton hören, handelt es sich wahrscheinlich um eine Telefonleitung für digitale Telefone. Verbinden Sie den Drucker mit einer analogen Telefonleitung, und versuchen Sie, ein Fax zu senden oder zu empfangen.

Nachdem alle festgestellten Probleme behoben wurden, führen Sie den Test erneut aus, um sicherzustellen, dass kein Fehler mehr vorliegt und der Drucker bereit zum Faxen ist. Wenn der Test für die **Wähltonerkennung** weiterhin fehlschlägt, bitten Sie Ihre Telefongesellschaft, die Telefonleitung zu überprüfen.

#### Der Test "Zustand der Faxleitung" schlägt fehl

- Vergewissern Sie sich, dass Sie den Drucker an eine analoge Telefonleitung anschließen. Ansonsten können Sie Faxe weder senden noch empfangen. Schließen Sie ein normales analoges Telefon an die Leitung an, und überprüfen Sie, ob ein Wählton zu hören ist, um herauszufinden, ob Sie über eine digitale Telefonleitung verfügen. Wenn Sie keinen normalen Wählton hören, handelt es sich wahrscheinlich um eine Telefonleitung für digitale Telefone. Verbinden Sie den Drucker mit einer analogen Telefonleitung, und versuchen Sie, ein Fax zu senden oder zu empfangen.
- Überprüfen Sie die Verbindung zwischen der Telefonsteckdose und dem Drucker, um sicherzustellen, dass das Telefonkabel ordnungsgemäß funktioniert.
- Schließen Sie das eine Ende des Telefonkabels an die Telefonsteckdose und das andere Ende an den Anschluss 
  an der Rückseite des Druckers an.
- Andere Geräte, die dieselbe Telefonleitung wie der Drucker verwenden, lassen den Test möglicherweise fehlschlagen. Trennen Sie alle anderen Geräte von der Telefonleitung, und führen Sie den Test erneut durch, um sicherzustellen, dass das Problem nicht durch ein anderes Gerät verursacht wird.
  - Wenn der Test f
    ür den Zustand der Faxleitung ohne die anderen Ger
    äte erfolgreich durchgef
    ührt werden kann, wird das Problem durch eines oder mehrere der Ger
    äte verursacht. Schließen Sie in diesem Fall ein Ger
    ät nach dem anderen wieder an, und f
    ühren Sie den Test jedes Mal erneut aus, um festzustellen, welches Ger
    ät die Ursache f
    ür das Problem ist.
  - Schlägt der Test für den Zustand der Faxleitung auch ohne die anderen Geräte fehl, verbinden Sie den Drucker mit einer funktionierenden Telefonleitung, und lesen Sie die weiteren Fehlerbehebungsinformationen in diesem Abschnitt.
- Wenn Sie einen Telefonsplitter verwenden, kann dies Probleme beim Faxen verursachen. (Ein Splitter ist ein Verteiler mit zwei Anschlüssen, der in die Telefonsteckdose gesteckt wird.) Entfernen Sie den Splitter, und verbinden Sie den Drucker direkt mit der Telefonsteckdose in der Wand.

Nachdem alle festgestellten Probleme behoben wurden, führen Sie den Test erneut aus, um sicherzustellen, dass kein Fehler mehr vorliegt und der Drucker bereit zum Faxen ist. Wenn der **Test für den Zustand der Faxleitung** weiterhin fehlschlägt und Probleme beim Faxen auftreten, bitten Sie Ihre Telefongesellschaft, die Telefonleitung zu überprüfen.

#### Beheben von Problemen beim Faxen

Welche Art von Faxproblem ist aufgetreten?

- Auf der Anzeige wird immer die Meldung "Hörer abgen." angezeigt
- Beim Senden und Empfangen von Faxnachrichten mit dem Drucker treten Probleme auf
- Das Senden von Faxen mit dem Drucker ist nicht möglich, das Empfangen von Faxen dagegen schon
- Das Senden von Faxen mit dem Drucker ist nicht möglich, das Empfangen von Faxen dagegen schon
- Faxtöne werden vom Anrufbeantworter aufgezeichnet
- Es werden keine Faxe auf dem Computer empfangen (HP Digitales Fax)

#### Auf der Anzeige wird immer die Meldung "Hörer abgen." angezeigt

- HP empfiehlt die Verwendung eines Zweidraht-Telefonkabels.
- Andere Geräte, die dieselbe Telefonleitung wie der Drucker verwenden, werden gerade benutzt. Stellen Sie sicher, dass Nebenstellenapparate (Telefone, die dieselbe Leitung verwenden, aber nicht mit dem Drucker verbunden sind) und andere Geräte nicht verwendet werden und nicht aufgelegt sind. Der Drucker kann beispielsweise nicht zum Faxen verwendet werden, wenn der Telefonhörer eines Nebenanschlusses nicht aufgelegt ist oder Sie gerade ein Computermodem zum Senden von E-Mails oder für den Zugriff auf das Internet verwenden.

#### Beim Senden und Empfangen von Faxnachrichten mit dem Drucker treten Probleme auf

fest am Drucker und in eine Steckdose eingesteckt ist. Drücken Sie () (Netz), um den Drucker einzuschalten.

HP empfiehlt, nach dem Einschalten des Druckers fünf Minuten zu warten, bevor Sie ein Fax senden oder empfangen. Der Drucker kann keine Faxe senden oder empfangen, während es nach dem Einschalten initialisiert wird.

• Wenn HP Digitales Fax aktiviert wurde, können Sie ggf. keine Faxe senden oder empfangen, wenn der Faxspeicher voll ist. (Dieser ist durch den Speicher des Druckers begrenzt.)

 Schließen Sie den Drucker unbedingt mit dem im Lieferumfang enthaltenen Kabel an die Telefonsteckdose an. Wie in der Abbildung zu sehen ist, muss das eine Ende des Telefonkabels an den Anschluss an der Rückseite des Druckers und das andere Ende an die Telefonsteckdose angeschlossen werden.

Abbildung 10-3 Rückansicht des Druckers

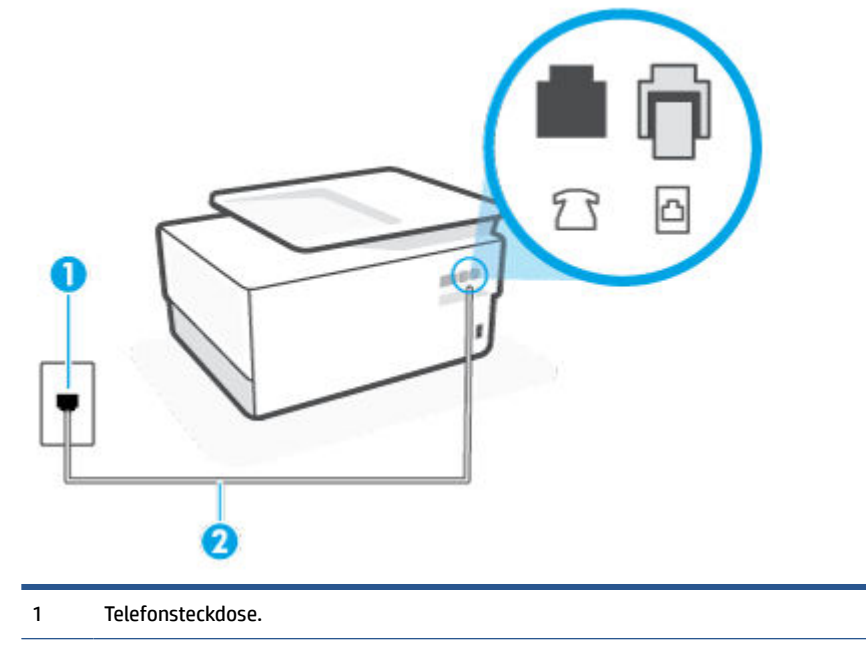

- Verwenden Sie zum Anschließen an den Anschluss ad des Druckers ein Telefonkabel mit einem Leiterdurchmesser von mindestens 0,405 mm (26 AWG).
- Schließen Sie ein funktionsfähiges Telefon über das korrekte Telefonkabel an die Telefonsteckdose an, die Sie für den Drucker verwenden, und überprüfen Sie, ob ein Wählton zu hören ist. Wenn Sie keinen Wählton hören, wenden Sie sich an Ihre Telefongesellschaft.
- Andere Geräte, die dieselbe Telefonleitung wie der Drucker verwenden, werden gerade verwendet. Der Drucker kann beispielsweise nicht zum Faxen verwendet werden, wenn der Telefonhörer eines Nebenanschlusses nicht aufgelegt ist oder Sie gerade ein Computermodem zum Senden von E-Mails oder für den Zugriff auf das Internet verwenden.
- Prüfen Sie, ob ein anderer Prozess einen Fehler verursacht hat. Überprüfen Sie das Display und Ihren Computerbildschirm auf Fehlermeldungen und Lösungsvorschläge. Falls ein Fehler vorliegt, muss dieser erst behoben werden, bevor der Drucker ein Fax senden oder empfangen kann.
- Die Telefonverbindung ist ggf. schlecht. Telefonleitungen mit schlechter Tonqualität (Rauschen) können zu Faxproblemen führen. Sie können die Tonqualität der Telefonleitung überprüfen, indem Sie ein Telefon in die Telefonsteckdose einstecken und überprüfen, ob ein Rauschen oder sonstige Störgeräusche zu hören sind. Wenn ein Rauschen zu hören ist, schalten Sie den Fehlerkorrekturmodus (ECM) aus und versuchen Sie erneut, ein Fax zu senden. Besteht das Problem weiterhin, wenden Sie sich an Ihren Telekommunikationsanbieter.
- Wenn Sie einen DSL-Dienst verwenden, müssen Sie sicherstellen, dass ein DSL-Filter angeschlossen ist. Andernfalls können Sie keine Faxnachrichten senden oder empfangen.
- Vergewissern Sie sich, dass der Drucker nicht mit einer Telefonanschlussbuchse verbunden ist, die für digitale Telefone eingerichtet ist. Schließen Sie ein normales analoges Telefon an die Leitung an, und überprüfen Sie, ob ein Wählton zu hören ist, um herauszufinden, ob Sie über eine digitale Telefonleitung

verfügen. Wenn Sie keinen normalen Wählton hören, handelt es sich wahrscheinlich um eine Telefonleitung für digitale Telefone.

- Wenn Sie einen Konverter/Terminal-Adapter für eine Nebenstellenanlage (PBX) oder eine ISDN-Anlage (Integrated Services Digital Network) verwenden, stellen Sie sicher, dass der Drucker am korrekten Anschluss angeschlossen und der Terminal-Adapter, wenn möglich, auf den korrekten Switch-Typ für Ihr Land/Ihre Region eingestellt ist.
- Wenn der Drucker dieselbe Telefonleitung wie ein DSL-Dienst verwendet, ist das DSL-Modem möglicherweise nicht richtig geerdet. Ein nicht ordnungsgemäß geerdetes DSL-Modem kann Störungen in der Telefonleitung verursachen. Telefonleitungen mit schlechter Tonqualität (Rauschen) können zu Faxproblemen führen. Überprüfen Sie die Tonqualität der Telefonleitung, indem Sie ein Telefon in die Telefonsteckdose einstecken und überprüfen, ob ein Rauschen oder sonstige Störgeräusche zu hören sind. Wenn Sie Störgeräusche hören, schalten Sie das DSL-Modem aus, und trennen Sie dieses für mindestens 15 Minuten von der Stromversorgung. Schalten Sie das DSL-Modem wieder ein, und hören Sie sich das Freizeichen bzw. den Wählton erneut an.
- **HINWEIS:** Möglicherweise tritt in der Zukunft erneut Rauschen in der Telefonleitung auf. Wenn das Produkt keine Faxe mehr senden und empfangen kann, wiederholen Sie diese Schritte.

Wenn in der Telefonleitung weiterhin ein Rauschen zu hören ist, wenden Sie sich an Ihre Telefongesellschaft. Weitere Informationen zum Ausschalten des DSL-Modems und Support erhalten Sie von Ihrem DSL-Anbieter.

• Wenn Sie einen Telefonsplitter verwenden, kann dies Probleme beim Faxen verursachen. (Ein Splitter ist ein Verteiler mit zwei Anschlüssen, der in die Telefonsteckdose gesteckt wird.) Entfernen Sie den Splitter, und verbinden Sie den Drucker direkt mit der Telefonsteckdose in der Wand.

#### Das Senden von Faxen mit dem Drucker ist nicht möglich, das Empfangen von Faxen dagegen schon

- Wenn Sie keinen Dienst zur Rufsignalunterscheidung verwenden, stellen Sie die Option **Spezialton** des Druckers auf **Alle Standardrufsignale** ein.
- Wenn **Autom. Empfang** auf **Aus** eingestellt ist, müssen Sie Faxnachrichten manuell entgegennehmen. Andernfalls empfängt der Drucker die Faxnachricht nicht.
- Wenn ein Voicemail-Dienst unter derselben Rufnummer eingerichtet wurde, die Sie auch für Faxnachrichten verwenden, können die Faxe nur manuell und nicht automatisch empfangen werden. Dies bedeutet, dass Sie Faxanrufe persönlich entgegennehmen müssen.
- Wenn ein Computermodem an dieselbe Telefonleitung wie der Drucker angeschlossen ist, stellen Sie sicher, dass die Modemsoftware nicht auf automatischen Faxempfang eingestellt ist. Modems, die für den automatischen Faxempfang eingerichtet sind, belegen die Telefonleitung, um alle eingehenden Faxnachrichten zu empfangen. Dadurch wird verhindert, dass der Drucker die Faxanrufe entgegennimmt.
- Wenn ein Anrufbeantworter an derselben Telefonleitung wie der Drucker angeschlossen ist, kann eines der folgenden Probleme auftreten:

- Der Anrufbeantworter ist möglicherweise nicht korrekt für die Verwendung mit dem Drucker eingerichtet.
- Ihre Anrufbeantworteransage ist möglicherweise zu lang oder zu laut, um dem Drucker das Erkennen von Faxsignaltönen zu ermöglichen. Das kann dazu führen, dass das sendende Faxgerät die Verbindung unterbricht.
- Die Zeit nach der Ansage auf Ihrem Anrufbeantworter, in der nichts zu hören ist, ist nicht lang genug, um dem Drucker das Erkennen von Faxsignaltönen zu ermöglichen. Dieses Problem tritt meist bei digitalen Anrufbeantwortern auf.

Die folgenden Aktionen können zur Behebung dieser Probleme beitragen:

- Wenn der Anrufbeantworter an der Telefonleitung angeschlossen ist, die Sie auch f
  ür Faxanrufe verwenden, versuchen Sie, den Anrufbeantworter direkt an Ihren Drucker anzuschließen.
- Stellen Sie sicher, dass der Drucker für den automatischen Faxempfang eingerichtet ist.
- Stellen Sie sicher, dass die Einstellung Töne bis Antwort auf eine höhere Anzahl an Rufsignalen eingestellt ist als der Anrufbeantworter.
- Trennen Sie den Anrufbeantworter von der Leitung, und versuchen Sie dann, ein Fax zu empfangen. Wenn Sie ohne den Anrufbeantworter Faxe empfangen können, wird das Problem wahrscheinlich durch den Anrufbeantworter verursacht.
- Schließen Sie den Anrufbeantworter wieder an, und nehmen Sie Ihre Anrufbeantworteransage neu auf. Nehmen Sie eine ca. 10 Sekunden lange Ansage auf. Sprechen Sie beim Aufnehmen der Ansage langsam und nicht zu laut. Lassen Sie am Ende der Ansage eine Sprechpause von mindestens 5 Sekunden. Dabei dürfen im Hintergrund keine Geräusche zu hören sein. Versuchen Sie erneut, ein Fax zu empfangen.
- HINWEIS: Bei einigen digitalen Anrufbeantwortern wird die aufgenommene Sprechpause am Ende der Ansage nicht beibehalten. Spielen Sie die Ansage ab, um dies zu überprüfen.
- Wenn der Drucker eine Telefonleitung gemeinsam mit anderen Telekommunikationsgeräten, z. B. einem Anrufbeantworter, einem Computermodem oder einer Switchbox mit mehreren Anschlüssen nutzt, kann sich die Faxsignalstärke verringern. Die Signalabschwächung kann auch durch einen Splitter oder ein Telefonverlängerungskabel verursacht werden. Ein schwächeres Faxsignal kann zu Problemen beim Faxempfang führen.

Um festzustellen, ob das Problem durch andere Geräte verursacht wird, trennen Sie alle Geräte mit Ausnahme des Druckers von der Telefonleitung, und versuchen Sie dann, ein Fax zu empfangen. Wenn der Faxempfang ohne die anderen Geräte erfolgreich ist, wird das Problem durch eines oder mehrere dieser Geräte verursacht. Versuchen Sie, ein Gerät nach dem anderen mit der Telefonleitung zu verbinden und jeweils ein Fax zu empfangen, bis Sie das Gerät identifiziert haben, das das Problem verursacht.

 Wenn Sie ein spezielles Rufsignalmuster f
ür Ihre Faxnummer verwenden (durch einen Dienst zur Rufsignalunterscheidung Ihres Telekommunikationsanbieters), vergewissern Sie sich, dass die Option Spezialton des Druckers entsprechend eingestellt ist.

#### Das Senden von Faxen mit dem Drucker ist nicht möglich, das Empfangen von Faxen dagegen schon

• Der Drucker wählt möglicherweise zu schnell oder zu früh. Sie müssen u. U. einige Pausen in die Zahlensequenz einfügen. Wenn Sie beispielsweise vor dem Wählen der Faxnummer die Verbindung zu einer Amtsleitung herstellen müssen, fügen Sie nach der Nummer für die Amtsleitung eine Pause ein. Wenn Ihre Nummer 05555555 lautet und 0 die Nummer zum Wählen der Leitung nach außen ist, können

Sie wie folgt Pausen einfügen: 0-555-5555. Um eine Pause in die Faxnummer einzufügen, tippen Sie wiederholt auf \*, bis auf der Anzeige ein Gedankenstrich (-) erscheint.

Sie können das Fax auch durch Wählen über Monitor senden. Auf diese Weise können Sie den Wählton Ihrer Telefonleitung während des Wählvorgangs hören. Sie können die Wählgeschwindigkeit einstellen und beim Wählen auf Eingabeaufforderungen reagieren.

• Die Faxnummer wurde beim Senden im falschen Format eingegeben, oder beim empfangenden Faxgerät sind Probleme aufgetreten. Um dies zu überprüfen, wählen Sie die Faxnummer von einem Telefon aus, und stellen Sie fest, ob Faxtöne zu hören sind. Wenn keine Faxsignaltöne zu hören sind, ist das empfangende Faxgerät möglicherweise nicht eingeschaltet oder angeschlossen, oder ein Voicemail-Dienst stört die Telefonleitung des Empfängers. Sie können auch den Empfänger bitten, das empfangende Faxgerät auf Fehler zu überprüfen.

#### Faxtöne werden vom Anrufbeantworter aufgezeichnet

- Wenn der Anrufbeantworter an der Telefonleitung angeschlossen ist, die Sie auch für Faxanrufe verwenden, versuchen Sie, den Anrufbeantworter direkt an Ihren Drucker anzuschließen. Wenn Sie den Anrufbeantworter nicht wie empfohlen anschließen, werden möglicherweise Faxsignaltöne auf dem Anrufbeantworter aufgezeichnet.
- Stellen Sie sicher, dass der Drucker für den automatischen Faxempfang konfiguriert und die Option Töne bis Antwort richtig eingestellt ist. Die Anzahl der Ruftöne bis zur Entgegennahme eines Anrufs müssen für den Drucker also höher sein als für den Anrufbeantworter. Wenn für den Anrufbeantworter und für den Drucker dieselbe Ruftonanzahl eingestellt wurde, wird der Anruf von beiden Geräten beantwortet, und die Faxtöne werden auf dem Anrufbeantworter aufgezeichnet.
- Stellen Sie den Anrufbeantworter auf eine niedrige Rufsignalanzahl und den Drucker auf die maximal unterstützte Rufsignalanzahl ein. (Die maximale Rufsignalanzahl variiert je nach Land/Region.) In diesem Fall nimmt der Anrufbeantworter eingehende Anrufe entgegen, wobei der Drucker die Leitung auf Faxtöne überwacht. Wenn der Drucker Faxtöne erkennt, nimmt der Drucker die Faxnachricht entgegen. Wenn es sich bei einem Anruf um einen Telefonanruf handelt, zeichnet der Anrufbeantworter die eingehende Nachricht auf.

#### Es werden keine Faxe auf dem Computer empfangen (HP Digitales Fax)

- Der für den Faxempfang ausgewählte Computer ist ausgeschaltet. Stellen Sie sicher, dass der für den Faxempfang ausgewählte Computer stets eingeschaltet ist.
- Verschiedene Computer wurden für die Einrichtung und den Empfang von Faxen konfiguriert und einer von ihnen ist möglicherweise noch ausgeschaltet. Wenn Faxe auf einem anderen Computer empfangen werden als auf dem Computer, auf dem die Einrichtung erfolgte, müssen beide Computer jederzeit eingeschaltet sein.
- HP Digitales Fax ist nicht aktiviert, oder der Computer ist nicht für den Faxempfang konfiguriert. Aktivieren Sie HP Digitales Fax, um sicherzustellen, dass der Computer für den Faxempfang konfiguriert ist.

### **Probleme mit Netzwerk und Verbindungen**

Welche Aufgabe möchten Sie ausführen?

- <u>Fehlerbehebung bei Wireless-Verbindungen</u>
- Beheben von Problemen bei Verbindungen über Wi-Fi Direct
- <u>Beheben von Problemen bei Ethernet-Verbindungen</u>

### Fehlerbehebung bei Wireless-Verbindungen

Wählen Sie eine der folgenden Fehlerbehebungsoptionen aus.

- Stellen Sie die Netzwerkeinstellungen und die Druckerverbindung wieder her. Weitere Informationen finden Sie unter <u>Ursprünglichen Werkstandard und Einstellungen wiederherstellen</u>.
- Überprüfen Sie die Netzwerkkonfiguration, oder drucken Sie den Testbericht für das Wireless-Netzwerk, um Probleme mit der Netzwerkverbindung leichter diagnostizieren zu können.
  - 1. Tippen Sie in der Startanzeige auf (中) (Wireless) und dann auf 🔅 (Einst.).
  - 2. Tippen Sie auf **Berichte drucken** und dann auf **Netzwerkkonfigurationsseite** oder **Wireless-Testbericht**.

Prüfen Sie am Anfang des Testberichts für das Wireless-Netzwerk, ob beim Test ein Fehler aufgetreten ist.

- Prüfen Sie anhand des Abschnitts **DIAGNOSEERGEBNISSE**, ob alle Tests ausgeführt und vom Drucker bestanden wurden.
- Unter AKTUELLE KONFIGURATION finden Sie den Namen (die SSID) des Netzwerks, mit dem der Drucker zurzeit verbunden ist. Vergewissern Sie sich, dass der Drucker mit demselben Netzwerk verbunden ist wie Ihr Computer oder Ihre mobilen Geräte.
- Lösen Sie Ihre Druckerprobleme mit einem HP Tool zur Online-Fehlerbehebung.

#### Beheben von Problemen bei Verbindungen über Wi-Fi Direct

- 1. Vergewissern Sie sich, dass Wi-Fi Direct eingeschaltet ist:
- 2. Schalten Sie auf dem Wireless-Computer oder dem mobilen Gerät die Wi-Fi-Verbindung ein, suchen Sie nach dem Namen für Wi-Fi Direct für Ihren Drucker und stellen Sie eine Verbindung dazu her.
- 3. Geben Sie nach der entsprechenden Anweisung das Kennwort für Wi-Fi Direct ein.
- **4.** Vergewissern Sie sich bei einem mobilen Gerät, dass eine kompatible Druck-App installiert wurde. Weitere Informationen zum Mobildruck finden Sie unter <u>www.hp.com/go/mobileprinting</u>.

#### Beheben von Problemen bei Ethernet-Verbindungen

Überprüfen Sie Folgendes:

- Das Netzwerk ist betriebsbereit und der Hub, Switch oder Router ist eingeschaltet.
- Das Ethernet-Kabel verbindet vermutlich den Drucker mit dem Router. Das Ethernet-Kabel ist mit dem Ethernet-Anschluss am Drucker verbunden, und die LED neben dem Anschluss leuchtet bei bestehender Verbindung.
- Antivirusprogramme einschließlich Programmen zum Schutz vor Spyware verhindern nicht die Netzwerkverbindung zu Ihrem Drucker. Wenn Sie wissen, dass Antivirus- oder Firewallsoftware die Verbindung zwischen Computer und Drucker verhindert, verwenden Sie zum Beheben des Problems den <u>HP Online Firewall Troubleshooter</u>.
- HP Print and Scan Doctor

Führen Sie <u>HP Print and Scan Doctor</u> für eine automatische Behebung des Problems aus. Vom Dienstprogramm wird versucht, das Problem zu diagnostizieren und zu beheben. <u>HP Print and Scan Doctor</u> ist möglicherweise nicht in allen Sprachen verfügbar.

## Probleme mit der Druckerhardware

#### Der Drucker schaltet sich unerwartet aus

- Überprüfen Sie den Netzanschluss und die Netzkabel.
- Stellen Sie sicher, dass das Netzkabel fest mit einer funktionierenden Netzsteckdose verbunden ist.

#### Druckkopfausrichtung schlägt fehl

- Wenn die Ausrichtung fehlschlägt, stellen Sie sicher, dass unbedrucktes weißes Normalpapier in das Zufuhrfach eingelegt wurde. Wenn sich beim Ausrichten des Druckkopfes farbiges Papier im Zufuhrfach befindet, schlägt die Ausrichtung fehl.
- Sollte die Ausrichtung wiederholt fehlschlagen, müssen Sie ggf. den Druckkopf reinigen oder der Sensor ist defekt. Weitere Informationen zum Reinigen des Druckkopfs finden Sie unter <u>Warten des Druckkopfs</u> <u>und der Patronen</u>.
- Wenn das Problem nach Reinigung des Druckkopf weiterhin besteht, nehmen Sie Kontakt mit dem HP Support auf. Rufen Sie folgende Website auf: <u>hp.com/support</u>. Auf dieser Website finden Sie Informationen und Dienstprogramme, die Ihnen bei der Lösung zahlreicher gängiger Probleme helfen. Wählen Sie bei entsprechender Aufforderung Ihr Land/Ihre Region aus, und klicken Sie auf **Alle HP** Kontakte, um Kontaktinformationen für den technischen Support zu erhalten.

#### Beheben von Druckerfehlern

Führen Sie die folgenden Schritte aus, um Probleme beim Drucken zu beheben:

- 1. Drücken Sie (<sup>1</sup>) (Netz), um den Drucker auszuschalten.
- 2. Ziehen Sie den Netzstecker, und stecken Sie ihn wieder ein.
- **3.** Drücken Sie (<sup>1</sup>) (Netz), um den Drucker einzuschalten.

Sollte das Problem weiterhin bestehen, notieren Sie den in der Meldung genannten Fehlercode, und wenden Sie sich an den HP Support. Weitere Informationen zur Kontaktaufnahme mit dem HP Support finden Sie unter <u>HP Support</u>.
# Erläuterungen zu Druckerberichten

Sie können die folgenden Berichte drucken, die Ihnen bei der Lösung von Problemen mit dem Drucker helfen.

- Druckerstatusbericht
- Netzwerkkonfigurationsseite
- <u>Druckqualitätsbericht</u>
- Wireless-Testbericht
- Webzugriffstestbericht

#### So drucken Sie einen Druckerbericht

- Tippen Sie auf dem Bedienfeld des Druckers auf die Registerkarte am oberen Rand des Bildschirms oder ziehen Sie sie nach unten, um das Dashboard zu öffnen, und tippen Sie anschließend auf <i>
   (Einrichtung).
- 2. Tippen Sie auf Berichte .
- 3. Wählen Sie einen Druckerbericht aus, den Sie drucken möchten.

# Druckerstatusbericht

Der Druckerstatusbericht enthält aktuelle Informationen über den Drucker und den Status der Patronen. Der Druckerstatusbericht unterstützt Sie auch bei der Behebung von Problemen mit dem Drucker.

Außerdem umfasst der Druckerstatusbericht ein Protokoll der letzten Ereignisse.

Meistens ist es sinnvoll, den Druckerstatusbericht vor einem Anruf beim HP Support zu drucken.

## Netzwerkkonfigurationsseite

Wenn der Drucker mit einem Netzwerk verbunden ist, können Sie eine Netzwerkkonfigurationsseite drucken, um die Netzwerkeinstellungen für den Drucker und eine Liste mit den vom Drucker erkannten Netzwerken einzusehen. Die letzte Seite des Berichts enthält eine Liste aller erkennbaren Wireless-Netzwerke in der Nähe einschließlich der Signalstärke und der verwendeten Kanäle. Dies hilft Ihnen ggf. bei der Auswahl eines Kanals für Ihr Netzwerk, der nicht so stark durch andere Netzwerke verwendet wird. (Somit erhöht sich die Netzwerkleistung.)

HINWEIS: Um eine Liste aller ermittelten Wireless-Netzwerke in der Umgebung zu erhalten, sollte die Wireless-Verbindung des Druckers eingeschaltet sein. Falls es ausgeschaltet oder der Drucker über Ethernet verbunden ist, wird die Liste nicht angezeigt.

Die Netzwerkkonfigurationsseite erleichtert es Ihnen, Netzwerkverbindungsprobleme zu beheben. Meistens ist es sinnvoll, die Seite vor einem Anruf beim HP Support zu drucken.

# Druckqualitätsbericht

Druckqualitätsprobleme können viele Ursachen haben: Softwareeinstellungen, eine mangelhafte Bilddatei oder das Drucksystem selbst. Wenn Sie mit der Qualität der gedruckten Dokumente nicht zufrieden sind, können Sie eine Seite mit einem Druckqualitätsbericht drucken, um festzustellen, ob das Drucksystem korrekt funktioniert.

# Wireless-Testbericht

Wenn Sie den Wireless-Testbericht drucken, werden verschiedene Tests ausgeführt, um unterschiedliche Bedingungen der Wireless-Verbindung des Druckers zu überprüfen. Der Bericht enthält die Ergebnisse der Tests. Wird ein Problem erkannt, wird das Problem zusammen mit den Erläuterungen zum Beheben des Problems im Bericht aufgeführt. Der untere Teil des Berichts enthält einige wichtige Details zur Wireless-Konfiguration.

# Webzugriffstestbericht

Drucken Sie den Webzugriffsbericht, um Probleme bei Internetverbindungen zu identifizieren, die sich auf die Webdienste auswirken können.

# **Beheben von Problemen mit Webdiensten**

Sollten Probleme bei der Verwendung von Webdiensten auftreten, gehen Sie wie folgt vor:

- Vergewissern Sie sich, dass der Drucker über eine Ethernet- oder eine Wireless-Verbindung mit dem Internet verbunden ist.
- HINWEIS: Die Webfunktionen sind nicht verfügbar, wenn der Drucker über ein USB-Kabel angeschlossen ist.
- Vergewissern Sie sich, dass die neuesten Produktaktualisierungen auf dem Drucker installiert wurden.
- Vergewissern Sie sich, dass die Webdienste auf dem Drucker aktiviert sind. Weitere Informationen hierzu finden Sie unter <u>Einrichten der Webdienste</u>.
- Prüfen Sie, ob die externen Netzwerkgeräte (Hub, Switch, Router) eingeschaltet sind und korrekt funktionieren.
- Wenn Sie den Drucker über ein Ethernet-Kabel anschließen, dürfen Sie den Drucker unter keinen Umständen über ein Telefonkabel oder ein Crossoverkabel an das Netzwerk anschließen. Achten Sie außerdem darauf, dass das Ethernet-Kabel sicher am Drucker angeschlossen ist. Weitere Informationen hierzu finden Sie unter <u>Probleme mit Netzwerk und Verbindungen</u>.
- Wenn Sie den Drucker über eine Wireless-Verbindung anschließen, vergewissern Sie sich, dass das Wireless-Netzwerk korrekt funktioniert. Weitere Informationen finden Sie unter <u>Probleme mit Netzwerk</u> <u>und Verbindungen</u>.
- Wenn vom Netzwerk beim Herstellen der Verbindung zum Internet Proxy-Einstellungen verwendet werden, vergewissern Sie sich, dass die eingegebenen Proxy-Einstellungen gültig sind:
  - Überprüfen Sie die Einstellungen, die von dem von Ihnen verwendeten Webbrowser (z. B. Internet Explorer, Firefox oder Safari) verwendet werden.
  - Lassen Sie sich dabei vom IT-Administrator oder der Person unterstützen, von der Ihre Firewall eingerichtet wurde.

Falls die von Ihrer Firewall verwendeten Proxy-Einstellungen geändert wurden, müssen Sie diese Einstellung auf dem Bedienfeld des Druckers oder im eingebetteten Webserver entsprechend anpassen. Wenn diese Einstellungen nicht aktualisiert werden, können Sie die Webdienste nicht verwenden.

Weitere Informationen hierzu finden Sie unter Einrichten der Webdienste.

# Warten des Druckers

Welche Aufgabe möchten Sie ausführen?

- Scannerglas reinigen
- Reinigen des äußeren Gehäuses
- <u>Reinigen des Vorlageneinzugs</u>
- Warten des Druckkopfs und der Patronen

# Scannerglas reinigen

Staub und Schmutz auf dem Scannerglas, der Unterseite des Scanner-Deckels oder dem Scanner-Rahmen können die Leistung verlangsamen, die Scanqualität vermindern und die Genauigkeit von Sonderfunktionen, z. B. das Anpassen von Kopien an ein bestimmtes Papierformat, beeinträchtigen.

#### So reinigen Sie die Scannervorlage:

VORSICHT! Schalten Sie vor der Reinigung den Drucker durch Drücken der Taste () (Netz) aus und ziehen Sie den Netzstecker aus der Netzsteckdose.

1. Öffnen Sie die Scannerabdeckung.

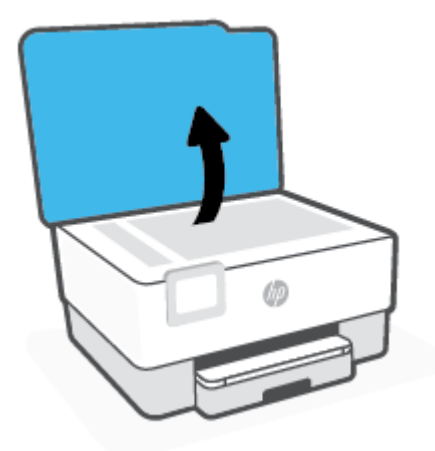

2. Reinigen Sie das Scannerglas und die Unterseite der Abdeckung mit einem sauberen, fusselfreien Tuch, das mit einem milden Glasreinigungsmittel angefeuchtet wurde.

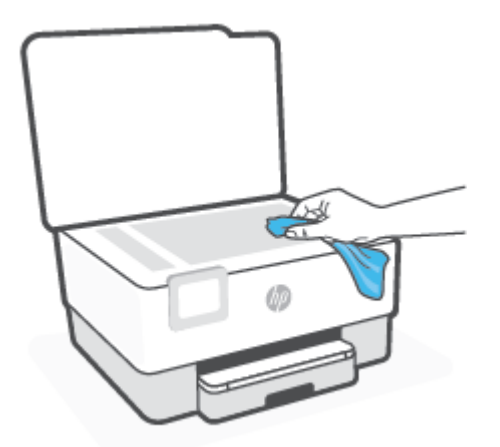

ACHTUNG: Reinigen Sie das Scannerglas ausschließlich mit Glasreiniger. Vermeiden Sie Reinigungsmittel, die Scheuermittel, Azeton, Benzol und Kohlenstofftetrachlorid enthalten, da diese Stoffe alle zu Schäden am Scannerglas führen können. Vermeiden Sie Isopropylalkohol, da er Streifen auf dem Scannerglas hinterlassen kann.

**ACHTUNG:** Sprühen Sie keinen Glasreiniger direkt auf das Scannerglas. Wenn zu viel Glasreiniger aufgebracht wird, kann dieser unter das Scannerglas laufen und zu Schäden am Scanner führen.

**3.** Schließen Sie die Scannerabdeckung, und schalten Sie den Drucker ein.

## Reinigen des äußeren Gehäuses

VORSICHT! Schalten Sie vor der Reinigung den Drucker durch Drücken der Netztaste (()) aus und ziehen Sie den Netzstecker aus der Steckdose.

Verwenden Sie ein angefeuchtetes, weiches, fusselfreies Tuch, um Staub und Flecken vom Gehäuse zu entfernen. Es dürfen keine Flüssigkeiten in das Innere des Druckers und auf das Bedienfeld des Druckers gelangen.

## Reinigen des Vorlageneinzugs

Wenn der Vorlageneinzug mehrere Seiten gleichzeitig einzieht oder wenn er Normalpapier nicht einzieht, sollten Sie die Walzen und den Trennsteg reinigen.

#### So reinigen Sie die Walzen oder den Trennblock:

VORSICHT! Schalten Sie vor der Reinigung den Drucker durch Drücken der Taste (1) (Netz) aus und ziehen Sie den Netzstecker aus der Netzsteckdose.

1. Nehmen Sie alle Originale aus dem Vorlageneinzug.

2. Heben Sie die Abdeckung des Vorlageneinzugs an.

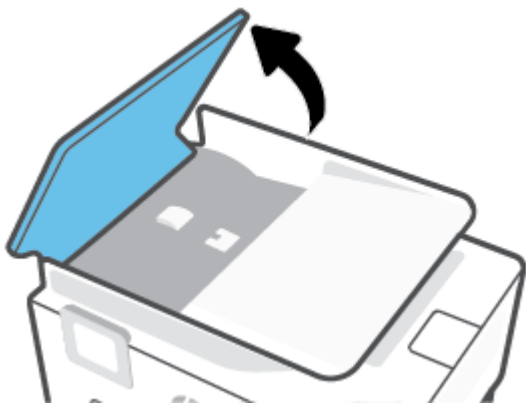

Dadurch erhalten Sie einfachen Zugang zu den Walzen (1) und zum Trennsteg (2).

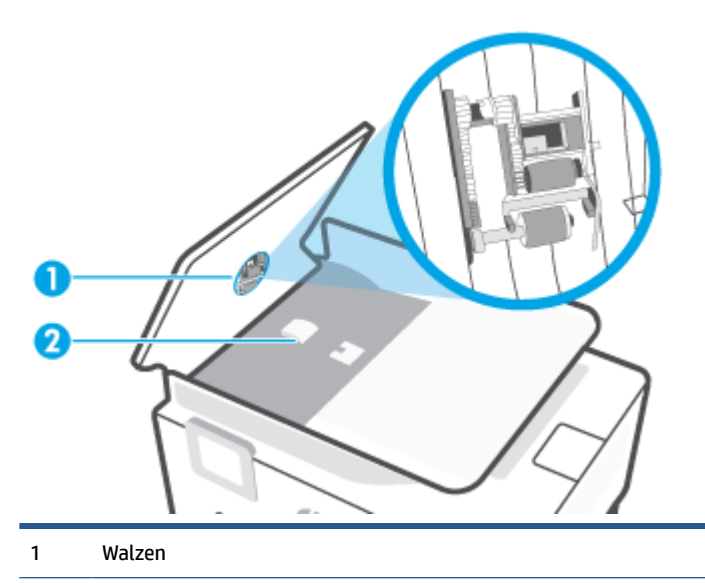

- 2 Trennvorrichtung
- 3. Feuchten Sie ein sauberes fusselfreies Tuch leicht mit destilliertem Wasser an und wringen Sie überschüssige Flüssigkeit aus dem Tuch.
- 4. Wischen Sie mit dem angefeuchteten Tuch die Rückstände von den Walzen und vom Trennblock ab.
- HINWEIS: Wenn sich die Rückstände nicht mit destilliertem Wasser entfernen lassen, verwenden Sie Isopropylalkohol.
- 5. Schließen Sie die Abdeckung des Vorlageneinzugs.

# Warten des Druckkopfs und der Patronen

Wenn Probleme beim Drucken auftreten, kann der Druckkopf die Ursache dafür sein. Führen Sie die Arbeitsschritte in den folgenden Abschnitten nur aus, wenn Sie dazu aufgefordert werden, um Probleme mit der Druckqualität zu beheben.

Durch unnötige Ausrichtungs- und Reinigungsvorgänge kann Tinte verschwendet und die Lebensdauer der Patronen verkürzt werden.

• Reinigen Sie den Druckkopf, wenn die Ausdrucke Streifen oder falsche Farben aufweisen bzw. Farben in den Ausdrucken fehlen.

Es gibt drei Reinigungsstufen. Jede Reinigungsstufe dauert ungefähr zwei Minuten, erfordert ein Blatt Papier und verbraucht eine zunehmende Menge an Tinte. Prüfen Sie nach jeder Stufe die Qualität der gedruckten Seite. Starten Sie die nächste Reinigungsstufe nur dann, wenn die Druckqualität nicht zufriedenstellend ist.

Wenn die Druckqualität nach allen Reinigungsstufen immer noch schlecht ist, richten Sie den Druckkopf aus. Wenn die Druckqualitätsprobleme nach dem Reinigen und Ausrichten weiterhin auftreten, wenden Sie sich an den HP Support. Weitere Informationen finden Sie unter <u>HP Support</u>.

• Richten Sie den Druckkopf aus, wenn die Farbfelder auf der Druckerstatusseite Streifen bzw. weiße Linien aufweisen oder wenn die Druckqualität der Druckausgabe nicht zufriedenstellend ist.

Während der anfänglichen Einrichtung wird der Druckkopf automatisch vom Drucker ausgerichtet.

Drücken Sie die Taste Netz, um den Drucker auszuschalten. Das nicht korrekte Ausschalten des Druckers kann die Druckqualität beeinträchtigen.

#### So reinigen Sie den Druckkopf oder richten ihn aus

- 1. Legen Sie unbenutztes weißes Normalpapier im Format Letter oder DIN A4 in das Zufuhrfach ein. Weitere Informationen finden Sie unter <u>Einlegen von Papier</u>.
- Berühren Sie auf dem Bedienfeld des Druckers die Registerkarte am oberen Rand des Bildschirms oder ziehen Sie sie nach unten, um das Dashboard zu öffnen, und berühren Sie anschließend 
  (Einrichtung).
- **3.** Tippen Sie auf **Druckerwartung**, wählen Sie die gewünschte Option aus, und befolgen Sie dann die angezeigten Anweisungen.
- **HINWEIS:** Sie können diese Funktionen auch mithilfe der HP Druckersoftware oder des eingebetteten Webservers (EWS) ausführen. Weitere Informationen zum Zugreifen auf die Software oder den EWS finden Sie unter <u>Öffnen der HP Druckersoftware (Windows)</u> oder <u>Öffnen des eingebetteten Webservers</u>.

HINWEIS: Beim Reinigungsvorgang wird Tinte verbraucht. Reinigen Sie den Druckkopf deshalb nur, wenn es notwendig ist. Die Reinigung nimmt einige Minuten in Anspruch. Bei diesem Vorgang können Geräusche auftreten.

# Ursprünglichen Werkstandard und Einstellungen wiederherstellen

Wenn Sie einige Funktionen deaktivieren oder einige Einstellungen ändern und diese zurücksetzen möchten, können Sie die ursprünglichen Werkseinstellungen oder Netzwerkeinstellungen wiederherstellen.

#### So stellen Sie die ursprünglichen Werkseinstellungen für die ausgewählten Druckerfunktionen wieder her

- 2. Tippen Sie auf Druckerwartung.
- **3.** Tippen Sie auf **Wiederherstellen**.
- 4. Tippen Sie auf Einst. wiederherstellen.
- 5. Wählen Sie eine der folgenden Funktionen aus, um die werkseitigen Standardeinstellungen wiederherzustellen:
  - Kopieren
  - Scannen
  - Faxen
  - Netzwerk

#### Tippen Sie auf Wiederherstellen.

Daraufhin wird in einer Meldung mitgeteilt, dass die Einstellungen wiederhergestellt wurden.

6. Tippen Sie auf Wiederherstellen.

#### So stellen Sie die werkseitigen Standardeinstellungen auf dem Drucker wieder her

- HINWEIS: Bei HP+ Druckern: Registrieren Sie den Drucker nach dessen Zurücksetzung erneut mit dem HP Konto, das Sie bei der Ersteinrichtung des Druckers verwendet haben.
  - Berühren Sie auf dem Bedienfeld des Druckers die Registerkarte am oberen Rand des Bildschirms oder ziehen Sie sie nach unten, um das Dashboard zu öffnen, und berühren Sie anschließend ()
     (Einrichtung ).
  - 2. Tippen Sie auf Druckerwartung.
  - 3. Tippen Sie auf Wiederherstellen.
  - 4. Tippen Sie auf Werkseinst. wiederherstellen.

Daraufhin wird in einer Meldung mitgeteilt, dass die werkseitigen Standardeinstelllungen des Druckers wiederhergestellt wurden.

5. Tippen Sie auf Weiter.

#### So stellen Sie die ursprünglichen Netzwerkeinstellungen auf dem Drucker wieder her

- Berühren Sie auf dem Bedienfeld des Druckers die Registerkarte am oberen Rand des Bildschirms oder ziehen Sie sie nach unten, um das Dashboard zu öffnen, und berühren Sie anschließend ()
   (Einrichtung).
- 2. Tippen Sie auf Netzwerkeinrichtung.
- 3. Tippen Sie auf Netzwerkeinst. wiederh.

Daraufhin wird in einer Meldung mitgeteilt, dass die Netzwerkstandardeinstellungen wiederhergestellt werden.

- 4. Tippen Sie auf Ja.
- 5. Drucken Sie die Netzwerkkonfigurationsseite aus und vergewissern Sie sich, dass die Netzwerkeinstellungen zurückgesetzt wurden.
- HINWEIS: Wenn Sie die Netzwerkeinstellungen des Druckers zurücksetzen, werden zuvor konfigurierte Wireless- und Ethernet-Einstellungen (wie beispielsweise die Verbindungsgeschwindigkeit oder die IP-Adresse) entfernt. Die IP-Adresse wird auf den Automatik-Modus zurückgesetzt.
- ☆ TIPP: Die Website des HP Online-Supports <u>hp.com/support</u> enthält Informationen und Dienstprogramme, die Sie bei der Behebung vieler gängiger Probleme unterstützen können.

(Windows) Führen Sie <u>HP Print and Scan Doctor</u> aus, um Probleme beim Drucken automatisch diagnostizieren zu lassen. Die Anwendung ist nicht in allen Sprachen verfügbar.

#### So verwenden Sie einen Kalt-Reset zum Wiederherstellen von Einstellungen

HINWEIS: Bei HP+ Druckern: Registrieren Sie den Drucker nach dessen Zurücksetzung erneut mit dem HP Konto, das Sie bei der Ersteinrichtung des Druckers verwendet haben.

Durch einen Kalt-Reset werden alle vom Benutzer konfigurierten Einstellungen entfernt. Dazu gehören auch gespeicherte Administratorkennwörter, Netzwerkkonfigurationen, ausgewählte Einstellungen für Land/ Region und Sprache, Adressbucheinträge und Kontendaten für Webdienste.

Das Verwenden dieser Funktion empfiehlt sich, wenn Sie den Drucker verkaufen oder an jemand anderen weitergeben und sichergehen möchten, dass alle persönlichen Daten entfernt wurden.

- Berühren Sie auf dem Bedienfeld des Druckers die Registerkarte am oberen Rand des Bildschirms oder ziehen Sie sie nach unten, um das Dashboard zu öffnen, und berühren Sie anschließend <i>
   (Einrichtung).
- 2. Tippen Sie auf Druckerwartung.
- 3. Tippen Sie auf Wiederherstellen.
- 4. Tippen Sie auf Kalt-Reset.

Daraufhin wird in einer Meldung mitgeteilt, welche Einstellungen wiederhergestellt werden.

5. Tippen Sie auf Weiter.

# **HP Support**

Die neuesten Produktaktualisierungen und Supportinformationen finden Sie auf der Website für Produktsupport unter <u>www.hp.com/support</u>. Der HP Online-Support bietet vielfältige Optionen, die Ihnen bei der Verwendung des Druckers helfen:

|            | Video-Tutorials anzeigen: Erfahren Sie, wie Sie den Drucker einrichten und häufige Aufgaben ausführen.                                                                                                    |
|------------|----------------------------------------------------------------------------------------------------|
| ★          | <b>Unterstützung bei der Fehlerbehebung</b> : Finden Sie Informationen, die Ihnen unter anderem helfen,<br>Papierstaus zu beseitigen, Probleme mit der Netzwerkverbindung und der Druckqualität zu beheben und<br>Druckerfehler zu korrigieren.                                                                  |
| $\bigcirc$ | <b>Software und Treiber herunterladen</b> : Laden Sie die Software, Treiber und Firmware herunter, die Sie für Ihren<br>Drucker benötigen.                                                                                                    |
| ŵ          | <b>Fragen Sie die Benutzergemeinde</b> : Treten Sie den Benutzerforen bei, um Problemlösungen zu finden, Fragen zu stellen und Tipps weiterzugeben.                                                                                                    |
|            | <b>HP Diagnoselösungen</b> : Verwenden Sie HP Onlinetools, um Ihren Drucker zu erkennen und empfohlene<br>Lösungen zu suchen. Bei Windows-Betriebssystemen unterstützt Sie das Dienstprogramm <u>HP Print and Scan</u><br><u>Doctor</u> durch das automatische Diagnostizieren und Beheben von Druckerproblemen. |

# Kontakt zu HP

Wenn Sie Hilfe durch einen Mitarbeiter des technischen Supports von HP benötigen, besuchen Sie die Website <u>HP Support kontaktieren</u>. Die folgenden Kontaktoptionen stehen allen Kunden mit gültiger Garantie kostenlos zur Verfügung (für von HP Mitarbeitern unterstützten Support außerhalb der Garantie fallen ggf. Gebühren an):

| $\Box$ | Sprechen Sie mit einem HP Supportmitarbeiter oder nutzen Sie den Online-Chat mit HP Virtual Agent. |
|--------|----------------------------------------------------------------------------------------------------|
| S      | Anrufen bei einem HP Supportmitarbeiter.                                                           |

Halten Sie bei der Kontaktaufnahme mit dem HP Support folgende Informationen bereit:

- Produktname (am Drucker)
- Produktnummer (in der Nähe des Zugangsbereichs zu den Patronen)

| HP OfficeJet P     | ro XXXX series |       |  |  |  |
|--------------------|----------------|-------|--|--|--|
| Product No.        |                | XXXxL |  |  |  |
| www.hp.com/support |                |       |  |  |  |

• Seriennummer (auf der Rück- oder Unterseite des Druckers)

# **Registrieren des Druckers**

Nehmen Sie sich ein paar Minuten Zeit, um sich registrieren zu lassen. Dadurch profitieren Sie von einem schnelleren Service, einem effektiveren Support und Hinweisen zum Produktsupport. Wenn der Drucker nicht beim Installieren der Software registriert wurde, können Sie die Registrierung jetzt unter folgender Adresse vornehmen: <u>http://www.register.hp.com</u>.

# Zusätzliche Gewährleistungsoptionen

Gegen eine zusätzliche Gebühr sind erweiterte Serviceangebote für den Drucker verfügbar. Rufen Sie <u>hp.com/</u> <u>support</u> auf, wählen Sie Ihr Land/Ihre Region und die Sprache aus und erkunden Sie dann die für Ihren Drucker verfügbaren Serviceangebote.

# **11 HP EcoSolutions (HP und die Umwelt)**

HP engagiert sich zusammen mit Ihnen für ein möglichst umweltschonendes Drucken – sei es zu Hause oder im Büro.

Detaillierte Informationen zu den Umweltrichtlinien, die HP beim Fertigungsprozess berücksichtigt, finden Sie unter <u>Programm zur umweltfreundlichen Produktherstellung</u>. Weitere Informationen zu den Umweltinitiativen von HP finden Sie unter <u>www.hp.com/ecosolutions</u>.

# **HP EcoSolutions (HP und die Umwelt)**

HP engagiert sich zusammen mit Ihnen für ein möglichst umweltschonendes Drucken – sei es zu Hause oder im Büro.

Detaillierte Informationen zu den Umweltrichtlinien, die HP beim Fertigungsprozess berücksichtigt, finden Sie unter <u>Programm zur umweltfreundlichen Produktherstellung</u>. Weitere Informationen zu den Umweltinitiativen von HP finden Sie unter <u>www.hp.com/ecosolutions</u>.

- Energieverwaltung
- Stiller Modus
- Optimieren der Druckerverbrauchsmaterialien

## Energieverwaltung

Verwenden Sie Ruhemodus, Autom.-Aus und Plan Ein/Aus, um Energie einzusparen.

#### Energiesparmodus

Im Energiespar- oder Ruhemodus verbraucht das Produkt weniger Energie. Nach der anfänglichen Einrichtung des Druckers wird der Drucker nach 5-minütiger Inaktivität in den Ruhemodus versetzt.

Anhand der folgenden Anweisungen, können Sie die Dauer der Inaktivitätsphase ändern, nach der der Drucker in den Ruhemodus versetzt wird.

- 1. Tippen Sie auf dem Bedienfeld des Druckers auf die Registerkarte am oberen Rand des Bildschirms oder ziehen Sie sie nach unten, um das Dashboard zu öffnen, und berühren Sie anschließend 🕅.
- 2. Tippen Sie auf **Ruhemodus** und dann auf die gewünschte Option.

#### **Automatisches Ausschalten**

Bei dieser Funktion schaltet sich der Drucker nach 8-stündiger Inaktivität aus, um den Energieverbrauch zu senken. Über "Autom.-Aus" wird der Drucker vollständig ausgeschaltet. Sie müssen die Netztaste drücken, um den Drucker wieder einzuschalten.

Wenn der Drucker diese Energiesparfunktion unterstützt, wird "Autom.-Aus" je nach Druckerfunktionalität und Verbindungsoptionen automatisch aktiviert oder deaktiviert. Selbst wenn "Autom.-Aus" deaktiviert ist, wechselt der Drucker nach 5-minütiger Inaktivität zum Ruhemodus, um den Energieverbrauch zu senken.

- Autom.-Aus wird aktiviert, wenn der Drucker eingeschaltet wird, wenn der Drucker weder über Netzwerk- noch Fax- oder Wi-Fi Direct-Funktionen verfügt oder diese Funktionen nicht verwendet werden.
- Autom.-Aus wird deaktiviert, wenn die Wireless- oder Wi-Fi Direct-Funktion des Druckers eingeschaltet wird oder von einem Drucker mit Fax-, USB- oder Ethernet-Netzwerkfunktionalität eine Fax-, USB- oder Ethernet-Netzwerkverbindung hergestellt wird.

#### **Plan Ein/Aus**

Über diese Funktion können Sie festlegen, dass der Drucker an ausgewählten Tagen automatisch ein- oder ausgeschaltet wird. Sie können den Drucker beispielsweise so einstellen, dass er von Montag bis Freitag um 8:00 Uhr eingeschaltet und um 20:00 Uhr ausgeschaltet wird. Dadurch sparen Sie nachts und am Wochenende Energie. Anhand der folgenden Anweisungen legen Sie den Zeitplan (Tag und Uhrzeit) zum Ein- und Ausschalten des Druckers fest.

- 1. Tippen Sie auf dem Bedienfeld des Druckers auf die Registerkarte am oberen Rand des Bildschirms oder ziehen Sie sie nach unten, um das Dashboard zu öffnen, und berühren Sie anschließend 😒 .
- 2. Tippen Sie auf **Plan Ein/Aus**.
- 3. Tippen Sie zum Einschalten auf die Umschalt-Schaltfläche neben Plan Ein oder Plan Aus.
- 4. Tippen Sie auf die Zeit-Option und befolgen Sie die angezeigten Meldungen, um den Zeitpunkt (Tag und Uhrzeit) festzulegen, an dem der Drucker aus- und eingeschaltet werden soll.

ACHTUNG: Schalten Sie den Drucker stets korrekt aus, indem Sie entweder **Plan Aus** oder die Taste () (Netz) vorne links am Drucker verwenden.

Wenn Sie den Drucker nicht korrekt ausschalten, fährt der Patronenwagen ggf. nicht an die richtige Position zurück, und es können Probleme mit den Patronen und der Druckqualität auftreten.

Schalten Sie den Drucker niemals aus, wenn Patronen fehlen. HP empfiehlt, fehlende Patronen baldmöglichst zu ersetzen, um Probleme mit der Druckqualität, möglichen Mehrverbrauch an Tinte aus den verbliebenen Patronen oder Schäden am Tintensystem zu vermeiden.

## **Stiller Modus**

Im stillen Modus erfolgt der Druck langsamer, um die Geräuschentwicklung zu reduzieren, ohne die Druckqualität zu beeinträchtigen. Dies funktioniert nur bei Verwendung von Normalpapier. Darüber hinaus wird der stille Modus beim Drucken in höchster Qualität oder Präsentationsdruckqualität deaktiviert. Aktivieren Sie den stillen Modus, um die Druckgeräusche zu reduzieren. Deaktivieren Sie den stillen Modus, um mit normaler Geschwindigkeit zu drucken. Der stille Modus ist standardmäßig deaktiviert.

**HINWEIS:** Der stille Modus funktioniert beim Drucken von Fotos oder Bedrucken von Umschlägen nicht.

Sie können einen Zeitplan erstellen, indem Sie die Zeiten auswählen, zu denen der Drucker im stillen Modus druckt. Sie können beispielsweise festlegen, dass der Drucker täglich zwischen 22:00 und 08:00 Uhr in den stillen Modus versetzt wird.

#### So schalten Sie den stillen Modus über das Bedienfeld des Druckers ein

- Berühren Sie auf dem Bedienfeld des Druckers die Registerkarte am oberen Rand des Bildschirms oder ziehen Sie sie nach unten, um das Dashboard zu öffnen, und berühren Sie anschließend <i>
   (Einrichtung).
- 2. Tippen Sie auf Leiser Modus .
- 3. Tippen Sie zum Einschalten auf die Umschalt-Schaltfläche neben Stiller Modus.

#### So erstellen Sie über das Bedienfeld des Druckers einen Zeitplan für den leisen Modus

- Berühren Sie auf dem Bedienfeld des Druckers die Registerkarte am oberen Rand des Bildschirms oder ziehen Sie sie nach unten, um das Dashboard zu öffnen, und berühren Sie anschließend ()
   (Einrichtung ).
- 2. Tippen Sie auf Leiser Modus .

- 3. Aktivieren Sie die Funktion Leiser Modus .
- 4. Tippen Sie zum Einschalten auf die Umschalt-Schaltfläche neben **Zeitplan**, und ändern Sie dann die Startzeit und Endzeit des Zeitplanes.

#### So aktivieren Sie den stillen Modus, während der Drucker druckt

- 1. Tippen Sie auf dem Bedienfeld des Druckers auf die Registerkarte am oberen Rand des Bildschirms oder ziehen Sie sie nach unten, um das Dashboard zu öffnen, und wählen Sie anschließend den aktuell ausstehenden Druckauftrag aus.
- 2. Tippen Sie zum Einschalten auf der Druckanzeige auf ⊏∭ (Stiller Modus).

HINWEIS: Der stille Modus wird erst aktiviert, nachdem die aktuelle Seite ausgedruckt wurde, und wird nur für den aktuellen Druckauftrag verwendet.

#### So aktivieren bzw. deaktivieren Sie den stillen Modus über die Druckersoftware (Windows)

- 1. Öffnen Sie die HP Druckersoftware. Weitere Informationen hierzu finden Sie unter <u>Öffnen der HP</u> <u>Druckersoftware (Windows)</u>.
- 2. Klicken Sie auf Leiser Modus .
- 3. Wählen Sie Ein oder Aus aus.
- 4. Klicken Sie auf Einstellung speichern.

#### So aktivieren bzw. deaktivieren Sie den stillen Modus über den eingebetteten Webserver (EWS)

- 1. Öffnen Sie den EWS. Weitere Informationen finden Sie unter Öffnen des eingebetteten Webservers.
- 2. Klicken Sie auf die Registerkarte Einst.
- 3. Wählen Sie im Bereich Voreinstellungen Leiser Modus und anschließend Ein oder Aus aus.
- **4.** Klicken Sie auf **Übernehmen**.

## Optimieren der Druckerverbrauchsmaterialien

Mit den folgenden Maßnahmen können Sie die Verwendung von Verbrauchsmaterial wie Tinte und Papier optimieren:

- Recyceln Sie leere HP Tintenpatronen über HP Planet Partners. Weitere Informationen finden Sie unter <u>www.hp.com/recycle</u>.
- Reduzieren Sie den Papierverbrauch, indem Sie Papier beidseitig bedrucken.
- Ändern Sie die Druckqualität im Druckertreiber auf eine Einstellung für Entwurfsdruck. Bei dieser Einstellung wird weniger Tinte verbraucht.
- Reinigen Sie den Druckkopf nur, wenn es nötig ist. Andernfalls verschwenden Sie Tinte und verkürzen die Lebensdauer der Patronen.

# A Technische Daten

Dieser Abschnitt behandelt folgende Themen:

- <u>Spezifikationen</u>
- Zulassungsinformationen
- Programm zur umweltfreundlichen Produktherstellung

# **Spezifikationen**

Weitere Informationen finden Sie unter <u>hp.com/support</u>. Wählen Sie Ihr Land/Ihre Region aus. Klicken Sie auf **Produkte Support & Fehlerbehebung**. Geben Sie den Namen ein, der an der Vorderseite des Druckers steht und wählen Sie dann **Suchen** aus. Klicken Sie auf **Produktinformationen** und dann auf **Produktspezifikationen**.

#### Systemanforderungen

• Informationen zu Software- und Systemanforderungen sowie zu zukünftigen Betriebssystem-Releases und Support finden Sie auf der HP Support-Website unter <u>hp.com/support</u>.

#### Umgebungsbedingungen

- Betriebstemperatur 5 bis 40 °C
- Luftfeuchtigkeit bei Betrieb: 15 bis 80 % relative Luftfeuchtigkeit (nicht kondensierend)
- Empfohlene Betriebsbedingungen 15 bis 32 °C
- Empfohlene relative Luftfeuchtigkeit: 20 bis 80 % nicht kondensierend

#### Zufuhrfachkapazität

- Normalpapier: 60 bis 105 g/m<sup>2</sup> Bis zu 225
- Umschläge: Bis zu 10
- Karteikarten: Bis zu 60
- Blatt Fotopapier: Bis zu 60

#### Ausgabefachkapazität

• Normalpapier (60 bis 105 g/m<sup>2</sup>): Bis zu 60 (Textdruck)

#### Kapazität des Vorlageneinzugs

• Normalpapier (60 bis 90 g/m<sup>2</sup>: Bis zu 35

#### **Papierformat und -gewicht**

Eine vollständige Liste der unterstützten Papierformate finden Sie in der HP Druckersoftware.

- Normalpapier: 60 bis 105 g/m<sup>2</sup>
- Umschläge: 75 bis 90 g/m<sup>2</sup>
- Karten: 163 bis 200 g/m<sup>2</sup>
- Fotopapier: Bis zu 280 g/m<sup>2</sup> (75 lb)

#### Druckspezifikationen

- Die Druckgeschwindigkeit variiert je nach Komplexität des Dokuments und je nach Modell
- Druckverfahren: Thermischer Tintenstrahldruck

- Sprache: PCL3 GUI
- Druckauflösung:

Eine Liste mit den unterstützten Druckauflösungen finden Sie auf der Support-Website für den Drucker unter <u>www.support.hp.com</u>.

• Druckränder:

Die Randeinstellungen für die unterschiedlichen Medien finden Sie auf der Support-Website für den Drucker unter <u>www.support.hp.com</u>.

#### Kopierspezifikationen

- Digitale Bildverarbeitung
- Die Kopiergeschwindigkeit variiert je nach Komplexität des Dokuments und je nach Modell

#### Scanspezifikationen

• Auflösung: Bis zu 1200 x 1200 dpi optisch

Weitere Informationen zur Scanauflösung finden Sie in der HP Druckersoftware.

- Farbe: 24 Bit Farbe, 8 Bit Graustufen (256 Graustufen)
- Maximales Scanformat:
  - Scannerglas: 216 x 297 mm (8,5 x 11,7 Zoll)
  - Vorlageneinzug: 216 x 356 mm (8,5 x 14 Zoll)

#### Faxspezifikationen

- Eigenständiges Schwarzweiß- und Farbfaxgerät.
- Manuelles Senden und Empfangen von Faxnachrichten.
- Automatische Wahlwiederholung bei belegter Leitung mit bis zu fünf Versuchen (je nach Modell).
- Automatische bis zu einmalige Wahlwiederholung, wenn nicht abgenommen wird (je nach Modell)
- Bestätigungs- und Aktivitätsberichte.
- CCITT/ITU-Fax der Gruppe 3 mit Fehlerkorrekturmodus.
- Übertragung mit bis zu 33,6 KB/s
- 4 Sek./Seite bei 33,6 Kbps (basierend auf dem ITU-T-Testbild Nr. 1 bei Standardauflösung). Komplexere Seiten oder eine höhere Auflösung führen zu längeren Übertragungszeiten und benötigen mehr Speicherplatz.
- Rufzeichenerkennung mit automatischem Umschalten zwischen Faxgerät und Anrufbeantworter.
- Fax-Auflösung:

|             | Foto (dpi) | Sehr fein (dpi) | Fein (dpi) | Standard (dpi) |
|-------------|------------|-----------------|------------|----------------|
| Schwarzweiß | 203 x 196  | 300 x 300       | 203 x 196  | 203 x 98       |
| Farbe       | 200 x 200  | 200 x 200       | 200 x 200  | 200 x 200      |

- Spezifikationen für "Fax an PC"
  - Unterstützte Dateitypen: TIFF und PDF
  - Unterstützte Faxtypen: Schwarzweißfaxe

#### Ergiebigkeit von Patronen

• Weitere Informationen zur Ergiebigkeit von Patronen finden Sie auf der folgenden HP Website: <u>www.hp.com/learnaboutsupplies</u>.

# Zulassungsinformationen

Der Drucker erfüllt die Produktanforderungen der Kontrollbehörden in Ihrem Land/Ihrer Region.

Dieser Abschnitt behandelt folgende Themen:

- Zulassungsnummer
- FCC-Erklärung
- Hinweis für Benutzer in Korea
- VCCI (Klasse B)-Konformitätserklärung für Benutzer in Japan
- Hinweise zur Verwendung des Netzkabels
- <u>Hinweis zum Netzkabel für Benutzer in Japan</u>
- Hinweis zur Geräuschemission (für Deutschland)
- Zulassungshinweis für die Europäische Union und Großbritannien
- Produkte mit Wireless-Funktionalität
- <u>Hinweis zu Bildschirmarbeitsplätzen in Deutschland</u>
- Hinweis für Benutzer des US-amerikanischen Telefonnetzes: FCC-Anforderungen
- Hinweis für Benutzer des kanadischen Telefonnetzes
- Hinweis für Benutzer des deutschen Telefonnetzes
- Hinweise zu Fax (verkabelt) in Australien
- Zulassungshinweise für Wireless-Produkte

#### Zulassungsnummer

Zu Identifizierungszwecken ist Ihrem Gerät eine Modellzulassungsnummer zugewiesen. Diese Modellzulassungsnummer darf nicht mit den Produktnamen oder den Produkt-/Gerätenummern verwechselt werden.

## **FCC-Erklärung**

The United States Federal Communications Commission (in 47 CFR 15.105) has specified that the following notice be brought to the attention of users of this product.

This equipment has been tested and found to comply with the limits for a Class B digital device, pursuant to Part 15 of the FCC Rules. These limits are designed to provide reasonable protection against harmful interference in a residential installation. This equipment generates, uses and can radiate radio frequency energy and, if not installed and used in accordance with the instructions, may cause harmful interference to radio communications. However, there is no guarantee that interference will not occur in a particular installation. If this equipment does cause harmful interference to radio or television reception, which can be determined by turning the equipment off and on, the user is encouraged to try to correct the interference by one or more of the following measures:

- Reorient or relocate the receiving antenna.
- Increase the separation between the equipment and the receiver.

- Connect the equipment into an outlet on a circuit different from that to which the receiver is connected.
- Consult the dealer or an experienced radio/TV technician for help.

**BY NOTE:** If the product has an Ethernet / LAN port with metallic casing then use of a shielded interface cable is required to comply with the Class B limits of Part 15 of FCC rules.

Modifications (part 15.21)

Any changes or modifications made to this device that are not expressly approved by HP may void the user's authority to operate the equipment.

For further information, contact: Manager of Corporate Product Regulations, HP Inc. 1501 Page Mill Road, Palo Alto, CA 94304, U.S.A.

This device complies with Part 15 of the FCC Rules. Operation is subject to the following two conditions: (1) this device may not cause harmful interference, and (2) this device must accept any interference received, including interference that may cause undesired operation.

#### Hinweis für Benutzer in Korea

해당 무선설비는 운용 중 전파혼신 가능성이 있음으로 인명안전과 관련된 서비스는 할 수 없음.

| B급 기기         | 이 기기는 가정용(B급) 전자파적합기기로서 주로 가정에서 사용하는 것을 목적으로 |
|---------------|----------------------------------------------|
|               | 하며, 모든 지역에서 사용할 수 있습니다.                      |
| (가정용 방송통신기자재) |                                              |

# VCCI (Klasse B)-Konformitätserklärung für Benutzer in Japan

この装置は、クラス B 機器です。この装置は、住宅環境で使用することを目的としていますが、この装置がラジオやテレビジョン受信 機に近接して使用されると、受信障害を引き起こすことがあります。取扱説明書に従って正しい取り扱いをして下さい。

VCCI-B

## Hinweise zur Verwendung des Netzkabels

Stellen Sie sicher, dass Ihre Stromquelle für die Betriebsspannung des Geräts geeignet ist. Die Betriebsspannung finden Sie auf dem Geräteetikett. Das Gerät verwendet entweder 100 bis 240 Volt Wechselspannung oder 200 bis 240 Volt Wechselspannung und 50/60 Hz.

ACHTUNG: Verwenden Sie ausschließlich das Netzkabel, das im Lieferumfang des Geräts enthalten ist, um Schäden am Gerät zu vermeiden.

## Hinweis zum Netzkabel für Benutzer in Japan

製品には、同梱された電源コードをお使い下さい。

同梱された電源コードは、他の製品では使用出来ません。

## Hinweis zur Geräuschemission (für Deutschland)

Geräuschemission

LpA < 70 dB am Arbeitsplatz im Normalbetrieb nach DIN 45635 T. 19

# Zulassungshinweis für die Europäische Union und Großbritannien

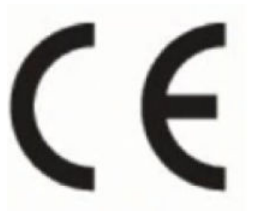

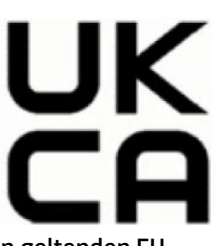

Produkte, die die CE-Kennzeichnung und die UK-Kennzeichnung tragen, entsprechen den geltenden EU-Richtlinien und den entsprechenden britischen Rechtsvorschriften und können in mindestens einem EU-Mitgliedstaat und in Großbritannien betrieben werden. Die vollständige EU- und UK-Konformitätserklärung kann auf der folgenden Website eingesehen werden: <u>www.hp.eu/certificates</u> (Suchen Sie anhand des Produktmodellnamens oder der zugehörigen Zulassungsmodellnummer, die Sie ggf. auf dem Zulassungsetikett finden.)

Ansprechpartner für regulatorische Angelegenheiten:

Für die EU: HP Deutschland GmbH, HP HQ-TRE, 71025 Böblingen, Deutschland

Für GB: HP Inc UK Ltd, Regulatory Enquiries, Earley West, 300 Thames Valley Park Drive, Reading, RG6 1PT

E-Mail-Adresse: <a href="mailto:technology.com">technology.com</a>

# Produkte mit Wireless-Funktionalität

#### EMF

Dieses Produkt erfüllt die internationalen Richtlinien (ICNIRP) in Bezug auf die Belastung durch Funkfrequenz-Strahlung.

Wenn das Produkt mit einem Funksende- oder einem Funkempfangsgerät ausgestattet ist, stellt ein Abstand von 20 cm bei Normalbetrieb sicher, dass die Belastung durch Funkfrequenz-Strahlung die Grenzwerte der EU-Anforderungen erfüllt.

#### Wireless-Funktionalität in Europa

Für Geräte nach WLAN-Standard 802.11 b/g/n oder mit Bluetooth-Modus:

• Funkfrequenzband: 2400-2483,5 MHz, bei einer Sendeleistung von 20 dBm (100 mW) oder weniger.

Für Geräte nach WLAN-Standard 802.11 a/b/g/n/ac:

- Funkfrequenzband: 2400-2483,5 MHz, bei maximaler Sendeleistung von 20 dBm (100 mW).
- Funkfrequenzband: 5170-5330 MHz, bei maximaler Sendeleistung von 23 dBm (200 mW).
- Funkfrequenzband: 5490-5730 MHz, bei maximaler Sendeleistung von 23 dBm (200 mW).
- Funkfrequenzband: 5735-5835 MHz, bei maximaler Sendeleistung von 13,98 dBm (25 mW).

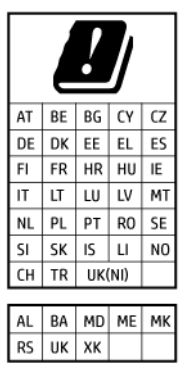

**WICHTIG:** IEEE 802.11x Wireless LAN mit dem Frequenzbereich 5,17-5,33 GHz ist auf die **Verwendung in Innenräumen** in allen in der Matrix aufgeführten Ländern beschränkt. Eine Verwendung dieser WLAN-Anwendung im Freien kann durch Störungen vorhandener Funkdienste zu Problemen führen.

# Hinweis zu Bildschirmarbeitsplätzen in Deutschland

#### GS-Erklärung (Deutschland)

Das Gerät ist nicht für die Benutzung im unmittelbaren Gesichtsfeld am Bildschirmarbeitsplatz vorgesehen. Um störende Reflexionen am Bildschirmarbeitsplatz zu vermeiden, darf dieses Produkt nicht im unmittelbaren Gesichtsfeld platziert werden.

# Hinweis für Benutzer des US-amerikanischen Telefonnetzes: FCC-Anforderungen

This equipment complies with Part 68 of the FCC rules and the requirements adopted by the ACTA. On the rear (or bottom) of this equipment is a label that contains, among other information, a product identifier in the format US:AAAEQ##TXXXX. If requested, this number must be provided to the telephone company.

Applicable connector jack Universal Service Order Codes ("USOC") for the Equipment is: RJ-11C.

A telephone cord, plug and jack used to connect this equipment to the premises wiring and telephone network must comply with the applicable FCC Part 68 rules and requirements adopted by the ACTA. HP recommends a compliant plug, jack and 2-wire telephone cord to connect this product to the premises wiring and telephone network. See installation instructions for details.

The REN is used to determine the quantity of devices, which may be connected to the telephone line. Excessive RENs on the telephone line may result in the devices not ringing in response to an incoming call. In most, but not all, areas, the sum of the RENs should not exceed five (5.0). To be certain of the number of devices that may be connected to the line, as determined by the total RENs, contact the telephone company to determine the maximum REN for the calling area. For products approved after July 23, 2001, the REN for this product is part of the product identifier that has the format US-AAAEQ##TXXXX. The digits represented by ##are the REN without a decimal point (e.g., 01 is a REN of 0.1).

If this equipment causes harm to the telephone network, the telephone company will notify you in advance that temporary discontinuance of service may be required. If advance notice is not practical, the telephone company will notify the customer as soon as possible. Also, you will be advised of your right to file a complaint with the FCC if you believe it is necessary.

The telephone company may make changes in its facilities, equipment, operations, or procedures that could affect the operation of the equipment. If this happens, the telephone company will provide advance notice in order for you to make the necessary modifications in order to maintain uninterrupted service.

If trouble is experienced with this equipment, please contact the manufacturer, or look elsewhere in this manual, for repair and (or) warranty information. If the equipment is causing harm to the telephone network, the telephone company may request that you disconnect the equipment from the network until the problem is resolved.

Connection to Party Line Service is subject to state tariffs. Contact the state public utility commission, public service commission, or corporation commission for information.

ACHTUNG: If your home has specially wired alarm equipment connected to the telephone line, ensure the installation of this equipment does not disable your alarm equipment. If you have questions about what will disable alarm equipment, consult your telephone company or a qualified installer.

WHEN PROGRAMMING EMERGENCY NUMBERS AND (OR) MAKING TEST CALLS TO EMERGENCY NUMBERS:

- 1. Remain on the line and briefly explain to the dispatcher the reason for the call.
- 2. Perform such activities in the off-peak hours, such as early morning or late evening.

In the FCC hearing aid compatibility rules for telephones are not applicable to this equipment.

The Telephone Consumer Protection Act of 1991 makes it unlawful for any person to use a computer or other electronic devices, including FAX machines, to send any message unless such message clearly contains in a margin at the top or bottom of each transmitted page or on the first page of the transmission, the date and time it is sent and an identification of the business or other entity, or other individual sending the message and the telephone number of the sending machine or such business, other entity, or individual. (The telephone number provided may not be a 900 number or any other number for which charges exceed local or long-distance transmission charges.)

In order to program this information into your FAX machine, you should complete the steps described in the software.

## Hinweis für Benutzer des kanadischen Telefonnetzes

Cet appareil est conforme aux spécifications techniques des équipements terminaux d'Innovation, Science et Développement Economique Canada. Le numéro d'enregistrement atteste de la conformité de l'appareil. L'abréviation ISED qui précède le numéro d'enregistrement indique que l'enregistrement a été effectué dans le cadre d'une Déclaration de conformité stipulant que les spécifications techniques d'Innovation, Science et Développement Economique Canada ont été respectées. Néanmoins, cette abréviation ne signifie en aucun cas que l'appareil a été validé par Innovation, Science et Développement Economique Canada.

Pour leur propre sécurité, les utilisateurs doivent s'assurer que les prises électriques reliées à la terre de la source d'alimentation, des lignes téléphoniques et du circuit métallique d'alimentation en eau sont, le cas échéant, branchées les unes aux autres. Cette précaution est particulièrement importante dans les zones rurales.

**REMARQUE:** Le numéro REN (Ringer Equivalence Number) attribué à chaque appareil terminal fournit une indication sur le nombre maximal de terminaux qui peuvent être connectés à une interface téléphonique. La terminaison d'une interface peut se composer de n'importe quelle combinaison d'appareils, à condition que le total des numéros REN ne dépasse pas 5.

Basé sur les résultats de tests FCC Partie 68, le numéro REN de ce produit est 0.1.

This equipment meets the applicable Innovation, Science and Economic Development Canada Terminal Equipment Technical Specifications. This is confirmed by the registration number. The abbreviation ISED before the registration number signifies that registration was performed based on a Declaration of Conformity indicating that Innovation, Science and Economic Development Canada technical specifications were met. It does not imply that Innovation, Science and Economic Development Canada approved the equipment.

Users should ensure for their own protection that the electrical ground connections of the power utility, telephone lines and internal metallic water pipe system, if present, are connected together. This precaution might be particularly important in rural areas.

**NOTE:** The Ringer Equivalence Number (REN) assigned to each terminal device provides an indication of the maximum number of terminals allowed to be connected to a telephone interface. The termination on an interface might consist of any combination of devices subject only to the requirement that the sum of the Ringer Equivalence Numbers of all the devices does not exceed 5.

The REN for this product is 0.1, based on FCC Part 68 test results.

# Hinweis für Benutzer des deutschen Telefonnetzes

#### Hinweis für Benutzer des deutschen Telefonnetzwerks

Dieses HP-Fax ist nur für den Anschluss eines analogen Public Switched Telephone Network (PSTN) gedacht. Schließen Sie den TAE N-Telefonstecker, der im Lieferumfang des HP All-in-One enthalten ist, an die Wandsteckdose (TAE 6) Code N an. Dieses HP-Fax kann als einzelnes Gerät und/oder in Verbindung (mit seriellem Anschluss) mit anderen zugelassenen Endgeräten verwendet werden.

# Hinweise zu Fax (verkabelt) in Australien

In Australia, the HP device must be connected to Telecommunication Network through a line cord which meets the requirements of the Technical Standard AS/ACIF S008.

# Zulassungshinweise für Wireless-Produkte

Dieser Abschnitt enthält folgende Informationen über gesetzliche Regelungen zu Wireless-Produkten:

- Belastung durch Hochfrequenzstrahlung
- <u>Hinweis für Benutzer in Kanada (5 GHz)</u>
- Hinweis für Benutzer in Taiwan (5 GHz)
- Hinweis für Benutzer in Serbien (5 GHz)
- Hinweis für Benutzer in Thailand (5 GHz)
- Hinweis für Benutzer in Brasilien
- <u>Hinweis für Benutzer in Kanada</u>
- <u>Hinweis für Benutzer in Taiwan</u>
- <u>Hinweis für Benutzer in Mexiko</u>
- <u>Hinweis für Benutzer in Japan</u>

#### Belastung durch Hochfrequenzstrahlung

**CAUTION:** The radiated output power of this device is far below the FCC radio frequency exposure limits. Nevertheless, the device shall be used in such a manner that the potential for human contact during normal operation is minimized. This product and any attached external antenna, if supported, shall be placed in such a manner to minimize the potential for human contact during normal operation. In order to avoid the possibility of exceeding the FCC radio frequency exposure limits, human proximity to the antenna shall not be less than 20 cm (8 inches) during normal operation.

#### Hinweis für Benutzer in Kanada (5 GHz)

**CAUTION:** When using IEEE 802.11a wireless LAN, this product is restricted to indoor use, due to its operation in the 5.15- to 5.25-GHz frequency range. The Innovation, Science and Economic Development Canada requires this product to be used indoors for the frequency range of 5.15 GHz to 5.25 GHz to reduce the potential for harmful interference to co-channel mobile satellite systems. High-power radar is allocated as the primary user of the 5.25- to 5.35-GHz and 5.65- to 5.85-GHz bands. These radar stations can cause interference with and/or damage to this device.

**ATTENTION:** Lors de l'utilisation du réseau local sans fil IEEE 802.11a, ce produit se limite à une utilisation en intérieur à cause de son fonctionnement sur la plage de fréquences de 5,15 à 5,25 GHz. Innovation, Science et Développement Economique Canada stipule que ce produit doit être utilisé en intérieur dans la plage de fréquences de 5,15 à 5,25 GHz afin de réduire le risque d'interférences éventuellement dangereuses avec les systèmes mobiles par satellite via un canal adjacent. Le radar à haute puissance est alloué pour une utilisation principale dans une plage de fréquences de 5,25 à 5,35 GHz. Ces stations radar peuvent provoquer des interférences avec cet appareil et l'endommager.

#### Hinweis für Benutzer in Taiwan (5 GHz)

應避免影響附近雷達系統之操作。

高增益指向性天線只得應用於固定式點對點系統。

#### Hinweis für Benutzer in Serbien (5 GHz)

Upotreba ovog uredjaja je ogranicna na zatvorene prostore u slucajevima koriscenja na frekvencijama od 5150-5350 MHz.

#### Hinweis für Benutzer in Thailand (5 GHz)

้เครื่องวิทยุคมนาคมนี้มีระดับการแผ่คลื่นแม่เหล็กไฟฟ้าสอดคล้องตามมาตรฐานความปลอดภัยต่อสุขภาพของมนุษย์จากการ ใช้เครื่องวิทยุคมนาคมที่คณะกรรมการกิจการโทรคมนาคมแห่งชาติประกาศกำหนด

This radio communication equipment has the electromagnetic field strength in compliance with the Safety Standard for the Use of Radio Communication Equipment on Human Health announced by the National Telecommunications Commission.

#### Hinweis für Benutzer in Brasilien

Este equipamento opera em caráter secundário, isto é, não tem direito à proteção contra interferência prejudicial, mesmo de estações do mesmo tipo, e não pode causar interferência em sistemas operando em caráter primário. Este equipamento não tem direito à proteção contra interferência prejudicial e não pode causar interferência em sistemas devidamente autorizados.

Para obter mais informações, verifique o site da ANATEL <u>www.anatel.gov.br</u>.

#### Hinweis für Benutzer in Kanada

Under Innovation, Science and Economic Development Canada regulations, this radio transmitter may only operate using an antenna of a type and maximum (or lesser) gain approved for the transmitter by Innovation, Science and Economic Development Canada. To reduce potential radio interference to other users, the antenna type and its gain should be so chosen that the equivalent isotropically radiated power (e.i.r.p.) is not more than that necessary for successful communication.

This device complies with Innovation, Science and Economic Development Canada licence-exempt RSS standard(s). Operation is subject to the following two conditions: (1) this device may not cause interference,

and (2) this device must accept any interference, including interference that may cause undesired operation of the device.

WARNING! Exposure to Radio Frequency Radiation. The radiated output power of this device is below the Innovation, Science and Economic Development Canada radio frequency exposure limits. Nevertheless, the device should be used in such a manner that the potential for human contact is minimized during normal operation.

To avoid the possibility of exceeding the Innovation, Science and Economic Development Canada radio frequency exposure limits, human proximity to the antennas should not be less than 20 cm (8 inches).

Conformément au Règlement d'Innovation, Science et Développement Economique Canada, cet émetteur radioélectrique ne peut fonctionner qu'avec une antenne d'un type et d'un gain maximum (ou moindre) approuvé par Innovation, Science et Développement Economique Canada. Afin de réduire le brouillage radioélectrique potentiel pour d'autres utilisateurs, le type d'antenne et son gain doivent être choisis de manière à ce que la puissance isotrope rayonnée équivalente (p.i.r.e.) ne dépasse pas celle nécessaire à une communication réussie.

Cet appareil est conforme aux normes RSS exemptes de licence d'Innovation, Science et Développement Economique Canada. Son fonctionnement dépend des deux conditions suivantes : (1) cet appareil ne doit pas provoquer d'interférences nuisibles et (2) doit accepter toutes les interférences reçues, y compris des interférences pouvant provoquer un fonctionnement non souhaité de l'appareil.

AVERTISSEMENT relatif à l'exposition aux radiofréquences. La puissance de rayonnement de cet appareil se trouve sous les limites d'exposition de radiofréquences d'Innovation, Science et Développement Economique Canada. Néanmoins, cet appareil doit être utilisé de telle sorte qu'il doive être mis en contact le moins possible avec le corps humain.

Afin d'éviter le dépassement éventuel des limites d'exposition aux radiofréquences d'Innovation, Science et Développement Economique Canada, il est recommandé de maintenir une distance de plus de 20 cm entre les antennes et l'utilisateur.

#### Hinweis für Benutzer in Taiwan

取得審驗證明之低功率射頻器材,非經核准,公司、商號或使用者均不得擅自變更頻率、加大功率或變更 原設計之特性及功能。低功率射頻器材之使用不得影響飛航安全及干擾合法通信;經發現有干擾現象 時,應立即停用,並改善至無干擾時方得繼續使用。前述合法通信,指依電信管理法規定作業之無線電通 信。低功率射頻器材須忍受合法通信或工業、科學及醫療用電波輻射性電機設備之干擾。

#### Hinweis für Benutzer in Mexiko

La operación de este equipo está sujeta a las siguientes dos condiciones: (1) es posible que este equipo o dispositivo no cause interferencia perjudicial y (2) este equipo o dispositivo debe aceptar cualquier interferencia, incluyendo la que pueda causar su operación no deseada.

Para saber el modelo de la tarjeta inalámbrica utilizada, revise la etiqueta regulatoria de la impresora.

#### Hinweis für Benutzer in Japan

この機器は技術基準適合証明又は工事設計認証を受けた無線設備を搭載しています。

# Programm zur umweltfreundlichen Produktherstellung

HP hat sich zur umweltfreundlichen Herstellung qualitativ hochwertiger Produkte verpflichtet. Das Produkt ist so konzipiert, dass es recycelt werden kann. Die Anzahl der verwendeten Materialien wurde auf ein Minimum reduziert, ohne die Funktionalität und Zuverlässigkeit des Druckers einzuschränken. Verbundstoffe wurden so entwickelt, dass sie einfach zu trennen sind. Die Befestigungs- und Verbindungsteile sind gut sichtbar und leicht zugänglich und können mit gebräuchlichen Werkzeugen abmontiert werden. Wichtige Komponenten wurden so entwickelt, dass bei Demontage- und Reparaturarbeiten leicht darauf zugegriffen werden kann. Weitere Informationen zu diesem Thema finden Sie auf der HP Website Commitment to the Environment unter:

www.hp.com/sustainableimpact

- HP Tipps für einen schonenderen Umgang mit der Umwelt
- <u>Hinweise zum Umweltschutz</u>
- <u>Papier</u>
- <u>Kunststoff</u>
- Europäische Union Verordnung 1275/2008 der Kommission
- <u>Sicherheitsdatenblätter</u>
- <u>Chemische Substanzen</u>
- <u>EPEAT</u>
- Ecolabel-Benutzerinformationen der SEPA (China)
- <u>Recycling-Programm</u>
- <u>Recycling-Programm für HP Inkjet-Verbrauchsmaterialien</u>
- Entsorgung von Batterien/Akkus in Taiwan
- Hinweis zu Perchloraten (für den US-Bundesstaat Kalifornien)
- EU-Richtlinie für Batterien/Akkus
- Hinweis zu Akkus/Batterien für Brasilien
- Leistungsaufnahme
- China Energy Label für Drucker, Faxgeräte und Kopierer
- Entsorgung von Altgeräten durch Benutzer
- Entsorgung für Brasilien
- Tabelle mit gefährlichen Substanzen/Elementen und ihren Inhaltsstoffen (China)
- <u>Vorschrift für die Kontrolle entsorgter elektrischer und elektronischer Geräte (Türkei)</u>
- Richtlinie zur Beschränkung der Verwendung gefährlicher Stoffe (Indien)
- <u>Erklärung zum Vorhandensein der Kennzeichnung von eingeschränkt nutzbaren Substanzen (Taiwan)</u>

# HP Tipps für einen schonenderen Umgang mit der Umwelt

- Sie können aus einer breiten Palette an HP Papiertypen mit FSC<sup>®</sup> oder PEFC<sup>™</sup> Zertifizierung auswählen.
  Diese gibt an, dass der Papierzellstoff aus einer anerkannten und gutgeführten Quelle stammt.<sup>1</sup>
- Schonen Sie die Ressourcen suchen Sie nach Papier mit Recyclinganteil.
- Recyceln Sie Ihre Original HP Patronen bequem und kostenlos über das HP Planet Partners Programm – verfügbar in 47 Ländern und Regionen weltweit.<sup>2</sup>
- Sparen Sie Papier ein, indem Sie beidseitig drucken.
- Sparen Sie Energie, indem Sie sich für ENERGY STAR<sup>®</sup> zertifizierte HP Produkte entscheiden.
- Verbessern Sie Ihre CO2-Bilanz alle HP Drucker verfügen über Energiespareinstellungen, mit denen sich der Energieverbrauch besser kontrollieren lässt.
- Machen Sie sich unter <u>www.hp.com/ecosolutions</u> mit weiteren Methoden vertraut, mit denen HP und HP Kunden die Umwelt besser schonen.

<sup>1</sup> HP Papier, das gemäß FSC<sup>®</sup>C017543 oder PEFC<sup>™</sup> TMPEFC/29-13-198 zertifiziert ist.

<sup>2</sup> Das Programm ist nicht überall verfügbar. Über das HP Planet Partners Programm können Original HP Patronen zurzeit in mehr als 50 Ländern, Territorien und Regionen in Asien, Europa sowie Nord- und Südamerika zurückgegeben und recycelt werden. Weitere Informationen finden Sie unter folgender Adresse: <u>www.hp.com/recycle</u>.

#### Hinweise zum Umweltschutz

HP engagiert sich zusammen mit seinen Kunden, um die Umweltauswirkungen der verwendeten Produkte zu reduzieren. Weitere Informationen zu HP Eco Solutions und den HP Umweltinitiativen finden Sie auf der HP Website zu HP Initiativen zum Umweltschutz.

www.hp.com/sustainableimpact

## **Papier**

Dieses Produkt ist für die Verwendung von Recyclingpapier gemäß DIN 19309 und EN 12281:2002 geeignet.

## Kunststoff

Kunststoffteile mit einem Gewicht von mehr als 25 Gramm sind gemäß internationalen Normen gekennzeichnet, um die Identifizierung des Kunststoffs zu Recyclingzwecken nach Ablauf der Lebensdauer des Produkts zu vereinfachen.

# Europäische Union – Verordnung 1275/2008 der Kommission

Informationen zum Energieverbrauch des Produkts, einschließlich des Stromverbrauchs im Netzwerk-Standbymodus, wenn alle Netzwerkanschlüsse verbunden und alle drahtlosen Netzwerkanschlüsse aktiviert sind, sind in Abschnitt P15 "Additional Information" (Zusätzliche Informationen) der IT ECO Declaration (Umweltdatenblatt) des Produkts unter <u>www.hp.com/hpinfo/globalcitizenship/environment/productdata/</u> <u>itecodesktop-pc.html</u> enthalten.

# Sicherheitsdatenblätter

Sicherheitsdatenblätter sowie Informationen zu Produktsicherheit und Umweltschutz erhalten Sie unter <u>www.hp.com/go/ecodata</u> oder auf Anfrage.

## Chemische Substanzen

HP hat sich verpflichtet, seine Kunden über die Verwendung chemischer Substanzen in HP Produkten in dem Umfang zu informieren, wie es rechtliche Bestimmungen wie REACH *(Verordnung EG Nr. 1907/2006 des Europäischen Parlaments und des Rates)* vorsehen. Informationen zu den in diesem Produkt verwendeten Chemikalien finden Sie unter: <a href="https://www.hp.com/go/reach">www.hp.com/go/reach</a>.

## **EPEAT**

Most HP products are designed to meet EPEAT. EPEAT is a comprehensive environmental rating that helps identify greener electronics equipment. For more information on EPEAT go to <u>www.epeat.net</u>.

<u>Click here for information on HP's EPEAT registered products.</u>

## Ecolabel-Benutzerinformationen der SEPA (China)

#### 中国环境标识认证产品用户说明

噪声大于 63.0 dB(A) 的办公设备不宜放置于办公室内,请在独立的隔离区域使用。

如需长时间使用本产品或打印大量文件,请确保在通风良好的房间内使用。

如您需要确认本产品处于零能耗状态,请按下电源关闭按钮,并将插头从电源插座断开。

您可以使用再生纸,以减少资源耗费。

## **Recycling-Programm**

HP bietet in vielen Ländern/Regionen eine wachsende Anzahl von Rückgabe- und Recycling-Programmen an, und kooperiert mit einigen der weltweit größten Recycling-Zentren für Elektronik. HP spart Ressourcen ein, indem einige der beliebtesten Produkte des Unternehmens weiterverkauft werden. Weitere Informationen zum Recycling von HP Produkten finden Sie auf folgender Website:

www.hp.com/recycle

# Recycling-Programm für HP Inkjet-Verbrauchsmaterialien

HP setzt sich für den Schutz der Umwelt ein. Das Recyclingprogramm für HP Inkjet-Verbrauchsmaterialien wird in vielen Ländern/Regionen angeboten und ermöglicht es Ihnen, gebrauchte Druckpatronen kostenlos einer Wiederverwertung zuzuführen. Weitere Informationen hierzu finden Sie auf folgender Website:

www.hp.com/recycle

# Entsorgung von Batterien/Akkus in Taiwan

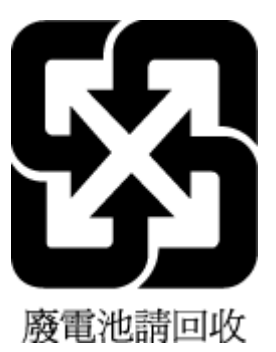

# Hinweis zu Perchloraten (für den US-Bundesstaat Kalifornien)

Perchlorate material - special handling may apply. See: www.dtsc.ca.gov/hazardouswaste/perchlorate

This product's real-time clock battery or coin cell battery may contain perchlorate and may require special handling when recycled or disposed of in California.

# EU-Richtlinie für Batterien/Akkus

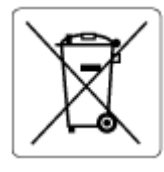

Dieses Gerät enthält eine Batterie, die zur Aufrechterhaltung der Datenintegrität der Echtzeituhr bzw. der Geräteeinstellungen verwendet wird und so ausgelegt ist, dass sie die gesamte Lebensdauer des Geräts hält. Servicearbeiten oder ein Austausch dieser Batterie sollten durch einen qualifizierten Servicetechniker durchgeführt werden.

# Hinweis zu Akkus/Batterien für Brasilien

A bateria deste equipamento nao foi projetada para ser removida pelo cliente.

# Leistungsaufnahme

HP Druck- und Bildbearbeitungsgeräte mit dem ENERGY STAR<sup>®</sup> Logo wurden von der US-Umweltschutzbehörde zertifiziert. Auf ENERGY STAR zertifizierten Bildbearbeitungsprodukten befindet sich das folgende Zeichen:

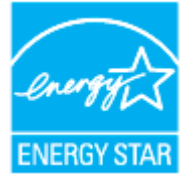

Weitere Informationen zu Produktmodellen, die für ENERGY STAR zertifiziert sind, finden Sie unter: <u>www.hp.com/go/energystar</u>

# China Energy Label für Drucker, Faxgeräte und Kopierer

复印机、打印机和传真机能源效率标识实施规则

依据"复印机、打印机和传真机能源效率标识实施规则",该打印机具有中国能效标识。标识上显示的能效 等级和操作模式值根据"复印机、打印机和传真机能效限定值及能效等级"标准("GB 21521")来确定和计 算。

1. 能效等级

产品能效等级分3级,其中1级能效最高。能效限定值根据产品类型和打印速度由标准确定。能效 等级则根据基本功耗水平以及网络接口和内存等附加组件和功能的功率因子之和来计算。

2. 能效信息

喷墨打印机

- 操作模式功率

睡眠状态的能耗按照 GB 21521 的标准来衡量和计算。该数据以瓦特 (W) 表示。

- 待机功率

待机状态是产品连接到电网电源上功率最低的状态。该状态可以延续无限长时间,且使用者无法改变此状态下产品的功率。对于"成像设备"产品,"待机"状态通常相当于"关闭"状态,但也可能相当于"准备"状态或者"睡眠"状态。该数据以瓦特(W)表示。

- 睡眠状态预设延迟时间

出厂前由制造商设置的时间决定了该产品在完成主功能后进入低耗模式(例如睡眠、自动关机)的时间。该数据以分钟表示。

– 附加功能功率因子之和

网络接口和内存等附加功能的功率因子之和。该数据以瓦特(W)表示。

标识上显示的能耗数据是根据典型配置测量得出的数据,此类配置包含登记备案的打印机依据复印机、 打印机和传真机能源效率标识实施规则所选的所有配置。因此,该特定产品型号的实际能耗可能与标识 上显示的数据有所不同。

要了解规范的更多详情,请参考最新版的 GB 21521 标准。

#### Entsorgung von Altgeräten durch Benutzer

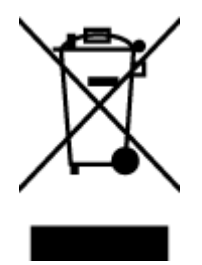

Dieses Symbol bedeutet, dass Sie das Produkt nicht mit Ihrem sonstigen Hausmüll entsorgen dürfen. Daher liegt es in Ihrer Verantwortung, Altgeräte über eine zu diesem Zweck vorgesehene Sammelstelle für die Wiederverwertung elektrischer und elektronischer Geräte zu entsorgen, um Gesundheitsgefährdungen für Menschen und Umweltschäden zu vermeiden. Weitere Informationen erhalten Sie bei dem Unternehmen, das Ihren Hausmüll entsorgt, oder unter http://www.hp.com/recycle.

# **Entsorgung für Brasilien**

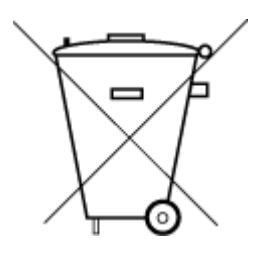

Não descarte o produto eletronico em lixo comum

Este produto eletrônico e seus componentes não devem ser descartados no lixo comum, pois embora estejam em conformidade com padrões mundiais de restrição a substâncias nocivas, podem conter, ainda que em quantidades mínimas, substâncias impactantes ao meio ambiente. Ao final da vida útil deste produto, o usuário deverá entregá-lo à HP. A não observância dessa orientação sujeitará o infrator às sanções previstas em lei.

Após o uso, as pilhas e/ou baterias dos produtos HP deverão ser entregues ao estabelecimento comercial ou rede de assistência técnica autorizada pela HP.

Para maiores informações, inclusive sobre os pontos de recebimento, acesse:

www.hp.com.br/reciclar

# Tabelle mit gefährlichen Substanzen/Elementen und ihren Inhaltsstoffen (China)

#### 产品中有害物质或元素的名称及含量

根据中国《电器电子产品有害物质限制使用管理办法》 🕦 🖒 🕬

| 部件名称     | 铅    | 汞    | 镉    | 六价铬      | 多溴联苯  | 多溴二苯醚  |  |
|----------|------|------|------|----------|-------|--------|--|
|          | (Pb) | (Hg) | (Cd) | (Cr(VI)) | (PBB) | (PBDE) |  |
| 外壳和托盘    | 0    | 0    | 0    | 0        | 0     | 0      |  |
| 电线       | 0    | 0    | 0    | 0        | 0     | 0      |  |
| 印刷电路板    | х    | 0    | 0    | 0        | 0     | 0      |  |
| 打印系统     | х    | 0    | 0    | 0        | 0     | 0      |  |
| 显示器      | Х    | 0    | 0    | 0        | 0     | 0      |  |
| 喷墨打印机墨盒  | 0    | 0    | 0    | 0        | 0     | 0      |  |
| 驱动光盘     | х    | 0    | 0    | 0        | 0     | 0      |  |
| 扫描仪      | Х    | 0    | 0    | 0        | 0     | 0      |  |
| 网络配件     | х    | 0    | 0    | 0        | 0     | 0      |  |
| 电池板      | х    | 0    | 0    | 0        | 0     | 0      |  |
| 自动双面打印系统 | 0    | 0    | 0    | 0        | 0     | 0      |  |
| 外部电源     | х    | 0    | 0    | 0        | 0     | 0      |  |

本表格依据 SJ/T 11364 的规定编制。

○:表示该有害物质在该部件所有均质材料中的含量均在 GB/T 26572 规定的限量要求以下。

X:表示该有害物质至少在该部件的某一均质材料中的含量超出 GB/T 26572 规定的限量要求。

此表中所有名称中含 "X" 的部件均符合中国 RoHS 达标管理目录限用物质应用例外清单的豁免。

此表中所有名称中含 "X" 的部件均符合欧盟 RoHS 立法。

注:环保使用期限的参考标识取决于产品正常工作的温度和湿度等条件。

# Vorschrift für die Kontrolle entsorgter elektrischer und elektronischer Geräte (Türkei)

Türkiye Cumhuriyeti: AEEE Yönetmeliğine uygundur

# Richtlinie zur Beschränkung der Verwendung gefährlicher Stoffe (Indien)

This product, as well as its related consumables and spares, complies with the reduction in hazardous substances provisions of the "India E-waste (Management and Handling) Rule 2016." It does not contain lead, mercury, hexavalent chromium, polybrominated biphenyls or polybrominated diphenyl ethers in

concentrations exceeding 0.1 weight % and 0.01 weight % for cadmium, except for where allowed pursuant to the exemptions set in Schedule 2 of the Rule.

# Erklärung zum Vorhandensein der Kennzeichnung von eingeschränkt nutzbaren Substanzen (Taiwan)

#### 台灣 限用物質含有情況標示聲明書

Taiwan Declaration of the Presence Condition of the Restricted Substances Marking

| 單元                                                                                                    | 限用物質及其化學符號<br>Restricted substances and chemical symbols |           |           |                            |               |                 |  |
|----------------------------------------------------------------------------------------------------|----------------------------------------------------------|-----------|-----------|----------------------------|---------------|-----------------|--|
| unit                                                                                                    | 鉛<br>(Pb)                                                | 汞<br>(Hg) | 鎘<br>(Cd) | 六價鉻<br>(Cr* <sup>6</sup> ) | 多溴聯苯<br>(PBB) | 多溴二苯醚<br>(PBDE) |  |
| 列印引擎<br>Print engine                                                                                                    |                                                          | О         | О         | О                          | О             | О               |  |
| 外 <b>殻</b> 和纸匣<br>External<br>Casing and<br>Trays                                                                                                    | О                                                        | О         | О         | О                          | О             | О               |  |
| 電源供應器<br>Power Supply                                                                                                    | _                                                        | 0         | 0         | 0                          | 0             | Ο               |  |
| 電線<br>Cables                                                                                                    | 0                                                        | Ο         | Ο         | 0                          | Ο             | Ο               |  |
| 印刷電路板<br>Print printed<br>circuit board                                                                                                    | ļ                                                        | Ο         | Ο         | 0                          | Ο             | Ο               |  |
| 控制面板<br>Control panel                                                                                                    |                                                          | О         | 0         | 0                          | Ο             | О               |  |
| 墨水匣<br>Cartridge                                                                                                    | 0                                                        | Ο         | Ο         | 0                          | О             | О               |  |
| 掃描器組件<br>Scanner<br>assembly                                                                                                    |                                                          | О         | О         | 0                          | 0             | О               |  |
| 備考 1. "超出 0.1wt%"及"超出 0.01wt%"係指限用物質之百分比含量超出百分比含量基準值。<br>Note 1: "Exceeding 0.1 wt %" and "exceeding 0.01 wt %" indicate that the percentage content of the<br>restricted substance exceeds the reference percentage value of presence condition.<br>備考 2. "O"係指該項限用物質之百分比含量未超出百分比含量基準值。<br>Note 2: "O" indicates that the percentage content of the restricted substance does not exceed the<br>percentage of reference value of presence.<br>備考 3. "—"係指該項限用物質為排除項目<br>Note 3: "—" indicates that the restricted substance corresponds to the exemption. |                                                          |           |           |                            |               |                 |  |

若要存取產品的最新使用指南或手冊,請前往 <u>hp.com/support</u>。選取**搜尋您的產品**,然後依照 畫面上的 指示繼續執行。

To access the latest user guides or manuals for your product, go to <u>hp.com/support</u>. Select **Find your product**, and then follow the onscreen instructions.
# Index

## A

ADSL, Faxeinrichtung für parallele Telefonsysteme 109 Anrufbeantworter einrichten mit Fax und Modem 124 Faxtöne werden aufgezeichnet 172 mit Fax einrichten (parallele Telefonsysteme) 122 Anschlüsse, Position 3 Antwortruftonmuster parallele Telefonsysteme 111 Anzeigen Netzwerkeinstellungen 34 Ausgabefach Position 2 Auswechseln der Patronen 135 Automatische Verkleinerung von Faxnachrichten 87

#### B

Baud-Rate 97 Bedienfeld Funktionen 5 LEDs 5 Tasten 5 Beide Seiten, drucken auf 61 Beidseitiger Druck 61 Beidseitiges Drucken 61 Berichte Bestätigung, Fax 101 Diagnose 175 Faxtest schlägt fehl 163 Fehler, Fax 102 Webzugriff 176 Wireless-Test 176 Bestätigungsberichte, Fax 101

## C

Computermodem an gemeinsamem Anschluss für Telefon-/Faxanrufe (parallele Telefonsysteme) 118 an gemeinsamem Anschluss mit Fax und Voicemail (parallele Telefonsysteme) 127 gemeinsamer Anschluss mit Fax (parallele Telefonsysteme) 115 gemeinsam mit Fax und Anrufbeantworter (parallele Telefonsysteme) 124

# D

DFÜ-Modem an gemeinsamem Anschluss für Telefon-/Faxanrufe (parallele Telefonsysteme) 118 an gemeinsamem Anschluss mit Fax und Voicemail (parallele Telefonsysteme) 127 gemeinsamer Anschluss mit Fax (parallele Telefonsysteme) 115 Diagnoseseite 175 drucken Diagnoseseite 175 Fehlerbehebung 174 Drucken beidseitig 61 Details des letzten Faxes 103 Faxberichte 101 Faxnachrichten 86 Faxprotokolle 102 Druckerbedienfeld Faxnachrichten senden 80

Netzwerkeinstellungen 34 Position 2 Druckersoftware (Windows) Info zu 43 öffnen 42, 43 Druckerstatusbericht Informationen zu 175 Druckkopf 180 reinigen 181 Druckkopf, ausrichten 180 Druckkopf ausrichten 180 Druckqualität Entfernen verschmierter Tinte 180 Druckgualitätsbericht 175 DSL, Faxeinrichtung für parallele Telefonsysteme 109

## Ε

ECM. Siehe Fehlerkorrekturmodus eingebetteter Webserver Fehlerbehebung, lässt sich nicht öffnen 45 Infos 44 öffnen 44 Webscan 77 Einrichten Anrufbeantworter (parallele Telefonsysteme) 122 Anrufbeantworter und Modem (parallele Telefonsysteme) 124 Computermodem (parallele Telefonsysteme) 115 Computermodem und Anrufbeantworter (parallele Telefonsysteme) 124

Computermodem und Telefonanschluss (parallele Telefonsysteme) 118 Computermodem und Voicemail (parallele Telefonsysteme) 127 DSL (parallele Telefonsysteme) 109 Einrichtungsbedingungen für die Faxfunktion 106 Fax, für parallele Telefonsysteme 105 gemeinsamer Telefonanschluss (parallele Telefonsysteme) 112 ISDN-Anschluss (parallele Telefonsysteme) 110 PBX-System (parallele Telefonsysteme) 110 Rufzeichenmuster (parallele Telefonsysteme) 111 separater Faxanschluss (parallele Telefonsysteme) 108 Voicemail (parallele Telefonsysteme) 114 Voicemail und Computermodem (parallele Telefonsysteme) 127 Einrichtung Faxtest 129 Ruftonunterscheidung 95 Einstellungen Geschwindigkeit, Fax 97 Lautstärke, Faxtöne 97 Netzwerk 34 Einwählmodem gemeinsam mit Fax und Anrufbeantworter (parallele Telefonsysteme) 124 Empfangen von Faxen Fehlerbehebung 168, 170 Empfangen von Faxnachrichten Modus "Autom. Annehmen" 94 Nummern sperren 88 Ruftonanzahl bis zur Rufannahme 95 Weiterleiten 87 Entfernen Daten aus Faxprotokoll 103

Erneut drucken Faxnachrichten aus dem Speicher 86 EWS. *Siehe* eingebetteter Webserver

#### F

Fächer Beheben von Papierstaus 146 Einlegen von Papier 11 Fehlerbehebung, Einzug 154 Papierguerführungen (Abbildung) 2 Position 2 Fax Anrufbeantworter, einrichten (parallele Telefonsysteme) 122 Anrufbeantworter, Fehlerbehebung 172 Antwortmodus 94 automatisches Annehmen 94 Berichte 101 Bestätigungsberichte 101 DSL, einrichten (parallele Telefonsysteme) 109 Einrichtungstest 129 Einrichtungstypen 106 Einstellungen, ändern 94 Empfangen, Fehlerbehebung 168, 170 Faxsicherung 86 Fehlerberichte 102 für gemeinsamen Telefonanschluss einrichten (parallele Telefonsysteme) 112 für Rufzeichenmuster einrichten (parallele Telefonsysteme) 111 für separaten Anschluss einrichten (parallele Telefonsysteme) 108 Geschwindigkeit 97 ISDN-Anschluss, Einrichten (parallele Telefonsysteme) 110 Kopfzeile 94 Leitungszustandstest, fehlgeschlagen 167

Modem, gemeinsamer Anschluss mit (parallele Telefonsysteme) 115 Modem und Telefonanschluss, gemeinsame Verwendung (parallele Telefonsysteme) 118 Modem und Voicemail, an gemeinsamem Anschluss (parallele Telefonsysteme) 127 Nummern sperren 88 parallele Telefonsysteme 105 PBX-System, Einrichten (parallele Telefonsysteme) 110 Protokoll. drucken 102 Ruftonanzahl bis zur Rufannahme 95 Ruftonunterscheidung, Muster ändern 95 Senden, Fehlerbehebung 168. 171 Telefonkabeltyptest, fehlgeschlagen 166 Telefonkabelverbindungstest, fehlgeschlagen 164 Telefonsteckdosentest. fehlgeschlagen 164 Verkleinerung 87 Voicemail, Einrichten (parallele Telefonsysteme) 114 Wähltontest, fehlgeschlagen 166 Wähltyp, Einstellung 96 Wahlwiederholungsoptionen 96 Weiterleiten 87 Faxen Details der letzten Faxtransaktion drucken 103 Lautstärke 97 Protokoll, Daten entfernen 103 Faxfunktion Spezifikationen 192 Faxkopfzeile 94 Faxnachricht Anrufbeantworter und Modem, gemeinsam (parallele Telefonsysteme) 124 empfangen 85 erneut drucken 86

Fehlerbehebung 162 Fehlerkorrekturmodus 84 manuell empfangen 85 Modem und Anrufbeantworter, gemeinsam (parallele Telefonsysteme) 124 Senden 80 Test schlägt fehl 163 Über Internetprotokoll 100 Wähltonüberwachung 82,83 Faxnachrichten empfangen automatisch 85 manuell 85 Faxnachrichten senden aus dem Speicher 82 einfaches Fax 80 von einem Telefon aus 81 Wähltonüberwachung 82,83 Faxnachrichten weiterleiten 87 Faxsicherung 86 Fehlerbehebung Anrufbeantworter 172 Bedienfeld, Hilfesystem 145 drucken 174 Druckerstatusbericht 175 eingebetteter Webserver 45 Empfangen von Faxen 168, 170 Faxhardwaretest fehlgeschlagen 163 Faxleitungstest fehlgeschlagen 167 Faxnachricht 162 Faxsteckdosentest. fehlgeschlagen 164 Fax-Telefonkabeltyptest fehlgeschlagen 166 Fax-Telefonkabelverbindungstest schlägt fehl 164 Faxtests 163 Faxwähltontest fehlgeschlagen 166 HP Smart 144 Mehrfacheinzug 155 Netzwerkkonfigurationsseite 175 Papier nicht aus Fach eingezogen 154 Papierzufuhrprobleme 154 schräg ausgegebene Seiten 154

Senden von Faxen 168, 171 Stromversorgung 174 Fehlerberichte, Fax 102 Fehlerkorrekturmodus 84 FoIP (Fax over Internet Protocol) 100 Funkstörungen Zulassungshinweise 199 Funkverbindung, Symbole 7

## G

Gesperrte Faxnummern Einrichten 88 Gewährleistung 185 Glas, Scanner Position 2 reinigen 178 Glas, Vorlagen Originale auflegen 21

## H

Hardware, Fax-Einrichtungstest 163 Hintere Zugangsklappe Abbildung 3 Hinweise CE-Kennzeichen 196 EU 196

# I

Impulswahl 96 Internetprotokoll Fax verwenden 100 IP-Adresse für Drucker überprüfen 46 IP-Einstellungen 34 ISDN-Anschluss, Einrichten der Faxfunktion parallele Telefonsysteme 110

# J

Junk-Faxmodus 88

#### K Kopfzeile, Fax 94

Kopie Spezifikationen 192

# L

Lautstärke Faxtöne 97 LEDs, Bedienfeld 5 Leitungszustandstest, Fax 167 Luftfeuchtigkeit 191

# Μ

Manuelles Faxen empfangen 85 Senden 81, 82 Medien Duplexdruck 61 Mehrfacheinzug, Fehlerbehebung 155 Modem an gemeinsamem Anschluss für Telefon-/Faxanrufe (parallele Telefonsysteme) 118 an gemeinsamem Anschluss mit Fax und Voicemail (parallele Telefonsysteme) 127 gemeinsamer Anschluss mit Fax (parallele Telefonsysteme) 115 gemeinsam mit Fax und Anrufbeantworter (parallele Telefonsysteme) 124

# N

Netzanschluss, Position 3 Netzwerke Anschlussabbildung 3 Einstellungen ändern 34 Einstellungen anzeigen und drucken 34 IP-Einstellungen 34 Verbindungsgeschwindigkeit 34 Wireless-Einstellungen 175 Wireless-Kommunikation einrichten 28

# P

Papier auswählen 25 Fehlerbehebung, Einzug 154 in Fach einlegen 11 schräg ausgegebene Seiten 154 Spezifikationen 191 Staus beheben 146 Papierzufuhrprobleme, Fehlerbehebung 154 Parallele Telefonsysteme DSL einrichten 109

Einrichtungstypen 106 für Anrufbeantworter einrichten 122 für gemeinsamen Anschluss einrichten 112 für Modem einrichten 115 für Modem und Voicemail einrichten 127 für PBX einrichten 110 für Rufzeichenmuster einrichten 111 für separaten Anschluss einrichten 108 ISDN einrichten 110 Länder/Regionen mit 105 Modem an gemeinsamem Telefonanschluss einrichten 118 Modem und Anrufbeantworter einrichten 124 Patronen 3, 139 auswechseln 135 Position 3 Tintenfüllstände prüfen 134 Tipps 132 Patronenwagen Freigeben des Patronenwagens 153 PBX-System, Einrichten der Faxfunktion parallele Telefonsysteme 110 Protokoll, Fax drucken 102

#### R

Recycling Tintenpatronen 204 reinigen äußeres Gehäuse 179 Druckkopf 180, 181 Scannerglas 178 Vorlageneinzug 179 Ruftonanzahl bis zur Rufannahme 95 Ruftonmuster ändern 95 Ruftonunterscheidung ändern 95 Rufzeichenmuster parallele Telefonsysteme 111 S scannen über Webscan 77 Scannen Scanspezifikationen 192 Scannerglas Originale auflegen 21 Position 2 reinigen 178 Schräge Druckausgabe, Fehlerbehebung drucken 154 Schwarzweiße Seiten Faxnachricht 79 Senden einer Faxnachricht an mehrere Empfänger Senden 83 Senden von Faxen Fehlerbehebung 168, 171 Serielle Telefonsysteme Einrichtungstypen 106 Länder/Regionen mit 105 Software scannen 72 Webscan 77 Speicher Faxe speichern 86 Faxnachrichten erneut drucken 86 Speichern Faxe im Speicher 86 Spezifikationen Abmessungen und Gewicht 191 Papier 191 Systemanforderungen 191 Status Netzwerkkonfigurationsseite 175 Staus beheben 146 Ungeeignetes Papier 25 Stromversorgung Fehlerbehebung 174 Support Gewährleistung 185 Symbol "Einrichtung" 6 Systemanforderungen 191

#### T

Tasten, Bedienfeld 5

Technische Daten Faxspezifikationen 192 Kopierspezifikationen 192 Scanspezifikationen 192 Telefon, Faxen empfangen 85 Senden 81 Senden. 81 Telefonbuch einrichten 91 Gruppenkontakte ändern 92 Gruppenkontakte einrichten 92 Kontakt ändern 91 Kontakte löschen 92 Senden eines Faxes 80 Telefonkabel Test "richtiger Typ" fehlgeschlagen 166 Test "Verbunden mit dem richtigen Anschluss" schlägt fehl 164 Telefonleitung, Ruftonmuster 95 Telefonsteckdose, Fax 164 Telefonsteckdosentest, Fax 164 Temperaturbereich 191 Testen des richtigen Anschlusses, Fax 164 Tests, Fax Anschlussverbindung, fehlgeschlagen 164 Einrichtung 129 Faxleitungszustand 167 Fax-Telefonkabeltyptest fehlgeschlagen 166 Hardware, fehlgeschlagen 163 Telefonsteckdose 164 Wählton, fehlgeschlagen 166 Tests. Faxen fehlgeschlagen 163 Tintenfüllstände, prüfen 134 Tintenfüllstandssymbole 7 Tintenpatronen Teilenummern 139 Tonwahl 96

#### U

Umgebungsbedingungen 191

Umwelt Programm zur umweltfreundlichen Produktherstellung 202 Unterstützte Betriebssysteme 191 USB-Verbindung Anschluss, Position 2, 3

## V

Verbindungsgeschwindigkeit, Einstellen 34 Verkleinern von Faxnachrichten 87 Voicemail für Faxanschluss einrichten (parallele Telefonsysteme) 114 für Fax und Computermodem einrichten (parallele Telefonsysteme) 127 Vorlageneinzug Einlegen von Originalen 23 Einzugsprobleme, Fehlerbehebung 179 reinigen 179

#### W

Wähltontest, fehlgeschlagen 166 Wähltonüberwachung 82, 83 Wähltyp, Einstellung 96 Wahlwiederholungsoptionen, Einstellung 96 Warten Druckkopf 180 Verschmierte Tinte 180 Wartung Auswechseln der Patronen 135 Diagnoseseite 175 Druckkopf 180 Druckkopf ausrichten 180 Druckkopf reinigen 181 reinigen 179 Tintenfüllstände prüfen 134 Webscan 77 Webzugriffstestbericht 176 Windows Broschüren drucken 57 Systemanforderungen 191 Wireless-Kommunikation einrichten 28 Zulassungshinweise 199

Wireless-Testbericht 176

#### Ζ

Zugangsklappe zu den Patronen, Position 3 Zulassungshinweise 199 Zulassungsinformationen 194 Zulassungsnummer 194